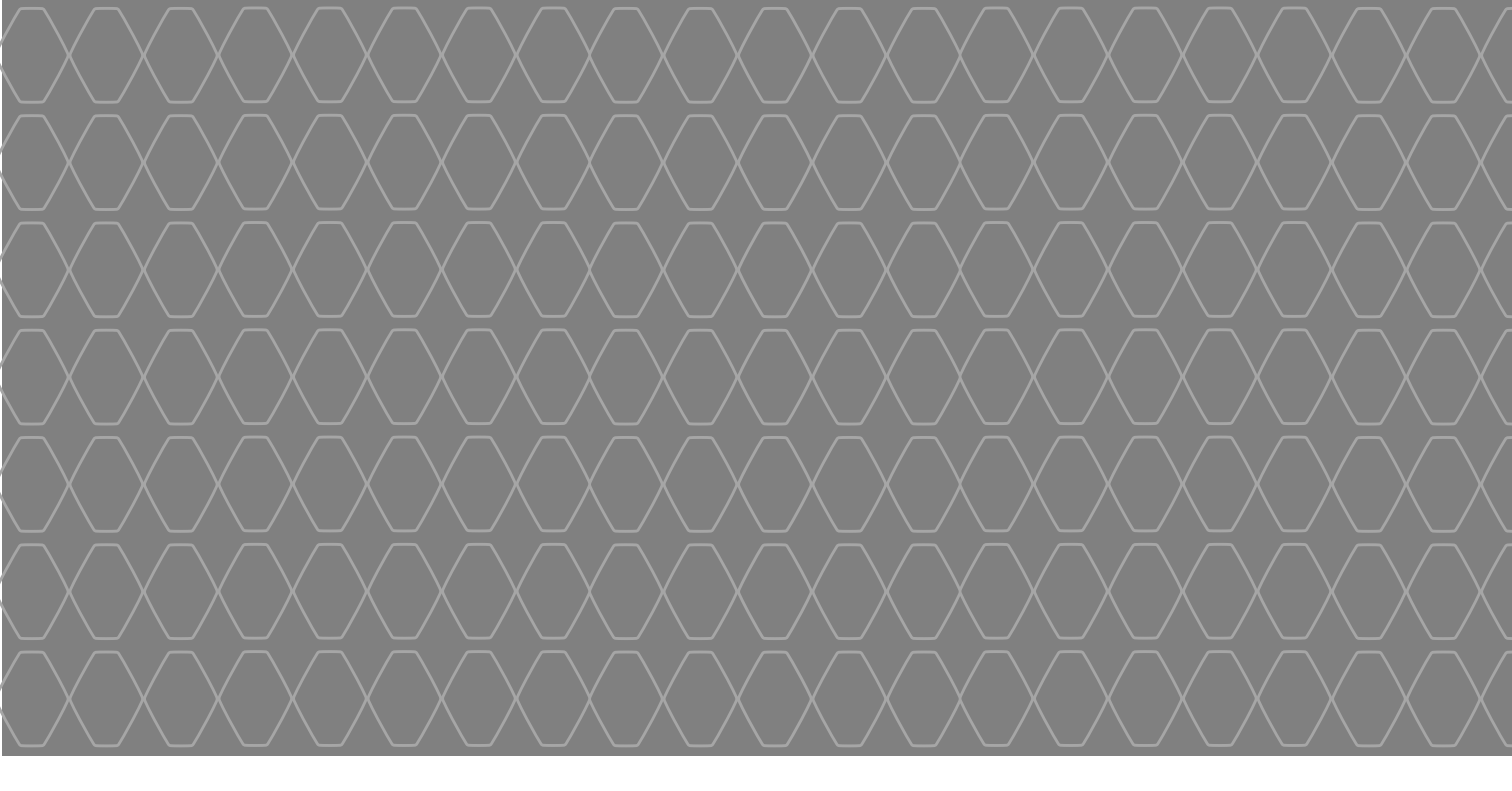

# MEDIA-NAV

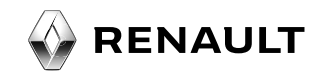

| Latvijā  | LVI |
|----------|-----|
| Eesti    | EST |
| Lietuvos | LT  |

# Saturs

| Piesardzības pasākumi                             | LT.3  |
|---------------------------------------------------|-------|
| Vispārējā kārtība                                 | LT.5  |
| Vispārīgs apraksts                                | LT.5  |
| Taustiņu apraksts                                 | LT.8  |
| leslēgšana/izslēgšana                             | LT.10 |
| Darbība un lietošana                              | LT.11 |
| Skaņas skaļums                                    | LT.13 |
| Radio/ārējā audioierīce (AUX).                    | LT.14 |
| Radio atskaņošana                                 | LT.14 |
| Ārējās audioierīces (AUX)                         | LT.17 |
| Skaņas regulēšana                                 | LT.20 |
| Navigācija                                        | LT.21 |
| Navigācijas sistēma                               | LT.21 |
| Kartes lasīšana                                   | LT.22 |
| Galamērķa ievadīšana                              | LT.25 |
| Norāžu sniegšana                                  | LT.31 |
| Kartes iestatīšana                                | LT.36 |
| Izlases pārvaldīšana                              | LT.37 |
| Regulēšana                                        | LT.39 |
| «Driving Eco <sup>2</sup> »                       | LT.43 |
| «Bluetooth» ierīce                                | LT.44 |
| «Bluetooth»® ierīces savienošana pārī/atvienošana | LT.44 |
| «Bluetooth»® ierīces pieslēgšana/atslēgšana       | LT.46 |

| Tālruņa adrešu grāmata   | LT.48 |
|--------------------------|-------|
| Zvanu veikšana/saņemšana | LT.49 |
| Atpakalskata kamera      | LT.51 |
| Sistēmās iestatījumi.    | LT.52 |
| Sistēmas atjaunošana     | LT.54 |
| Darbības traucējumi      | LT.58 |

Īpašnieki patur visas tiesības – arī tās, kas attiecas uz programmatūru, saturu un visiem elementiem, kas uzstādīti un darbojas automašīnā, kā arī uz attēlotajām tirdzniecības zīmēm un logotipiem.

# PIESARDZĪBAS PASĀKUMI IZMANTOŠANAS LAIKĀ (1/2)

Lai izvairītos no ierīču bojājuma un lai sistēmas izmantošana būtu droša, tās darbības laikā obligāti ņemiet vērā piesardzības pasākumus. Obligāti ievērojiet attiecīgās valsts spēkā esošo regulējumu.

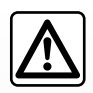

#### Piesardzības pasākumi, izmantojot multivides sistēmu

- Rīkojieties ar vadības slēdžiem (panelī vai uz stūres) un skatiet informāciju ekrānā tikai tad, kad satiksmes apstākļi to ļauj.
- Noregulējiet mērenu skaņas stiprumu, lai spētu saklausīt apkārtējās skaņas.

#### Uz navigācijas sistēmas darbību attiecināmie piesardzības pasākumi

- Navigācijas sistēma nekādā gadījumā neatbrīvo no atbildības autovadītājam braukšanas laikā jābūt vērīgam!
- Atkarībā no ģeogrāfiskās atrašanās vietas navigācijas sistēmas kartē var nebūt jaunākās informācijas par maršrutu. Esiet modrs! Jebkurā situācijā ceļu satiksmes noteikumiem un brīdinājuma ceļa zīmēm vienmēr ir prioritāra nozīme salīdzinājumā ar navigācijas sistēmas norādēm.

#### Uz ierīču darbību attiecināmie piesardzības pasākumi

- Lai nepieļautu aprīkojuma bojājumu vai izvairītos no iespējamiem apdegumiem, neizjauciet un nepārveidojiet sistēmu.
- Ja sistēma nedarbojas vai tā ir jādemontē, sazinieties ar ražotāja pārstāvi.
- Neievietojiet lasītājā nepiemērotus priekšmetus.

#### Uz tālruni attiecināmie piesardzības pasākumi

- Tālruņa lietošanu automašīnā regulē vairāki likumi. Tie nosaka, ka brīvroku tālruņa sistēma nav paredzēta izmantošanai itin visos braukšanas apstākļos: autovadītājam vienmēr jāsaglabā kontrole pār automašīnu.
- Zvanīšana braukšanas laikā novērš autovadītāja uzmanību un ir riskanta neatkarīgi no zvanīšanas fāzes (numura ievadīšana, sazināšanās, ieraksta meklēšana adrešu grāmatā u. tml.).

# PIESARDZĪBAS PASĀKUMI IZMANTOŠANAS LAIKĀ (2/2)

Šajā rokasgrāmatā modeļi raksturoti saskaņā ar rakstīšanas brīdī zināmajām tehniskajām specifikācijām. Rokasgrāmatā aprakstītas visas apskatīto modeļu pieejamās funkcijas. To pieejamība atkarīga no modeļa aprīkojuma, izvēlētajām iespējām un iegādes valsts. Rokasgrāmatā ir arī informācija par iekārtām, kuras ieviesīs vēlāk - nākamā gada laikā. Atkarībā no tālruņa veida un modeļa dažas funkcijas var būt daļēji vai pilnīgi nesaderīgas ar automašīnas multivides sistēmu.

Rokasgrāmatā minētais ražotāja pārstāvis ir automobiļa ražotāja pārstāvis.

# VISPĀRĪGS APRAKSTS (1/3)

#### levads

Automašīnas multivides sistēma nodrošina šādas funkcijas:

- radio (RDS);
- ārējo audioierīču vadība;
- brīvroku tālrunis;
- navigācijas sistēmas atbalsts;
- parkošanās sistēma (atpakaļskata kamera).

#### Radio

Multivides sistēmā var klausīties FM (frekvences modulācija) un AM (amplitūdas modulācija) radiostacijas.

RDS sistēmā redzami dažu radiostaciju nosaukumi, kā arī FM staciju sūtītie informatīvie ziņojumi, kas tiek atskaņoti automātiski.

- informāciju par vispārējo ceļu satiksmes stāvokli;
- informatīvus ziņojumus;
- ārkārtas ziņojumus.

#### Ārējās audioierīces

Pārnēsājamā atskaņotājā saglabāto saturu iespējams atskaņot automašīnas skaļruņos. Pārnēsājamo atskaņotāju iespējams pieslēgt sistēmai vairākos veidos (atkarīgs no atskaņotāja veida):

- 3,5 mm ligzda;
- audio USB ports;
- savienojums Bluetooth®.

Lai iegūtu plašāku informāciju par saderīgo ierīču sarakstu, konsultējieties ar automašīnas ražotāja pārstāvi vai, ja iespējams, dodieties uz ierīces ražotāja tīmekļa vietni.

# VISPĀRĪGS APRAKSTS (2/3)

#### Brīvroku tālrunis

Bluetooth® brīvroku tālruņa sistēma ļauj, nerīkojoties ar tālruni, izmantot šādas funkcijas:

- veikt/saņemt/noraidīt zvanu;
- pārnest kontaktinformācijas sarakstu no tālruņa adrešu grāmatas;
- piekļūt zvanu žurnālam, lai skatītu zvanus, kas saņemti, izmantojot multivides sistēmu;
- izsaukt palīdzību.

#### Tālruņu saderība

Ne visi tālruņi ir saderīgi ar brīvroku sistēmu, tāpēc iespējams, ka brīvroku funkciju izmantot nevarēsiet vai arī skaņas kvalitāte nebūs apmierinoša.

Lai iegūtu plašāku informāciju par saderīgiem tālruņiem, konsultējieties ar automašīnas ražotāja pārstāvi vai, ja iespējams, apmeklējiet tālruņa ražotāja tīmekļa vietni.

#### Navigācijas palīdzības funkcija

Navigācijas sistēma, saņemot GPS signālus, automātiski nosaka automašīnas ģeogrāfisko atrašanās vietu.

Tā piedāvā maršrutu līdz izvēlētajam galamērķim, izmantojot pieejamo ceļu karti.

Tas soli pa solim rāda maršrutu, pateicoties displejam un balss ziņojumiem.

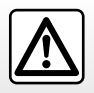

Brīvroku tālruņa sistēma ir izstrādāta, lai atvieglotu saziņu un mazinātu riska faktorus, taču tā nespēj tos novērst pilnībā. Obligāti ievērojiet attiecīgās valsts spēkā esošo regulējumu.

# VISPĀRĪGS APRAKSTS (3/3)

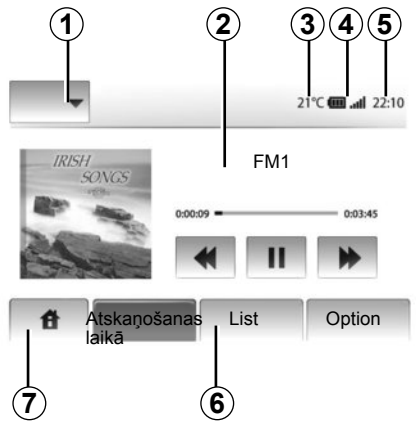

## Displeji

#### Izvēlņu ekrāns

- 1 Režīma atlasīšanas zona:
  - parāda atlasīto režīmu;
  - pieskaroties režīma zonai, pārējā zonas daļa pāriet saraksta režīmā.
- 2 Satura rādītāja sadaļa.

parāda izvēlnes vienas sadaļas saturu un ar to saistīto informāciju.

3 Āra gaisa temperatūra.

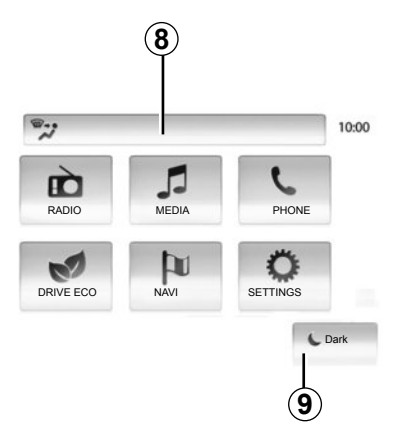

- 4 Tālruņa informācija:
  - ja tālrunis ir pievienots multivides sistēmai, ekrānā būs redzams signāla stiprums un pievienotās ierīces uzlādes līmenis.
- 5 Laika sadaļa.
- 6 Izvēlnes zona:
  - parāda režīma apakšējo izvēlnes joslu;
  - parāda atlasīto izvēlni ar izcēlumu.
- 7 Sākuma zona:

Pogas "Sākuma ekrāns" vai "atpakaļ": atgriešanās sākuma ekrānā vai iepriekšējā ekrānā.

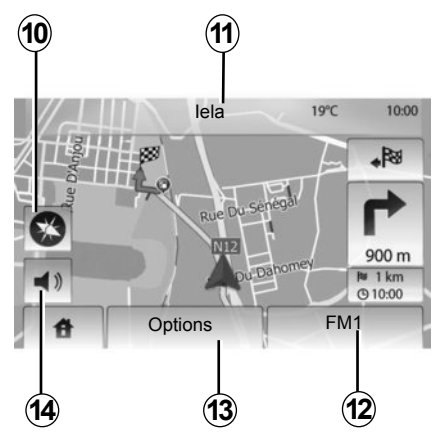

- 8 Klimata kontrole.
- 9 Displeja pārslēgšana gaidstāves režīmā vai piekļuve apakšizvēlnēm.

#### Navigācijas ekrāns

- 10 Kartes režīms (2D/3D)
- 11 Nākamās ielas nosaukums
- 12 Aktuālā audioinformācija
- 13 Maršruta un kartes iestatīšanas opcijas
- 14 Balss vadības ieslēgšana/izslēgšana

# SLĒDŽU APRAKSTS (1/2)

Lai atlasītu ekrānu, jānospiež uz izvēlētās ekrāna daļas.

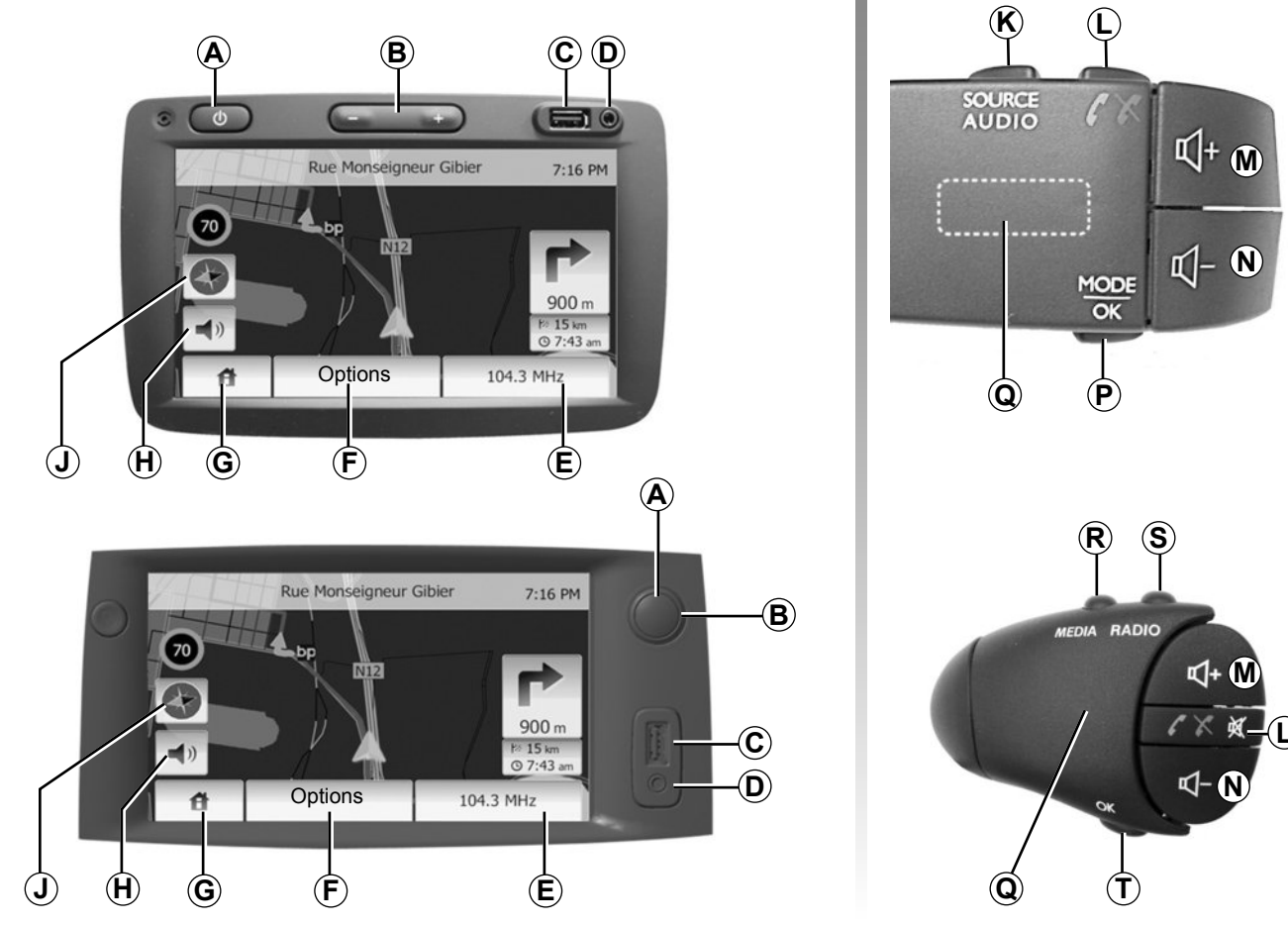

LT.8

# SLĒDŽU APRAKSTS (2/2)

|        | Funkcijas                                                                                                    |
|--------|----------------------------------------------------------------------------------------------------|
| A      | Īss piespiediens: ieslēgt/izslēgt gaidstāves ekrānu.                                                                                          |
| B, M/N | Skaņas stipruma regulēšana.                                                                                                    |
| с      | Ligzda USB.                                                                                                    |
| D      | 3,5 mm Jack ligzda.                                                                                                    |
| E      | Piekļuve esošajam medijam (radio, AUX).                                                                                                    |
| F      | Piekļuve izvēlnei "Opcijas".                                                                                                    |
|        | Piekļuve izvēlnei "Sākums".                                                                                                    |
| G      | Tālrunis vai ārējais avots: iziet no loga, lai atgrieztos navigācijas ekrānā (esošajā).                                                       |
| н      | Balss vadības aktivizēšana/dezaktivēšana                                                                                                    |
| J      | Kartes atainošanas režīma maiņa (2D/3D)                                                                                                    |
| к      | <ul> <li>Pirmais piespiediens: piekļūt lietošanā esošajam avotam;</li> <li>turpmāki piespiedieni: audio avota izvēle (radio, AUX).</li> </ul> |
| L      | <ul> <li>Zvana pieņemšana/pārtraukšana;</li> <li>skaņas izslēgšana/ieslēgšana.</li> </ul>                                                     |
| M+N    | leslēgt/izslēgt skaņu.                                                                                                    |
| Р      | Radio stacijas izvēles režīma maiņa ("Galvenā", "Saraksts", "Iestatītās")                                                                     |
| Q      | Aizmugurējais savienojums:<br>– radio: meklēt radio staciju;<br>– medijs: meklēt audio ierakstu.                                              |
| R      | Izvēlēties pieejamo mediju (USB, AUX, iPod® un Bluetooth®).                                                                                   |
| S      | Izvēlēties radio uztveres režīmu/pārslēgties starp AM un FM.                                                                                  |
| т      | Apstipriniet izvēli.                                                                                                    |

# IESLĒGŠANA/IZSLĒGŠANA

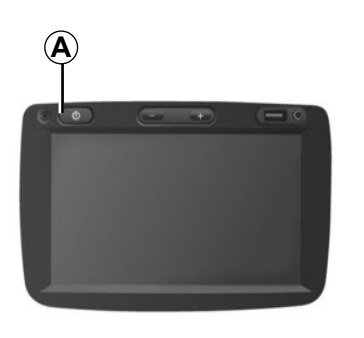

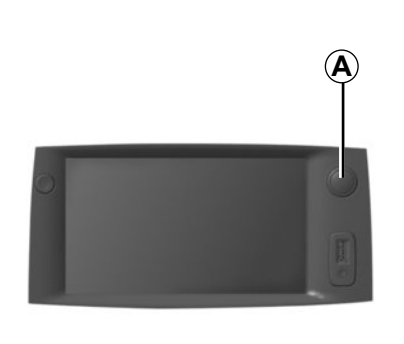

#### leslēgšana

Multivides sistēma sāk darboties automātiski, līdzko tiek iedarbināta aizdedze.

Citos gadījumos, lai ieslēgtu multivides sistēmu, nospiediet taustiņu **A**.

Pēc aizdedzes izslēgšanas sistēmu iespējams izmantot vēl 20 minūtes.

Nospiediet **A**, lai darbinātu multivides sistēmu vēl 20 minūtes.

#### Izslēgšana

Izslēdzot automašīnas aizdedzi, sistēmas darbība tiek pārtraukta automātiski.

# 21:40

#### Ekrāns miega režīmā

Ekrānsaudzētājs izslēdz ekrāna rādījumu.

Ekrānsaudzētāja režīmā radio vai vadības sistēma nedarbojas.

Lai aktivizētu/dezaktivizētu ekrānsaudzētāju, īsi nospiediet taustiņu **A**.

Jebkura **cita** darbība ekrānu aktivizē uz īsu brīdi.

22°C

# DARBĪBA UN LIETOŠANA (1/2)

#### Skārienekrāns

#### Īss pieskāriens

- Opcijas atlase
- Opcijas izpilde (mediju lasījuma ekrāns)

Lai dotos uz nākamo vienumu, nospiediet pogu pārtīšanai uz priekšu.

#### llgs pieskāriens

Elementa saglabāšana atmiņā (radio ekrāns)

Turot nospiestu iepriekšprogrammēto ciparu, pašreizējā radiostacija tiks saglabāta atmiņā.

Ātra ritināšana

Turot nospiestas lejup ritināšanas pogas, ritināšana (lapu pēc lapas) tiks paātrināta.

 Ātra pārtīšana/attīšana (mediju lasījuma ekrāns)

Turot nospiestu ātrās pārtīšanas/attīšanas pogu, tiks pārtīts/attīts lasījums.

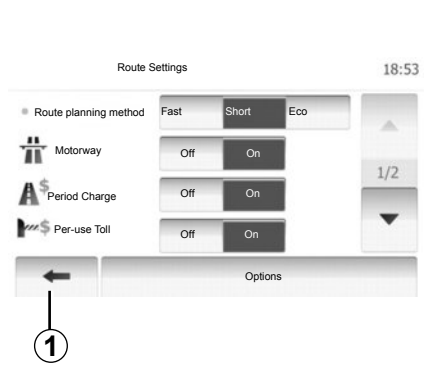

#### Atgriezties sākuma izvēlnē «Home»

Neatkarīgi no vietas sistēmā, kur atrodaties, nospiežot un turot **1**, sistēma atgriežas izvēlnē «Home».

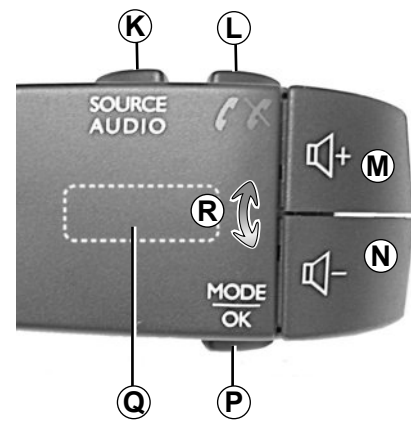

#### Vadības slēdži zem stūres

Lai mainītu radiostacijas meklēšanas režīmu, nospiediet taustiņu **P**.

Lai mainītu radiostaciju (kustība **R**), pagrieziet aizmugurējo savienojumu **Q**.

Nospiediet *K*, lai mainītu atskaņošanas avoti (AUX, AM, FM).

# DARBĪBA UN LIETOŠANA (2/2)

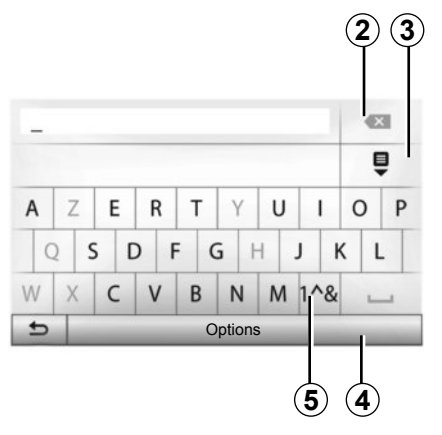

#### Alfabētiskās tastatūras lietošana

Sadaļas nosaukumu var ievadīt, izmantojot tastatūras taustiņus.

Lai atvieglotu burtu ievadi, sistēma atsevišķiem burtiem noņem izcēlumu. Lai mainītu ievadīto informāciju, atlasiet 2.

Lai skatītu rezultātu sarakstu, atlasiet 3.

Lai mainītu tastatūras konfigurāciju, atlasiet **4**.

Lai izmantotu ciparus un simbolus, atlasiet 5.

#### **SKAŅAS STIPRUMS**

#### Skaņas stiprums

Noregulējiet skaņas stiprumu dažādu ziņojumu, avotu, zvana signālu un tālruņa informatīvo paziņojumu atskaņošanas laikā:

pagriežot vai nospiežot pogu B;

#### – vai *M*/*N*.

Radio atskaņošana tiek pārtraukta, lai pārraidītu informāciju par satiksmi («TA») vai citus informatīvus vai brīdinājuma ziņojumus.

#### Skaņas atslēgšana

Stūres statnī strauji nospiediet L vai vienlaicīgi nospiediet M un N. Ekrānā parādās «MUTE».

Lai turpinātu klausīties atskaņotos ierakstus no audioierīces, atkārtoti nospiediet L vai nospiediet vienlaikus M un N.

Šī funkcija tiks dezaktivēta automātiski, kolīdz sāksiet regulēt skaņas stiprumu vai tiks atskaņots kāds informatīvs ziņojums.

#### Skaņas stipruma regulēšana atbilstīgi automašīnas braukšanas ātrumam

Ja šī funkcija ir aktivizēta, navigācijas un audiosistēmas skaņas stiprums mainās atbilstīgi automašīnas braukšanas ātrumam.

Lai šo funkciju aktivizētu vai iestatītu, skatiet nodaļas «Audioiestatījumi» sadaļu «Skaņas stipruma regulēšana atbilstīgi automašīnas braukšanas ātrumam».

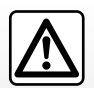

Noregulējiet mērenu skaņas stiprumu, lai spētu saklausīt apkārtējās skaņas.

# RADIO ATSKAŅOŠANA (1/3)

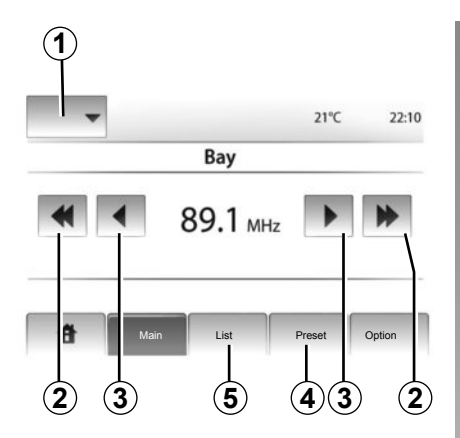

#### Viļņu diapazona izvēle

Nospiediet 1.

Izvēlieties vajadzīgo viļņu garumu (AM vai FM), nospiežot to.

#### Radiostacijas izvēle

Radiostaciju iespējams izvēlēties vairākos veidos.

Kad ir atlasīts viļņu diapazons, izvēlieties režīmu, nospiežot **4** vai **5**.

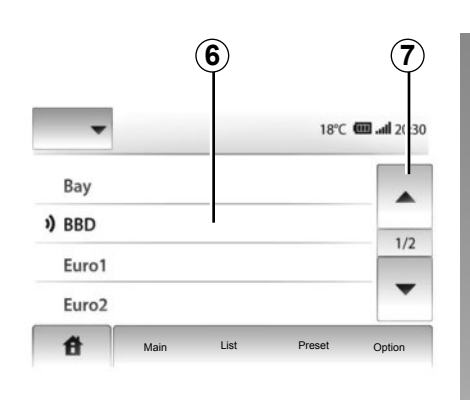

#### «List» režīms

Izvēlieties «List» režīmu, nospiežot **5**. Šis darbības režīms ļauj viegli atrast staciju pēc nosaukuma alfabētiskajā sarakstā (tikai ar FM).

Sistēma var atskaņot līdz pat 50 radiostaciju (ja pieejamas).

Atlasiet vēlamās radiostacijas, nospiežot uz zonas **6**.

Lai ritinātu visas radiostacijas, nospiediet 7.

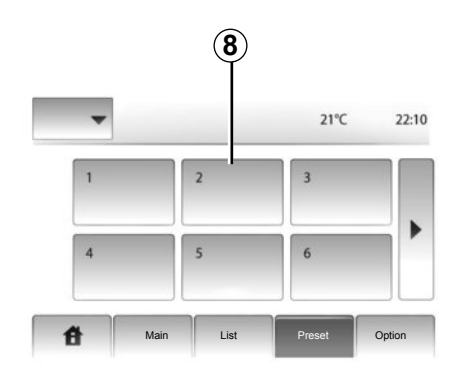

To radiostaciju nosaukumi, kuru frekvences nav saderīgas ar RDS sistēmu, ekrānā neparādās, taču saraksta beigās ir iekļautas to frekvences.

#### «Preset» režīms

Izvēlieties «Preset» režīmu, nospiežot 4.

Šis režīms ļauj atsaukt pēc pieprasījuma tās stacijas, kas jau saglabātas (skatīt sadaļu «Stacijas saglabāšana» šajā nodaļā). Lai izvēlētos atmiņā saglabātās radiostacijas, nospiediet uz zonas **8**.

# RADIO ATSKAŅOŠANA (2/3)

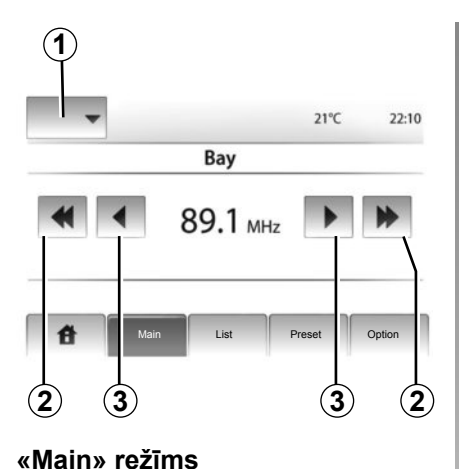

Šajā režīmā iespējams manuāli meklēt ra-

diostacijas, skenējot atlasīto vilņu diapa-

Noregulējiet vilņu garumu, secīgi spiežot 3.

Lai palaistu automātisku radiostaciju meklē-

Ja nepieciešams, atkārtojiet šo darbību

ikreiz, kad meklēšana tiek pārtraukta.

zonu.

šanu, īsi nospiediet 2.

# 8 21°C 1 2 3 4 5 6 Main List Preset Option

Tāpat var kustināt ritenīti **Q** uz stūres kolonnas vadības ierīces, lai sāktu automātisku staciju meklēšanu.

# Radiostacijas saglabāšana atmiņā

Atlasiet radiostaciju vienā no trim aprakstītajiem veidiem.

Turiet nospiestu vienu no zonas  ${\pmb 8}$  tausti-<br/>ņiem.

Vienā viļņu garumā iespējams saglabāt atmiņā līdz pat 12 radiostacijām.

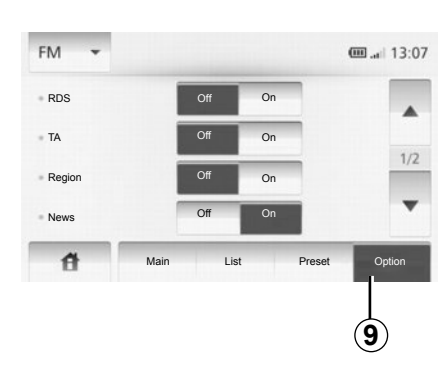

#### Radio iestatījumi

Lai piekļūtu iestatījumu izvēlnei, nospiediet **9**. Funkcijas var ieslēgt un izslēgt, spiežot «On» vai «Off» (iestatījumu izvēlne atšķiras atkarībā no viļņu garuma).

Pieejamas šādas funkcijas:

- «RDS»;
- «TA»;
- «Region»;
- «News»;
- «AM»;
- «Update List».

# RADIO ATSKAŅOŠANA (3/3)

#### «RDS»

Dažas FM radio stacijas pārraida teksta informāciju par raidīto programmu (piemēram, dziesmas nosaukumu).

**Piezīme:** šī informācija ir pieejama tikai ar dažām radiostacijām.

#### «TA»

Kad aktivizēta šī funkcija, multivides sistēma ļauj automātiski atskaņot satiksmes informāciju, ja kādas FM radio stacijas pārraida jaunu informāciju.

**Piezīme:** satiksmes informācijas automātiskā pārraide ir atslēgta, ja multivides sistēma iestatīta AM joslā.

Kad funkcija ir aktivizēta, atlasiet informatīvo radiostaciju, un pēc tam, ja vēlaties, izvēlieties citu atskaņošanas avotu.

Informācija par ceļu satiksmi tiek pārraidīta automātiski, un tai ir prioritāra nozīme neatkarīgi no izvēlētā atskaņošanas avota. Lai aktivizētu vai dezaktivizētu šo funkciju, skatiet šīs nodaļas sadaļu «Radio iestatījumi».

#### «Region»

«FM» radiostacijas frekvence var mainīties atkarībā no automašīnas atrašanās vietas.

Ja vēlaties turpināt klausīties radiostaciju, iebraucot citā reģionā, aktivizējiet funkciju «Region», lai iespējotu multivides sistēmu automātiski atrast jauno frekvenci. Ja radiostacija pazūd, multivides sistēma automātiski meklē citu radiostaciju ar līdzīgu saturu.

**Piezīme:** šī funkcija pieejama tikai noteiktām radio stacijām.

Sliktas uztveršanas apstākļos dažkārt var rasties nevēlami frekvences traucējumi. Šādā gadījumā dezaktivējiet funkciju.

Lai aktivizētu vai dezaktivizētu šo funkciju, skatiet šīs nodaļas sadaļu «Radio iestatī-jumi».

#### «News»

Kad aktivizēta šī funkcija, var automātiski klausīties ziņas, ko raida noteiktas FM radio stacijas.

Ja pēc tam atlasāt citu atskaņošanas avotu, informatīvie ziņojumi pārtrauks tā darbību.

Lai aktivizētu vai dezaktivizētu šo funkciju, skatiet šīs nodaļas sadaļu «Radio iestatījumi».

#### «AM»

Varat ieslēgt vai izslēgt AM joslu. Lai aktivizētu vai dezaktivizētu šo funkciju, skatiet šīs nodaļas sadaļu «Radio iestatījumi».

#### «Atjaunināt sarakstu»

Lai atjauninātu staciju sarakstu un iegūtu pēdējās klausītās, spiediet «Start» (tikai FM joslai).

# ĀRĒJĀS AUDIOIERĪCES (AUX) (1/3)

Multivides sistēma ir aprīkota ar divām ieejām ārēja audio avota pieslēgšanai (MP3 atskaņotājs, pārnēsājams atskaņotājs, USB atslēga, tālrunis u.c.).

Lai sameklētu ligzdas atrašanās vietu, skatiet nodaļu «Slēdžu apraksts».

#### Darbības principi

#### Savienojums

Ir divi pieslēgšanas veidi:

- USB ports,
- ligzda.

Pieslēdziet pārnēsājamo atskaņotāju veidā, kas piemērots attiecīgajai atskaņošanas ierīcei.

Kolīdz ārēja ierīce ir pieslēgta USB pie porta vai ligzdas, sistēma to konstatē automātiski.

**Piezīme:** izmantotajam USB zibatmiņas diskam jābūt formatētam FAT32 formātā, un tā maksimālajai ietilpībai jābūt 32Gb.

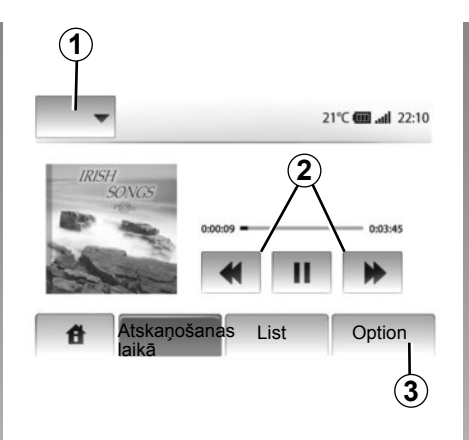

#### Ārējās audioierīces atlase

Navigēšanas režīmā vai radio klausīšanās laikā atlasiet ārējo audioierīci, nospiežot taustiņu «Home» vai «MEDIA».

Multivides sistēma sāk atskaņot pēdējo audio failu.

**Piezīme:** ja tiek veiktas izmaiņas ārējā audio avotā, kad multivides sistēma nav aktīva, tās netiks ņemtas vērā automātiski. Lai mainītu ārējo audio avotu, spiediet **1**. Tiks parādīts pieejamo ārējo ierīču pieslēgvietu saraksts:

- USB: USBatslēga, MP3lasītājs, tālrunis (atkarībā no tālruņa) u.c.;
- iPod®: ierīce ar iebūvētu iPod®;
- BT : Bluetooth® ierīces vai
- AUX : 3,5 mm ligzda.

#### Audioformāti

Ārējās audioierīces formāts var būt MP3 un WMA.

#### Paātrināta lasīšana

Turiet nospiestu 2, lai ātri tītu uz priekšu vai atpakaļ.

Atlaižot taustiņu, tiks atsākta lasīšana.

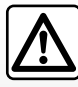

Rīkojieties ar pārnēsājamo atskaņotāju tikai tad, kad satiksmes apstākļi to ļauj.

Braukšanas laikā novietojiet pārnēsājamo atskaņotāju drošā vietā (lai, strauji bremzējot, tas nekristu).

# ĀRĒJĀS AUDIOIERĪCES (AUX) (2/3)

#### «Repeat»

Šī funkcija ir pieejama režīmos «BT» un «USB», un ļauj atkārtot vienu audioierakstu vai visus audioierakstus. Spiediet **3**, tad «Off», «Track» vai «All».

#### «Nolasīšana izlases veidā»

Šī funkcija ir pieejama režīmos «BT» un «USB», un ļauj atskaņot visus audioierakstus jauktā secībā. Spiediet **3**, tad «Act.», «Off» vai «Folder».

#### Papildu ieeja: USB ports, «Bluetooth®»

# Savienojums: USB zibatmiņas disks un pārnēsājams digitālais audioatskaņotājs

Pieslēdziet pārnēsājamo audioatskaņotāju USB portam.

Līdzko digitālā audioatskaņotāja USB ligzda ir pieslēgta, parādās izvēlne «USB».

**Piezīme:** dažu veidu pārnēsājamos digitālos atskaņotājus var nebūt iespējams pieslēgt multivides sistēmai.

#### Uzlāde, izmantojot USB portu

Ja pārnēsājamā atskaņotāja USB savienotājs ir pieslēgts multivides sistēmas USB pieslēgvietai, izmantošanas laikā tā baterija tiek lādēta vai saglabāts tās uzlādes līmenis.

**Piezīme:** dažas ierīces nelādē akumulatoru vai neuztur akumulatora uzlādes līmeni, kad tās pievienotas multivides sistēmas USB portam.

#### Savienojums: «iPod®»

Pieslēdziet iPod® savienotāju multivides sistēmas USB ieejai. Līdzko iPod® ierīces USB ligzda ir pieslēgta, parādās izvēlne «iPod».

#### Lietošana

Nolaižamajā **1** sarakstā atlasiet «iPod», tad multivides sistēmas ekrānā nospiediet nolasīšanas sarakstu vai izvēlēto audioierakstu.

Visus «iPod» ierīces audioierakstus var atlasīt tiešā veidā multivides sistēmas ekrānā.

|     |                                          |                   | <b>@ .11</b> 6:05 |
|-----|------------------------------------------|-------------------|-------------------|
| USB | Mūzika > Izla<br>ieraksti<br>Swallowed m | ses dziesm<br>mp3 | as > Jaunākie     |
| BT  | Now My.mp3                               | inpo              | 1/12              |
| AUX | In Place.mp3                             |                   |                   |
| 傄   | Main                                     | List              | Option            |

**Piezīme:** kad «iPod» ierīce būs pieslēgta, to vairs nevarēs vadīt tieši. Ir jāizmanto taustiņi multivides sistēmas priekšējā panelī.

**Piezīme:** darbojoties ar «iPod®» un pieslēdzot «iPod®» USB portam, izmantojiet tikai «iPod®» kabeli.

# ĀRĒJĀS AUDIOIERĪCES (AUX) (3/3)

#### Savienojums: «Bluetooth®»

Skatiet sadaļu nodaļā «Bluetooth® ierīču pieslēgšana/atslēgšana».

Kad Bluetooth® ierīce pieslēgta, «BT» izvēlne tiek rādīta nolaižamajā izvēlnē **1**.

#### Lietošana

Atlasiet mapi (MP3 atskaņotājs, USB zibatmiņas disks) vai atskaņošanas sarakstu (pārnēsājams digitālais mūzikas atskaņotājs) atbilstīgi atskaņotāja veidam.

**Piezīme:** kad pieslēgts, pārnēsājamo digitālo audio atskaņotāju tieši vairs nevarēs vadīt tieši. Ir jāizmanto taustiņi multivides sistēmas priekšējā panelī.

| ( <b>4</b> ) ( <b>1</b> )<br>USB ↓ | )          |                 | @ .e 13:07 |
|------------------------------------|------------|-----------------|------------|
| <b>€</b> M                         | usic〉〉Favo | orite songs > 7 | The newest |
| ) Swall                            | owed.m.mp3 |                 |            |
| Now I                              | My.mp3     |                 | 1/2        |
| ♪ In Plac                          | ce.mp3     |                 | •          |
| đ                                  | Main       | List            | Option     |

#### Skaņu celiņa atlase

Lai mapē atlasītu skaņu celiņu, nospiediet «List».

Lai mapju kokā atgrieztos iepriekšējā mapē, nospiediet **4**.

Pēc noklusējuma albumi ir sakārtoti alfabētiskā secībā.

**Piezīme:** ja pieslēdzat USB zibatmiņas disku, visas mapes mapju kokā atrodas vienā līmenī.

Atkarībā no pārnēsājamā digitālā atskaņotāja iespējams precizēt atlasi pēc mapēm un datnēm. **Piezīme:** lai mūzikas ierakstu pārlūkošana būtu vienkāršāka, ieteicams izmantot tikai vienu USB savienojumu.

#### Papildu ieeja: ligzda

#### Savienojums

Pieslēdziet pārnēsājamās audio ierīces spraudni multivides sistēmas ligzdai.

#### Lietošana

Multivides sistēmas ekrānā nerāda mākslinieka vai dziesmas nosaukumu.

Piezīme: dziesmu nevar izvēlēties tieši multivides sistēmā.

Lai atlasītu skaņu celiņu, jāaptur automašīna un jāatlasa celiņš pārnēsājamajā audioatskaņotājā.

Parasti analogās sistēmas ieejas (AUX) skaņas kvalitāte ir zemāka par digitālās sistēmas ieeju (USB, Bluetooth®) skaņas kvalitāti.

# SKAŅAS REGULĒŠANA

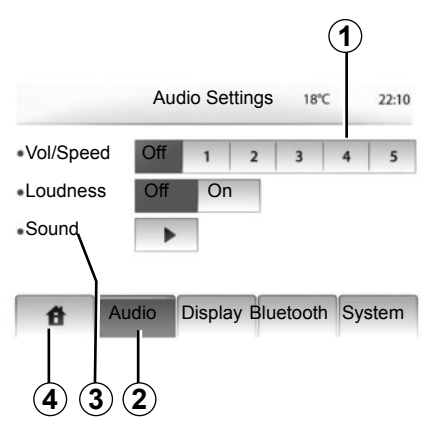

Lai piekļūtu iestatījumu izvēlnei, nospiediet «Home» > «SETTINGS». Nospiediet **2**.

Lai aizvērtu izvēlni, nospiediet 4.

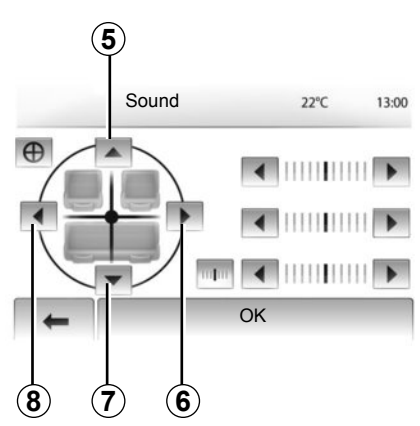

#### Skaņas stipruma regulēšana atbilstīgi automašīnas braukšanas ātrumam («Vol/ Speed»)

Automašīnas braukšanas ātrumam pārsniedzot 40 km/h, skaņas stiprums palielinās.

Lai noregulētu skaņas stipruma un braukšanas ātruma attiecību, nospiediet zonā **1**.

#### Tembra kompensācija

Lai aktivizētu šo funkciju, nospiediet «On» vai «Off».

#### Skaņa

Lai piekļūtu izvēlnei, nospiediet 3.

# Sadalījums: kreisā/labā puse, priekšpuse/aizmugure

Lai pielāgotu skaņas sadalījumu kreisajā un labajā pusē, nospiediet **6** vai **8**.

Lai pielāgotu skaņas sadalījumu priekšpusē un aizmugurē, nospiediet **5** vai **7**.

Kad skaņas sadalījums ir noregulēts, no-spiediet «OK».

#### Basu, vidējie un augstie toņi

Lai noregulētu basu, vidējos un augstos toņus, nospiediet bultiņu kreisajā vai labajā pusē.

Pēc tam nospiediet «OK».

## NAVIGĀCIJAS SISTĒMA

#### Navigācijas sistēma

Navigācijas sistēma nosaka automašīnas atrašanās vietu un sniedz norādes, izmantojot informāciju:

- no GPS uztvērēja,
- no digitālās kartes.

#### GPS uztvērējs

Navigācijas sistēma izmanto datus no GPS («Global Positioning System» jeb Globālās pozicionēšanas sistēmas) satelītiem, kas atrodas Zemes orbītā.

GPS uztvērējs saņem vairāku satelītu raidītos signālus. Šādi sistēma var noteikt automašīnas atrašanās vietu.

**Piezīme:** ja ilgstoši esat pārvietojies, nebraucot ar automašīnu (piemēram, braucāt ar prāmi vai pa dzelzceļu), sistēmai var būt vajadzīgas vairākas minūtes normālas darbības atsākšanai.

#### Digitālā karte

Digitālā karte ietver sistēmai nepieciešamās ceļu kartes un pilsētu plānus.

#### Karte USB zibatmiņas diskā

Lai instalētu jaunāko kartes versiju, pieslēdziet USB zibatmiņas disku datoram, kas pieslēgts internetam. Skatiet nodaļu «Kartes atjaunināšana».

Piezīme: USB zibatmiņas disks netiek piegādāts kopā ar sistēmu.

leteicams izmantot iespējami jaunāka izlaiduma ierīci.

#### USB zibatmiņas diska pieslēgšana

levietojiet USB zibatmiņas disku sistēmas USB portā **C**.

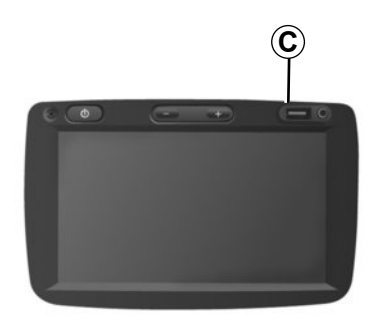

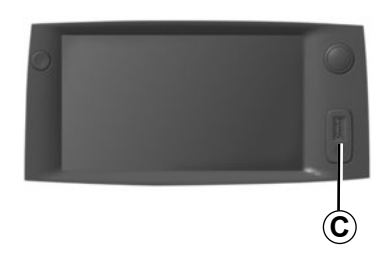

# KARTES LASĪŠANA (1/3)

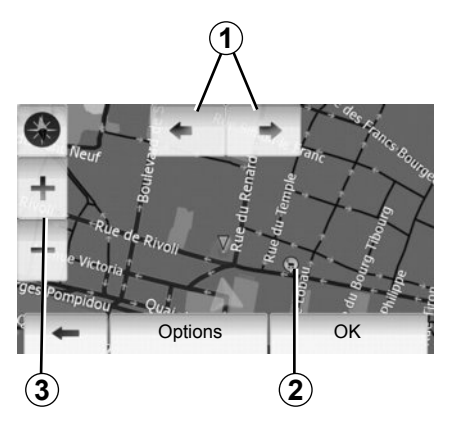

#### Kartes rādījums

Lai parādītu karti ap automašīnas atrašanās vietu, nospiediet «Home» > «Show map».

Pieskarieties kartes ekrānam.

Lai pārvietotos navigācijas kartē, pieskarieties ekrānam un virziet to vēlamajā virzienā.

Lai mainītu mērogu, nospiediet 3.

Pagrieziet karti, nospiežot 1.

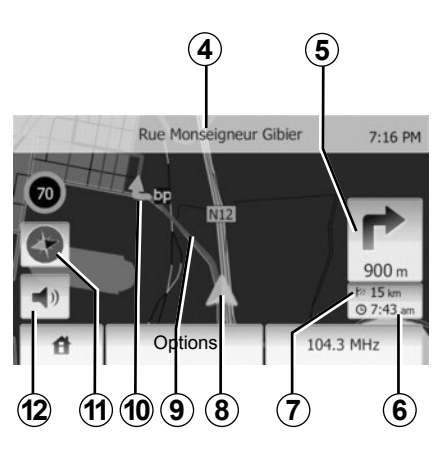

#### Kartes skaidrojums

- 4 Tuvākā galvenā ceļa nosaukums vai informācija nākamajā ceļa zīmē
- 5 Norāde par nākamo virziena maiņu un attālums līdz tai
- 6 Paredzamais ierašanās laiks
- 7 Attālums līdz galamērķim
- 8 Automašīnas atrašanās vieta navigācijas kartē
- 9 Navigācijas sistēmas aprēķinātais maršruts
- 10 Virziena maiņa

11 2D/3D režīms

12 Balss vadības aktivizēšana/dezaktivēšana

### GPS pozīcija

Šī funkcija ļauj uzzināt atlasītās vietas ģeogrāfisko atrašanās vietu (adrese/garums/ platums).

Pieskarieties izvēlētajai vietai ekrānā. Lai atrastu precīzu atlasītās vietas atrašanos, nospiediet «Options», pēc tam nospiediet «News».

## 2D/3D režīms

Lai pārslēgtu kartes skatījumu no 2D uz 3D vai otrādi, nospiediet **11**.

#### Kartogrāfijas simboli

Navigācijas sistēma izmanto simbolus **2**, lai parādītu interešu punktus (IP). Skatiet nodaļas «Kartes iestatīšana» sadaļu «Interešu punktu rādījums».

# KARTES LASĪŠANA (2/3)

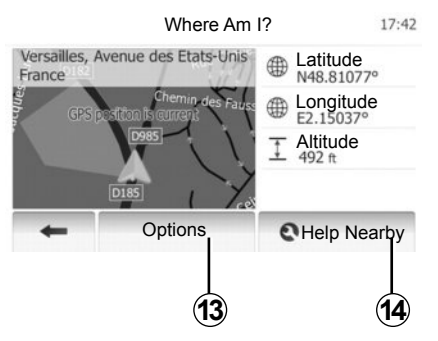

#### Kur es esmu?

Šī funkcija ļauj pārbaudīt informāciju par pašreizējo atrašanās vietu un atrast tuvumā esošus interešu punktus. Funkcija darbojas, ja GPS sistēma ir ieslēgta.

Nospiediet uz ekrāna kartes «Options», pēc tam nospiediet «Where Am I?».

Ekrānā attēlota šāda informācija:

- platums,
- garums,
- augstums,
- mājas numurs,
- pašreizējās atrašanās vietas adrese.

Country Info: France 7:16 PM Within Expressway Towns Countryside Motorway -A'-Phone Country Emergency number Code Maximum blood alcohol content 0 Snow Chains required in winter.

#### Informācija par valsti

Nospiediet 13, pēc tam nospiediet «Country Info».

Šī funkcija ļauj atkarībā no pašreizējās atrašanās vietas skatīt informāciju par valsti.

Tālāk uzskaitīta informācija, ko var skatīt ekrānā.

Ātruma ierobežojumi.

Attēloti ātruma ierobežojumi ātrgaitas šosejās. Mērvienība ir atkarīga no aktivizētajiem reģionālajiem parametriem. Ja nav pieejami nekādi dati, tabulas un skaitļu vietā parādās «--».

- Valsts starptautiskais tālsarunu kods
- Tālruņa numurs ārkārtas izsaukumam
- Valstī spēkā esošie ierobežojumi:

 maksimālais pieļaujamais alkohola līmenis asinīs;

- obligātā drošības veste;
- obligātais ugunsdzēsis;

 braukšanas laikā nepārtraukti ieslēgtas gaismas;

- obligātās maiņas spuldzes;
- obligātā aptieciņa;
- obligātais brīdinājuma trijstūris;
- obligātā ķivere motobraucējiem;
- sniega ķēžu obligāts lietojums ziemā;

 – sniega ķēžu neobligāts lietojums ziemā;

 piemērotu riepu obligāts lietojums ziemā;

 piemērotu riepu neobligāts lietojums ziemā.

## KARTES LASĪŠANA (3/3)

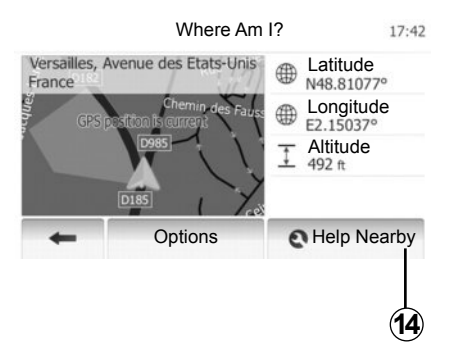

#### Tuvumā pieejamā palīdzība

Šī funkcija ļauj sameklēt pašreizējās atrašanās vietas apkārtnē pieejamo palīdzību.

Lai atvērtu jaunu ātrās meklēšanas ekrānu, nospiediet **14**.

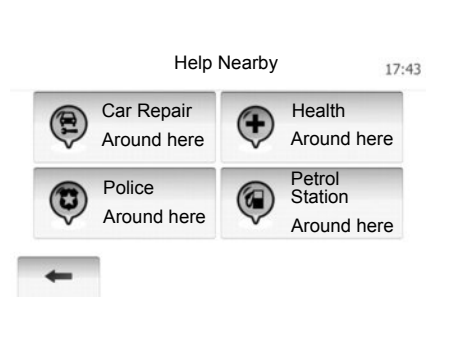

Ekrānā var piekļūt šādai informācijai:

- automašīnu remontdarbnīcu pakalpojumi;
- neatliekamās medicīniskās palīdzības dienesti;
- policijas iecirkņi;
- degvielas uzpildes stacijas.

Lai šajā ekrānā atrastu galamērķi, skatiet nodaļu «Galamērķa ievadīšana» un punktu «Interešu punkta (IP) atlase».

# GALAMĒRĶA IEVADĪŠANA (1/6)

#### Galamērķa izvēlne

Lai piekļūtu galamērķa izvēlnei, nospiediet «Home» > «NAVI » > «Galamērķis».

Galamērķa izvēlnē iespējams ievadīt galamērķi vairākos veidos:

- ievadīt adresi (pilnu vai daļēju);
- atlasīt adresi no sadaļas «Interešu punkti (IP)»;
- atlasīt galamērķi no iepriekšējo galamērķu saraksta;
- atlasīt adresi no izlases galamērķu saraksta;
- atlasīt galamērķi kartē;
- atlasīt ģeogrāfisko platumu un garumu.

#### Adreses ievadīšana

Nospiediet 1.

lespējams ievadīt pilnu adresi vai tās daļu: valsti, pilsētu, ielu un mājas numuru.

**Piezīme:** sistēma var atrast tikai digitālajā kartē ievadītās adreses.

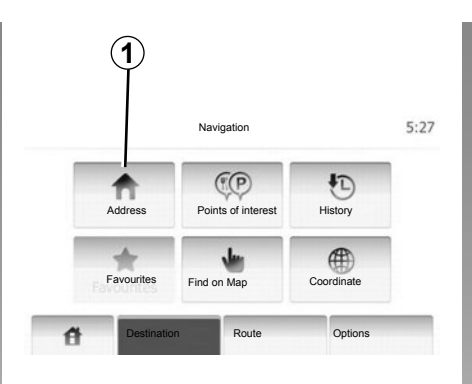

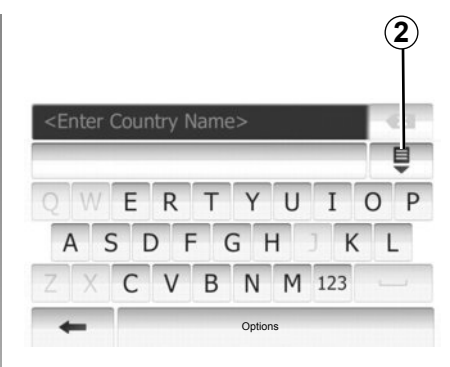

Pirmajā izmantošanas reizē

- Nospiediet «Country».
- levadiet valsts nosaukumu ar atbilstīgajiem tastatūras taustiņiem.

Lai atvieglotu burtu ievadi, sistēma adreses ievades brīdī atsevišķiem burtiem noņem izcēlumu.

Ja nospiedīsiet **2**, sistēma ieteiks vairākus valstu sarakstus. Atlasiet sarakstā vēlamo valsti.

 Tādā pašā veidā ievadiet pilsētu, priekšpilsētu («Pilsēta/priekšpilsēta»), ielu, šķērsielu («Street», «Intersecting Street») un mājas numuru («Numéro de rue»). **Piezīme:** šķērsielas un mājas numura («Intersecting Street» un «Mājas numurs») ievade tiks aktivizēta pēc tam, kad atlasīsiet ielu («Street»).

Piezīme: ievadot ielas nosaukumu, tās tips (iela, avēnija, bulvāris u. tml.) nav jānorāda.

Piezīme: sistēma saglabā atmiņā pēdējās ievadītās adreses. Ja esat ievadījis galamērķi ar adresi, šī adrese tiks parādīta nākamajā reizē.

# GALAMĒRĶA IEVADĪŠANA (2/6)

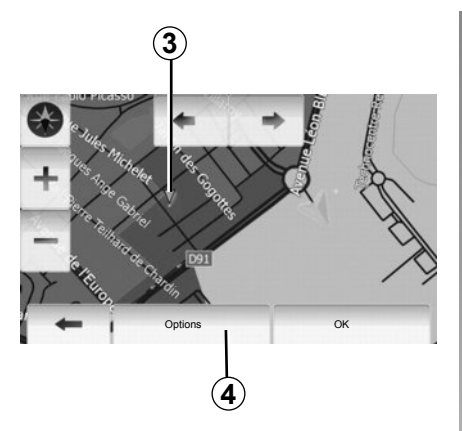

#### Interešu punktu (IP) atlasīšana

Kā galamērķi iespējams norādīt kādu no interešu punktiem.

Vēlamo vietu var atrast vairākos veidos.

- Izmantojot ātrās meklēšanas funkciju, jūs varat ātri atrast tuvumā esošu vietu pēc tās nosaukuma.
- Izmantojot iepriekšdefinētas meklēšanas funkciju, jūs varat vienkārši – tikai ar pāris pieskārieniem – atrast biežāk meklēto vietu veidus.
- Jūs varat atrast vietu arī pēc tās kategorijas.

#### Interešu punktu ātra meklēšana

Šī funkcija ļauj ātri sameklēt vēlamo vietu.

Lai atrastu interešu punktus, nospiediet uz kartes vēlamajā vietā. Tiks parādīts punkts **3**.

Lai skatītu sarakstu ar tuvumā esošo interešu punktu nosaukumiem un attālumu līdz tiem no punkta **3**, nospiediet **4**, pēc tam nospiediet «Points of interest around cursor».

# Interešu punktu meklēšana, izmantojot iepriekšdefinētas kategorijas

Šī funkcija ļauj ātri sameklēt visbiežāk atlasīto vietu veidus.

Lai piekļūtu iepriekšdefinētām kategorijām, nospiediet «Home» > «NAVI» > «Destination» > «Points of interest».

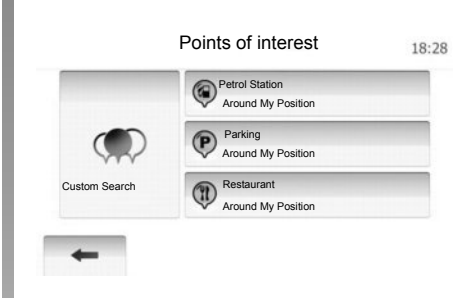

#### Kategorijas (degvielas uzpildes stacija/ stāvvieta/restorāns)

- Ja ir aktivizēts kāds maršruts, degvielas uzpildes stacijas un restorāni («Petrol Station», «Restaurant») tiek meklēti visā maršruta garumā, savukārt stāvvieta («Parking») tiek meklēta iespējami tuvāk galamērķim.
- Ja neviens maršruts nav aktivizēts (nav atlasīts neviens galamērķis), šīs vietas tiek meklētas iespējami tuvāk pašreizējās atrašanās vietai.
- Ja pašreizējā atrašanās vieta nav nosakāma (nav GPS signāla), šīs vietas tiek meklētas pēdējās zināmās atrašanās vietas apkārtnē.

# GALAMĒRĶA IEVADĪŠANA (3/6)

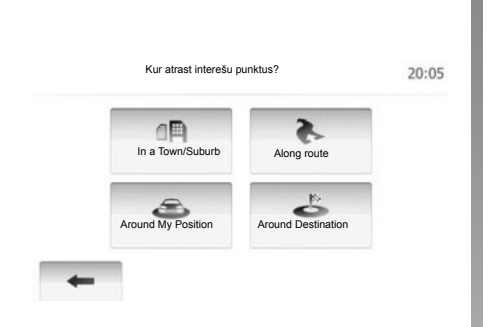

# Interešu punktu meklēšana pēc kategorijas

Jūs varat atrast interešu punktus pēc to kategorijas un apakškategorijas.

Nospiediet «Home» > «NAVI» > «Destination» > «Points of interest» > «Custom Search».

Atlasiet zonu, kuras apkārtnē jāveic meklēšana.

 Lai atrastu vietu atlasītajā pilsētā/priekšpilsētā, nospiediet «In a Town/Suburb» (rezultāti sarakstā tiks kārtoti atbilstīgi attālumam no pilsētas centra).

- Lai veiktu meklēšanu aktivizētajā maršrutā, nevis norādītā punkta apkārtnē, nospiediet «Along route ». Šī funkcija noder, ja kādā maršruta posmā pieļaujat nelielu atkāpi, piemēram, iegriežoties tuvākajā degvielas uzpildes stacijā vai restorānā (rezultāti sarakstā tiks kārtoti atbilstīgi apkārtceļa garumam).
- Lai meklēšanu veiktu pašreizējās atrašanās vietas apkārtnē vai, ja tā nav pieejama, pēdējās zināmās atrašanās vietas apkārtnē, nospiediet «Around My Position» (rezultāti sarakstā tiks kārtoti atbilstīgi attālumam no šīs atrašanās vietas).
- Lai atrastu vietu aktivizētā maršruta galamērķa apkārtnē, nospiediet «Around Destination» (rezultāti sarakstā tiks kārtoti atbilstīgi attālumam no galamērķa).

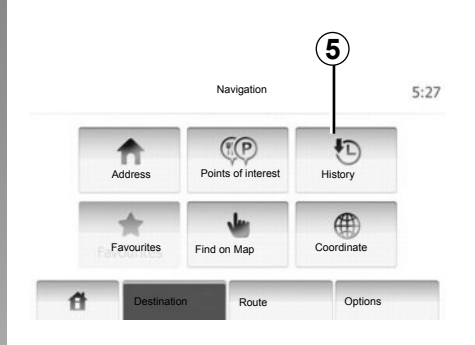

#### Galamērķa atlasīšana no iepriekšējo galamērķu saraksta

Šī funkcija ļauj atrast iepriekšdefinētu galamērķi. Nospiediet 5.

# GALAMĒRĶA IEVADĪŠANA (4/6)

#### Adreses atlasīšana no izlases galamērķu saraksta

Jūs varat atrast galamērķi izlases galamērķu sarakstā. Lai šo funkciju izmantotu iespējami efektīvāk, ieteicams vispirms saglabāt atmiņā galamērķus, uz kuriem bieži dodaties.

Vispirms atrodiet adreses un saglabājiet izlases galamērķus atmiņā. Skatiet nodaļu «Izlases galamērķu pārvaldīšana».

Lai skatītu izlases galamērķu sarakstu, nospiediet «Home» > «NAVI» > «Destination» > «Favourites».

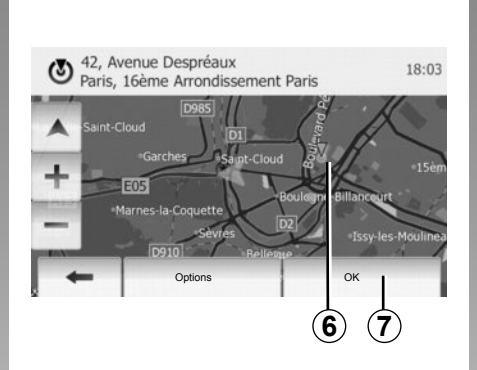

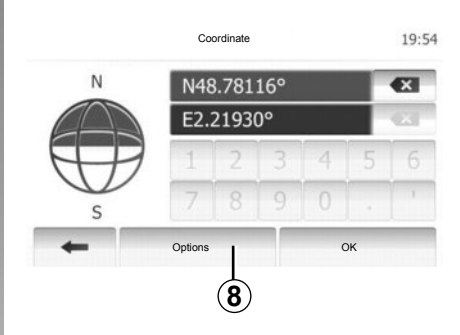

#### Galamērķa atlasīšana kartē

Šī funkcija ļauj atrast galamērķi, ritinot karti.

Lai atlasītu galamērķi kartē, nospiediet «Home» > «NAVI» > «Destination» > «Find on Map».

Nospiediet uz vietas kartē, kuru vēlaties atlasīt par galamērķi. Tiks parādīts punkts **6**.

Lai punktu  ${\bf 6}$  atlasītu par galamērķi, nospiediet  ${\bf 7}$ .

# Galamērķa koordinātu ievadīšana

Šī funkcija ļauj sameklēt galamērķi, ievadot tā koordinātas.

Nospiediet «Home» > «NAVI» > «Destination» > «Coordinate».

Platuma un garuma vērtības iespējams norādīt decimālgrādos, decimālgrādos un minūtēs, kā arī decimālgrādos, minūtēs un sekundēs.

Lai ievadītu koordinātas «UTM» formātā, nospiediet **8**, pēc tam nospiediet UTM.

# GALAMĒRĶA IEVADĪŠANA (5/6)

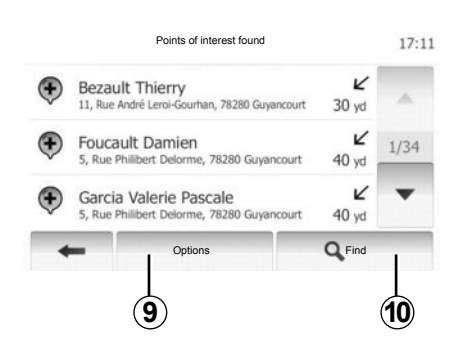

#### Saraksta kārtošana

Meklējot galamērķi pēc interešu punktiem, iepriekšējiem un izlases galamērķiem, rezultātus var kārtot pēc nosaukuma un attāluma. Ja ir aktivizēts maršruts, rezultātus var kārtot pēc apkārtceļa. Rezultātus iespējams arī apskatīt kartē. Nospiediet **9**.

#### Galamērķa atrašana pēc nosaukuma

Ja meklējat galamērķi pēc interešu punkta, iepriekšējiem vai izlases galamērķiem, to iespējams atlasīt no saraksta pēc nosaukuma. Nospiediet **10** un ievadiet nosaukumu, izmantojot tastatūras taustiņus.

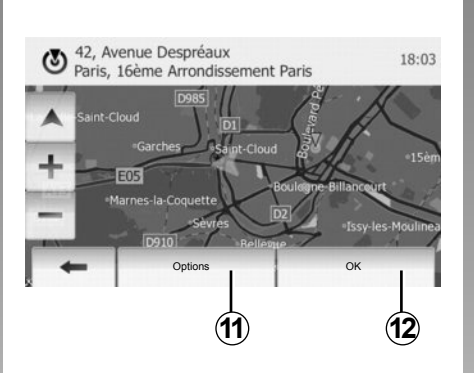

#### Apstiprināt galamērķi

Pirms galamērķa apstiprināšanas ir vairākas iespējas:

- nospiest OK;
- pievienot galamērķi izlasei;
- skatīt informāciju;
- atgriezties.

|   | Ĭ                               |         |
|---|---------------------------------|---------|
| 3 | 91, Rue de Foiltenay<br>Clamart |         |
|   | Add to Favourites               |         |
| - | 1 News                          |         |
| + | Back to Car                     | are Rol |
|   | Close                           |         |

#### ок

- Ja neviens maršruts nav aktivizēts (galamērķis nav atlasīts), nospiediet 12, lai apstiprinātu galamērķi un ceļu līdz tam kā jauno maršrutu.
- Ja maršruts ir aktivizēts, jūs varat apstiprināt jaunu galamērķi un ceļu līdz tam kā jauno maršrutu. Nospiediet **12**, pēc tam «New Route» vai «Waypoint».

#### Galamērķa pievienošana izlasei

Lai saglabātu atlasīto galamērķi izlases galamērķu sarakstā, nospiediet **11**, pēc tam nospiediet **13**.

# GALAMĒRĶA IEVADĪŠANA (6/6)

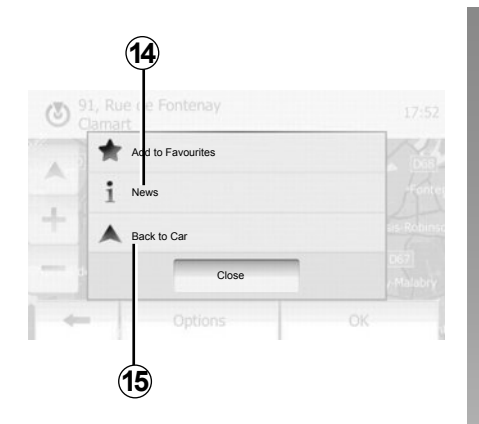

#### Informācija

Šajā sadaļā iespējams apskatīt adresi, ģeogrāfisko platumu un garumu, kā arī tālruņa numuru (aktivizēts tikai pēc tam, kad atlasīts interešu punkts). Nospiediet **14**.

#### Atgriezties pie automašīnas

Lai atgrieztos automašīnas pašreizējās atrašanās vietā, nospiediet **15**.

# NORĀŽU SNIEGŠANA (1/5)

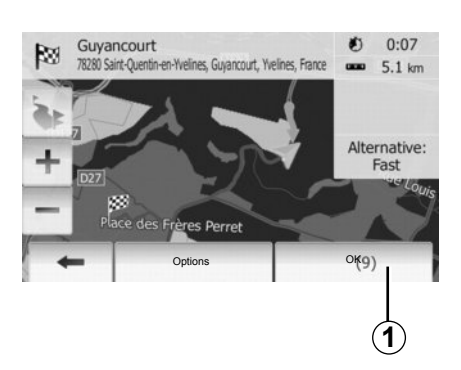

#### Norāžu sniegšanas aktivizēšana

Kad galamērķis ir ievadīts, nospiediet **1** vai nogaidiet 10 sekundes. Norāžu sniegšanas tiek sākta.

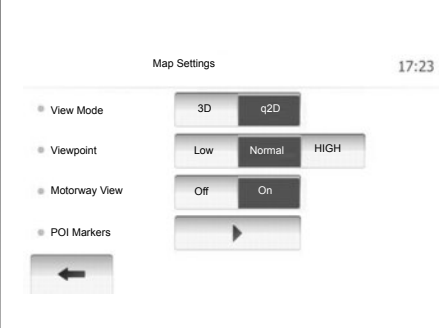

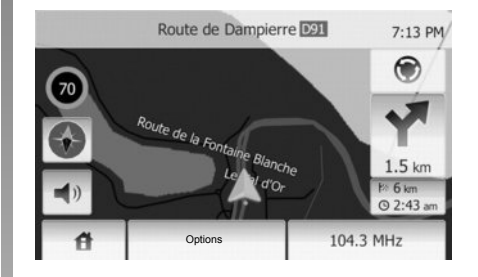

#### Norāžu sniegšanas ekrāna rādījumi

Sistēma piedāvā divus navigācijas kartes attēlošanas veidus.

Lai mainītu kartes attēlošanas veidu, nospiediet «Home» > «Options» > «Map Settings», tad «2D» vai «3D».

Kartes attēlošanas veidu iespējams mainīt, arī nospiežot uz busoles kartē.

Pilnekrāna kartes attēlošanas veidi ir:

- 2D;
- 3D.

#### Pilnekrāna režīms (2D vai 3D)

Šī funkcija ļauj izplest navigācijas karti pa visu ekrānu.

Informācija par ierašanās laiku un attālumu līdz galamērķim norādīta kartes apakšējā daļā, labajā pusē.

Norāde par nākamo virziena maiņu atrodama kartes labajā pusē.

# NORĀŽU SNIEGŠANA (2/5)

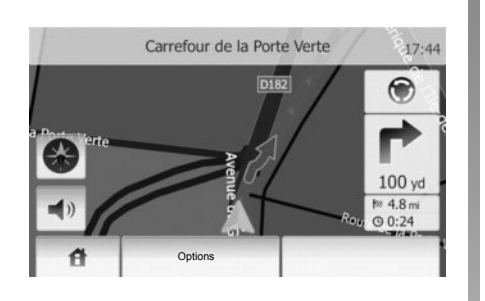

#### Krustojuma karte

Norāžu sniegšanas laikā pirms katras virziena maiņas sistēma automātiski parāda palielinātu krustojuma attēlu.

Šķērsojot krustojumu, ekrāns automātiski pārslēdzas normālā skatā.

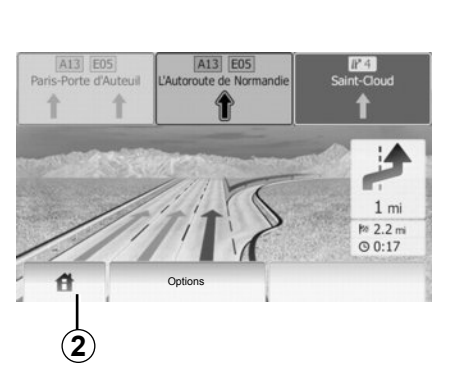

#### Ceļa sazarojums

Norāžu sniegšanas laikā pirms katra ceļa sazarojuma sistēma parāda sazarojuma trīsdimensiju attēlu.

**Piezīme:** dažkārt ceļa sazarojumā var būt parādīta tikai virziena norādes bultiņa. Pēc sazarojuma šķērsošanas ekrāns pārslēdzas normālā skatā.

#### Balss vadības valodas maiņa

Lai mainītu valodu, nospiediet **2**, tad «NAVI» > «Options» > «Voice Settings».

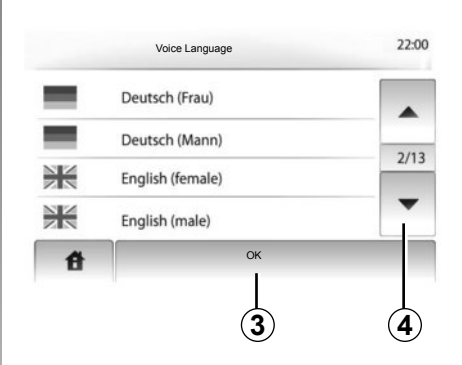

Ritiniet valodu sarakstu, nospiežot **4**. Lai apstiprinātu, nospiediet uz izvēlētās valodas, pēc tam nospiediet **3**.

#### Radio atskaņošana vienlaikus ar balss vadību

Ja radio tiek atskaņots vienlaikus ar balss vadību, pirms kārtējās virzienmaiņas norādes radio skaņa tiek izslēgta.

Kolīdz krustojums ir šķērsots, radio skaņa tiek automātiski ieslēgta.
# NORĀŽU SNIEGŠANA (3/5)

## Maršruta detaļas

Šī funkcija ļauj skatīt maršrutu.

Kad galamērķis ir ievadīts, atlasiet «Home» > «NAVI » > «Route».

Tiks piedāvātas sešas izvēles iespējas:

- «Edit Route»,
- «Avoidances»,
- «Overview»,
- «Cancel Route»,
- «Route Alternatives»,
- «Route ».

#### Maršruta pārskats

Lai skatītu maršruta karti, nospiediet «Home» > «NAVI » > «Route» > «Overview».

Tiek sniegta šāda informācija:

- galamērķa nosaukums un/vai adrese;
- brauciena kopējais ilgums;
- maršruta kopējais attālums;

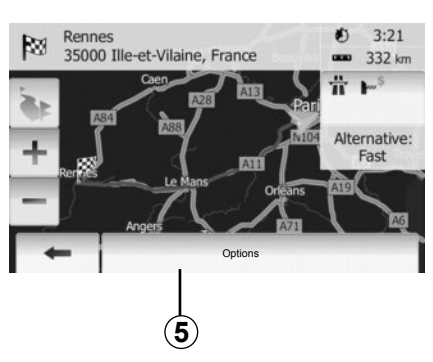

- īpašie maršruta punkti un posmi (piem., autoceļu nodevas, maksas ceļi, autoceļi u. tml.);
- alternatīvi maršruti (piem., Short, Fast, Economical).

Nospiediet 5, lai skatītu šādas izvēles iespējas:

- alternatīvie maršruti:
- maršruts;
- maršruta parametri.

**Piezīme**: papildu informāciju skatiet nākamajā lappusē.

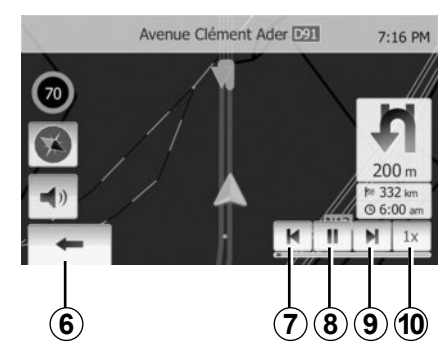

Navigācijas simulācija

Šī funkcija ļauj ātri pārlūkot vēlamo maršrutu.

Lai palaistu vai pārtrauktu simulāciju, nospiediet 8.

Lai palielinātu simulācijas ātrumu, nospiediet **10**.

Atlasot **6**, jebkurā brīdī iespējams pārtraukt maršruta simulāciju.

Nospiežot 7 vai 9, var pāriet pie iepriekšējā/nākamā manevra.

# NORĀŽU SNIEGŠANA (4/5)

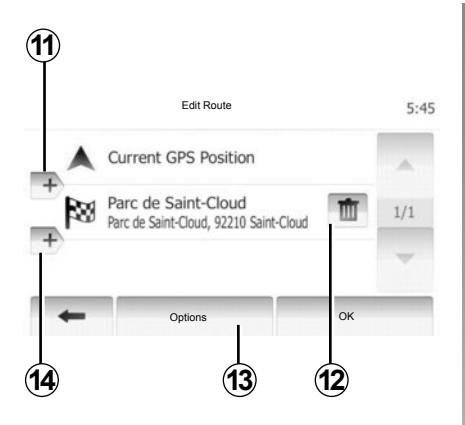

#### Posmi un galamērķis

Lai mainītu maršrutu, mainot posmu sarakstu, nospiediet «Home» > «Route» > «Edit Route». Jūs varat pievienot vai dzēst posmus, kā arī pārkārtot sarakstu.

Lai pievienotu punktus, nospiediet **11**, pēc tam, lai pievienotu jaunu galamērķi, nospiediet **14**. Pieejami dažādi galamērķa norādīšanas veidi: skatiet sadaļu «Galamērķa ievadīšana».

Lai dzēstu galamērķi, nospiediet **12**. Lai pārkārtotu sarakstu, nospiediet **13**.

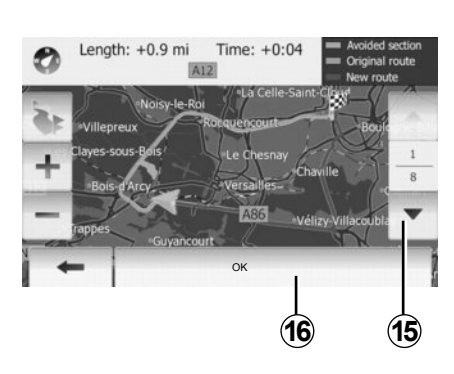

#### Apkārtceļš

Lai brauktu pa apkārtceļu, nospiediet «Home» > «Route» > «Avoidances». Nospiediet uz saraksta daļas atbilstīgi vēlamajam apkārtceļam.

Lai mainītu daļu, nospiediet 15.

Apstipriniet jauno maršrutu, nospiežot 16.

#### Maršruta atcelšana

Jūs jebkurā brīdī varat apturēt aktivizēto norāžu sniegšanu.

Lai atceltu aktivizēto maršrutu, nospiediet «Home» > «Route» > «Cancel Route».

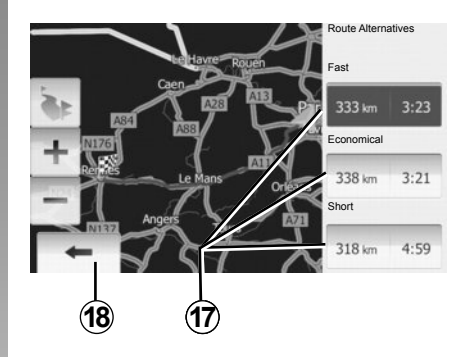

#### Alternatīvie maršruti

Šajā sadaļā iespējams mainīt maršruta plānošanas veidu.

Ir trīs attāluma un laika izvēles iespējas, ar kurām var mainīt maršruta plānošanas veidu:

- ātrais;
- ekonomiskais;
- īsais.

Skatiet nodaļas «Navigācijas sistēmas iestatījumi» sadaļu «Maršruta iestatījumi». Nospiediet «Home» > «Route» > «Route Alternatives », pēc tam nospiediet **17**. Apstipriniet jauno maršrutu, nospiežot **18**.

# NORĀŽU SNIEGŠANA (5/5)

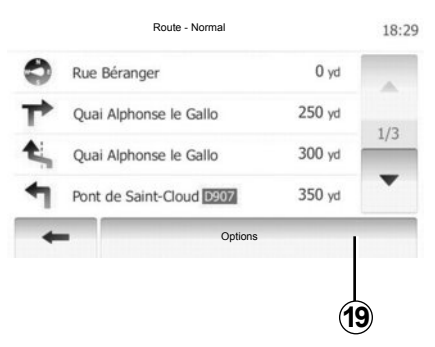

#### «Route»

Šī funkcija ļauj skatīt ceļa pārskatu.

Tiek parādītas vairākas maršruta detaļas:

- virziena maiņas bultiņas;
- ceļa numurs;
- attālums līdz ceļa sazarojumam.

Nospiediet 19, lai kārtotu maršruta detaļas:

pēc kopsavilkuma.

Parāda tikai galvenos maršruta elementus (izbraukšana, caurbraukšana, galamērķis) un attiecīgo attālumu, atlikušo laiku un ierašanās laiku;

pēc parastā apraksta.

Parāda visus manevrus un paneļu informāciju, ceļu numurus, ielu nosaukumus un galamērķi. Parāda arī brīdinājumus un citu informāciju, piemēram, vadītāja ievadīto posmu nosaukumus, ierobežojumus (piekļuves un manevra), vērā neņemtās lietotāja izvēles u. tml.;

- pēc ceļu saraksta.

Sniedz maršruta informāciju ar ceļa nosaukumiem un numuriem. Parāda arī to garumu, vidējo virzienu un brauciena laiku. Šajā režīmā brauciena elementi neparādās.

## «Map Settings»

Šajā sadaļā iespējams izvēlēties maršruta iestatījumus.

Skatiet nodaļas «Navigācijas sistēmas iestatījumi» sadaļu «Maršruta iestatījumi».

**Piezīme:** iestatot maršruta izveidi atbilstīgi izvēlētajam ceļa veidam, var būtiski ietekmēt to, kādu maršrutu sistēma izveido.

# KARTES IESTATĪŠANA

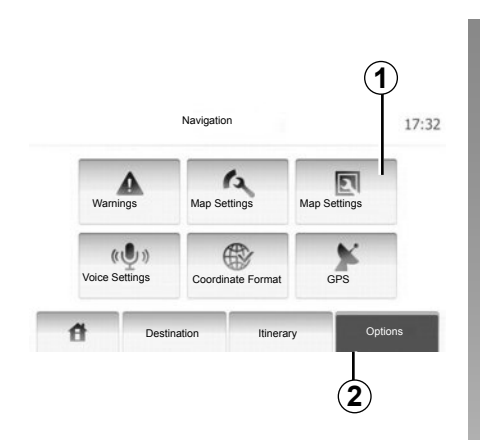

Lai piekļūtu kartes iestatīšanas izvēlnei, nospiediet **2**, pēc tam nospiediet **1**.

## Rādījuma režīma iestatīšana

Šī funkcija ļauj mainīt kartes skatījumu no 3D (skatījums perspektīvā) uz 2D (skatījums no augšas uz leju).

Nospiediet «3D» vai «2D».

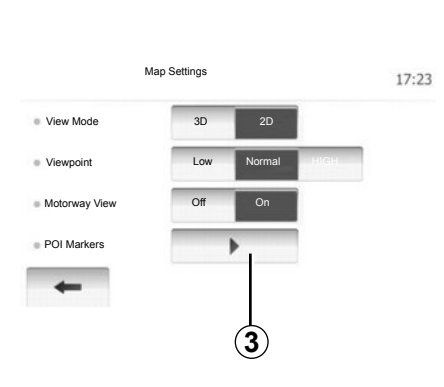

## Skatījuma iestatīšana

Šī funkcija ļauj noregulēt pamata tālummaiņu un savērsumu. Pieejami trīs līmeņi.

Nospiediet «Low» (zems), «Normal» (normāls) vai «HIGH» (augsts).

## Šosejas skatījums

Šī funkcija ļauj aktivizēt/dezaktivēt šosejas skatījuma režīmu.

Nospiediet «On» vai «Off».

## Interešu punktu rādījums

lespējams iestatīt, lai kartē 100 m attālumā tiktu rādīti atsevišķi interešu punkti.

Nospiediet **3**, lai piekļūtu šai funkcijai tieši un kartē skatītu interešu punktus, piemēram:

- izmitināšana,
- lidosta,
- automašīna,
- darījumi,
- kafejnīca vai bārs
- ...

Lai skatītu vai slēptu interešu punktus, nospiediet «On» vai «Off».

levadiet interešu punkta nosaukumu, lai atvērtu apakškategoriju sarakstu.

**Piezīme:** pārvietojoties pa valsti, kuras karte nav pieejama, navigācijas funkciju iespējams dezaktivizēt. Lai to dezaktivizētu, izvēlnē «System settings» nospiediet «Off».

# IZLASES PĀRVALDĪŠANA (1/2)

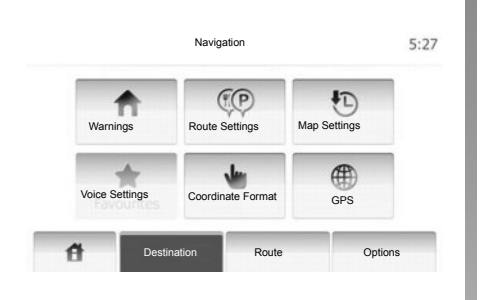

## leraksta izveide

Lai piekļūtu galamērķa izvēlnei, nospiediet «Home» > «Destination». Ir vairāki galamērķa ievadīšanas veidi.

- Adrese: skatiet sadaļu «Adreses ievade» nodaļā «Galamērķa ievade».
- Interešu punkti: skatiet sadaļu «Interešu punkta (IP) atlase» nodaļā «Galamērķa ievade».

- Adrese: skatiet sadaļu «Adreses ievade» nodaļā «Galamērķa ievade».
- lepriekšējie galamērķi: skatiet sadaļu «Galamērķa atlase iepriekšējo galamērķu sarakstā» sadaļā «Galamērķa ievade».
- Meklēšana kartē: skatiet sadaļu «Galamērķa atlase kartē» nodaļā «Galamērķa ievade».
- Koordinātas: skatiet sadaļu «Galamērķa koordinātu ievade» nodaļā «Galamērķa ievade».

| . 1 | Add to Favourites |            |
|-----|-------------------|------------|
|     | 1 News            | 13         |
| +   | Back to Car       | the second |
| -   | Close             |            |

Ikreiz, kad tiek apstiprināta jauna adrese, sistēma to reģistrē kartē. Lai pievienotu galamērķi izlasei, nospiediet «Options», pēc tam «Add to Favourites».

Pirms reģistrējat galamērķi izlasē, varat nomainīt tā nosaukumu, izmantojot tastatūras taustiņus.

# IZLASES PĀRVALDĪŠANA (2/2)

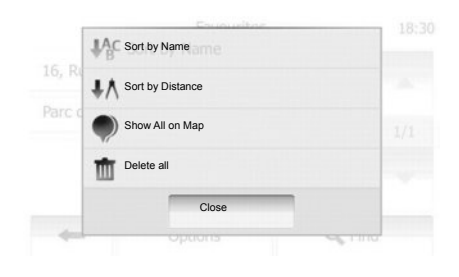

## Saraksta kārtošana

Izlases galamērķu sarakstu var kārtot pēc nosaukuma vai attāluma līdz tiem, turklāt visus galamērķus iespējams apskatīt kartē. Nospiediet «Options».

### Izlases galamērķu dzēšana

Nospiediet uz izlases galamērķa, kuru vēlaties dzēst. Nospiediet «Options», «Delete favourite » un apstipriniet, nospiežot «Delete». Lai dzēstu visus izlases galamērķus, nospiediet «Options», pēc tam «Delete all». Apstipriniet, nospiežot «Delete all».

### Izlases galamērķa meklēšana

Šī funkcija ļauj sarakstā sameklēt izlases galamērķi pēc tā reģistrētā nosaukuma.

Nospiediet «Find» un ievadiet izlases galamērķa nosaukumu, izmantojot tastatūras taustiņus.

# NAVIGĀCIJAS SISTĒMAS IESTATĪJUMI (1/4)

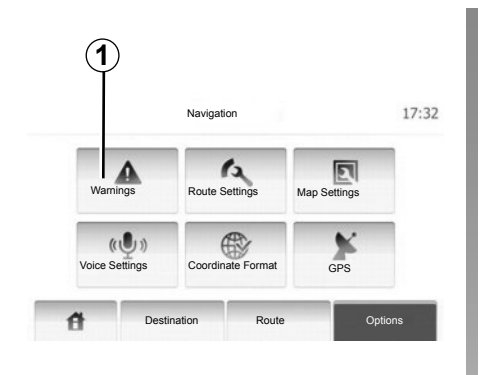

Izvēlnē «Navigācijas sistēmas iestatījumi» iespējams mainīt kartes rādījumu un navigācijas parametrus.

## Brīdinājumi

Šajā sadajā iespējams konfigurēt brīdinājumus. Lai piekļūtu brīdinājumu izvēlnei, nospiediet **1**.

| Warnings                              |     | 7:10 P |
|---------------------------------------|-----|--------|
| Warn When Speeding                    | Off | On     |
| Pastāvīgi redzams ātruma ierobežojums | Off | On     |
| Alert point warnings                  | Off | On     |

#### Brīdinājums par pārsniegtu braukšanas ātrumu

Kartes var ietvert informāciju par ātruma ierobežojumiem atsevišķos ceļa posmos. Šādā gadījumā sistēma brīdina autovadītāju, kolīdz automašīna pārsniedz ātruma robežvērtību. Informācija var būt neprecīza vai nebūt pieejama reģionā, kurā atrodaties. Pieejami šādi brīdinājuma veidi:

- skaņas signāls: pārsniedzot ātruma robežvērtību, atskan neverbāls brīdinājuma signāls;
- vizuāls brīdinājums: pārsniedzot ātruma robežvērtību, tā tiek parādīta kartē.

Lai aktivizētu vai dezaktivētu brīdinājumu, nospiediet «On» vai «Off».

#### Pastāvīgi redzams ātruma ierobežojums

Ātruma robežvērtība var tikt rādīta nepārtraukti. Funkciju iespējams aktivizēt vai dezaktivēt šajā izvēlnē.

#### Brīdinājums par paaugstinātas bīstamības posmu

Ja automašīna šķērso paaugstinātas bīstamības posmu, ekrānā parādās brīdinājuma signāls. Funkciju iespējams aktivizēt vai dezaktivēt šajā izvēlnē.

# NAVIGĀCIJAS SISTĒMAS IESTATĪJUMI (2/4)

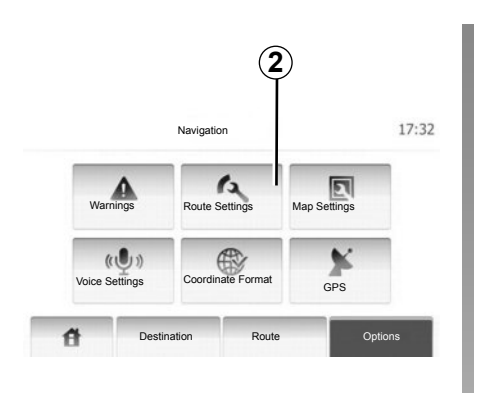

## Maršruta iestatījumi

Šī funkcija ļauj definēt maršruta aprēķina veidu.

Lai piekļūtu maršruta konfigurācijas izvēlnei, nospiediet **2**.

#### Maršruta plānošanas veids

Ir trīs maršruta aprēķina kritēriji:

 Fast: visātrākais maršruts (pieņemot, ka uz visiem vai gandrīz visiem ceļiem brauksiet ar maksimālo pieļaujamo braukšanas ātrumu);

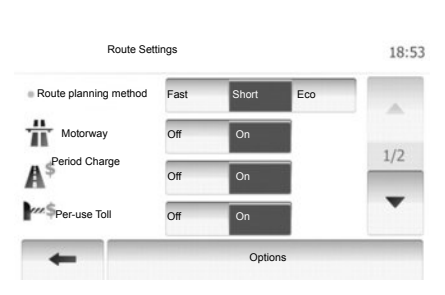

- Short: visīsākais maršruts (iespējami mazākais attālums, kas jānobrauc);
- Eco: kompromisa variants starp visātrāko un visīsāko maršrutu. Tā ir iespēja samazināt attālumu, pavadot ceļā nedaudz ilgāk. Aprēķinātais maršruts, iespējams, būs īsāks par visātrāk veicamo maršrutu, taču nebūs daudz ilgāks.

#### Šoseja

Ja braucat ar lēni braucošu automašīnu vai velkat citu transportlīdzekli, iespējams neiekļaut šosejas maršruta izveidē.

#### Maksas ceļi

lespējams iekļaut vai neiekļaut maršruta izveidē ceļus, kuru izmantošanai noteiktā laika periodā jāiegādājas atļauja.

#### Ceļa nodevas

lespējams iekļaut vai neiekļaut maršruta izveidē ceļus, par kuru izmantošanu jāmaksā nodeva.

#### Prāmji

lespējams iekļaut vai neiekļaut maršruta izveidē pārvietošanos ar jebkāda veida prāmjiem, kuģiem un vilcieniem.

#### Zemes ceļi

lespējams iekļaut vai neiekļaut maršruta izveidē pārvietošanos pa zemes ceļiem.

# NAVIGĀCIJAS SISTĒMAS IESTATĪJUMI (3/4)

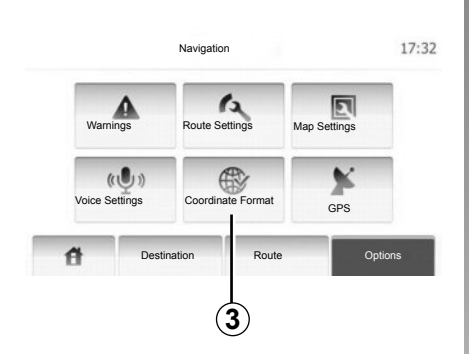

## Kartes iestatīšana

Skatiet nodaļu «Kartes iestatīšana»

## Balss iestatījumi

Šī funkcija ļauj mainīt balss vadības valodu.

|              | 9:14 AM |
|--------------|---------|
| OD.DDDDD     |         |
| O DD MM.MMM  |         |
| O DD MM SS.S |         |

## Koordinātu formāts

Šī funkcija ļauj mainīt koordinātu formātu. Lai mainītu formātu, nospiediet **3**. Ir trīs formāta veidi.

# NAVIGĀCIJAS SISTĒMAS IESTATĪJUMI (4/4)

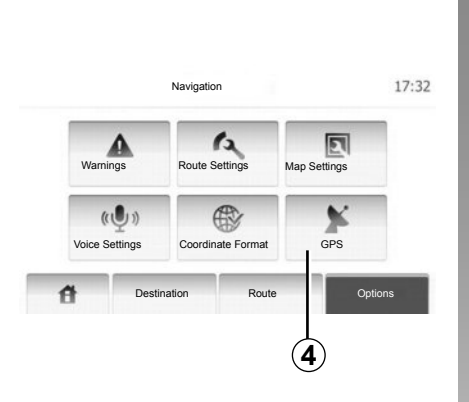

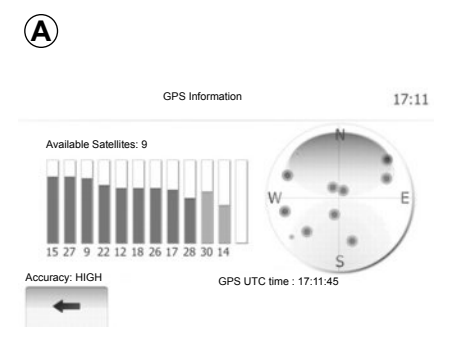

## GPS

Šī funkcija ļauj pārraudzīt GPS satelītu raidītos datus.

Lai skatītu GPS informāciju (ekrāns A), no-spiediet 4.

# DRIVING ECO<sup>2</sup>

| 9            |                                     |                                     |
|--------------|-------------------------------------|-------------------------------------|
|              |                                     | X                                   |
| GSI          | ****                                | ₩                                   |
| Anticipation | *****                               | ~                                   |
|              | Acceleration<br>GSI<br>Anticipation | Acceleration<br>GSI<br>Anticipation |

## Piekļuve izvēlnei «Driving eco<sup>2</sup>»

Galvenajā izvēlnē nospiediet «Vehicle», pēc tam nospiediet «Driving eco<sup>2</sup>».

Izvēlnē «Driving eco<sup>2</sup>» iespējams piekļūt tālāk norādītajai informācijai.

- «Pārskats par braucienu»;
- «Guideline».

#### «Pārskats par braucienu»

Šajā izvēlnē var aplūkot datus, kas reģistrēti pēdējā brauciena laikā:

- «Average fuel consumption»;
- «Total fuel consumption»;
- «Average speed»;
- bez degvielas patēriņa nobraukto kilometru skaits;
- vidējie ekonomiskās braukšanas rādītāji (zona A);
- Indikators pārnesuma pārslēgšanai (zona **B**);
- pasteidzināta bremzēšana (zona C).

**Piezīme:** lai sāktu jaunu maršrutu, kad lietotne jau ir palaista, vadības panelī nospiediet pogu «Atiestatīt».

#### «Guideline»

Šajā izvēlnē varat iepazīties ar sava vadīšanas stila novērtējumu un saņemt padomus degvielas patēriņa optimizēšanai.

# BLUETOOTH® IERĪČU SAVIENOŠANA PĀRĪ/ATVIENOŠANA (1/2)

## «Bluetooth®» savienojums

Pārliecinieties, ka «Bluetooth®» savienojums ir «ON» (aktivizēts). Lai to izdarītu, pieskarieties «Home» > «SETTINGS», izvēlieties «Bluetooth».

# Bluetooth® tālruņa savienošana pārī

Lai izmantotu brīvroku sistēmu, sapārojiet Bluetooth® tālruni ar automašīnas multivides sistēmu. Pārbaudiet, vai aktivizēta tālruņa Bluetooth® funkcija un tā statuss ir «redzams».

Savienošana pārī ļaus brīvroku tālruņa sistēmai atpazīt un saglabāt tālruni. Var sapārot līdz astoņiem tālruņiem, bet pieslēgt vienlaicīgi var tikai vienu.

Tālruni var savienot pārī multivides sistēmā vai tālrunī. Jābūt ieslēgtai gan multivides sistēmai, gan tālrunim.

**Piezīme:** veidojot savienojumu pārī, pārliecinieties, ka citi jau pārī savienotie tālruņi nav pieslēgti brīvroku sistēmai.

|                  | Bluetooth Settings | 22°C | 💷 .ali | 1:11   |
|------------------|--------------------|------|--------|--------|
| iew Bluetooth D  | evice List         |      |        |        |
| earch for Blueto | oth Device         |      |        |        |
| xternal Device A | Authorization      |      |        |        |
|                  |                    | 0.5  |        |        |
|                  | Audio Dien         | av   | tooth  | System |

Ekrānā nospiediet «Search for Bluetooth Device» vai «External Device Authorization».

Atkarībā no tālruņa ražotāja un modeļa brīvroku funkcijas var būt daļēji vai pilnībā nesavietojamas ar multivides sistēmu.

#### «Bluetooth®» tālruņa savienošana pārī, izmantojot multivides sistēmu

Multivides sistēmā sākuma ekrānā spiediet «SETTINGS/IESTATĪJUMI», tad «Search for Bluetooth Device». Tālrunī rīkojieties šādi:

- Aktivizējiet sava tālruņa Bluetooth® savienojumu un iestatiet tā statusu – «redzams».
- sāciet meklēt tuvumā esošos Bluetooth® tālruņus (skatiet tālruņa lietošanas pamācību);
- izvēlieties savu tālruni multivides sistēmas atrasto ierīču sarakstā;
- tālruņa cipartastatūrā ievadiet Bluetooth® kodu, kas parādīts multivides sistēmas ekrānā vai apstipriniet tālrunī parādīto kodu (atkarībā no tālruņa).

Piezīme: dažos tālruņos Bluetooth® kods nav vajadzīgs.

Tālrunis tiek automātiski saglabāts un savienots ar automašīnas sistēmu. Ja savienošana pārī neizdodas, atkārtojiet darbības.

# «BLUETOOTH»® IERĪČU SAVIENOŠANA PĀRĪ / ATVIENOŠANA (2/2)

#### «Bluetooth®» tālruņa savienošana pārī ar multimediju sistēmu, izmantojot tālruni

- aktivizējiet tālruņa Bluetooth® savienojumu;
- multimediju sistēmā nospiediet «External Device Authorization»;
- tālrunī sāciet meklēt tuvumā esošās Bluetooth® ierīces (skatiet tālruņa lietošanas pamācību);
- izvēlieties «MEDIA-NAV» (multivides sistēmas nosaukums) tālruņa ekrānā esošajā sarakstā.

**Piezīme:** ja nav pievienots tālrunis, spiediet pogu *L* uz stūres kolonnas vadības ierīces. Parāda divas iespējas:

- «Search for Bluetooth Device»;
- «View Bluetooth Device List».

Tālrunis tiek automātiski saglabāts un savienots ar multivides sistēmu. Ja savienošana pārī neizdodas, atkārtojiet darbības.

Vairāk informācijas skatieties tālruņa lietošanas pamācībā.

| 1                |                    |           |         |
|------------------|--------------------|-----------|---------|
| _                | Bluetooth Settings | 22°C 💷    | ad 1:11 |
| View Bluetooth I | Device List        |           |         |
| Search for Bluet | ooth Device        |           |         |
| External Device  | Authorization      |           |         |
|                  |                    |           | 1.1     |
| A                | Audio Display      | Bluetooth | System  |

# Bluetooth® tālruņa savienojuma pārī atslēgšana

Savienojuma pārī atslēgšana ļauj dzēst tālruni no multivides sistēmas atmiņas.

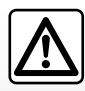

Brīvroku sistēma ir izstrādāta, lai atvieglotu saziņu un mazinātu riska faktorus, taču tā nespēj tos novērst pilnībā.

Obligāti ievērojiet attiecīgās valsts spēkā esošo regulējumu.

Nospiediet 1. Spiediet uz atkritumu tvertnes ikonas uz tālruņa nosaukuma, ko izņemt no saraksta. Apstipriniet izvēli, atlasot «OK».

Var izdzēst visas sarakstā esošās ierīces, spiežot «Options», «Delete all», tad apstipriniet izvēli, spiežot «OK».

#### Neveiksmīgs savienojums

Ja izveidot savienojumu neizdodas, pārbaudiet, vai:

- tālrunis ir ieslēgts;
- tālrunis ir konfigurēts, lai pieņemtu multivides sistēmas automātisko savienojuma pieprasījumu;
- tālruņa baterija nav tukša;
- tālrunis ir savienots pārī ar multivides sistēmu;
- Bluetooth® funkcija ir aktīva tālrunī un multivides sistēmā.

**Piezīme:** brīvroku sistēmas ilglaicīga izmantošana ātrāk izlādēs tālruņa bateriju.

# «BLUETOOTH®» IERĪČU PIESLĒGŠANA, ATSLĒGŠANA (1/2)

## «Bluetooth®» ierīces pieslēgšana

Lai piekļūtu visām tālruņa funkcijām, tam jābūt pieslēgtam brīvroku tālruņa sistēmai.

Nevienu tālruni, kas nav iepriekš savienots pārī, nav iespējams pieslēgt brīvroku tālruņa sistēmai.

Skatiet sadaļu «Tālruņa savienošana pārī» nodaļā «Tālruņa savienošana pārī, atvienošana».

**Piezīme:** tālruņa Bluetooth® savienojumam jābūt aktīvam un iestatītam kā «redzams».

#### Automātiskais savienojums

Kad ieslēgta aizdedze, brīvroku tālruņa sistēma meklē tuvumā esošos pārī savienotos tālruņus.

**Piezīme:** prioritāte ir pēdējam pievienotajam tālrunim.

Meklēšana turpināsies, līdz tiks atrasts pārī savienots tālrunis (tas var aizņemt līdz 5 minūtēm). Īpatnība:

- automātisko tālruņa savienojumu var izmantot ar ieslēgtu aizdedzi. Iespējams, ir jāaktivizē automātiskais Bluetooth® savienojums brīvroku tālruņa sistēmā. Skatiet, kā to izdarīt, tālruņa lietošanas pamācībā;
- no jauna pieslēdzoties, ja divi pārī savienoti tālruņi ir brīvroku sistēmas diapazonā, prioritāte būs pēdējam pievienotajam tālrunim, pat ja tas ir ārpus automašīnas, bet brīvroku sistēmas diapazonā.

**Piezīme:** ja, pieslēdzot brīvroku tālruņa sistēmu, notiek saruna pa tālruni, tālrunis tiks pieslēgts automātiski, un saruna pārslēgsies uz automašīnas skaļruņiem.

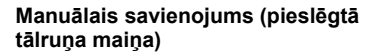

Galvenajā izvēlnē veiciet šādas darbības:

- nospiediet «Phone»;
- nospiediet uz «View Bluetooth Device List».

Tiks rādīts saraksts ar jau pārī savienotajiem tālruņiem.

 Spiediet savienošanai vajadzīgā tālruņa nosaukumu, tad spiediet «OK», lai apstiprinātu izvēli.

Jūsu tālrunis ir pieslēgts multivides sistēmai.

**Piezīme:** ja tālrunis jau pieslēgts, ja maina tālruni jau pārī savienoto tālruņu sarakstā, esošais savienojums automātiski tiek nomainīts ar jauno pieprasīto tālruni.

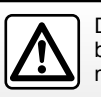

Drošības dēļ jebkādas darbības veiciet tikai tad, kad automašīna ir apturēta.

# «BLUETOOTH®» IERĪČU PIESLĒGŠANA, ATSLĒGŠANA (2/2)

## Neveiksmīgs savienojums

Ja izveidot savienojumu neizdodas, pārbaudiet, vai:

- tālrunis ir ieslēgts un redzams citām ierīcēm;
- tālruņa baterija nav tukša;
- tālrunis jau nav savienots pārī ar brīvroku tālruņa sistēmu;
- vai Bluetooth® funkcija ir aktīva tālrunī un multivides sistēmā;
- tālrunis ir konfigurēts, lai pieņemtu multivides sistēmas savienojuma pieprasījumu.

Piezīme: brīvroku sistēmas ilglaicīga izmantošana ātrāk izlādēs tālruņa bateriju.

## Tālruņa atslēgšana

Lai atvienotu tālruni, jūs varat:

- atvienot multivides sistēmas Bluetooth® funkciju;
- atslēgt tālruņa Bluetooth® funkciju;
- izdzēst pārī savienoto tālruni multivides sistēmas tālruņa izvēlnē.

Ja tālrunis tiek izslēgts, tas tiks atvienots.

Ekrānā tiks rādīts paziņojums, kas apstiprina, ka tālrunis atvienots.

**Piezīme:** ja, atslēdzot tālruni, notiek saruna pa tālruni, zvans tiks automātiski pārslēgts uz tālruni.

Skatiet to, kā atslēgt tālruņa Bluetooth® funkciju, tālruņa lietošanas pamācībā. Lai atslēgtu savienojumu pārī un dzēstu Bluetooth® tālruni, skatiet informāciju sadaļā «Bluetooth® ierīces savienojuma pārī atslēgšana» nodaļā «Bluetooth® ierīču savienošana pārī un savienojuma pārī atslēgšana».

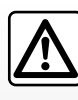

Brīvroku tālruņa sistēma ir izstrādāta, lai atvieglotu saziņu un mazinātu riska faktorus, taču tā nespēi tos novērst pil-

nībā. Noteikti ievērojiet valstī spēkā esošo likumdošanu.

# TĀLRUŅA ADREŠU GRĀMATA

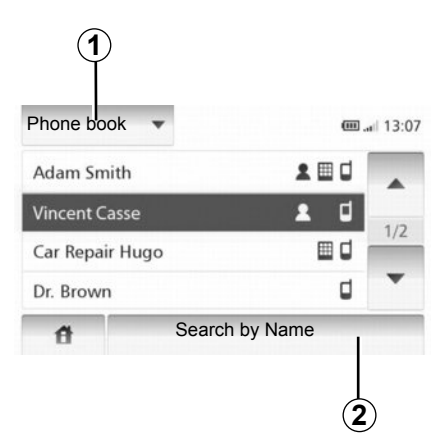

Ja vēlaties piekļūt sistēmas tālruņa adrešu grāmatai, nospiediet **1**, lai ritinātu sarakstu, pēc tam nospiediet «Phone book».

# Tālruņa adrešu grāmatas izmantošana

Jūs varat izmantot tālruņa atmiņā reģistrētos adrešu grāmatas ierakstus.

Pēc tam, kad, izmantojot «Bluetooth®» bezvadu tehnoloģiju, «Bluetooth»® tālrunis būs savienots ar sistēmu, tālruņa adrešu grāmatas saturs tiks automātiski pārnests uz sistēmas adrešu grāmatu. **Piezīme:** ar dažiem tālruņiem sistēma var pieprasīt apstiprinājumu tālruņa adrešu grāmatas pārnesei.

# Zvanīšana uz tālruņa numuru adrešu grāmatā

Pēc tam, kad adrešu grāmatā esat atradis kontaktpersonu, kurai vēlaties zvanīt, atlasiet numuru un veiciet zvanu.

### Kontaktpersonas meklēšana adrešu grāmatā alfabētiskā secībā

Ja sarakstā ir daudz kontaktpersonu, meklēšana ir vienkāršāka, kad sarakstā tās ir sakārtotas alfabētiski.

Nospiediet 2 un, izmantojot tastatūras taustiņus, ievadiet kontaktpersonas vārdu.

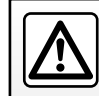

Lai ievadītu numuru vai atrastu kontaktinformāciju, ieteicams apturēt automašīnu.

# ZVANA VEIKŠANA UN SAŅEMŠANA (1/2)

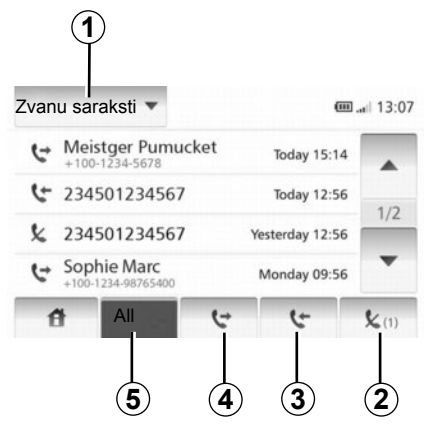

### Zvanīšana uz izlases numuru

Skatiet sadaļas «Tālruņa adrešu grāmata» punktu «Zvanīšana uz numuru adrešu grāmatā».

# Zvana veikšana no adrešu grāmatas

Ja tālrunis ir pieslēgts, izvēlnē «Phone device» nospiediet «Phone book».

Atlasiet kontaktpersonu (vai tālruņa numuru, ja kontaktpersonai ir vairāki tālruņa numuri). Nospiežot uz kontaktpersonas numura, zvans tiks veikts automātiski.

## Zvanīšana uz numuru veikto zvanu sarakstā

Jūs varat izmantot tālruņa atmiņā saglabāto zvanu sarakstu.

Ja, izmantojot bezvadu tehnoloģiju Bluetooth®, ir saslēgta ierīce un Bluetooth® tālrunis, uz zvanu sarakstu tiek automātiski pārnesti dati no sarakstiem «Visi zvani», «Veiktie zvani», «Saņemtie zvani» un «Tālruņa atslēgšanas brīdī saņemtie zvani».

Lai ritinātu sarakstu, nospiediet **1**, pēc tam nospiediet «Zvanu saraksts».

Lai piekļūtu visu zvanu sarakstam, nospiediet 5.

Lai piekļūtu veikto zvanu sarakstam, nospiediet 4.

Lai piekļūtu saņemto zvanu sarakstam, no-spiediet 3.

Lai piekļūtu tālruņa atslēgšanas brīdī saņemto zvanu sarakstam, nospiediet **2**.

Katrā sarakstā kontaktinformācija parādīta secībā no jaunākās līdz vecākajai. Lai veiktu zvanu, atlasiet kontaktinformāciju.

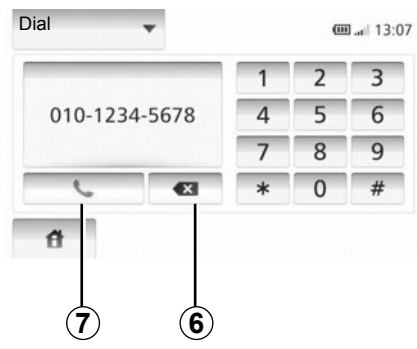

## Numura ievadīšana

Nospiediet **1**, lai ritinātu sarakstu, pēc tam nospiediet «Dial», lai ievadītu numuru. Spiediet ciparu taustiņus, pēc tam nospiediet **7**.

Lai labotu numuru, nospiediet 6. Lai dzēstu visus ciparus uzreiz, turiet nospiestu 6.

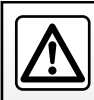

Lai ievadītu numuru vai atrastu kontaktinformāciju, ieteicams apturēt automašīnu.

# ZVANA VEIKŠANA UN SAŅEMŠANA (2/2)

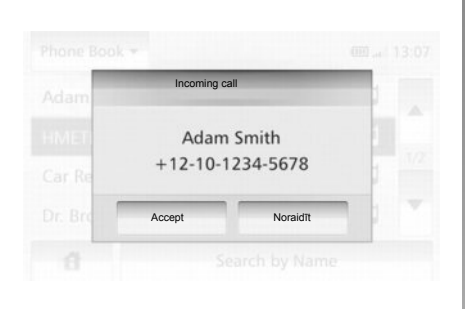

## Zvana saņemšana

Saņemot zvanu, parādās zvana saņemšanas ekrāns ar pieejamo informāciju par zvanītāju:

- kontaktpersonas vārds (ja numurs ir reģistrēts adrešu grāmatā);
- tālruņa numurs;
- «Nezināms» (ja numuru nav iespējams parādīt).

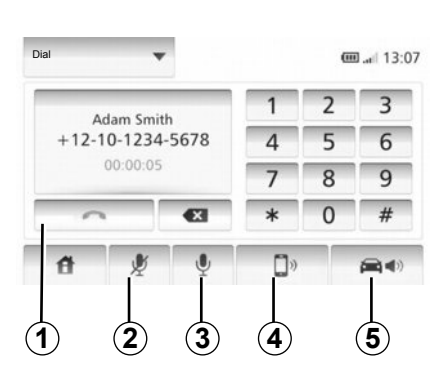

## Sazināšanās laikā

Sazināšanās laikā iespējams:

- ieslēgt/izslēgt mikrofonu, nospiežot 2 vai 3;
- nolikt klausuli, nospiežot 1;
- klausīties skaņu caur tālruņa skaļruni, nospiežot 4;
- klausīties skaņu caur automašīnas skaļruni, nospiežot 5.

# ATPAKAĻSKATA KAMERA

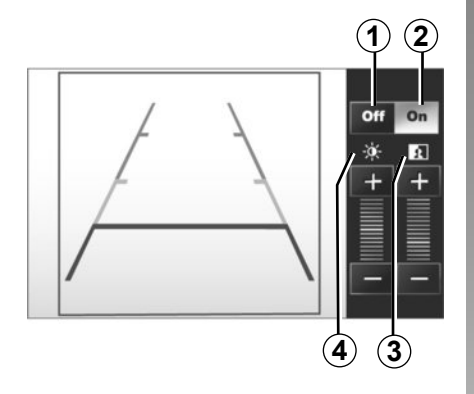

## Darbība

Braucot atpakaļgaitā (un ne ilgāk par apm. 5 sekundēm pēc cita pārnesuma ieslēgšanas), vadības paneļa displejā ir redzams aiz automašīnas esošās apkārtnes skats, kontūra un spilgtuma un kontrasta iestatījumi.

Kad sasniegta sarkanā zona, izmantojiet vairoga attēlu, lai precīzi apturētu automašīnu.

Piezīme: raugieties, lai atpakaļskata kamera netiktu aizklāta (netīrumi, dubļi, sniegs u. c.).

# Kontūru atveides aktivizēšana un dezaktivizēšana

Lai aktivizētu vai dezaktivizētu kontūru atveidi, nospiediet 1 vai 2.

#### lestatījumi

Nospiediet «+» vai «-», lai noregulētu kontrastu 3 vai spilgtumu 4.

Šī funkcija ir papildaprīkojums. Funkcijas darbība nekādos apstākļos nevar aizvietot vadītāja modrību un atbildību.

Brauciena laikā vadītājam vienmēr jābūt gatavam neparedzētām situācijām: pēkšņiem kustīgiem traucēkļiem (bērns, dzīvnieks, ratiņi, velosipēds u. tml.) vai pārāk smalkiem, smailiem škķēršļiem (piemēram, vidēja lieluma akmeņiem, smailiem mietiņiem u. tml.), kas var apgrūtināt manevra veikšanu. **Piezīme**: Plašākai informācijai par atpakaļskata kameru skatiet automašīnas lietošanas rokasgrāmatu.

Ekrāns rāda spoguļattēlu.

Kontūra ir grafiska projekcija uz līdzenas virsmas. Kontūru nevajadzētu atstāt bez ievērības, ja tā pārklājas ar vertikāliem vai uz zemes novietotiem objektiem.

Priekšmeti, kuri tiek attēloti ekrāna malā, var būt izkropļoti.

Pārāk spēcīgas gaismas ietekmē (sniegs, automašīna atrodas saulē u.c.) kameras redzamība var būt traucēta.

Ja bagāžnieka durvis ir atvērtas vai nav aizvērtas pienācīgi, kameras displejs vairs nebūs redzams un parādīsies paziņojums "OTWARTYBAGAZNIK".

# SISTĒMAS IESTATĪJUMI (1/2)

| Display                | Low  | AVERAG | HIGH  |  |
|------------------------|------|--------|-------|--|
| Brightness<br>Map Mode | Auto | Day    | Night |  |
| AC Info                | Off  | On     |       |  |

Lai piekļūtu sistēmas parametriem:

- Nospiediet «Home», «SETTINGS»;
- nospiediet uz izvēlnes ekrāna apakšējā daļā;
- atlasiet sadaļu.

## Ekrāna iestatījumi

#### Ekrāna spilgtums

Ekrāna spilgtumu iespējams noregulēt.

lestatiet ekrāna spilgtumu uz «Low», «Mid» (vidēji spilgts) vai «High».

|              | Syst  | em settings |           | 11°C 13:07 |
|--------------|-------|-------------|-----------|------------|
| Language     |       |             |           |            |
| Clock/Units  | -     |             |           | 1/2        |
| Factory Sett | ings  |             |           | 1/2        |
| Navigation   |       | ON          | OFF       | •          |
| đ            | Audio | Display     | Bluetooth | System     |

#### « Map Mode »

Lai uzlabotu ekrāna kartes redzamību gan dienā, gan naktī, iespējams mainīt kartes krāsu kombināciju.

- «Auto»: GPS parāda ekrāna karti. Pāreja dienas vai nakts režīmā notiek automātiski – atkarībā no ieslēgtajām gaismām.
- «Day»: kartes rādījums ekrānā vienmēr ir gaišās krāsās.
- «Night»: kartes rādījums ekrānā vienmēr ir tumšās krāsās.

#### « AC Info »

Funkcija lauj iestatījumu pielāgošanas laikā aktivizēt/dezaktivizēt klimata kontroles informācijas rādījumu.

## Sistēmas iestatījumi

#### « Language »

Šī funkcija ļauj mainīt valodu sistēmā un balss vadībā.

# SISTĒMAS IESTATĪJUMI (2/2)

#### « Hour »

Šī funkcija ļauj mainīt laika formātu uz «12H» un «24H».

**Piezīme:** pulksteņa laiku GPS sistēma iestata automātiski; lai iestatītu vietējo laiku, jābūt ielādētai tās valsts kartei, kurā pašlaik atrodaties..

Lai manuāli noregulētu pulksteņa laiku, nospiediet «Clock/Units» un atlasiet «Time Setting».

#### « Units »

Šī funkcija ļauj uzstādīt navigācijas sistēmā izmantojamās attāluma mērvienības. Jūs varat izvēlēties «km» vai «mls».

#### « Factory Settings »

Šī funkcija ļauj atiestatīt noklusējuma parametrus.

- «All»: atiestata visus noklusējuma parametrus.
- «Phone device»: atiestata visus tālruņa parametrus.
- «Navigation»: atiestata visus navigācijas sistēmas parametrus.
- «Audio-Media-Radio-System»: atiestata visus ar skaņu, medijiem un radio saistītos parametrus.

#### « Navigation »

Šī funkcija ļauj aktivizēt un dezaktivizēt naviģēšanu sistēmā.

#### « System Version »

Šī funkcija ļauj pārbaudīt sistēmas versiju.

## Skaņas regulēšana

Skatiet nodaļu «Skaņas regulēšana».

# « Bluetooth Settings »

Skatiet nodaļu ««Bluetooth®» ierīču savienošana pārī / atvienošana».

# SISTĒMAS ATJAUNINĀŠANA (1/4)

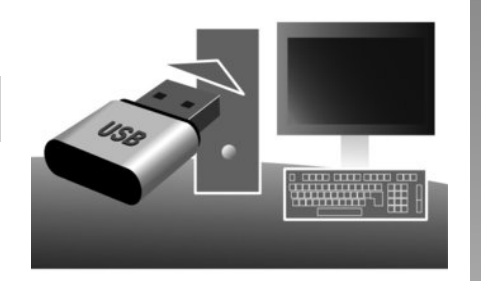

Izmantojot USB zibatmiņas disku un internetam pieslēgtu datoru, var veikt šādas darbības:

- atjauninātu kartes informāciju;
- atjaunināt multivides sistēmu;
- iegādātos jaunas kartes;
- atjaunināt informāciju par interešu punktiem.

Dažās valstīs ir aizliegts lejupielādēt un aktivizēt izvēles iespēju, kas ļauj saņemt brīdinājumus par riska zonām; šāda rīcība var tikt uzskatīta par likumpārkāpumu.

## Programmatūras instalācija

Nepieciešami vien daži klikšķi, lai instalētu datorā «Naviextras Toolbox». «Toolbox» lejupielādē no ražotāja tīmekļa vietnes.

Pēc instalēšanas faila lejupielādes no tīmekļa vietnes http://renault.naviextras.com noklikšķiniet uz tā ar dubultklikšķi, lai sāktu instalēšanu.

Skatiet ekrānā redzamos norādījumus.

### Interneta konta izveide

Lai pieslēgtos, rīkjoslā lapas augšējā daļā noklikšķiniet uz ikonas «Not logged in» vai «Toolbox» galvenajā ekrānā noklikšķiniet uz pogas «Pieteikties». Ja interneta vietnē Naviextras.com neesat reģistrējies, to varat izdarīt Toolbox, savienojuma lapā noklikšķinot uz pogas «Register».

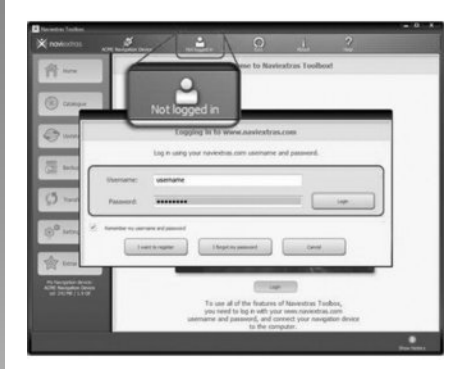

#### Kartes aktualizēšanas garantija

Pēc jaunas automašīnas piegādes īpašnieka rīcībā ir 90 dienas, lai atjauninātu kartes bez maksas. Pēc tam atjauninājumi būs maksas pakalpojums.

Rokasgrāmatā parādītie displeji nav saistoši līgumam.

# SISTĒMAS ATJAUNINĀŠANA (2/4)

### Sistēmas reģistrēšana, izmantojot «Toolbox»

Lai savā lietotāja profilā reģistrētu multimediju sistēmu, vispirms sistēmai jāpieslēdz tukšs USB zibatmiņas disks.

Piezīme: lai ievietotu USB atslēgu, skatiet sadaļu «USB atslēgas ievietošana» nodaļā «Navigācijas sistēma».

Piezīme: USB atslēga nav komplektā ar multivides sistēmu.

**Piezīme:** USB atslēgai jābūt formatētai FAT32 formātā ar minimāli 4GB un maksimāli 32GB ietilpību.

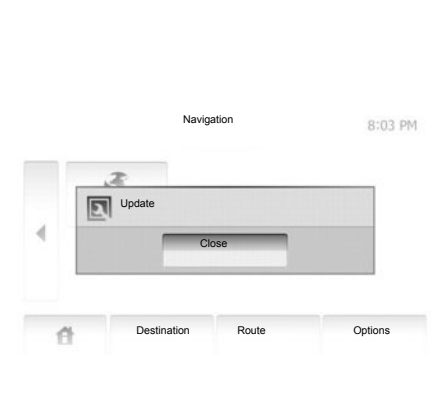

# Sistēmas datu reģistrēšana USB zibatmiņas diskā

Kad USB zibatmiņas disks ir ievietots multimediju sistēmas USB portā, otrajā lapā atlasiet «NAVI» > «Options» > «Map Update» > «Options» > «"Update».

**Piezīme:** lai reģistrētu sistēmu USB zibatmiņā, iedarbiniet dzinēju un neizslēdziet to, kamēr lādējas dati.

Atjaunināšanas process tiek sākts automātiski. Atjaunināšanas laikā nelietojiet multivides sistēmas funkcijas.

Kad atjaunināšana ir pabeigta, atjauninātā multimediju sistēma tiek palaista atkārtoti ar visām atjauninātajām funkcijām.

Pēc tam ievietojiet USB zibatmiņas disku datorā ar jau izveidotu interneta pieslēgumu. Kad sistēma ir pieslēgta un «Toolbox» to ir atradis atbalstīto sistēmu sarakstā, «Toolbox» loga augšējā daļā parādās sistēmas (vai programmatūras) nosaukums.

Ja esat ievērojis norādījumus un veiksmīgi pieslēdzis USB atslēgu un pieteicies, multivides sistēma būs jau reģistrēta jūsu lietotāja profilā.

# SISTĒMAS ATJAUNINĀŠANA (3/4)

# Atjauninājumu lejupielāde USB zibatmiņas diskā

Ja esat iegādājies bezmaksas vai maksas informāciju, noklikšķiniet uz atjaunināšanas pogas izvēlnes joslā, kas atrodas «Toolbox» kreisajā zonā.

Ekrānā parādās atjaunināšanas poga, kas norāda visus pieejamos atjauninājumus, tostarp:

- produktus, kurus esat iegādājies, bet vēl neesat instalējis (atjauninājums vai papildu iespējas);
- bezmaksas atjauninājumus un papildu iespējas, kuras esat pievienojis instalācijas failam no kataloga;
- sistēmas atjauninājumus (ja ir pieejama jaunāka versija);
- īpašos bezmaksas atjauninājumus.

Visi pieejamie atjauninājumi norādīti atbilstīgi reģionam, tie ir uzskaitīti saraksta veidā un uz planisfēras. Pēc noklusējuma produkti, kas attiecas uz visiem reģioniem, ir atlasīti atbilstīgi to instalēšanas plānam. Ja vēlaties uzreiz izlaist kādu reģionu, dzēsiet ķeksīti lodziņā attiecīgās tabulas rindiņas sākumā. Kad tabula ir pārskatīta, sāciet instalēšanu – noklikšķiniet uz pogas «Instalēt» ekrāna apakšējā daļā.

Lietotne «Toolbox» lejupielādē un instalē atlasītos atjauninājumus. Nogaidiet, līdz saņemat paziņojumu, ka darbība ir pabeigta.

Toolbox brīdina, ja atlasītie vienumi pārsniedz multivides sistēmas maksimālo ietilpību. Šādā gadījumā iespējams atlasīt produktus instalēšanai vai dzēšanai no sistēmas, ņemot vērā ietilpības ierobežojumus.

Pat ja produkti ir dzēsti no sistēmas, tie joprojām ir jūsu īpašumā un jūs varat tos instalēt vēlāk bez maksas. Atjaunināšanas laikā neizņemiet USB atslēgu no multivides sistēmas un neizslēdziet to.

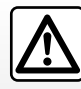

Dažās valstīs ir aizliegts lejupielādēt un aktivizēt opciju, kas ļauj saņemt brīdinājumus par

radariem; šāda rīcība tiek uzskatīta par likumpārkāpumu.

# SISTĒMAS ATJAUNINĀŠANA (4/4)

# Sistēmas un kartes atjaunināšana

# Atjauninājumu lejupielāde automašīnas sistēmā

Kad lejupielādes process ir pabeigts, USB zibatmiņas disku var atvienot no datora. Ievietojiet USB zibatmiņu multivides sistēmas USB portā.

**Piezīme:** lai atjauninātu kartes, iedarbiniet dzinēju un neizslēdziet to, kamēr lādējas dati.

Kad multivides sistēma ieslēgta, tā automātiski nosaka pieejamos atjauninājumus, kas ir USB atslēgā, un piedāvā atjaunināt sistēmu vai karti, izmantojot USB atslēgā atrastos atjauninājumus. Neizslēdziet multimediju sistēmu, kamēr notiek atjaunināšana. **Piezīme:** sistēmas atjauninājumus iespējams lejupielādēt un instalēt tikai, ja pieejama jaunākā sistēmas versija.

|                                                                                    | Update Info                                                                                             | 13:07                                                          |
|------------------------------------------------------------------------------------|----------------------------------------------------------------------------------------------------|----------------------------------------------------------------|
|                                                                                    | Current Software Info<br>Vecā versija.                                                                  |                                                                |
|                                                                                    | New Software Info<br>Jaunā versija.                                                                     |                                                                |
| +                                                                                  | Update                                                                                                  |                                                                |
| 2                                                                                  |                                                                                                    |                                                                |
| <ul> <li>Līdzko<br/>autom</li> <li>lai sāk</li> <li>lai atg<br/>diet 1.</li> </ul> | ) USB zibatmiņas disks<br>ātiski parādās ekrāns A<br>tu atjaunināšanu, nosp<br>rieztos iepriekšējā ekrā | ir pieslēgts<br><b>1</b> .<br>iediet <b>2</b> .<br>inā, nospie |
| Atjauninā<br>tiski. Sist                                                           | išanas process tiek sāl<br>ēmas atjaunināšanas<br>das citas darbības                                    | kts automā<br>laikā neve                                       |

Kad atjaunināšana ir pabeigta, atjauninātā multimediju sistēma tiek palaista atkārtoti ar visām atjauninātajām funkcijām.

#### Licence

Lai iegūtu GPL, LGPL, MPL avotu kodus un citas šajā produktā ietvertās atvērtā pirmkoda programmatūras licences, apmeklējiet tīmekļa vietni http://opensource.lge.com. Papildus avotu kodiem lejupielādei ir pieejami visi norādītie licences noteikumi, garantijas ierobežojumi un autortiesību norādes

Ja nosūtīsit pieprasījumu uz e-pasta adresi opensource@lge.com un apņemsities atmaksāt ar izplatīšanu saistītus izdevumus (piemēram, mediju, sūtīšanas un glabāšanas izmaksas), LG Electronics nodrošinās arī atvērtā pirmkoda programmatūras kodus CD-ROM veidā.

Šis piedāvājums ir spēkā trīs gadus no produkta iegādes brīža.

Atjaunināšanas procesā multivides sistēma var automātiski pārstartēties. Nogaidiet, līdz parādās radio ekrāns.

Ja atjaunināšana nejauši tiek pārtraukta, sāciet visu procesu no sākuma.

# DARBĪBAS TRAUCĒJUMI (1/2)

|                                                                                                    | Sistēma                                                                     |                                                                             |  |  |
|----------------------------------------------------------------------------------------------------|-----------------------------------------------------------------------------|-----------------------------------------------------------------------------|--|--|
| Apraksts                                                                                             | Cēloņi                                                                      | Risinājumi                                                                  |  |  |
| Attēli netiek rādīti.                                                                                | Ekrāns ir snaudas režīmā.                                                   | Pārbaudiet, vai ekrāns nav snaudas režīmā.                                  |  |  |
|                                                                                                    | Sistēmas darbība ir apturēta.                                               | Temperatūra salonā ir pārāk zema vai pārāk<br>augsta.                       |  |  |
| Nav dzirdama neviena skaņa.                                                                          | Skaņas stiprums ir noregulēts uz minimumu<br>vai skaņa ir izslēgta pavisam. | Noregulējiet lielāku skaņas stiprumu vai<br>dezaktivējiet klusuma funkciju. |  |  |
| Skaņa nav dzirdama ne no kreisās, ne labās<br>puses, ne no priekšpuses, ne aizmugures<br>skaļruņiem. | Skaņas sadalījuma («balance» vai «fader»)<br>parametri nav pareizi.         | Noregulējiet skaņu («balance» vai «fader»)<br>pareizi.                      |  |  |

|                                                                      | Navigācija                                                                                         |                                                                                                    |  |  |  |  |
|----------------------------------------------------------------------|----------------------------------------------------------------------------------------------------|----------------------------------------------------------------------------------------------------|--|--|--|--|
| Apraksts                                                             | Cēloņi                                                                                             | Risinājumi                                                                                                    |  |  |  |  |
| Nav dzirdama neviena skaņa.                                          | Izvēlnes «NAVI» skaņas stiprums ir noregu-<br>lēts uz minimumu vai skaņa ir izslēgta pavi-<br>sam. | Palieliniet skaņas stiprumu (izvēlnes «NAVI»<br>apakšizvēlnē «Options») vai dezaktivizējiet<br>klusuma funkciju.<br>GPS režīmā skaņas stiprumu var noregulēt<br>balss navigācijas darbības laikā. |  |  |  |  |
| Automašīnas pozīcija ekrānā neatbilst tās reālajai atrašanās vietai. | Slikta automašīnas atrašanās vieta, lai<br>uztvertu GPS.                                           | Pārvietojiet automašīnu, līdz uztverat GPS signālus.                                                                                                    |  |  |  |  |
| Ekrānā redzamie norādījumi neatbilst reālajai<br>situācijai.         | Sistēmas versija ir novecojusi.                                                                    | legādājieties jaunāko sistēmas versiju.                                                                                                    |  |  |  |  |
| Dažas izvēlnes sadaļas nav pieejamas.                                | Dažas sadaļas atsevišķu darbību izpildes<br>brīdī var nebūt pieejamas.                             |                                                                                                    |  |  |  |  |

# DARBĪBAS TRAUCĒJUMI (2/2)

| Navigācija                                                        |                                                                            |                                                                             |  |  |
|-------------------------------------------------------------------|----------------------------------------------------------------------------|-----------------------------------------------------------------------------|--|--|
| Apraksts                                                          | Cēloņi                                                                     | Risinājumi                                                                  |  |  |
| Balss vadība nav pieejama.                                        | Navigācijas sistēma neņem vērā krustojumu.<br>Balss vadība ir dezaktivēta. | Palieliniet skaņas stiprumu.<br>Pārbaudiet, vai balss vadība ir aktivizēta. |  |  |
| Balss vadība neatbilst reālajai situācijai.                       | Balss vadība var mainīties atkarībā no apkār-<br>tējās vides.              | Vadiet automašīnu atbilstīgi reālajai situācijai.                           |  |  |
| Piedāvātais maršruts nesākas vai nebeidzas<br>vēlamajā galamērķī. | Sistēma nepazīst galamērķi.                                                | Norādiet ielu, kas atrodas līdzās vēlamajam<br>galamērķim.                  |  |  |

| Tālrunis                                           |                                                                                                    |                                                                                                    |
|----------------------------------------------------|----------------------------------------------------------------------------------------------------|----------------------------------------------------------------------------------------------------|
| Apraksts                                           | Cēloņi                                                                                                    | Risinājumi                                                                                                    |
| Nav dzirdams zvana signāls vai kāda cita<br>skaņa. | Mobilais tālrunis nav ieslēgts vai nav savie-<br>nots ar sistēmu.<br>Skaņas stiprums ir noregulēts uz minimumu<br>vai skaņa ir izslēgta pavisam. | Pārbaudiet, vai mobilais tālrunis ir ieslēgts un<br>vai ir savienots ar sistēmu.<br>Noregulējiet lielāku skaņas stiprumu vai<br>dezaktivējiet klusuma funkciju. |
| Nav iespējams veikt zvanu.                         | Mobilais tālrunis nav ieslēgts vai nav savie-<br>nots ar sistēmu.<br>Tālruņa tastatūra ir bloķēta.                                               | Pārbaudiet, vai mobilais tālrunis ir ieslēgts un<br>vai ir savienots ar sistēmu.<br>Atbloķējiet tālruņa tastatūru.                                              |

LT.60

# ALFABĒTISKAIS RĀDĪTĀJS (1/2)

#### Α

| ~                        |                      |
|--------------------------|----------------------|
| Adrešu grāmatiņa         | LT.28, LT.37 – LT.38 |
| Apstāšanās               | LT.10                |
| Apvedcelš                | LT.31 → LT.35        |
| Atcerēties radio staciju | LT.14 → LT.16        |
| AUX                      | LT.17 → LT.19        |
|                          |                      |

# Ā

| · · · · · · · · · · · · · · · · · · · |       |
|---------------------------------------|-------|
| ĀtrumsL                               | .T.13 |

## в

| -                           |    |
|-----------------------------|----|
| BALANSSLT.                  | 20 |
| BASSLT.                     | 20 |
| Bluetooth savienoiums       | 46 |
| Bluetooth®LT.44, LT.46, LT. | 48 |

#### D

| Darbības traucējumi | LT.58 – LT.59 |
|---------------------|---------------|
| Detalizēts maršruts | LT.31 → LT.35 |

#### **E** Ekrāns

| land                 |                           |
|----------------------|---------------------------|
| Navigācijas displejs | LT.31 $\rightarrow$ LT.35 |
| Navigācijas ekrāns   | LT.31 $\rightarrow$ LT.36 |
| Noregulēšana         | LT.36                     |
| Uzraudzība           | LT.10                     |
|                      |                           |

#### F

| FADER              | LT.20                             |
|--------------------|-----------------------------------|
| FM / LW / MW viļņi | $\dots$ LT.14 $\rightarrow$ LT.16 |

#### G

| Gaitā uz priekšu | LT.10                        |
|------------------|------------------------------|
| Galamērķis       | LT.25 → LT.30, LT.37 – LT.38 |
| GPS              |                              |
| Uztveršana       | LT.21                        |
| Uztvērējs        | LT.21, LT.42                 |
|                  |                              |

| 1                    |       |
|----------------------|-------|
| lecienītākais numurs | LT.48 |

| Interese         | LT.26 – LT.27, LT.36 |
|------------------|----------------------|
| Izškirt telefonu |                      |
| 3                |                      |
| J                |                      |

### Jānosaka viens galamērķis ..... LT.29 – LT.30

#### **K** Karte

| Naite              |              |
|--------------------|--------------|
| Digitalizētā karte | LT.21        |
| Displejs           | LT.22, LT.36 |
| Noregulēšana       | LT.36, LT.39 |
| Skala              | LT.22        |
| Katalogs           | LT.48        |
| Kontaktligzda Jack | LT.19        |
|                    |              |

#### L

| Laiks             | LT.52 |
|-------------------|-------|
| Displeis          | LT.52 |
| LIST/LISTE režīms | LT.14 |

#### М

| MANU/MANUEL režīms | LT.14 |
|--------------------|-------|
| MEISTARS           | LT.18 |

#### Ν

| Noregulēšana                       | .LT.40 → LT.42, LT.52 – LT.53 |
|------------------------------------|-------------------------------|
| Apgaismojums                       | LT.52                         |
| Audio                              | LT.20                         |
| Kreisās/labās puses skaņas sadale. | LT.20                         |
| Navigācija                         | LT.40 → LT.42                 |
| Priekšējās/aizmugurējās skaņas sad | laleLT.20                     |

#### Ρ

| LT.17                |
|----------------------|
| LT.17 → LT.19        |
| LT.20                |
| LT.50                |
| LT.44                |
| LT.26 – LT.27, LT.36 |
|                      |

# ALFABĒTISKAIS RĀDĪTĀJS (2/2)

| Portatīvs atskanotāis Bluetooth®                                                                                            |                                                                                                    |
|----------------------------------------------------------------------------------------------------|----------------------------------------------------------------------------------------------------|
| Atvienot                                                                                                    | LT.18                                                                                                    |
| Savienot                                                                                                    | IT 18                                                                                                    |
| PRESET režīms                                                                                                    | $LT.14 \rightarrow LT.16$                                                                                                    |
|                                                                                                    |                                                                                                    |
| R                                                                                                    |                                                                                                    |
| RDS                                                                                                    | LT.5. LT.16                                                                                                    |
| -                                                                                                    | -, -                                                                                                    |
| S                                                                                                    |                                                                                                    |
| Sanemt zvanu                                                                                                    | LT.50                                                                                                    |
| Sastādīt numuru                                                                                                    | 1 T 48 – 1 T 49                                                                                                    |
| Satiksmes informācija                                                                                                    | IT 16                                                                                                    |
| Savienot ar telefonu                                                                                                    | 1746                                                                                                    |
| Sazinas skalums                                                                                                    | IT 13                                                                                                    |
| sistāma                                                                                                    | LI. 13                                                                                                    |
| atiounočana                                                                                                    |                                                                                                    |
| aljauriosaria                                                                                                    | $\dots \square \square \square \square \square \square \square \square \square \square \square \square \square \square \square \square \square \square \square$             |
|                                                                                                    | LI.IJ                                                                                                    |
| Skaņas nosiegsana                                                                                                    | LI.13                                                                                                    |
| Skandas                                                                                                    | LI.20                                                                                                    |
|                                                                                                    |                                                                                                    |
|                                                                                                    | 1.7.04                                                                                                    |
| 3D/2D rezims                                                                                                    | LI.31                                                                                                    |
|                                                                                                    |                                                                                                    |
| U                                                                                                    |                                                                                                    |
| USB                                                                                                    | $\dots LI.54 \rightarrow LI.57$                                                                                                    |
| USB atslēga                                                                                                    | $\dots LT.54 \rightarrow LT.57$                                                                                                    |
| USB kontaktligzda                                                                                                    | LT.18, LT.54 → LT.57                                                                                                    |
| Uzrakstīt adresi                                                                                                    | 1 T 2 G                                                                                                    |
|                                                                                                    | LI.20                                                                                                    |
|                                                                                                    | L1.25                                                                                                    |
| v                                                                                                    | L1.23                                                                                                    |
| <b>V</b><br>Vadības sistēma                                                                                                 | L1.23                                                                                                    |
| V<br>Vadības sistēma<br>Aktivizēšana                                                                                        | LT.31                                                                                                    |
| V<br>Vadības sistēma<br>Aktivizēšana<br>Anulēšana                                                                           | LT.23                                                                                                    |
| V<br>Vadības sistēma<br>Aktivizēšana<br>Anulēšana<br>Balss vadība                                                           | LT.23<br>LT.31<br>LT.35<br>LT.31 → LT.35                                                                                                    |
| V<br>Vadības sistēma<br>Aktivizēšana<br>Anulēšana<br>Balss vadība.<br>Karte                                                 | LT.23<br>LT.31<br>LT.35<br>LT.31 → LT.35<br>LT.31 → LT.35                                                                                                    |
| V<br>Vadības sistēma<br>Aktivizēšana<br>Anulēšana<br>Balss vadība<br>Karte<br>Vietas noteikšana uz kartes.                  | $\begin{array}{c} LT.31\\ LT.35\\ LT.35\\ LT.31 \rightarrow LT.35\\ LT.31 \rightarrow LT.36\\ LT.31 \rightarrow LT.36\\ LT.31 \rightarrow LT.36\\ LT.36\\ LT.36\end{array}$ |
| V<br>Vadības sistēma<br>Aktivizēšana<br>Anulēšana<br>Balss vadība<br>Karte<br>Vietas noteikšana uz kartes<br>Vilnu garums   | $\begin{array}{c} LT.31\\ LT.31 \rightarrow LT.35\\LT.31 \rightarrow LT.36\\LT.31 \rightarrow LT.36\\LT.34 \rightarrow LT.36\\LT.14 \rightarrow LT.16\end{array}$           |
| V<br>Vadības sistēma<br>Aktivizēšana<br>Anulēšana<br>Balss vadība<br>Karte.<br>Vietas noteikšana uz kartes.<br>Viļņu garums | $LT.31$ $LT.35$ $LT.31 \rightarrow LT.35$ $LT.31 \rightarrow LT.36$ $LT.14 \rightarrow LT.16$                                                                               |

WMA.....LT.17

| Ζ         |       |
|-----------|-------|
| Zvanīšana | LT.49 |

# Sisukord

| Üldist       EST.5         Lühikirjeldus       EST.5         Juhtseadiste tutvustus       EST.8         Sisseja väljalülitamine       EST.10         Toimimine ja kasutamine       EST.11         Helitugevus       EST.13         Raadio / AUX (välisseade)       EST.14         Lisaaudioseadmed       EST.14 |
|----------------------------------------------------------------------------------------------------|
| LühikirjeldusEST.5Juhtseadiste tutvustus.EST.8Sisseja väljalülitamine.EST.10Toimimine ja kasutamine.EST.11HelitugevusEST.13Raadio / AUX (välisseade).EST.14Raadio kuulamine .EST.14LisaaudioseadmedEST.77                                                                                                    |
| Juhtseadiste tutvustus.       EST.8         Sisseja väljalülitamine.       EST.10         Toimimine ja kasutamine.       EST.11         Helitugevus       EST.13         Raadio / AUX (välisseade).       EST.14         Raadio kuulamine       EST.14         Lisaaudioseadmed       EST.17                    |
| Sisseja väljalülitamine       EST.10         Toimimine ja kasutamine       EST.11         Helitugevus       EST.13         Raadio / AUX (välisseade)       EST.14         Raadio kuulamine       EST.14         Lisaaudioseadmed       EST.72                                                                   |
| Toimimine ja kasutamine       EST.11         Helitugevus       EST.13         Raadio / AUX (välisseade)       EST.14         Raadio kuulamine       EST.14         Lisaaudioseadmed       EST.77                                                                                                    |
| Helitugevus       EST.13         Raadio / AUX (välisseade).       EST.14         Raadio kuulamine       EST.14         Lisaaudioseadmed       EST.77                                                                                                    |
| Raadio / AUX (välisseade).       EST.14         Raadio kuulamine       EST.14         Lisaaudioseadmed       EST.17                                                                                                    |
| Raadio kuulamine    EST.14      Lisaaudioseadmed    EST.17                                                                                                    |
| Lisaaudioseadmed EST.17                                                                                                    |
|                                                                                                    |
| Heli reguleerimine ES1.20                                                                                                    |
| Navigatsioon                                                                                                    |
| Navigatsioonisüsteem EST.21                                                                                                    |
| Kaardi lugemine EST.22                                                                                                    |
| Sihtkoha sisestamine EST.25                                                                                                    |
| Juhtimine EST.31                                                                                                    |
| Kaardi seadistamine EST.36                                                                                                    |
| Lemmikute haldamine EST.37                                                                                                    |
| Navigatsiooni seadistamine EST.39                                                                                                    |
| Driving Eco <sup>2</sup> EST.43                                                                                                    |
| Bluetooth                                                                                                    |
| Bluetooth®-i ühildamine/lahutamine EST.44                                                                                                    |
| Bluetooth®-i ühendamine/lahti ühendamine EST.46                                                                                                    |

| Telefoniraamat                | EST.48   |
|-------------------------------|----------|
| Kõne tegemine ja vastuvõtmine | EST.49   |
| Tagurduskaamera               | . EST.51 |
| Süsteemi seaded               | . EST.52 |
| Süsteemi uuendamine           | . EST.54 |
| Tõrked                        | . EST.58 |

Kõik õigused, kaasa arvatud tarkvara, sisu ning teisi sõidukisse paigaldatud ja seal töötavaid elemente puudutav, samuti olemasolevad kaubamärgid ja logod, on reserveeritud nende vastavale omanikule.

# ETTEVAATUSABINÕUD (1/2)

Audiosüsteemi kasutamisel tuleb turvalisuse huvides ja materiaalse kahju vältimiseks kindlasti järgida allpool loetletud ettevaatusabinõusid. Järgige alati selle riigi seadusi, kus Te viibite.

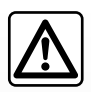

#### Ettevaatusabinõud multimeediumsüsteemi kasutamisel

- Kasutage juhtseadiseid (esipaneelil ja roolil) ja lugege näidikul olevat teavet ainult siis, kui liiklusolud seda võimaldavad.
- Valige selline helitugevus, et kuuleksite ka muid müratekitajaid.

#### Ettevaatusabinõud navigeerimisel

- Navigatsioonisüsteemi kasutamine ei asenda mingil juhul juhi vastutust ega valvsust sõiduki juhtimisel.
- Olenevalt piirkonnast võib kaardilt puududa uusim teave teekonna kohta. Olge valvas. Liikluseeskiri ja liiklusmärgid on navigatsioonisüsteemi antava teabe suhtes alati esimuslikud.

#### Seadme käsitsemine

- Ärge võtke seadet lahti ega tehke selle juures ühtki muudatust, et vältida kahjustusi ja tuleohtu.
- Pöörduge tõrgete korral ja seadme lahtivõtmiseks tootjafirma esinduse poole.
- Ärge asetage CD-lugejasse võõrkehi.

#### Telefoni ettevaatusabinõud

- Teatud seadused reguleerivad telefoni kasutamist sõidukis. Need ei luba kasutada vabakäeseadet mis tahes sõidusituatsioonis: juhid peavad suutma oma sõidukit valitseda;
- Telefoni kasutamine sõidu ajal hajutab tähelepanu ning on oluline riskitegur kõikides faasides (numbri valimine, rääkimine, nime otsimine jne).

# ETTEVAATUSABINÕUD (2/2)

Selles juhendis nimetatud mudelite kirjelduse aluseks on juhendi koostamise ajal kehtinud näitajad. Juhendisse on koondatud kirjeldatud mudelitel olevad funktsioonid. Nende olemasolu sõltub varustustasemest, valitud lisaseadmetest ja asukohariigist. Lisaks võib juhendist lugeda ka sellise varustuse kohta, mis tuleb kasutusele alles eeloleval aastal. Olenevalt telefoni margist ja mudelist võivad mõned funktsioonid olla sõiduki multimeediumsüsteemiga osaliselt või täielikult mitteühilduvad.

Kui juhendis on nimetatud firma esindust, peetakse selle all silmas sõiduki tootjat.

# LÜHIKIRJELDUS (1/3)

## Sissejuhatus

Sõiduki multimeediumi süsteem tagab järgmised funktsioonid:

- RDS-raadio;
- lisaaudioseadmete haldamine;
- vabakäetelefon;
- navigeerimisabi;
- parkimisabi (tagurduskaamera).

## Raadio funktsioonid

Multimeediumsüsteem võimaldab kuulata FM-raadiojaamu (sagedusmodulatsioon) ja AM-raadiojaamu (amplituudmodulatsioon).

RDS-süsteem võimaldab kuvada teatud jaamade nimesid ning kuulata automaatselt FM-raadiojaamade edastatavat teavet.

- teave maanteeliikluse üldise olukorra kohta;
- teabesõnumid.
- hädaabiteated.

## Lisaaudio funktsioon

Te saate kuulata pleierit otse sõiduki kõlaritest. Pleieri ühendamiseks on mitu võimalust olenevalt teie seadme tüübist:

- 3,5 mm kõrvaklappide pesa;
- mälupulga pesa;
- Bluetooth®-ühendus.

Ühilduvate seadmete täpse nimekirja saamiseks pöörduge firma esinduse poole või minge tootja veebilehele.

# LÜHIKIRJELDUS (2/3)

## Vabakäetelefoni funktsioon

Bluetooth®i vabakäetelefoni süsteem tagab järgmised funktsioonid, ilma et peaksite telefoni kasutama:

- kõnesid teha / vastu võtta / ootele jätta;
- telefoniraamatust kontaktide nimekirja ülekandmine;
- multimeediumsüsteemist tehtud kõnede registri vaatamine;
- hädaabi kutsumine.

#### Telefonide ühilduvus

Teatud telefonid ei ühildu vabakäekomplektiga või ei võimalda kasutada kõiki selle funktsioone või ei paku optimaalset helikvaliteeti.

Ühilduvate telefonide täpse nimekirja saamiseks pöörduge firma esinduse poole või minge tootja veebilehele.

## Navigeerimisabi

Navigatsioonisüsteem määrab automaatselt sõiduki asukoha GPS-signaalide abil.

Süsteem pakub tänu oma teekaardile välja marsruudi kuni soovitud sihtkohani.

Lisaks annab seade samm-sammult juhiseid ekraanipildi ja häälteadete abil.

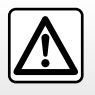

Vabakäekomplekti eesmärk on ainult lihtsustada suhtlemist ja vähendada riskitegureid neid siiski täielikult välistamata. Järgige alati selle riigi seadusi, kus Te viibite.
# LÜHIKIRJELDUS (3/3)

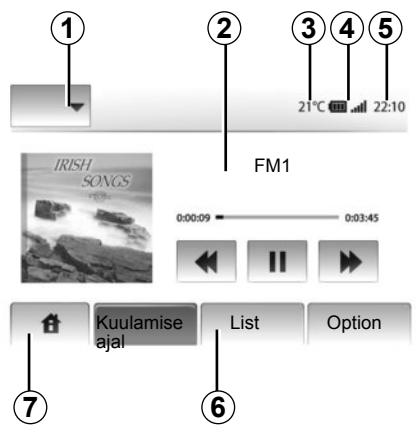

# Ekraanil kuvatav teave

#### Menüüekraan

- 1 Režiimi valimise tsoon:
  - kuvada valitud režiim;
  - kui te puudutate režiimi tsooni, läheb ülejäänud tsoon nimekirjarežiimi.
- 2 Sisukorra tsoon.

näitab menüü alajaotise sisu ja sisalduvat teavet.

3 Välistemperatuur.

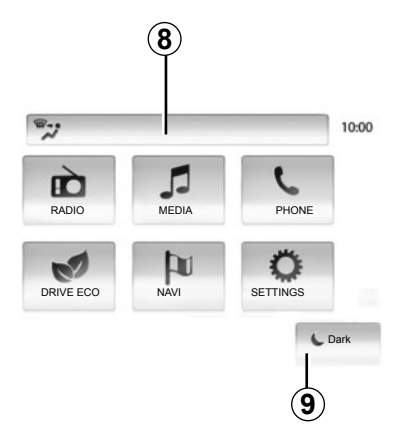

4 Tsoon "Telefon":

 kui multimeediumsüsteemiga ühendatakse telefon, kuvatakse ühendatud seadme vastuvõtu ja aku tase.

- 5 Kellaaja tsoon.
- 6 Tsoon "Menüü":
  - kuvab režiimi alammenüü;
  - kuvab praeguse menüü rõhutatult.
- 7 Tsoon "Esilehekülg"

Nupp "Esilehekülg" või "Eelmine": selle nupuga saab naasta esilehele või eelmisele ekraanipildile.

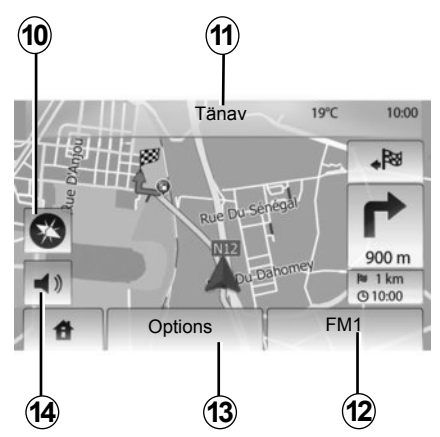

- 8 Kliimaseadme teave.
- 9 Näidiku ooterežiimile panek või alamenüüde kuvamine.

#### Navigatsiooniekraan

10 Kaardirežiim (2D/3D).

- 11 Järgmise tänava nimi.
- 12 Praegune heliline teave.
- 13 Teekonna ja kaardi seadistamise valikud.
- 14 Hääljuhtimine On/Off.

# JUHTSEADISTE TUTVUSTUS (1/2)

Ekraani valikuid tehakse vajutusega ekraani soovitud osale.

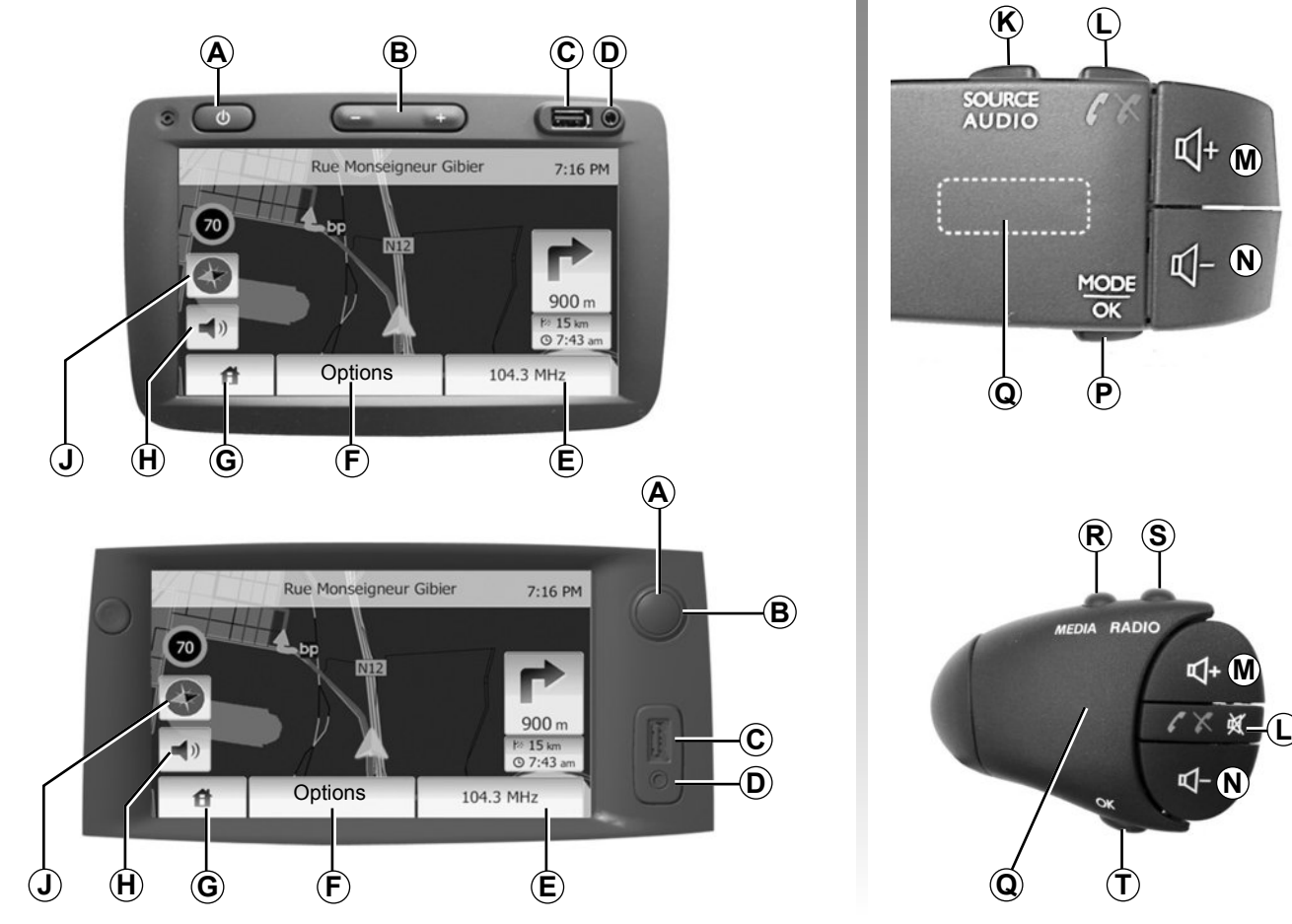

# JUHTSEADISTE TUTVUSTUS (2/2)

|        | Funktsioonid                                                                                                    |
|--------|----------------------------------------------------------------------------------------------------|
| A      | Lühike vajutus: säästuekraani sisse- ja väljalülitamine.                                                                                              |
| B, M/N | Helitugevuse reguleerimine.                                                                                                    |
| с      | Pistikupesa USB.                                                                                                    |
| D      | 3,5 mm Jack pesa.                                                                                                    |
| E      | Hetkel valitud meediaallika valimine (raadio, AUX).                                                                                                   |
| F      | Valikute menüü avamine.                                                                                                    |
| _      | Avalehe menüü avamine.                                                                                                    |
| G      | Telefon või lisaseadmed: väljuge aknast, et minna tagasi navigatsiooniekraanile (jooksvalt).                                                          |
| н      | Hääljuhtimise sisse- ja väljalülitamine                                                                                                    |
| J      | Kaardi kuvarežiimi muutmine (2D/3D)                                                                                                    |
| к      | <ul> <li>Esimene vajutus: hetkel kasutatava seadme funktsioonide kuvamine;</li> <li>järgmised vajutused: valige heliallikas (raadio, AUX).</li> </ul> |
| L      | <ul> <li>Kõne vastuvõtmine/kõne lõpetamine;</li> <li>heli vaigistamine/taastamine.</li> </ul>                                                         |
| M+N    | Heli vaigistamine/taastamine.                                                                                                    |
| Р      | Raadiojaama valikurežiimi muutmine (peamine, nimekiri, eelseadistatud)                                                                                |
| Q      | Tagumine ketas<br>– raadio: raadiojaama otsimine;<br>– meedium: muusikapala otsimine.                                                                 |
| R      | Olemasolevate seadmete hulgast (USB, AUX, iPod® ja Bluetooth®) valimine                                                                               |
| S      | Heli vastuvõturežiimi valimine/AM-i ja FM-i vahetamine                                                                                                |
| Т      | Valiku kinnitamine.                                                                                                    |

# SISSE- JA VÄLJALÜLITAMINE

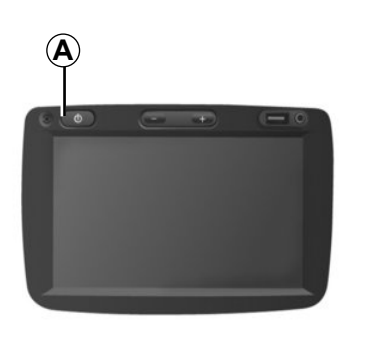

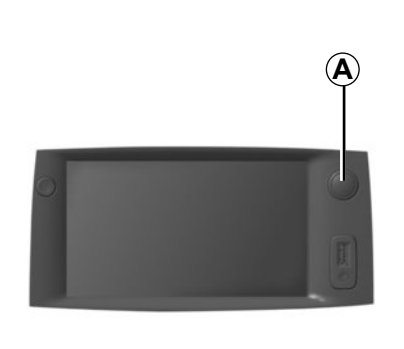

# Sisselülitus

Multimeediumsüsteem käivitub automaatselt sõiduki käivitamisel.

Muudel juhtudel vajutage lülitile **A**, et multimeediumi süsteemi sisse lülitada.

Kui süüde on väljas, võite süsteemi kasutada 20 minuti vältel.

Vajutage nupule **A**, et käivitada multimeediumi süsteem veel umbes 20 minutiks.

# Seisuasend

Süsteem lülitub automaatselt välja sõiduki süüte väljalülitamisel.

# 21:40

22°C

# Säästuekraan

Säästlik ekraanirežiim peidab ekraanil kuvatava teabe.

Selles režiimis raadio ja juhtimissüsteem ei tööta.

Vajutage lühidalt nupule **A**, et säästuekraani sisse või välja lülitada.

lgasugune **muu** vajutus lülitab ekraani lühikest aega uuesti sisse.

# **TOIMIMINE JA KASUTAMINE (1/2)**

# Puutetundlik ekraan

#### Lühike vajutus:

- valiku valimine;
- valiku tegemine (multimeediumi ekraan).

Üks vajutus edasikerimise nupule viib järgmise pala juurde.

#### Pikk vajutus:

- elemendi salvestamine (raadio ekraan);

Pikk vajutus varem programmeeritud numbrile salvestab praeguse raadiojaama.

- Kiire edasikerimine;

Pikad vajutused all asuvatele edasikerimise nuppudele käivitavad kiire edasikerimise (lehekülje kaupa).

 Kiire edasi- ja tagasikerimine (multimeediumi ekraan).

Pikad vajutused nupule "Kiire edasi- ja tagasikerimine" panevad käima järgmise või eelmise pala.

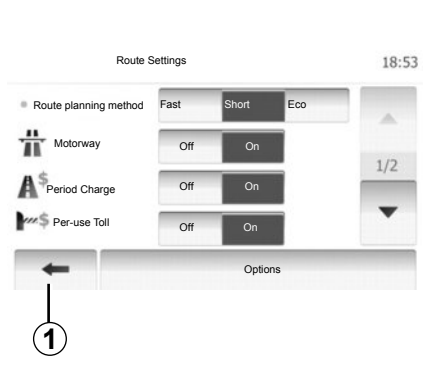

#### Tagasiminek menüü «Home» juurde

Süsteem liigub tagasi menüü «Home» juurde, kui vajutate pikalt nupule **1**, olenemata kohast, kus te süsteemis olete.

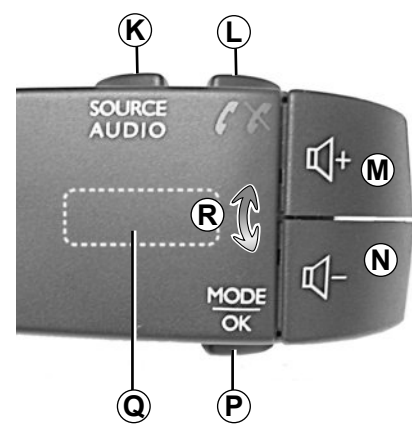

# Rooli juures asuvate juhtseadmete kasutamine

Vajutage nupule **P**, et vahetada raadiojaama otsimise režiimi.

Keerake tagumist ketast Q, et raadiojaama vahetada (liigutus R).

Vajutage nupule  $\mathbf{K}$ , et vahetada allikat (AUX, AM, FM).

# TOIMIMINE JA KASUTAMINE (2/2)

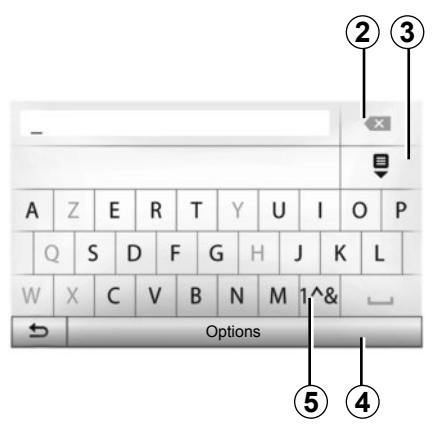

#### Tähtklaviatuuri kasutamine

Alajaotise sisestamisel tähtklaviatuuri abil valige klaviatuuril järjest iga täht.

Iga tähe sisestamisel eemaldab süsteem toimingu lihtsustamiseks teatud tähtede helendamise. Valige 2, et sisestust muuta.

Valige 3, et kuvada tulemuste nimekirja.

Valige 4, et muuta klaviatuuri seadeid.

Valige 5, et kasutada numbreid ja sümboleid.

# HELITUGEVUS

#### Helitugevus

Reguleerige helitugevust erinevate sõnumite, heliallikate, helinate ja telefonikõnede kuulamise ajal:

- pöörates või vajutades nuppu B;
- või nupule *M*/*N*.

Kuulatav heliallikas katkestatakse, kui saabub liiklusteave "TA", uudised või hoiatussõnum.

## Heli vaigistamine

Vajutage lühidalt rooli all asuval juhtseadisel nupule L või korraga nuppudele M ja N. Ekraanile ilmub teade "MUTE".

Vajutage uuesti lühidalt nupule L või samal ajal nuppudele M ja N, et jätkata parajasti mängiva heliallika kuulamist.

See funktsioon katkeb automaatselt helitugevuse muutmisel ning uudiste või liiklusteabe edastamisel.

#### Helitugevuse automaatne kohandamine sõidukiiruse järgi

Kui funktsioon on sisse lülitatud, muutub audiosüsteemi helitugevus sõiduki kiiruse järgi.

Selle funktsiooni sisselülitamiseks või seadistamiseks lugege peatüki "Heli seaded" lõiku "Helitugevuse kohandamine sõidukiiruse järgi".

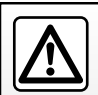

Valige selline helitugevus, et kuuleksite ka muid müratekitajaid.

# **RAADIO KUULAMINE (1/3)**

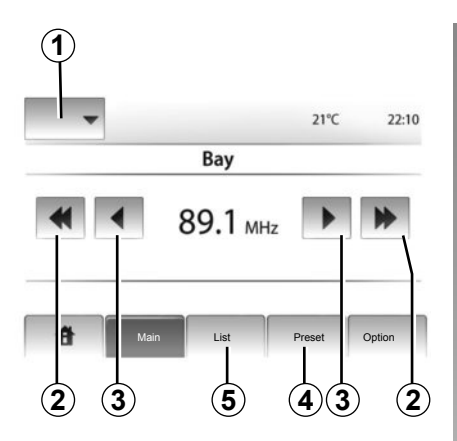

## Valige laineala

Vajutage nupule 1.

Valige soovitud laineala (AM või FM), vajutades sellele.

# Raadiojaama valimine

Raadiojaama valimiseks on mitu võimalust.

Pärast laineala valimist valige režiim, vajutades nupule 4 või 5.

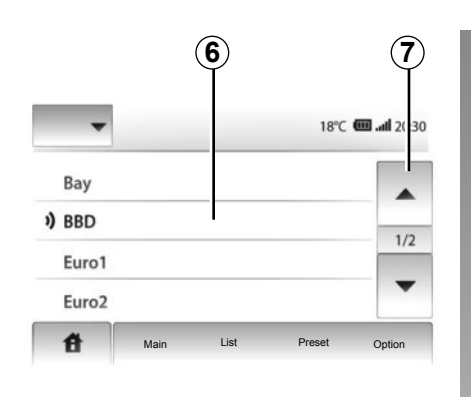

#### režiim "List"

Valige režiim "List", vajutades nupule **5**. See režiim võimaldab otsida hõlpsalt raadiojaama, mille nime te teate, tähestikulisest nimekirjast (ainult FM).

Võimalik on skaneerida kuni 50 olemasolevat raadiojaama.

Valige soovitud raadiojaamad, vajutades tsoonile **6**.

Vajutage nupule 7, et näha kõiki raadiojaamu.

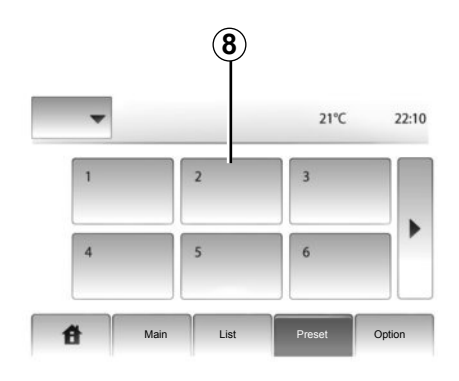

Raadiojaamade nimetusi, mille sagedus ei kasuta RDS süsteemi, ekraanil ei kuvata. Need järjestatakse nimekirja lõppu ning näidatakse ainult nende sagedust.

#### režiim "Preset"

Valige režiim "Preset", vajutades nupule 4.

See režiim võimaldab mällu salvestatud jaamade meeldetuletust (rohkema teabe saamiseks lugege käesoleva peatüki lõiku "Raadiojaama salvestamine").

Salvestatud raadiojaamade valimiseks vajutage tsoonile **8**.

# **RAADIO KUULAMINE (2/3)**

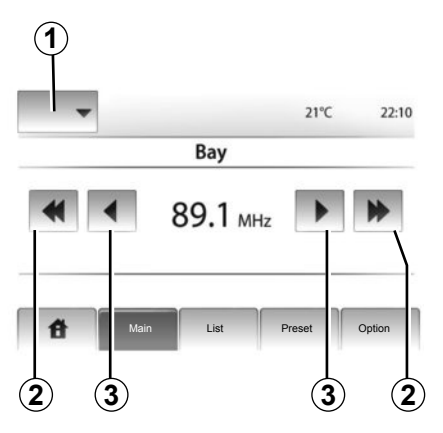

# 8 21°C 1 2 3 4 5 6 Main List Preset Option

Raadiojaamade automaatse otsingu käivitamiseks võite liigutada ka ratast **Q** roolialusel juhtseadmel.

# Raadiojaama salvestamine

Valige raadiojaam, kasutades üht eespool kirjeldatud režiimidest.

Vajutage pikalt ühele 8 tsooni nupule.

Võite mällu salvestada kuni 12 raadiojaama iga lainepikkuse kohta.

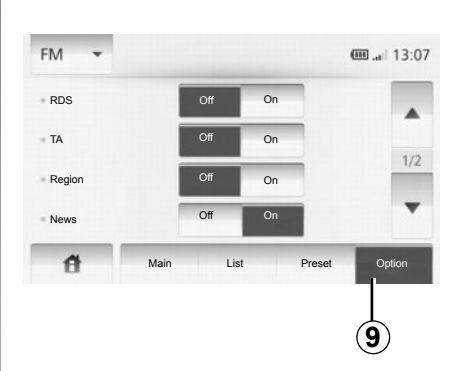

# Raadio seaded

Kuvage seadistuste menüü, vajutades nupule **9**. Saate funktsioone sisse või välja lülitada, vajutades valikule "On" või "Off" (seadistuste menüü muutub laineala järgi).

Olemas on järgnevad funktsioonid:

- "RDS";
- "TA";
- "Region";
- "News";
- "AM";
- "Update List".

# režiim "Main"

See režiim võimaldab otsida raadiojaamu käsitsi valitud lainealas liikudes.

Skaneerige lainepikkust järjestikuste vajutustega nupule **3**.

Raadiojaamade automaatse otsingu käivitamiseks vajutage lühidalt nupule **2**.

Kui vajalik, korrake toimingut iga kord, kui otsing peatub.

# **RAADIO KUULAMINE (3/3)**

#### "RDS";

Osa FM-raadiojaamu edastavad eetrisoleva programmiga seotud tekstiteavet (nt laulu pealkiri).

**Märkus:** see info on saadaval ainult teatud raadiojaamade puhul.

#### "**TA**"

Kui see funktsioon on sisse lülitatud, võimaldab multimeediumsüsteem automaatselt otsida ja kuulata liiklusteadaandeid kohe, kui teatud FM-raadiojaamad neid edastavad.

**Märkus.** Liiklusteabe automaatne edastamine on välja lülitatud, kui multimeediumsüsteem on seadistatud AMlainepikkusele.

Kui funktsioon on sisse lülitatud, valige teavet edastav jaam ja seejärel soovi korral muu heliallikas.

Liiklusteavet edastatakse automaatselt ja teiste heliallikate suhtes primaarselt.

Selle funktsiooni sisse- või väljalülitamiseks lugege käesoleva peatüki lõiku "Raadio seaded".

# "Region"

FM-raadiojaama sagedus võib muutuda olenevalt piirkonnast.

Kui vahetate piirkonda ja soovite raadiojaama edasi kuulata, lülitage sisse funktsioon "Region", et multimeediumsüsteem võiks automaatselt kohaneda sageduse muutumisega. Kui raadiojaam kaob ära, otsib multimeediumsüsteem automaatselt mõne muu sarnase sisuga jaama.

Märkus. See on võimalik ainult teatud raadiojaamadega.

Halvad levitingimused võivad vahel põhjustada sageduste juhuslikke ja ebameeldivaid kõrvalekaldeid. Sel juhul lülitage see funktsioon välja.

Selle funktsiooni sisse- või väljalülitamiseks lugege käesoleva peatüki lõiku "Raadio seaded".

#### "News"

Kui see funktsioon on sisse lülitatud, võimaldab see automaatselt kuulata uudiseid, kui teatud FM-raadiojaamad neid edastavad.

Kui te valite seejärel mõne teise heliallika, katkestab valitud programmitüübi edastamine teiste allikate esitamise.

Selle funktsiooni sisse- või väljalülitamiseks lugege käesoleva peatüki lõiku "Raadio seaded".

# "AM"

Saate AM-lainepikkuse sisse või välja lülitada. Selle funktsiooni sisse- või väljalülitamiseks lugege käesoleva peatüki lõiku "Raadio seaded".

## "Nimekirja värskendamine"

Raadiojaamade nimekirja värskendamiseks ja uute jaamade otsimiseks vajutage valikule "Start" (ainult FM-lainealal).

# LISAAUDIOSEADMED (1/3)

Multimeediumsüsteemil on välise audioseadme ühendamiseks kaks lisaseadmete pistikut (MP3-mängija, pleier, USBmälupulk, telefon jne).

Pistiku asukoha leidmiseks lugege peatükki "Juhtseadiste tutvustus".

# Kasutuspõhimõtted

#### Ühendus

Ühendamist on kaht tüüpi:

- USB pistikupesa,
- kõrvaklappide pistikupesa.

Ühendage pleier teil oleva seadme tüübi järgi.

USB mälupulga või pulkpistiku ühendamisel pessa tuvastab süsteem välise allika automaatselt.

**Märkus:** kasutatav USB mälupulk peab olema vormingus FAT32 ja olema maksimaalse mahuga 32Gb.

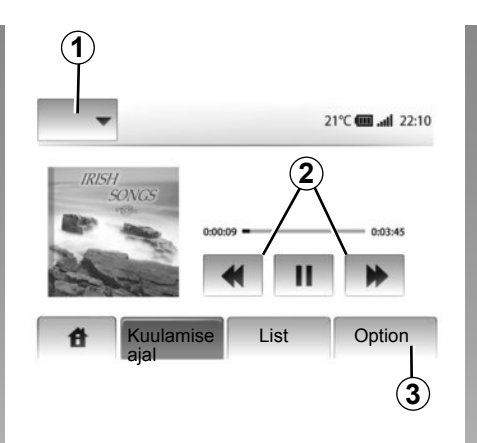

#### Lisaseadme valimine

Navigatsioonirežiimis või raadio kuulamisel valige lisaaudioseade, selleks vajutage nupule "Home" või "MEDIA".

Multimeediumsüsteem hakkab mängima viimati kuulatud pala.

**Märkus.** Kui multimeediumsüsteem ei ole aktiivne ja lisaaudioseadet vahetatakse, ei võeta seda automaatselt arvesse.

Lisaaudioseadme muutmiseks vajutage nuppu **1**. Kohe kuvatakse olemasolevate seadmete nimekiri:

- USB: USB-mälupulk, MP3-mängija, telefon (olenevalt telefonist) jne;
- iPod®: sisseehitatud iPod® -seade;
- BT : Bluetooth® seadmed;
- AUX : kõrvaklappide 3,5 mm pesa.

#### Audiovormingud

Välise audioseadmete vormingud võivad olla MP3 ja WMA.

#### Kiirendatud esitus

Hoidke nuppu **2** all, kui soovite muusikapala sees kiiresti ettevõi tahapoole liikuda. Plaadi lugemine algab, kui nupp vabastatakse.

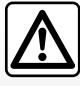

Kasutage pleierit ainult siis, kui sõidutingimused seda võimaldavad.

Sõidu ajaks pange pleier ära (järsu pidurdamise korral võib see põhjustada vigastusi).

# LISAAUDIOSEADMED (2/3)

#### "Repeat"

See funktsioon on saadaval režiimis "BT" ja "USB" ning see võimaldab korrata ühte pala või kõiki palu.

Vajutage valikule 3, seejärel "Off", "Track" või "All".

#### "Juhuslik esitus"

See funktsioon on saadaval režiimis "BT" ja "USB" ning võimaldab esitada kõiki palu juhuslikus järjekorras. Vajutage **3**, seejärel "Akt.", "Off" või "Kaust".

# Lisaseadme sisend: pesa USB, Bluetooth®

# Ühendus: USB ja digitaalne kaasaskantav audiopleier

Ühendage pleieri pistik pistikupesa USB mälupulga sisendisse.

Digitaalse pleieri pistiku USB ühendamisel kuvatakse menüü "USB".

**Märkus.** Teatud tüüpi kaasaskantavaid digitaalseid mängijaid ei saa multimeediumsüsteemiga ühendada.

#### USB pesaga laadimine

Kui kaasaskantava mängija USB-pistik on ühendatud multimeediumsüsteemi USBpesaga, saate mängija kasutamise ajal selle akut laadida või laetustaset hoida.

**Märkus.** Mõned seadmed ei lae akut ega hoia selle laetustaset, kui need on ühendatud multimeediumsüsteemi USB-pesaga.

#### Ühendus: iPod®

Ühendage oma iPod®-pistik multimeediumsüsteemi USB-sisendisse. iPod® pistiku USB ühendamisel kuvatakse menüü "iPod".

#### Kasutamine

Valige rippmenüüs **1** valik "iPod", seejärel vajutage esitusnimekirjale või soovitud muusikapalale multimeediumsüsteemi ekraanil.

Kõiki teie iPod i muusikapalu saab valida otse multimeediumsüsteemi ekraanilt.

| 1    | )            |            |                       |
|------|--------------|------------|-----------------------|
| 1160 |              |            | <b>(111)</b> and 6:05 |
| USB  | Muusika > Le | mmiklauluo | I > Uusimad           |
| iPod | Swallowed.m  | .mp3       |                       |
| BT   | Now My.mp3   |            | 1/12                  |
| AUX  | In Place.mp3 |            | w.                    |
| 音    | Main         | List       | Option                |

**Märkus.** Pärast ühendamist ei ole "iPod-i" võimalik enam otse juhtida. Peate kasutama multimeediumsüsteemi esipaneeli klahve.

Märkus: kasutage iPod® juhet ainult iPod® jaoks iPod® ühendamiseks USB mälupulga pessa.

# LISAAUDIOSEADMED (3/3)

#### Ühendus: Bluetooth®

Lugege peatükki "Bluetooth®-seadmete ühendamine ja lahtiühendamine"; Bluetooth®-seadme ühendamisel kuvatakse "BT" menüü rippmenüüs **1**.

#### Kasutamine

Valige pleieri tüübi järgi kaust (MP3mängija, USB mälupulk) või esitusloend (digitaalne kaasaskantav mängija).

**Märkus.** Pärast ühendamist ei ole digitaalset mängijat võimalik enam otse juhtida. Peate kasutama multimeediumsüsteemi esipaneeli klahve.

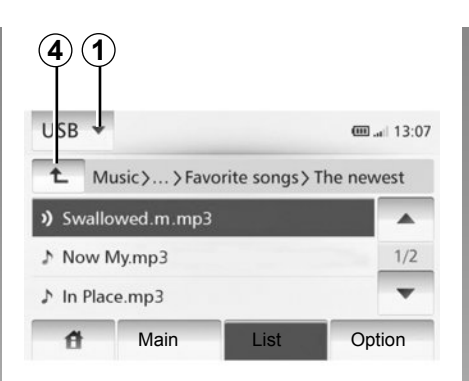

#### Muusikapala valimine

Muusikapala valimiseks kaustast vajutage valikule "List".

Kausta menüüs eelmisele tasemele tagasi minemiseks vajutage nupule **4**.

Albumid järjestatakse vaikimisi tähestikulises järjekorras.

**Märkus:** kui te ühendate USB mälupulga, on kõik kaustad samal menüü tasandil.

Olenevalt digitaalse pleieri tüübist võite valikut kitsendada kaustade ja failide kaupa. Märkus: kasutage muusika otsingu lihtsustamiseks eelistatavalt USB mälupulga ühendust.

#### Lisaseadme sisend: kõrvaklappide pistikupesa

#### Ühendus

Ühendage mängija pistik multimeediumsüsteemi kõrvaklappide pessa.

#### Kasutamine

Esitaja või pala nime multimeediumsüsteemi ekraanil ei kuvata.

**Märkus.** Otse multimeediumsüsteemist ei ole võimalik muusikapala valida.

Lugu tuleb valida otse pleierilt, kui auto seisab.

Analoogsisendist (AUX) tuleva heli kvaliteet on tavaliselt kehvem kui digitaalsisenditest (USB, Bluetooth®) tuleva heli kvaliteet.

# HELI REGULEERIMINE

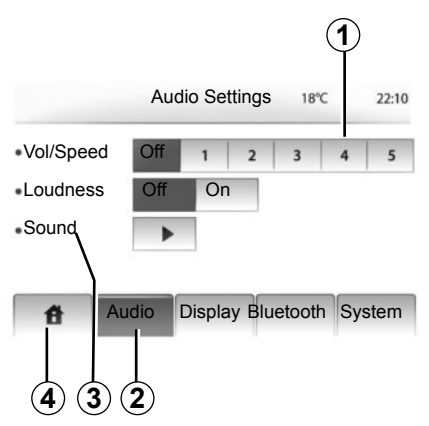

Kuvage seadistuste menüü, vajutades valikule "Home" > "SETTINGS". Vajutage nupule **2**.

Samuti võite menüüst väljuda, kui vajutate nupule 4.

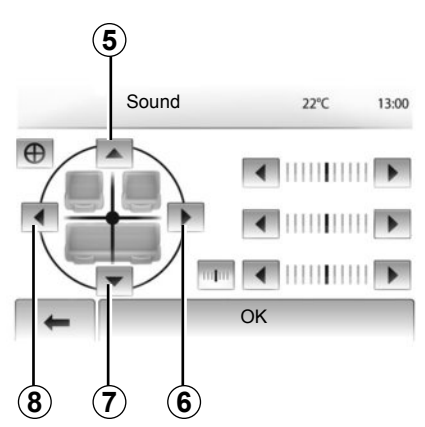

#### Helitugevuse kohandamine sõidukiiruse järgi (Vol/Speed)

Kui sõiduki kiirus ületab 40 km/h, muutub helitugevus algsest tugevamaks.

Reguleerige helitugevuse ja sõidukiiruse suhet, vajutades tsoonile **1**.

## Loudness

Funktsiooni Loudness sisse või välja lülitamiseks vajutage nupule "On" või "Off".

#### Heli

Kuvage menüü, vajutades nupule 3.

#### Vasakul / paremal ja ees / taga jaotus

Vajutage nupule **6** või **8**, et reguleerida heli tasakaalu vasakul või paremal kõlaris.

Vajutage nupule **5** või **7**, et reguleerida heli tasakaalu eesmistes ja tagumistes kõlarites.

Pärast tasakaalu reguleerimist vajutage nupule "OK".

#### Madalad, keskmised, kõrged helid

Vajutage vasak- või parempoolsele noolele, et reguleerida madalaid, keskmisi ja kõrgeid helisid.

Pärast reguleerimist vajutage nupule "OK".

# NAVIGATSIOONISÜSTEEM

#### Navigatsioonisüsteem

Navigatsioonisüsteem määrab Teie asukoha ning juhatab Teid alljärgneva teabe abil:

- GPS-vastuvõtja;
- digitaalne kaart.

# GPS-vastuvõtja

Navigatsioonisüsteem kasutab GPSsatelliite (Global Positioning System), mis tiirlevad ümber Maa.

GPS-vastuvõtja võtab vastu mitme satelliidi edastatud signaale. Nii suudab süsteem määrata sõiduki asukoha.

**Märkus:** pärast pikema vahemaa läbimist ilma sõitmata (praam, raudteetransport) võib süsteemi normaalse töörežiimi taastumine võtta mõned minutid aega.

## Digitaalne kaart

Digitaalne kaart sisaldab süsteemi tööks vajalikke maanteede kaarte ja linnaplaane.

#### Mälupulk: kaart

Viimase versiooni paigaldamiseks sisestage mälupulk internetiühendusega arvutisse. Lugege peatükki "Kaardi uuendamine".

Märkus: mälupulka ei anta koos süsteemiga kaasa.

Kasutage võimaluse korral kõige viimast väljalaset.

#### Mälupulga sisestamine

Sisestage mälupulk süsteemi mälupulga pessa **C**.

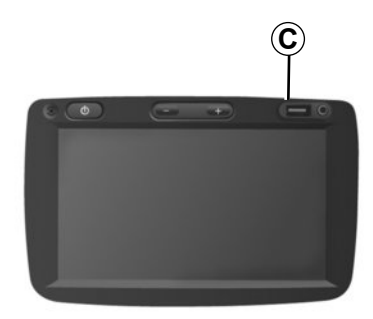

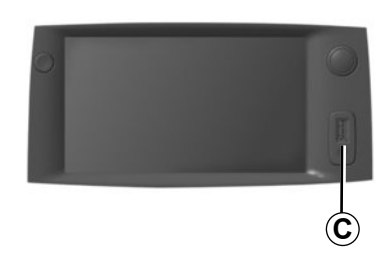

# KAARDI LUGEMINE (1/3)

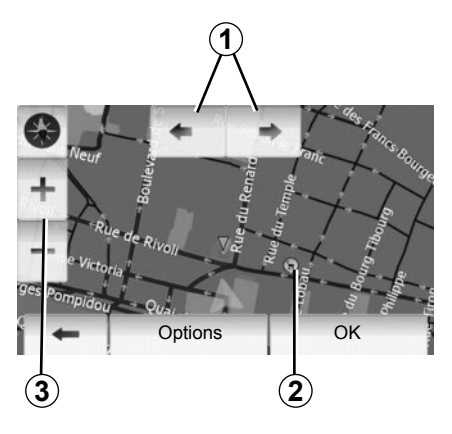

# Kaardi kuvamine

Kaardi kuvamiseks sõiduki asukoha lähedal vajutage valikule "Home" > "Show map".

Puudutage kaardiekraani.

Navigatsioonikaardil liikumiseks libistage seda ekraanil soovitud suunas.

Vajutage nupule 3, et mõõtkava muuta.

Keerake kaarti, vajutades nupule 1.

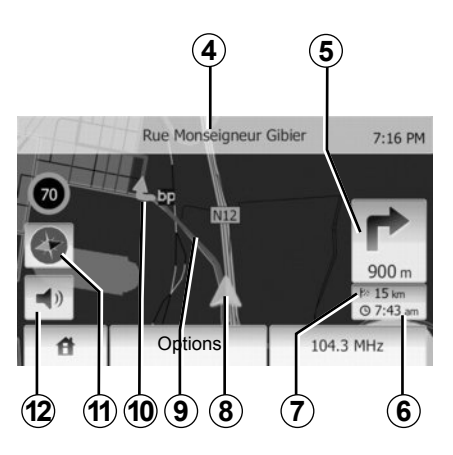

# Legend

- 4 Järgmise põhimaantee nimetus või teave järgmisel infotahvlil.
- 5 Järgmise suunamuutuse näit ja vahemaa.
- 6 Hinnanguline saabumisaeg.
- 7 Sihtkohani läbida jääv vahemaa.
- 8 Sõiduki asukoht navigatsioonikaardil.
- 9 Navigatsioonisüsteemi arvutatud teekond.
- 10 Näitab suunamuutust.

11 2D/3D-režiim.

12 Hääljuhtimise sisse- ja väljalülitamine

# GPSi asukoht

See funktsioon võimaldab teada saada valitud paiga geograafilist asukohta (aadress/ pikkuskraad/laiuskraad).

Puudutage ekraanil soovitud kohta. Vajutage valikule "Options", seejärel "News ", et leida valitud koha täpset asukohta.

# 2D/3D-režiim.

Vajutage nupule **11**, et liikuda kaardi 2D- ja 3D-vaadete vahel.

## Kartograafilised sümbolid

Navigatsioonisüsteem kasutab sümboleid **2** huviväärsuste kuvamiseks. Lugege peatüki "Kaardi seadistamine" lõiku "Huviväärsuste kuvamine".

# **KAARDI LUGEMINE (2/3)**

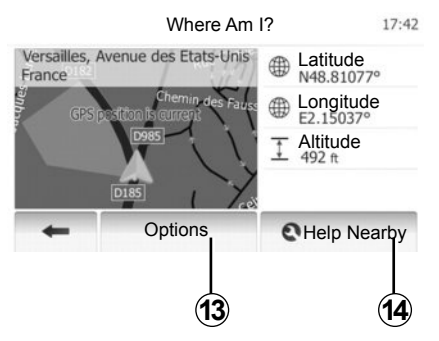

#### Kus ma olen?

See funktsioon võimaldab kontrollida teavet praeguse asukoha kohta ja otsida lähedal asuvat huviväärsust. See töötab, kui GPS on ühendatud.

Vajutage kaardiekraanil valikule "Options", seejärel "Where Am I?".

Ekraan hõlmab järgnevat teavet:

- laiuskraad;
- pikkuskraad;
- kõrgus;
- majanumber;
- praegune aadress.

Country Info: France Expressway Countryside 7:16 PM Within Towns Motorway -A'-Emergency Phone Country Maximum blood alcohol content Code 0 Snow Chains required in winter.

#### Riigi info

Vajutage nupule **13**, seejärel valikule "Country Info".

See funktsioon võimaldab vaadata riigi infot teie praeguse asukoha järgi.

Ekraan hõlmab järgnevat teavet:

- kiiruspiirangud

Kuvatakse kiirteede kiiruspiirangud. Kuvatav ühik sõltub aktiivsetest piirkondlikest parameetritest. Kui andmed ei ole saadaval, kuvatakse tabeli ja numbri asemel "--".

- riigi telefonikood;
- hädaabinumber;
- riigis kehtivad õiguslikud piirangud:
  - maksimaalne alkoholisisaldus veres;
  - kohustuslik helkurvest;
  - kohustuslik tulekustuti;

kohustus sõita kogu aeg sisselülitatud tuledega;

- kohustuslikud tagavaralambid;
- kohustuslik esmaabikarp;
- kohustuslik ohukolmnurk;
- kohustuslik kiiver mootorratturitele;
- talvel nõutud lumeketid;
- talvel soovitatud lumeketid;
- talvel nõutud talverehvid;
- talvel soovitatud talverehvid.

# **KAARDI LUGEMINE (3/3)**

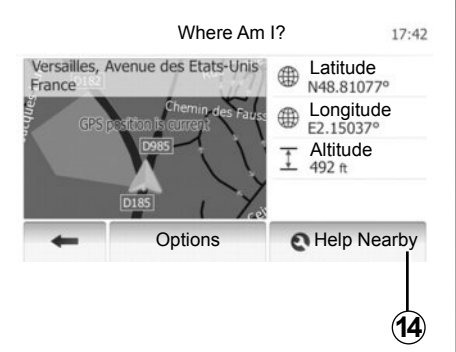

#### Lähim abi

See funktsioon võimaldab otsida abi praeguse asukoha läheduses.

Vajutage nupule *14*, et avada uus kiirotsingu ekraan.

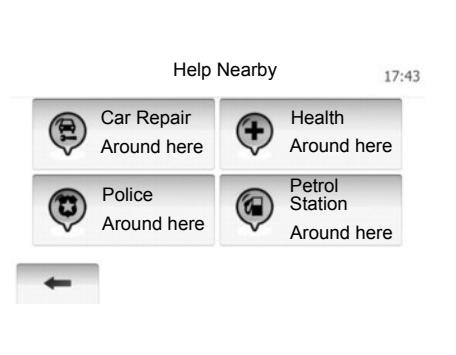

Teave sellel ekraanil:

- autoteenindus;
- meditsiini- ja hädaabi;
- politseijaoskonnad;
- bensiinijaamad.

Sihtkoha otsimiseks sellelt ekraanilt lugege peatükki "Sihtkoha sisestamine" ja teavet punktide kohta peatükist "Huviväärsuse valimine".

# SIHTKOHA SISESTAMINE (1/6)

#### Sihtkoha menüü

Vajutage valikutele "Home" > "NAVI " > "Sihtkoht", et kuvada sihtkoha menüü.

Sihtkoha menüü pakub sihtkoha teatamiseks erinevaid võimalusi:

- (täieliku või osalise) aadressi sisestamine;
- aadressi valimine huviväärsuste hulgast;
- sihtkoha valimine eelnevate sihtkohtade seast;
- aadressi valimine lemmiksihtkohtade seast;
- sihtkoha valimine kaardil;
- laius- ja pikkuskraadi valimine.

## Aadressi sisestamine

Vajutage nupule 1

See võimaldab Teil sisestada osalise või täieliku aadressi: riik, linn, tänav ja majanumber.

**Märkus:** lubatud on kasutada ainult süsteemi tuvastatud aadresse digitaalsel kaardil.

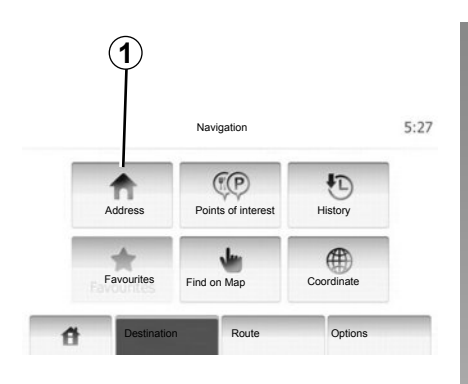

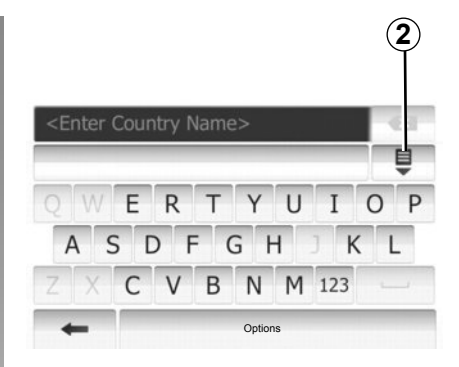

Esimesel kasutamisel:

- Vajutage valikule "Country".
- Vajutage klaviatuuri klahvile, et sisestada soovitud riigi nimi.

Aadressi sisestamisel eemaldab süsteem sisestamise lihtsustamiseks teatud tähtede helkimise.

Süsteem võib pakkuda mitut riikide nimekirja, kui vajutate nupule **2**. Valige nimekirjadest soovitud riik.

 Toimige samamoodi valikutega "Linn/äärelinn", "Street", "Intersecting Street" ja "Majanumber". **Märkus:** valikuid "Intersecting Street" ja "Majanumber" saab aktiveerida, kui on valitud "Street".

Märkus: tänava sisestamisel ei ole vaja täpsustada tänava tüüpi (tänav, puiestee jne).

**Märkus:** süsteem säilitab mälus viimastena sisestatud aadressid. Kui olete sihtkoha aadressi korra sisestanud, näidatakse järgmine kord eelmist aadressi.

# SIHTKOHA SISESTAMINE (2/6)

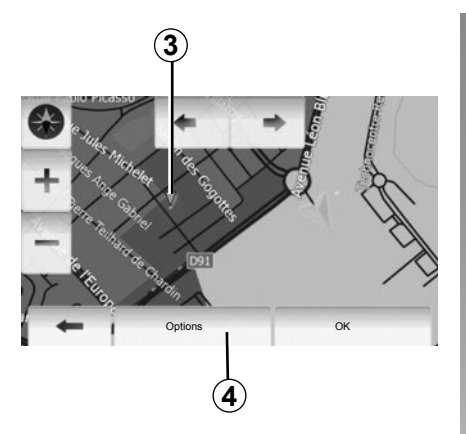

#### Huviväärsuste valimine

Sihtkoha saab valida huviväärsuste hulgast. Asukoha võib leida mitmel erineval moel:

- Kiirotsingu funktsiooniga leiate lähedal asuva asukoha kiiresti selle nime järgi.
- Varem määratud otsingufunktsiooniga leiate sageli otsitud asukohtade tüüpe lihtsalt mõne vajutusega ekraanil.
- Saate asukohta otsida kategooria järgi.

#### Huviväärsuste kiirotsing

Kiirotsingu funktsioon võimaldab asukohti kiiresti leida.

Vajutage kaardil asukoha peale, et otsida huviväärsusi. Kuvatakse punkt **3**.

Vajutage nupule *4* ja seejärel valikule "Points of interest around cursor", et kuvada huviväärsuste nimekiri koos nimedega ja kaugusega punktist *3*.

#### Huviväärsuste otsimine varem programmeeritud kategooriate abil

Varem programmeeritud otsingufunktsioon võimaldab leida kiiresti kõiki kõige sagedamini valitud paikade tüüpe.

Vajutage valikule "Home" > "NAVI" > "Destination" > "Points of interest", et avada varem programmeeritud kategooriad.

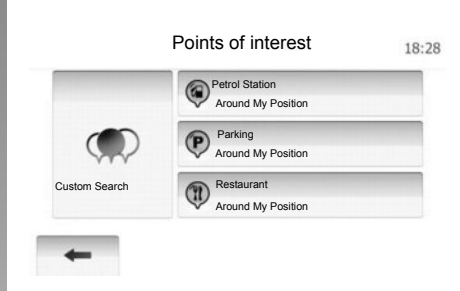

#### Kategooriad (bensiinijaam/parkla/restoran)

- Kui on olemas aktiivne teekond, otsitakse valikuid "Petrol Station" ja "Restaurant" teekonna äärest ning valikut "Parking" sihtkoha läheduses.
- Kui ükski teekond ei ole aktiivne (sihtkohta pole valitud), otsitakse neid punkte praeguse asukoha ümbruses.
- Kui praegune asukoht ei ole enam saadaval (GPS-signaal puudub), otsitakse neid punkte viimase teadaoleva asukoha ümbruses.

# SIHTKOHA SISESTAMINE (3/6)

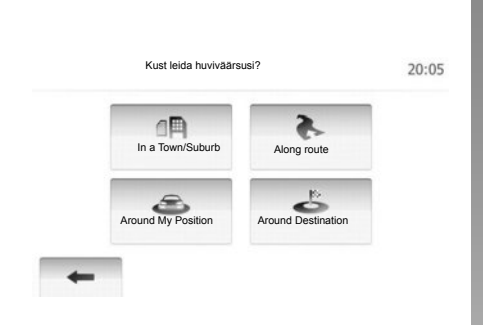

#### Huviväärsuste otsimine kategooria järgi

Saate otsida huviväärsusi nende kategooriate ja alamkategooriate järgi.

Vajutage valikule "Home" > "NAVI" > "Destination" > "Points of interest" > "Custom Search".

Valige piirkond, mille ümbruses peab asukohta otsima:

 Vajutage valikule "In a Town/Suburb", et otsida asukohta valitud linnas või äärelinnas (tulemuste nimekiri grupeeritakse kauguse järgi valitud linna keskpunktist).

- Vajutage valikule "Along route", et otsida kogu aktiivse teekonna äärest ja mitte antud punkti ümber. See on kasulik, kui te tahate kuhugi jõuda minimaalse ümbersõiduga, näiteks kui te otsite lähimaid järgmisi bensiinijaamu või restorane (tulemused järjestatakse vajamineva ümbersõidu pikkuse järgi).
- Vajutage valikule "Around My Position", et otsida praeguse asukoha ümbruses, või kui see ei ole saadaval, siis viimase teadaoleva punkti ümbruses (tulemused järjestatakse selle asukoha kauguse järgi).
- Vajutage valikule "Around Destination", et otsida asukohta aktiivse teekonna sihtkoha ümbruses (tulemused järjestatakse sihtkoha kauguse järgi).

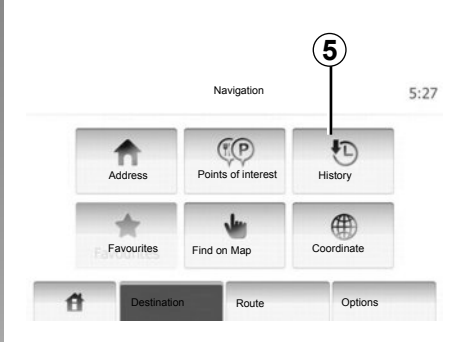

# Sihtkoha valimine eelnevate sihtkohtade hulgast

See funktsioon võimaldab leida sihtkoha, mille olete varem määranud. Vajutage nupule **5**.

# SIHTKOHA SISESTAMINE (4/6)

#### Aadressi valimine lemmiksihtkohtade hulgast

Sihtkoha võite leida lemmiksihtkohtade hulgast. Selle funktsiooni tõhusaks kasutamiseks soovitame teil juba ette salvestada sihtkohad, kuhu te sageli sõidate.

Kõigepealt salvestage lemmiksihtkohad, kui otsite aadressi. Lugege peatükki "Lemmiksihtkohtade haldamine".

Vajutage valikule "Home" > "NAVI " > "Destination" > "Favourites", et kuvada lemmiksihtkohtade nimekiri.

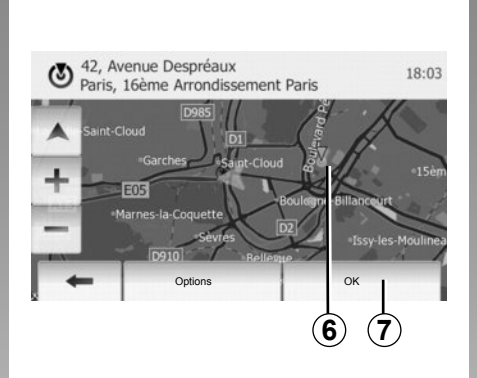

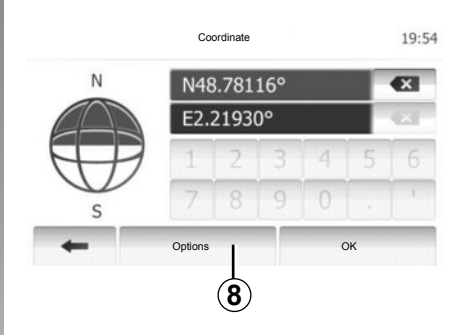

#### Sihtkoha valimine kaardil

See funktsioon võimaldab otsida sihtkohta kaarti edasi kerides.

Vajutage valikule "Home" > "NAVI " > "Destination" > "Find on Map", et valida kaardil sihtkoht.

Vajutage sellele kohale kaardil, mida te soovite sihtkohana valida. Kuvatakse punkt**6**.

Vajutage nupule 7, et valida punkt 6 sihtkohaks.

# Sihtkoha koordinaatide sisestamine

See võimaldab otsida sihtkohta, kui sisestada selle koordinaadid.

Vajutage valikule "Home" > "NAVI " > "Destination" > "Coordinate".

Pikkus- ja laiuskraade saate sisestada ühes järgmistest vormingutest: kümnendkraadid; kümnendkraadid ja -minutid; või kümnend-kraadid, -minutid ja -sekundid.

Vajutage nupule *8*, seejärel UTM, et sisestada koordinaadid UTM-vormingus.

# SIHTKOHA SISESTAMINE (5/6)

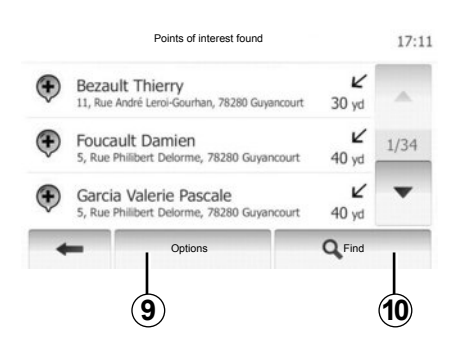

#### Nimekirja sorteerimine

Sihtkoha otsingu tulemusi huviväärsuste, registri ja lemmikute järgi saab sorteerida nime ja kauguse järgi. Kui on olemas aktiivne teekond, võib tulemusi sorteerida ümbersõidu järgi. Neid saab ka kaardil kuvada. Vajutage nupule **9**.

#### Sihtkoha leidmine nime järgi

Kui te valite sihtkoha huviväärsuse, registri ja lemmikute järgi, saate sihtkohta otsida nimekirjas nime järgi. Vajutage nupule **10** ja sisestage klaviatuuri abil nimi.

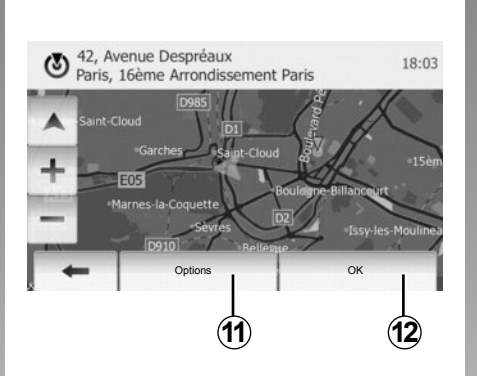

# Sihtkoha kinnitamine

Enne sihtkoha kinnitamist on mitu võimalust:

- korras;
- Lisada lemmiksihtkohtade hulka;
- Info;
- Tagasi sõiduki juurde.

| - | 01 Due de Estéremu |        |
|---|--------------------|--------|
| ٢ | Clamart            | 17     |
|   | Add to Favourites  |        |
| - | 1 News             | K      |
| + | Back to Car        | ans Ro |
| - | Close              |        |

#### Korras

- Kui aktiivset teekonda ei ole (ühtegi sihtkohta ei ole valitud), vajutage nupule *12*, et kinnitada sihtkoht uue teekonnana.
- Kui on olemas aktiivne teekond, saate sihtkoha valida uue teekonna või teena. Vajutage nupule *12*, seejärel valikule "New Route" või "Waypoint".

#### Lemmiksihtkohtade hulka lisamine

Vajutage nupule **11**, seejärel nupule **13**, et salvestada valitud sihtkoht lemmiksihtkohtade hulka.

# SIHTKOHA SISESTAMINE (6/6)

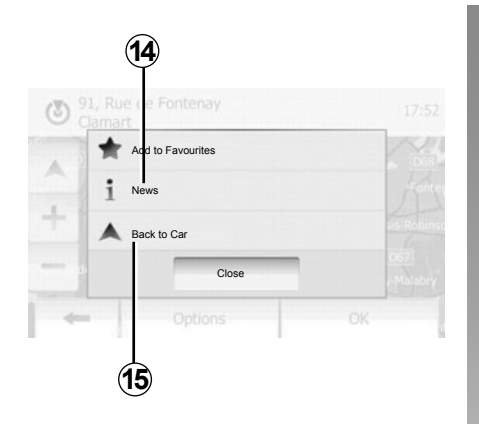

#### Info

See alajaotis võimaldab vaadata aadressi, pikkus- ja laiuskraadi ning telefoninumbrit (on aktiivne alles pärast huviväärsuse valimist). Vajutage nupule **14**.

#### Tagasi sõiduki juurde

Vajutage nupule **15**, et tulla tagasi sõiduki praeguse asukoha juurde.

# JUHTIMINE (1/5)

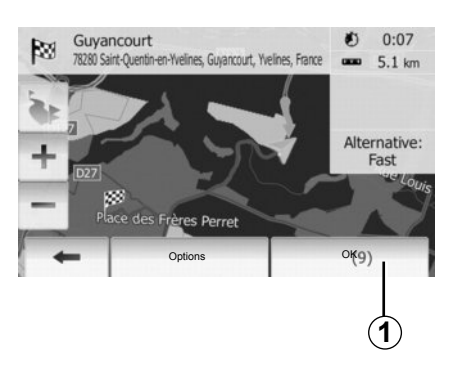

#### Juhtimise aktiveerimine

Vajutage nupule **1** või oodake pärast sihtkoha sisestamist 10 sekundit. Sõit algab.

| View Mode     | 3D  | q2D    |      |  |
|---------------|-----|--------|------|--|
| Viewpoint     | Low | Normal | HIGH |  |
| Motorway View | Off | On     | 1    |  |
| POI Markers   |     | •      |      |  |

## Juhtimiskuvad

Süsteem pakub välja mitu navigatsioonikaardi valikut.

Vajutage valikule "Home" > "Options" > "Map Settings", seejärel "2D" või "3D", et vahetada kaardi kuva.

Te saate vahetada kaardi kuva ka nii, et vajutate kaardil kompassile.

Erinevad kuvamisvõimalused täisekraanil on:

- 2D;
- 3D.

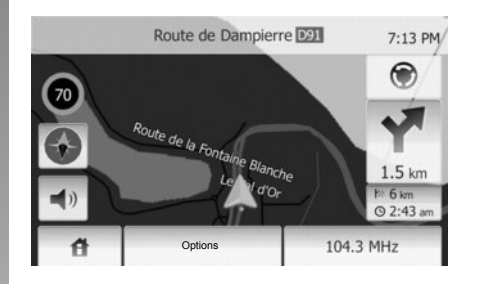

#### Täisekraani režiim (2D või 3D)

See režiim võimaldab vaadata navigatsioonikaarti tervel ekraanil.

Teave saabumisaja ja sihtkohani jäänud vahemaa kohta kuvatakse kaardi all paremal pool.

Järgmise suunamuutuse näit asub kaardil paremal.

# JUHTIMINE (2/5)

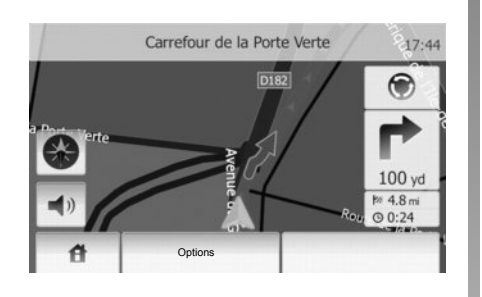

#### Ristmikukaart

Juhtimise ajal enne iga suunamuutust kuvab süsteem automaatselt suurenduse lähenevast ristmikust.

Süsteem läheb pärast ristmiku läbimist automaatselt tagasi tavalisele mõõtkavale.

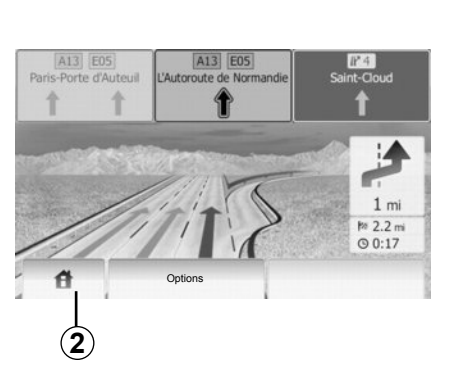

#### Kiirtee teedesõlmede vaade

Enne kiirtee igat teedesõlme kuvab süsteem juhtimise ajal sõlmest kolmemõõtmelise vaate.

**Märkus:** teatud teedesõlmede puhul ilmub ainult suunav nool.

Süsteem läheb tagasi tavarežiimile pärast teedesõlme läbimist.

#### Hääljuhtimise keele vahetamine

Vajutage nupule **2**, seejärel valikule "NAVI" > "Options" > "Voice Settings", et vahetada juhtimise keelt.

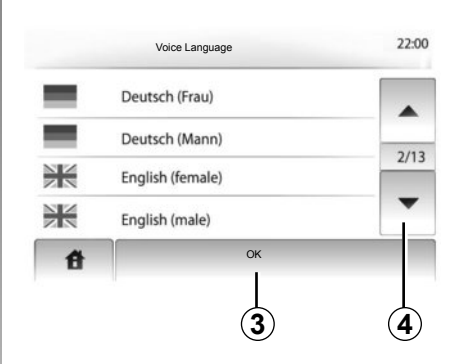

Kerige keelte nimekirja edasi, vajutades nupule **4**. Vajutage soovitud keelele, seejärel kinnitamiseks nupule **3**.

# Raadio kuulamine hääljuhtimise ajal

Raadiojaama kuulamise ajal katkestab süsteem hääljuhtimise korral enne igat suunamuutust raadio heli.

Süsteem läheb automaatselt tagasi raadio helile, kui ristmik on ületatud.

# JUHTIMINE (3/5)

#### Marsruudi üksikasjad

See funktsioon võimaldab kuvada teekonda.

Valige pärast sihtkoha valimist "Home" > "NAVI " > "Route".

Süsteem pakub välja kuus võimalust:

- "Edit Route",
- "Avoidances",
- "Overview",
- "Cancel Route",
- "Route Alternatives",
- "Route".

#### Teekonna ülevaade

Vajutage valikule "Home" > "NAVI " > "Route" > "Overview ", et kuvada kaart aktiivse teekonna ülevaatega.

Kuvatakse järgnev teave:

- sihtkoha nimi ja/või aadress;
- teekonna kogu kestus;
- teekonna kogudistants;

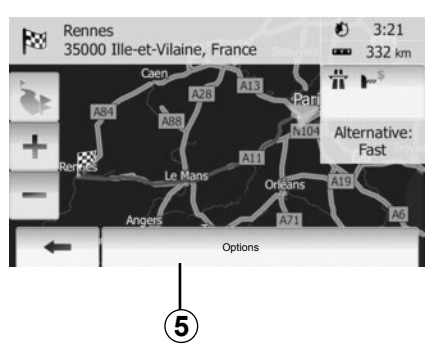

- teekonna punktid ja erilised lõigud (näiteks maksupunktid, tasulised maanteed, kiirteed jne);
- alternatiivsed teekonnad (näiteks Short, Fast, Economical).

Vajutage nupule **5**, et kuvada järgnevad valikud:

- alternatiivsed teekonnad;
- teekond;
- Teekonna parameetrid.

Märkus: rohkema teabe saamiseks vt järgmist lehekülge.

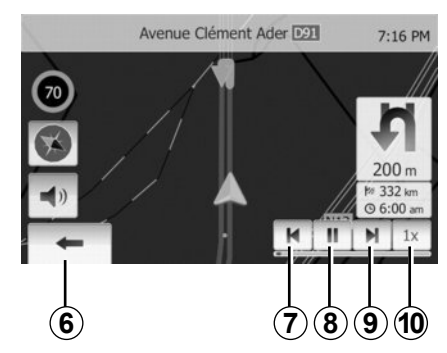

Navigatsiooni simulatsioon

See funktsioon võimaldab soovitud marsruuti kiiresti vaadata.

Vajutage nupule **8**, et simulatsioon käivitada või katkestada.

Vajutage nupule *10*, et simulatsiooni kii-rendada.

Saate marsruudi simulatsiooni igal ajal lõpetada, kui valite **6**.

Saate liikuda eelmise või järgmise manöövri juurde, kui vajutate nupule 7 või 9.

# JUHTIMINE (4/5)

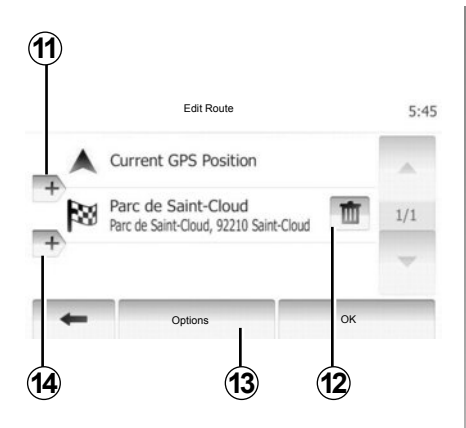

#### Peatuspaigad ja sihtkoht

Vajutage valikule "Home" > "Route" > "Edit Route", et teekonda muuta, vahetades peatuspaikade nimekirja. Te saate peatuspaiku lisada või eemaldada ning nimekirja ümber järjestada.

Vajutage nupule **11**, et punkte lisada, seejärel nupule **14**, et lisada uus sihtkoht. Sihtkoha näitamiseks on erinevaid meetodeid: tutvuge teabega peatükis "Sihtpunkti sisestamine".

Sihtkoha eemaldamiseks vajutage nupule **12**.

Nimekirja ümber järjestamiseks vajutage nupule **13**.

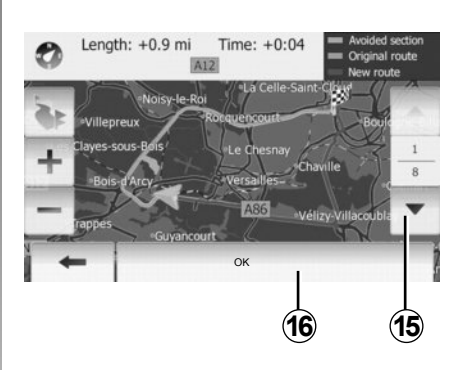

#### Ümbersõidud

Ümbersõidu tegemiseks vajutage valikule "Home" > "Route" > "Avoidances". Vajutage mõnele nimekirja osale soovitud ümbersõidu kohaselt.

Osa vahetamiseks vajutage nupule 15.

Kinnitage uus teekond, selleks vajutage nupule **16**.

#### Teekonna tühistamine

Te saate igal ajal käimasolevat juhtimist peatada.

Aktiivse teekonna tühistamiseks vajutage valikule "Home" > "Route" > "Cancel Route".

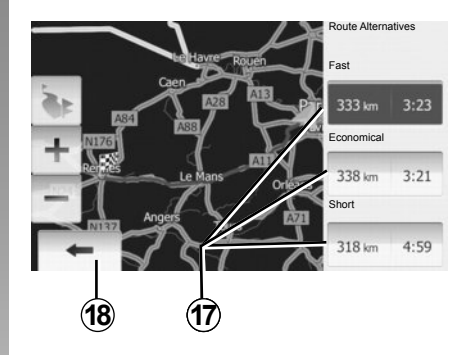

#### Alternatiivsed teekonnad

See alajaotis võimaldab muuta teekonna kavandamise meetodit.

Vahemaa ja kellaajaga on kolm valikut, mis võimaldavad muuta teekonna kavandamise meetodit:

- kiire;
- säästlik;
- lühike.

Lugege peatüki "Navigatsiooni seaded" lõiku "Teekonna seaded".

Vajutage valikule "Home" > "Route" > "Route Alternatives ", seejärel nupule **17**.

Kinnitage uus teekond, selleks vajutage nupule **18**.

# JUHTIMINE (5/5)

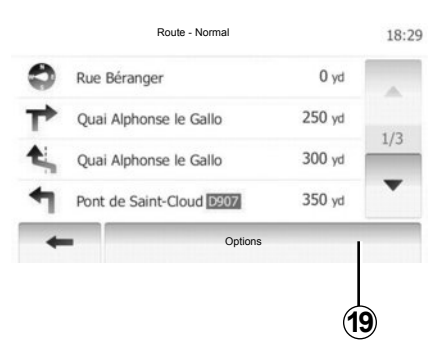

#### "Route"

See funktsioon võimaldab kuvada teekonda teksti kujul.

Seal on kirjas hulk teekonna üksikasju:

- suunamuutust näitavad nooled;
- maantee number;
- vahemaa enne tee lahknemist.

Vajutage nupule **19**, et sorteerida teekonna detailid:

kokkuvõtte kaupa;

Näitab ainult teekonna peamisi elemente (start, läbitavad paigad, sihtkoht) ning vastava vahemaa, järelejäänud aja ning saabumise kellaaja.

tavakirjelduse kaupa;

Näitab kõiki manöövreid ja liiklusmärkide detaile, maanteede numbreid, majanumbreid ja vahemaad. Näitab ka teavet ja hoiatusi, nagu näiteks läbitud peatuspunktide nimed, piirangud (ligipääsu ja manöövrite piirangud), eiratud kasutajaeelistused jne.

- maanteede nimekirja kaupa.

Täpsustab teekonda maanteede nimetuste ja numbritega. Näitab ka nende pikkust, marsruudi keskmist suunda ja aega. Marsruudi elemente selles režiimis ei kuvata.

#### "Map Settings"

See alajaotis võimaldab valida teekonna parameetrid.

Lugege peatüki "Navigatsiooni seaded" lõiku "Teekonna parameetrid".

**Märkus:** Teekonnavaliku parameetrid võivad oluliselt mõjutada pakutavat teekonda, olenevalt valitud teetüübist.

# **KAARDI SEADISTAMINE**

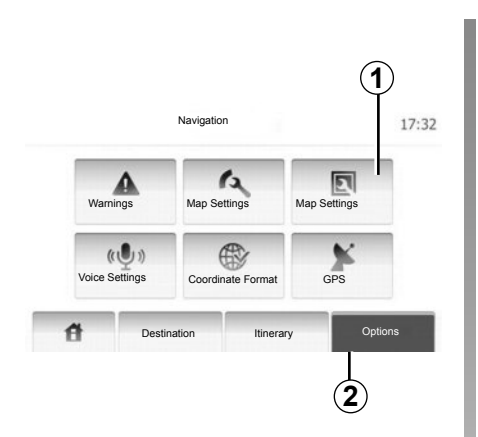

Vajutage kaardi seadistamise menüüsse sisenemiseks nupule 2 ja seejärel nupule 1.

## Näidurežiimi seadistamine

See funktsioon võimaldab muuta kaardi vaadet, nii et see on kas 3D vaates või 2D üles-alla vaates.

Vajutage valikule "3D" või "2D".

| View Mode     | 3D  | 2D     |      |  |
|---------------|-----|--------|------|--|
| Viewpoint     | Low | Normal | HIGH |  |
| Motorway View | Off | On     | 1    |  |
| POI Markers   | •   |        | 1    |  |

# Vaatepunkti seadistamine

See funktsioon võimaldab seadistada algsuumi ja kallet. On kolm taset.

Vajutage valikule "Low", "Normal" või "HIGH".

#### Kiirtee vaade

See funktsioon võimaldab kiirtee vaate sisse või välja lülitada.

Vajutage valikule "On" või "Off".

#### Huviväärsuste kuvamine

Teil on võimalik valida kaardil teatud huviväärsuste kuvamine (nähtavad mõõtkavas 100 m).

Selle funktsiooni otse avamiseks vajutage nupule **3**, et kuvada kaardil huviväärsused:

- Majutus
- Lennujaam
- Sõidukid
- Ärid
- Kohvik või baar
- ...

Vajutage valikule "On" või "Off", et huviväärsusi kuvada või peita.

Sisestage huviväärsuse nimi, et avada alamkategooriate nimekiri.

**Märkus:** Riikides, kus kaarte ei saa kasutada, võite navigatsioonifunktsiooni välja lülitada. Navigatsioonifunktsiooni väljalülitamiseks vajutage valikus "System settings" nupule "Off".

# LEMMIKUTE HALDAMINE (1/2)

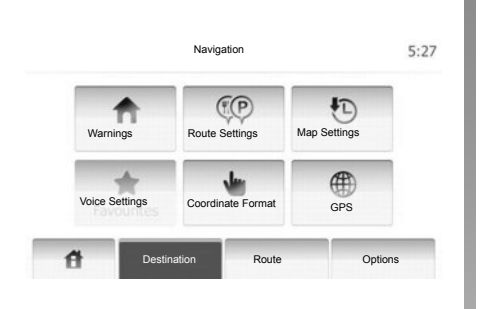

Kirje loomine

Vajutage valikule "Home" > "Destination", et avada sihtkoha menüü. Sihtkoha sisestamiseks on mitu võimalust:

- Aadress: lugege peatüki "Sihtkoha sisestamine" lõiku "Aadressi sisestamine".
- Huviväärsus: lugege peatüki "Sihtkoha sisestamine" lõiku "Huviväärsuse valimine".

- Aadress: lugege peatüki "Sihtkoha sisestamine" lõiku "Aadressi sisestamine".
- Register: lugege peatüki "Sihtkoha sisestamine" lõiku "Sihtkoha valimine eelmiste sihtkohtade hulgast".
- Kaardil leidmine: lugege peatüki "Sihtkoha sisestamine" lõiku "Sihtkoha valimine kaardil".
- Koordinaadid: lugege peatüki "Sihtkoha sisestamine" lõiku "Sihtkoha koordinaatide sisestamine".

|   | Add to Favourites |       |
|---|-------------------|-------|
|   | 1 News            | 13    |
| + | Back to Car       | an Re |
| - | Close             |       |

Kõikidel juhtudel määrab süsteem pärast aadressi kinnitamist selle asukoha kaardil. Sihtkoha lisamiseks lemmikute hulka vajutage valikule "Options", seejärel "Add to Favourites".

Enne lemmiksihtkoha salvestamist võite klahvide abil selle nime vahetada.

# LEMMIKUTE HALDAMINE (2/2)

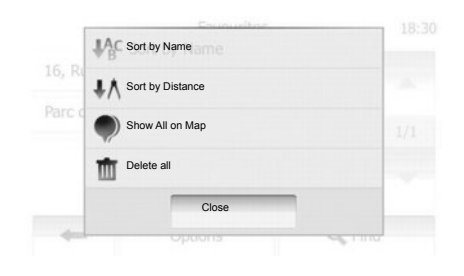

#### Nimekirja sorteerimine

Te saate lemmiksihtkohtade nimekirja sorteerida nime või kauguse järgi, samuti kuvada kaardil kõik lemmiksihtkohad. Vajutage valikule "Options".

#### Lemmiksihtkohtade kustutamine

Vajutage lemmiksihtkoha peale, mida soovite kustutada. Vajutage valikule "Options", "Delete favourite" ning kinnitage, vajutades valikule "Delete". Kõikide lemmiksihtkohtade kustutamiseks vajutage valikule "Options", seejärel "Delete all". Kinnitage valik, vajutades nupule "Delete all".

#### Lemmiksihtkoha otsimine

See funktsioon võimaldab otsida lemmiksihtkohta nimekirjas selle salvestatud nime järgi.

Vajutage valikule "Find" ning sisestage klahvide abil lemmiksihtkoha nimi.

# NAVIGATSIOONI SEADED (1/4)

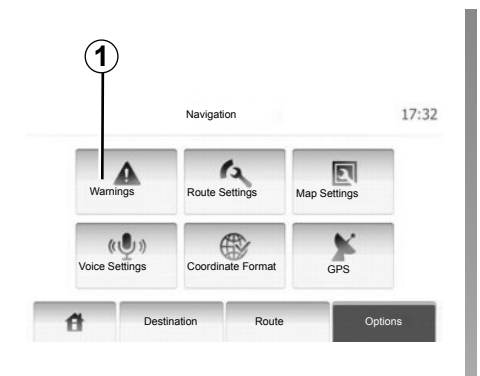

| Warnings                   |     | 7:10 P |
|----------------------------|-----|--------|
| Warn When Speeding         | Off | On     |
| Pidevalt nähtav piirkiirus | Off | On     |
| Alert point warnings       | Off | On     |

Menüü "Navigatsiooni seaded" võimaldab vahetada kaardi kuva või navigatsiooni parameetreid.

#### Hoiatused

See alajaotis võimaldab seadistada hoiatusi. Vajutage nupule **1**, et avada hoiatuste menüü.

#### Hoiatused kiiruse ületamise kohta

Kaardid võivad sisaldada teavet kiiruspiirangute kohta teelõikudel. Süsteem võib teid hoiatada, kui te ületate kehtivat piirangut. See teave ei pruugi teie piirkonna jaoks kättesaadav olla või ei ole see täiesti korrektne kaardi kõikide maanteede kohta. Olemas on järgnevad hoiatuste tüübid:

- Heliline hoiatus: saate piirkiiruse ületamisel mitteverbaalse hoiatuse.
- Visuaalne hoiatus: praegune piirkiirus kuvatakse selle ületamisel kaardil.

Vajutage valikule "On" või "Off", et hoiatust sisse või välja lülitada.

#### Pidevalt nähtav piirkiirus

Saate määrata, et piirkiirus oleks alati nähtav. Seda funktsiooni saate selles menüüs sisse või välja lülitada.

#### Kiiruskaamerate hoiatused

Kui juht möödub kiiruskaamerast, ilmub ekraanile hoiatussignaal. Seda funktsiooni saate selles menüüs sisse või välja lülitada.

# NAVIGATSIOONI SEADED (2/4)

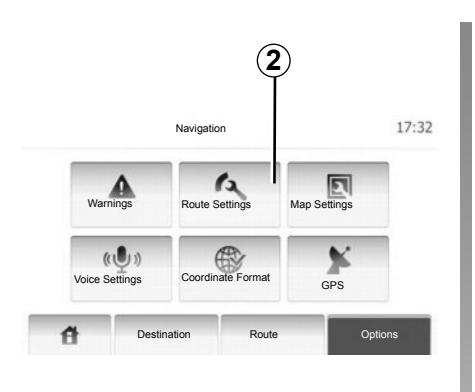

#### Teekonna parameetrid

See funktsioon võimaldab määrata, kuidas teekondi arvutatakse.

Vajutage nupule **2**, et avada teekonna seadistamise menüü.

#### Teekonna planeerimise meetod

See süsteem pakub teekonna arvutamiseks kolm peamist kriteeriumit:

 Fast: näitab kiiret teekonda, kui te võite sõita piirkiirusel või peaaegu kõigil teedel;

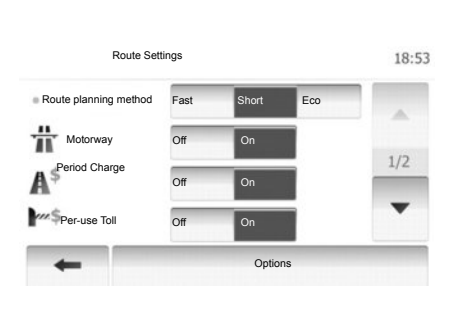

- Short: näitab lühikest teekonda, et vähendada läbitavat vahemaad;
- Eco: see režiim pakub kiire ja lühikese režiimi vahel kompromissi. See võimaldab läbida lühema vahemaa natuke pikema sõiduga. Arvutatud teekond on tõenäoliselt lühem kui kiire teekond, kuid palju aeglasem.

#### Kiirtee

Saate vältida kiirteid, kui sõidate aeglase sõidukiga või pukseerite teist sõidukit.

#### **Tasulised teed**

Lubab või keelab teede kasutamise, mille kasutamine teatud aja jooksul nõuab eriloa ostmist.

#### Maksupunktid

Lubab või keelab maksupunktidega teede kasutamise.

#### Praamid

Lubab või keelab igat tüüpi praamide, laevade ja rongide kasutamise.

#### Kruusateed

Lubab või keelab kruusateede kasutamise.

# NAVIGATSIOONI SEADED (3/4)

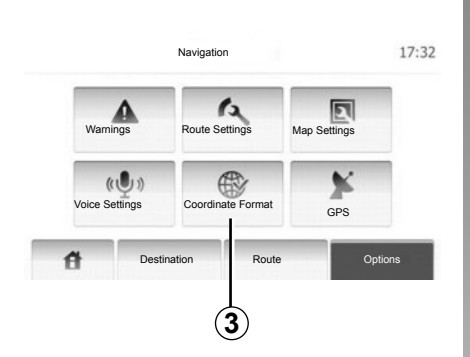

# Kaardi seadistamine

Lugege peatükki "Kaardi seaded".

## Heliseaded

See funktsioon võimaldab muuta hääljuhtimise keelt.

| Coordinate Format | 0.14 44 |
|-------------------|---------|
| Coordinate Format | 9:14 AM |
| OD.DDDDD          |         |
| O DD MM.MMM       |         |
| O DD MM SS.S      |         |
|                   |         |

# Andmete vorming

See funktsioon võimaldab muuta andmete vormingut.

Vajutage nupule **3**, et muuta andmete vormingut.

Süsteem pakub välja kolm vormingu tüüpi.

# NAVIGATSIOONI SEADED (4/4)

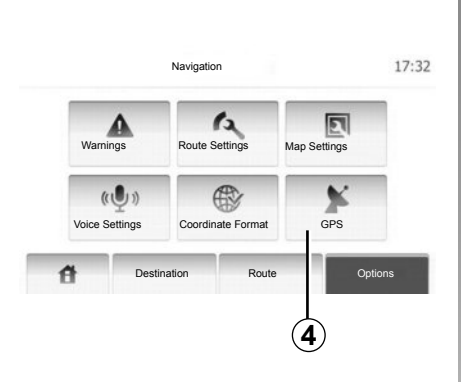

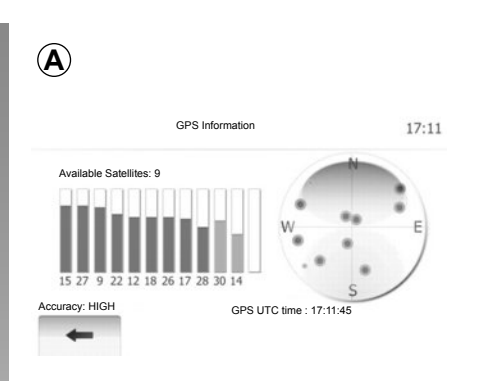

# GPS

See funktsioon võimaldab kontrollida GPSsatelliitide seisukorda.

Vajutage nupule *4*, et kuvada GPSi teave (ekraan *A*).
## DRIVING ECO<sup>2</sup>

| Distance                  | Duration     |     |
|---------------------------|--------------|-----|
| Average fuel consumption  | a            |     |
| Total fuel consumption    |              |     |
| Average speed             | GSI ***      | **  |
| Vahemaa ilma kütusekuluta | Anticipation | 100 |

### Menüü Driving eco<sup>2</sup> kuvamine

Vajutage peamenüüs valikule "Vehicle", seejärel "Driving eco<sup>2</sup>".

Menüü "Driving eco<sup>2</sup>" võimaldab kuvada järgmist teavet:

- «Teekonna kokkuvõte»;
- «Guideline».

#### «Teekonna kokkuvõte»

See menüü võimaldab vaadata eelmise teekonna ajal salvestatud andmeid:

- «Average fuel consumption»;
- «Total fuel consumption»;
- «Average speed»;
- vahemaa, mis sõideti ilma kütust kulutamata;
- säästliku sõitmise keskmised andmed (tsoon *A*);
- käiguvahetuse näidik (tsoon B);
- pidurduse ärahoidmine (tsoon C);

**Märkus:** uue teekonna käivitamiseks vajutage töölelülitatud rakenduse korral nuppu «Reset» juhtpaneelil

#### «Guideline»

See menüü hindab teie sõidustiili ning annab soovitusi kütusekulu optimeerimiseks.

## **BLUETOOTH® SEADMETE ÜHILDAMINE JA LAHUTAMINE (1/2)**

### Ühendus Bluetooth®

Kontrollige, kas Bluetooth®-i ühendus on sisse lülitatud ("ON"). Selleks puudutage "Home" > "SETTINGS", valige "Bluetooth".

### Bluetooth®-telefoni ühildamine

Vabakäekomplekti kasutamiseks ühildage oma Bluetooth®-telefon sõiduki multimeediumsüsteemiga. Veenduge, et teie telefoni Bluetooth® oleks sisse lülitatud, ning seadistage selle olekuks "nähtav".

Ühildamine võimaldab vabakäekomplektil tunda ära telefoni ja salvestada see mällu. Ühildada saab kuni kaheksa telefoni, aga korraga saab ühendada ainult ühe neist.

Ühildamine toimub kas multimeediumsüsteemi või telefoni kaudu. Multimeediumsüsteem ja telefon peavad olema sisse lülitatud.

**Märkus.** Ühildamise hetkel ei tohi vabakäekomplektiga olla ühendatud ühtki teist ühildatud telefoni.

|  | Device List   | iew Bluetooth De |
|--|---------------|------------------|
|  |               |                  |
|  | tooth Device  | earch for Blueto |
|  | Authorization | xternal Device A |
|  |               |                  |
|  | Authorization | xternal Device A |

Vajutage ekraanil valikule "Search for Bluetooth Device" või "External Device Authorization".

Olenevalt telefoni margist ja mudelist võivad vabakäefunktsioonid olla sõiduki multimeediumsüsteemiga osaliselt või täiesti ühildamatud.

# Bluetooth®-telefoni ühildamine multimeediumsüsteemi kaudu

Vajutage multimeediumsüsteemi avalehel valikule "SEADED", seejärel "Search for Bluetooth Device". Tehke telefonis toimingud järgnevas järjekorras.

- Aktiveerige oma telefoni Bluetooth® ühendus ning seadistage selle olekuks "nähtav".
- Algatage läheduses olevate Bluetooth®telefonide otsing (vt telefoni kasutusjuhendit).
- Valige multimeediumsüsteemi leitud seadmete nimekirjast oma telefon.
- Sisestage telefoni klaviatuuril multimeediumsüsteemi ekraanil kuvatav Bluetooth®-kood või kinnitage telefonil kuvatav kood (olenevalt telefonist).

**Märkus.** Mõned telefonid ei nõua Bluetooth®-koodi sisestamist.

Telefon salvestatakse automaatselt ja ühildatakse sõidukiga. Kui ühildamine ebaõnnestub, korrake toiminguid.

## BLUETOOTH® SEADMETE ÜHILDAMINE JA LAHUTAMINE (2/2)

# Bluetooth®-telefoni ühildamine multimeediumsüsteemiga telefoni kaudu

- Aktiveerige telefoni Bluetooth®-ühendus.
- Multimeediumsüsteemis vajutage valikul "External Device Authorization".
- Algatage oma telefonis l\u00e4heduses olevate Bluetooth®-seadmete otsing (vt telefoni kasutusjuhendit).
- Valige telefoni ekraanil kuvatavast loendist "MEDIA-NAV" (multimeediumsüsteemi nimi).

**Märkus.** Kui ühtegi telefoni ei ole ühendatud, vajutage roolialuse juhtseadme nuppu *L*. Kuvatakse kaks valikut:

- "Search for Bluetooth Device";
- "View Bluetooth Device List".

Telefon salvestatakse automaatselt ja ühendatakse multimeediumsüsteemiga. Kui ühildamine ebaõnnestub, korrake toiminguid.

Täpsema teabe saamiseks lugege telefoni kasutusjuhendit.

| 1                |               |         |        |       |        |
|------------------|---------------|---------|--------|-------|--------|
|                  | Bluetooth S   | ettings | 22°C   | en al | 1:11   |
| /iew Bluetooth I | Device List   |         |        |       |        |
| Search for Bluet | ooth Device   |         |        |       |        |
| External Device  | Authorization |         |        |       |        |
|                  |               |         | 22     |       |        |
| đ                | Audio         | Display | Bluete | ooth  | System |

## Bluetooth®-telefoni lahutamine

Lahutamine võimaldab telefoni multimeediumsüsteemi mälust kustutada.

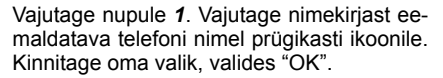

Saate eemaldada kõik nimekirjas olevad seadmed, vajutades "Options", "Delete all", seejärel kinnitage valik, vajutades "OK".

#### Viga ühendamisel

Kui ühendamisel ilmneb viga, kontrollige, kas:

- teie telefon on sisse lülitatud;
- teie telefon on reguleeritud nii, et see nõustub multimeediumsüsteemi automaatse ühendamise palvega;
- telefoni aku on täis;
- teie telefon on eelnevalt multimeediumsüsteemiga ühildatud;
- funktsioon Bluetooth® on teie telefonis ja multimeediumsüsteemis aktiveeritud.

Märkus. Vabakäekomplekti pikaajalisel kasutamisel tühjeneb telefoni aku kiiremini.

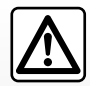

Vabakäekomplekti eesmärk on vaid lihtsustada suhtlemist ja vähendada riskitegureid neid siiski täielikult välistamata.

Järgige alati selle riigi seadusi, kus Te viibite.

## BLUETOOTH® SEADMETE ÜHENDAMINE JA LAHTI ÜHENDAMINE (1/2)

### Bluetooth® seadme ühendamine

Kõigile funktsioonidele juurdepääsemiseks peab telefon olema vabakäekomplektiga ühendatud.

Ühtki telefoni ei saa vabakäekomplektiga ühendada, kui see pole varem ühildatud.

Lugege peatüki "Telefoni ühildamine ja lahutamine" lõiku "Telefoni ühildamine".

**Märkus.** Telefoni Bluetooth®-ühendus peab olema aktiveeritud ja seadistatud olekusse "nähtav".

#### Automaatne ühendus

Sõiduki käivitamisel otsib telefoni vabakäekomplekt üles lähedalasuvad ja ühildatud telefonid.

**Märkus.** Eelisseisundis on viimati ühendatud telefon.

Otsingut jätkatakse kuni ühildatud telefoni leidmiseni (selleks võib kuluda kuni viis minutit).

Eripära:

- kui sõiduk on käivitatud, saate kasutada automaatset telefoni ühendamist. Vajalik võib olla vabakäekomplekti automaatse Bluetooth®-ühenduse aktiveerimine. Selleks lugege telefoni kasutusjuhendit;
- taasühendamisel ja kahe ühildatud telefoni olemasolul vabakäekomplekti vastuvõtualas on eelisseisundis viimasena ühendatud telefon, kaasa arvatu juhul, kui see asub sõidukist väljas, kuid vabakäekomplekti levialas.

**Märkus.** Kui vabakäekomplekti ühendamise ajal on telefonikõne käimas, ühendatakse telefon automaatselt ja vestlus suunatakse sõiduki kõlaritesse.

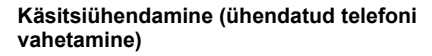

Tehke peamenüüs järgmised toimingud:

- vajutage valikule "Phone";
- vajutage valikule "View Bluetooth Device List".

Kuvatakse juba ühildatud telefonide nimekiri.

 Valige telefoni nimi, mille soovite ühendada, seejärel vajutage valiku kinnitamiseks "OK".

Teie telefon on multimeediumsüsteemiga ühendatud.

**Märkus.** Kui telefon on juba ühendatud, asendatakse ühildatud telefonide loendis telefoni vahetamisel seni ühendatud telefon automaatselt uue valitud telefoniga.

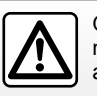

Ohutuse tagamiseks tehke neid toiminguid ainult siis, kui auto seisab.

## BLUETOOTH® SEADMETE ÜHENDAMINE JA LAHTI ÜHENDAMINE (2/2)

### Viga ühendamisel

Kui ühendamisel ilmneb viga, kontrollige, kas:

- telefon on sisse lülitatud ja teistele seadmetele nähtav;
- telefoni aku on täis;
- telefon on varem vabakäekomplektiga ühildatud;
- Bluetooth®-funktsioon on teie telefonis ja multimeediumsüsteemis aktiveeritud;
- telefon on reguleeritud nii, et see nõustub multimeediumsüsteemi ühendamise palvega.

Märkus. Vabakäekomplekti pikaajalisel kasutamisel tühjeneb telefoni aku kiiremini.

## Telefoni lahtiühendamine

Telefoni lahtiühendamiseks võite teha järgmist:

- ühendada lahti multimeediumsüsteemi Bluetooth®-funktsiooni;
- inaktiveerida telefoni Bluetooth®funktsiooni;
- kustutada ühildatud telefoni multimeediumsüsteemi telefonimenüü kaudu.

Telefoni väljalülitamisel toimub ühtlasi ka telefoni lahtiühendamine.

Sel juhul kuvatakse ekraanile telefoni lahtiühendamist kinnitav teade.

**Märkus.** Kui teil on telefoni lahtiühendamise ajal kõne pooleli, suunatakse see automaatselt tagasi telefoni.

Telefoni Bluetooth®-i inaktiveerimise kohta lugege telefoni kasutusjuhendit.

Bluetooth®-telefoni lahutamise ja kustutamise kohta vt teavet lõigus "Bluetooth®seadme lahutamine" peatükis "Bluetooth®seadmete ühildamine/lahutamine".

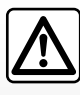

Vabakäekomplekti eesmärk on ainult lihtsustada suhtlemist ja vähendada riskitegureid neid siiski täielikult välistamata.

Te olete kohustatud järgima selle riigi seadusi, kus Te viibite.

## TELEFONIRAAMAT

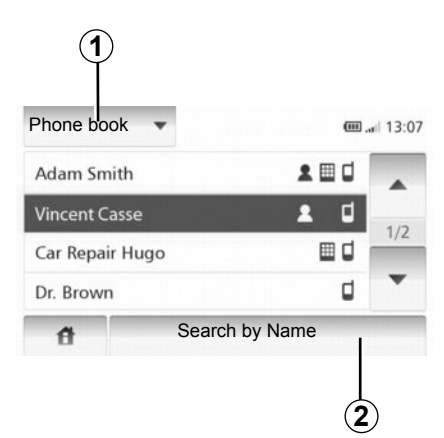

Vajutage nupule **1**, et nimekirja edasi kerida, siis valikule "Phone book", et siseneda süsteemi telefoniraamatusse.

### Telefoniraamatu kasutamine

Teil on võimalik kasutada telefoni mälusse salvestatud telefoniraamatu kirjeid.

Kui olete Bluetooth® juhtmevaba tehnoloogia abil ühendanud süsteemi ja Bluetoothi® telefoni, kantakse telefonis asuvad numbrid automaatselt süsteemi telefoniraamatusse. **Märkus:** osal telefonidest võib süsteem paluda kinnitada telefoniraamatu ülekannet.

# Helistamine numbrile telefoniraamatust

Kui olete telefoniraamatust leidnud kontakti, kellele soovite helistada, võite numbri valida ja kõnet alustada.

# Telefoniraamatust tähestikulises järjekorras kontakti leidmine

Kui nimekirjas on palju kontakte, võib otsingu lihtsustamiseks olla kasulik kuvada need tähestikulises järjekorras.

Vajutage nupule **2**, seejärel sisestage klahvide abil otsitava kontakti nimi.

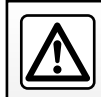

Numbri valimiseks või kontakti otsimiseks on soovitatav peatuda.

## KÕNE TEGEMINE JA VASTU VÕTMINE (1/2)

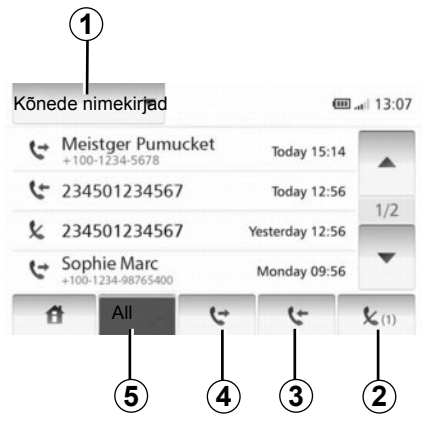

### Lemmiknumbrile helistamine

Lugege peatükis "Telefoniraamat" punkti "Telefoniraamatu numbrile helistamine".

# Kõne tegemine telefoniraamatust

Kui telefon on ühendatud, vajutage menüüs "Phone device" valikule "Phone book". Valige kontakt (või õige number, kui kontaktil on mitu numbrit), kõnet alustatakse automaatselt pärast kontakti numbrile vajutamist.

### Kõneregistri numbrile helistamine

Te saate kasutada telefoni mälusse salvestatud kõnede nimekirja.

Kui olete Bluetooth® seadme ja telefoni Bluetooth® juhtmevaba tehnoloogia abil ühendanud, viiakse teie telefonist numbrid nimekirjadest "Kõik kõned", "Väljaminevad kõned", "Saabuvad kõned" ja "Vastamata kõned" automaatselt üle kõnede nimekirja.

Vajutage nimekirja edasi kerimiseks nupule **1**, seejärel valikule "Kõnede nimekirjad".

Vajutage nupule **5**, et avada kõikide kõnede nimekiri.

Vajutage nupule 4, et avada tehtud kõnede nimekiri.

Vajutage nupule **3**, et avada vastatud kõnede nimekiri.

Vajutage nupule **2**, et avada vastamata kõnede nimekiri.

Iga nimekirja puhul näidatakse kontakte kõige hilisemast kõige varasemani. Valige kõne alustamiseks kontakt.

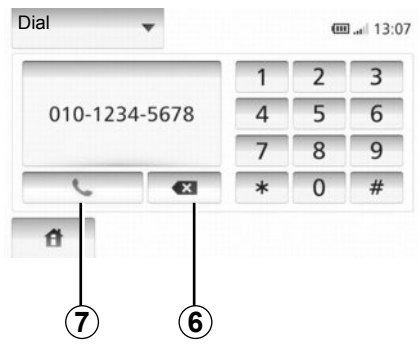

### Numbri valimine

Vajutage nimekirja edasi kerimiseks nupule **1**, seejärel valikule "Dial", et alustada numbri alusel kõnet.

Vajutage kõne alustamiseks nummerdatud klahvidele, seejärel nupule **7**.

Numbri muutmiseks vajutage nupule **6**. Pikk vajutus nupule **6** võimaldab kustuda kõik numbrid korraga.

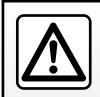

Numbri valimiseks või kontakti otsimiseks on soovitatav peatuda.

## KÕNE TEGEMINE JA VASTU VÕTMINE (2/2)

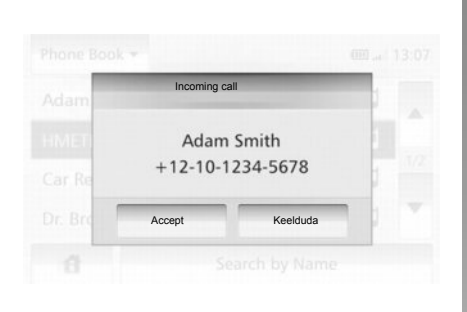

### Kõne vastuvõtmine

Kõne vastuvõtmisel kuvatakse kõne vastuvõtmise ekraan koos olemasoleva teabega helistaja kohta:

- kontakti nimi (kui tema number on telefoniraamatus olemas);
- helistaja number;
- "Tundmatu number" (kui numbrit ei ole võimalik kuvada).

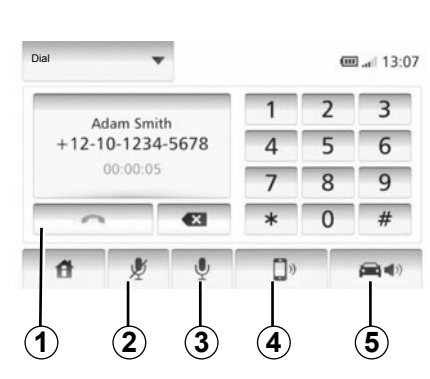

### Kõne kestel

Kõne kestel võite:

- mikrofoni sisse või välja lülitada, vajutades nupule 2 või 3;
- lõpetada kõne, vajutades nupule 1;
- kuulda heli läbi telefoni kõlari, vajutades nupule 4;
- kuulda heli läbi sõiduki kõlari, vajutades nupule 5.

## TAGURDUSKAAMERA

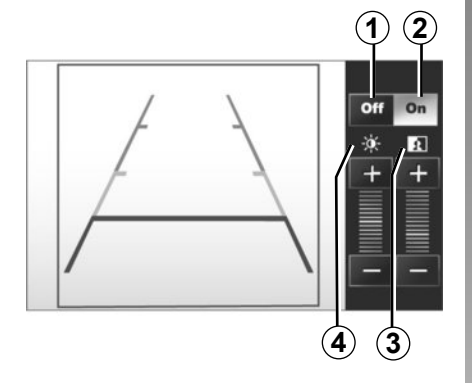

### Toimimine

Tagurpidikäigu sisselülitamisel ilmub juhtpaneelile (ja on ekraanile kuvatud kuni 5 sekundit pärast mõne muu käigu sisselülitamist) sõiduki tagaossa jääva ala vaade koos gabariitidega ning kontrasti ja heleduse seadetega.

Kui jõuate punasesse alasse, kasutage õigesse kohta seisma jäämisel kaitseraua kujutise abi.

**Märkus**: jälgige, et tagurduskaamera ei oleks kinni kaetud (mustus, pori lumi jne).

#### Gabariidi sisse- ja väljalülitamine

Gabariidi näidu saate sisse või välja lülitada, kui vajutate nupule **1** või **2**.

#### Seaded

Vajutage nupule "+" või "-", et reguleerida kontrasti *3* ja heledust *4*.

See funktsioon on täiendav abivahend. Seega ei asenda see funktsioon mingil juhul juhi valvsust ega vastutust.

Juht peab alati olema tähelepanelik sõidu ajal tekkivate ootamatuste suhtes. Seega jälgige alati, et tagurdusmanöövri ajal ei tekiks liikuvaid takistusi (laps, loom, lapsevanker, jalgratas...) või väga väikesi või peeni takistusi (keskmise suurusega kivi, peen varras...). Märkus: Tagurduskaamera kohta rohkema teabe saamiseks lugege sõiduki kasutusjuhendit.

Ekraanil on ümberpööratud kujutis.

Gabariit on tasasele maapinnale projitseeritud kujutis; seda teavet ei tohi järgida, kui kujutis asetub vertikaalsele või maapinnale toetuvale esemele.

Ekraani äärel asuvad esemed võivad olla moonutatud.

Liiga heleda valguse korral (lumi, päike jne) võib kaamera eraldusvõime olla häiritud.

Kuipagasiluukonlahtivõihalvastisuletud, ilmub teade "OTWARTYBAGAZNIK" ja kaamera pilt kaob.

## SÜSTEEMI SEADED (1/2)

|          | SETTINGS | 22°C   | en al | 1:11 |
|----------|----------|--------|-------|------|
| Display  | Low      | AVERAG | HIGH  |      |
| Map Mode | Auto     | Day    | Night |      |
| AC Info  | Off      | On     |       |      |

Süsteemi parameetrite muutmiseks:

- vajutage valikut "Home", "SETTINGS";
- vajutage ekraani all asuvale menüüle;
- valige alajaotis.

### Ekraani seadistamine

#### Ekraani heledus

Te saate ekraani heledust reguleerida.

Reguleerige ekraani heledust, nii et see oleks "Low", "Mid" (keskmine) või "High".

|              | Syst  | em settings |           | 11°C 13:07 |
|--------------|-------|-------------|-----------|------------|
| Language     |       |             |           |            |
| Clock/Units  |       |             |           | 1/2        |
| Factory Sett | ings  |             |           | 1/2        |
| Navigation   |       | ON          | OFF       | •          |
| đ            | Audio | Display     | Bluetooth | System     |

#### « Map Mode »

Kaardiekraani nähtavuse parandamiseks päeval ja öösel võite vahetada kaardi värvide kombinatsiooni.

- "Auto": GPS kuvab kaardiekraani. Üleminek päevaselt režiimilt öisele ja vastupidi toimub automaatselt tulede põlemise järgi.
- "Day": kaardiekraan kuvatakse alati helendavate värvidega.
- "Night": kaardiekraan kuvatakse alati tumedamate värvidega.

#### « AC Info »

See funktsioon võimaldab seadistuste muutmisel kliimaseadme teabe kuvamise sisse või välja lülitada.

### Süsteemi seaded

#### « Language »

See funktsioon võimaldab vahetada süsteemis kasutatavat keelt ja hääljuhtimise keelt.

## SÜSTEEMI SEADED (2/2)

#### « Hour »

See funktsioon võimaldab valida kellaaja vormingute "12H" ja "24H" vahel.

**Märkus.** Kellaaeg seadistatakse automaatselt GPS-i abil, kohaliku aja teadmiseks on vaja selle riigi kaarti, kus te asute.

Kellaaja käsitsi muutmiseks vajutage nupule "Clock/Units", seejärel valige "Time Setting".

#### « Units »

See funktsioon võimaldab seadistada navigatsioonisüsteemis kuvatavat vahemaa ühikut. Saate valida "km" ja "mls" vahel.

#### « Factory Settings »

See funktsioon võimaldab lähtestada mitmed parameetrid algsetele seadistustele.

- "All": lähtestab kõik seaded vaikeseadetele.
- "Phone device": lähtestab kõik telefoniga seotud seaded.
- "Navigation": lähtestab kõik navigeerimisega seotud seaded.
- "Audio-Media-Radio-System": lähtestab kõik heli, audioseadmete ja raadioga seotud seaded.

#### « Navigation »

See funktsioon võimaldab süsteemi navigatsioonisüsteemi sisse või välja lülitada.

#### « System Version »

See funktsioon võimaldab kontrollida süsteemi versiooni.

### Heli reguleerimine

Lugege peatükki "Heli reguleerimine".

## « Bluetooth Settings »

Lugege peatükki "Bluetooth® seadmete ühildamine/lahutamine.

## SÜSTEEMI UUENDAMINE (1/4)

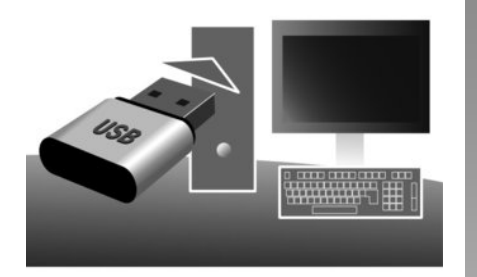

USBpulga ja internetiühendusega arvuti abil saate teha järgmist:

- kaartide sisu uuendamine;
- multimeediumsüsteemi värskendamine;
- uute kaartide ostmine;
- huviväärsuste sisu uuendamine.

Teatud riikides võib ohtlike piirkondade allalaadimine ja aktiveerimine olla ebaseaduslik ning kujutada endast liikluseeskirja rikkumist.

### Tarkvara installimine

Naviextras Toolbox paigaldamine arvutisse mõne klikiga. Toolbox saab alla laadida tootja kodulehel.

Pärast paigaldusfaili interneti kodulehelt http://renault.naviextras.com allalaadimist piisab paigalduse käivitamiseks kahekordsest klõpsust failile.

Järgige ekraanile ilmuvaid juhiseid.

### Internetikonto loomine

Sisselogimiseks klõpsake ikooni "Not logged in" tööriistaribal lehe ülaosas või klõpsake nuppu "Log in" Toolbox põhiekraanil. Kui te ei ole veebilehel Naviextras.com registreerunud, saate seda hõlpsasti teha Toolbox kaudu, klõpsates selleks sisselogimislehel nuppu "Register".

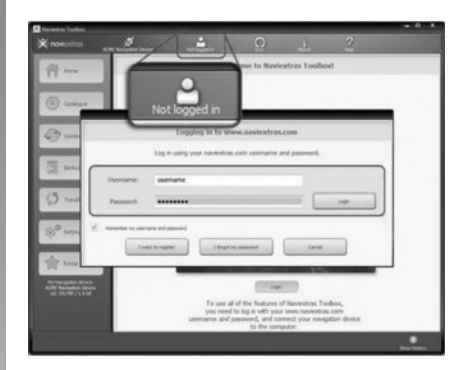

#### Kaardi ajakohastamise garantii

Pärast uue sõiduki kättesaamist on teil 90 päeva aega, et kaarti tasuta ajakohastada. Edaspidi on uuendused tasulised.

Juhendis leiduvad ekraanipildid ei ole siduvad.

## SÜSTEEMI UUENDAMINE (2/4)

### Süsteemi registreerimine Toolbox abil

Multimeediumsüsteemi registreerimiseks oma kasutajanime all peate kõigepealt sisestama tühja USB-kaardi multimeediumsüsteemi.

**Märkus.** USB -seadme sisestamise kohta vt peatükis "Navigatsioonisüsteem" lõiku "USB-seadme sisestamine".

**Märkus.** USB-seade ei ole multimeediumsüsteemiga kaasas.

**Märkus.** Kasutatav USB-seade peab olema vormingus FAT32, minimaalse mahuga 4GB ja maksimaalse mahuga 32GB.

|   | Navigation | 8:03 PM |
|---|------------|---------|
|   | Update     |         |
| 4 | Close      |         |

#### Süsteemi salvestamine mälupulgale USB

Kui USB -kaart on sisestatud multimeediumsüsteemi USB -pesasse, valige teisel leheküljel "NAVI" > "Options" > "Map Update" > "Options" > "Update".

**Märkus.** Süsteemi registreerimiseks USBkaardile käivitage sõiduk ning ärge lülitage süüdet välja enne, kui andmed on laaditud. Uuendamine algab automaatselt. Ärge tehke multimeediumsüsteemi värskendamise ajal ühtki muud toimingut.

Kui värskendamine on lõpetatud, käivitub multimeediumsüsteem uuesti koos kõikide uute ja värskendatud funktsioonidega.

Sisestage USBpulk arvutisse (millel on juba internetiühendus). Kui süsteem on ühendatud ja Toolbox leiab selle hallatavate süsteemide nimekirjas, ilmub süsteemi (või tarkvara) nimi Toolbox akna ülemises osas.

Kui olete juhtnööre järginud ja ühendanud USB-seadme ning seejärel sisse loginud, on multimeediumsüsteem juba teie kasutajaprofiili juurde registreeritud.

## SÜSTEEMI UUENDAMINE (3/4)

# Uuenduste allalaadimine USB kaardile

Kui olete saanud tasuta või tasulisi sisendeid, klõpsake uuenduste nupule Toolbox vasakpoolses osas asuval menüüribal.

Uuenduste nupp kuvab lehekülje kõikide olemasolevate uuendustega, sealhulgas:

- artiklid, mille te olete saanud, kuid mis ei ole veel paigaldatud (uuendused või lisad);
- tasuta uuendused ja lisad, mis te olete lisanud installimise käigus kataloogist;
- süsteemi uuendused (kui uuem versioon on olemas);
- ja spetsiaalsed uuendused.

Kõik olemasolevad uuendused tuuakse välja piirkonna kaupa nimekirjana ja tasapinnalisel projektsioonil. Kõik artiklid kõikide piirkondade kohta valitakse vaikimisi eesmärgiga need paigaldada. Kui soovite mõne piirkonna lühikest aega välja jätta, kustutage märge selle piirkonna kohta tabeli rea alguses. Kui olete tabeli üle vaadanud, klõpsake paigaldamise käivitamiseks ekraani alumises osas asuvat nuppu "Paigalda".

Toolbox alustab valitud uuenduste allalaadimist ja paigaldamist. Oodake ära toimingu lõpetamist kinnitav teade.

Toolbox hoiatab, kui valitud üksused ületavad multimeediumsüsteemi maksimaalset mahtu. Sel juhul saate mahupiirangu järgimiseks valida artiklid, mida paigaldada või süsteemist eemaldada.

Isegi kui artiklid süsteemist eemaldada, jäävad need teie omandiks ning te saate need hiljem tasuta paigaldada. Ärge eemaldage värskendamise ajal USB-seadet multimeediumsüsteemist ega lülitage seda välja.

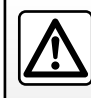

Teatud riikides võib radarimärguannete allalaadimine ja aktiveerimine olla ebaseaduslik ning kujutada endast liiklusees-

kirja rikkumist.

EST.56

## SÜSTEEMI UUENDAMINE (4/4)

# Süsteemi ja kaartide uuendamine

#### Uuenduste allalaadimine sõidukile

Kui allalaadimine on lõpetatud, võib USBkaardi arvutist eemaldada. Sisestage USBkaart sõiduki multimeediumsüsteemi USBpessa.

**Märkus.** Kaartide värskendamiseks käivitage sõiduk ning ärge lülitage süüdet välja enne, kui andmed on laaditud.

Kui multimeediumsüsteem on sisse lülitatud, tuvastab see automaatselt USB -seadmel olemasolevad värskendused ning teeb ettepaneku süsteemi või kaarte värskendada USB -seadmel olevate värskenduste järgi. Ärge lülitage multimeediumsüsteemi värskendamise ajal välja.

**Märkus.** Sústeemi värskenduse allalaadimine ja paigaldamine on võimalik ainult juhul, kui on olemas uuem versioon.

| A                                                                                                    |                                                                                                    |                                                                                 |
|----------------------------------------------------------------------------------------------------|----------------------------------------------------------------------------------------------------|---------------------------------------------------------------------------------|
|                                                                                                    | Update Info                                                                                                    | 13:07                                                                           |
|                                                                                                    | Current Software Info<br>Vana versioon.                                                                                                   |                                                                                 |
|                                                                                                    | New Software Info<br>Uus versioon.                                                                                                    |                                                                                 |
| ←<br> <br>2                                                                                                    | Update                                                                                                    |                                                                                 |
| <ul> <li>Näit A k<br/>automaa</li> <li>vajutage</li> <li>vajutage</li> <li>ekraanij</li> <li>Uuendami<br/>tehke süste</li> </ul> | uvatakse USBpulga<br>atselt;<br>e nupule 2, et uueno<br>e nupule 1, et naas<br>pildile.<br>ne algab automa<br>eemi uuendamise aj<br>ioaut | ühendamisel<br>lus käivitada;<br>sta eelmisele<br>atselt. Ärge<br>al enam ühtki |
|                                                                                                    | ingut.                                                                                                    |                                                                                 |

Kui värskendamine on lõpetatud, käivitub multimeediumsüsteem uuesti koos kõikide uute ja värskendatud funktsioonidega.

#### Litsents

Et saada GPL, LGPL, MPL allika koode ja teisi selle tootega kaasasolevaid avatud allika litsentse, minge palun leheküljele http://opensource.lge.com.

Lisaks allika koodidele on allalaadimiseks saadaval kõik litsentsi ettenähtud tingimused, garantii välistamised ja autoriõiguste kirjed.

LG Electronics annab levitamiskulusid (näiteks andmekandja, saatmise ja käsitlemise kulud) katvate tasude maksmise korral avatud allikate koodid ka CD-ROMi peal, kui seda küsitakse meili teel aadressil opensource@lge.com.

See pakkumine kehtib kolm aastat alates toote ostmise kuupäevast.

Multimeediumsüsteem võib värskendamise ajal automaatselt uuesti käivituda. Oodake, kuni kuvatakse raadio näidik.

Kui katkestate kogemata uuendamise, hakake otsast peale.

## TÕRKED (1/2)

| Süsteem                                                               |                                                                |                                                               |  |
|-----------------------------------------------------------------------|----------------------------------------------------------------|---------------------------------------------------------------|--|
| Kirjeldus                                                             | Põhjused                                                       | Lahendused                                                    |  |
| Kuva puudub.                                                          | Ekraan on säästurežiimil.                                      | Kontrollige, kas ekraan ei ole säästurežiimil.                |  |
|                                                                       | Süsteem on seiskunud                                           | Temperatuur on sõidukis liiga madal või liiga<br>kõrge.       |  |
| Heli ei ole kuulda.                                                   | Helitugevus on miinimumis või funktsioon on hääletul režiimil. | Suurendage helitugevust või lülitage hääletu<br>režiim välja. |  |
| Vasak- või parempoolsest kõlarist, ei eest ega tagant, ei kosta heli. | balance või fader parameetrid ei ole korras.                   | Reguleerige balance või fader heli korralikult.               |  |

| Navigatsioon                                            |                                                                              |                                                                                                    |  |
|---------------------------------------------------------|------------------------------------------------------------------------------|----------------------------------------------------------------------------------------------------|--|
| Kirjeldus                                               | Põhjused                                                                     | Lahendused                                                                                                    |  |
| Heli ei ole kuulda.                                     | Menüü NAVI helitugevus on miinimumis või<br>funktsioon on hääletul režiimil. | Suurendage helitugevust (menüü "NAVI" valik<br>"Options") või lülitage hääletu režiim välja.<br>Helitugevust GPS režiimil võib seadistada<br>hääljuhtimise ajal. |  |
| Sõiduki asukoht ekraanil ei vasta tegelikule asukohale. | GPS-vastuvõtja tõttu on sõiduk halvasti loka-<br>liseeritud.                 | Sõitke, kuni GPS-signaal on paranenud.                                                                                                    |  |
| Ekraanile ilmuvad teated ei vasta tegelikku-<br>sele.   | Süsteemi versioon on vananenud.                                              | Muretsege endale süsteemi viimane versioon.                                                                                                    |  |
| Osa menüü jaotistest ei ole kättesaadavad.              | Olenevalt kasutatavast toimingust ei ole teatud alajaotised kättesaadavad.   |                                                                                                    |  |

## TÕRKED (2/2)

|                                                                  | Navigatsioon                                                                     |                                                                             |
|------------------------------------------------------------------|----------------------------------------------------------------------------------|-----------------------------------------------------------------------------|
| Kirjeldus                                                        | Põhjused                                                                         | Lahendused                                                                  |
| Hääljuhtimine on hädavajalik.                                    | Navigatsioonisüsteem ei arvesta ristmikuga.<br>Hääljuhtimine on välja lülitatud. | Suurendage helitugevust.<br>Kontrollige, kas hääljuhtimine on aktiveeritud. |
| Hääljuhtimine ei vasta tegelikule olukorrale.                    | Hääljuhtimine võib sõltuda keskkonnast.                                          | Sõitke vastavalt tegelikele liiklustingimustele.                            |
| Pakutud marsruut ei käivitu või ei lõpe soovi-<br>tud sihtkohas. | Süsteem ei tunne sihtkohta ära.                                                  | Sisestage soovitud sihtkoha lähedal asuv maantee.                           |

|                                 | Telefon                                                                                                    |                                                                                                    |
|---------------------------------|----------------------------------------------------------------------------------------------------|----------------------------------------------------------------------------------------------------|
| Kirjeldus                       | Põhjused                                                                                                    | Lahendused                                                                                                    |
| Heli ega helinat ei ole kuulda. | Mobiiltelefon ei ole ühendatud või süsteemiga<br>ühendatud.<br>Helitugevus on miinimumis või funktsioon on<br>hääletul režiimil. | Kontrollige, et mobiiltelefon on ühendatud või<br>süsteemiga ühendatud.<br>Suurendage helitugevust või lülitage hääletu<br>režiim välja. |
| Kõnesid ei ole võimalik teha.   | Mobiiltelefon ei ole ühendatud või süsteemiga<br>ühendatud.<br>Telefoni klahvid on lukustatud.                                   | Kontrollige, et mobiiltelefon on ühendatud või<br>süsteemiga ühendatud.<br>Tehke telefoni klahvid lukust lahti.                          |

EST.60

## **ALFABEETILINE INDEKS (1/2)**

#### Δ

| ~              |                         |
|----------------|-------------------------|
| aadressi valik | EST.25                  |
| aadressiraamat | EST.28, EST.37 – EST.38 |
| aeg            |                         |
| näidud         |                         |
| ARTIST         | EST.18                  |
| AUX            | EST.17 → EST.19         |
|                |                         |

### в

| BALANCE                | EST.20                 |
|------------------------|------------------------|
| BASS                   | EST.20                 |
| Bluetooth®             | EST.44, EST.46, EST.48 |
| Bluetooth® audiopleier |                        |
| paariks ühendama       | EST.18                 |
| paarist lahti ühendama | EST.18                 |
| Bluetooth ühendus      | EST.46                 |

# **E** ekraan

| EST.31 $\rightarrow$ EST.36 |
|-----------------------------|
| EST.31 $\rightarrow$ EST.35 |
| EST.36                      |
| EST.10                      |
|                             |

#### F

| FADER                    | EST.20                      |
|--------------------------|-----------------------------|
| FM / LW / MW lainepikkus | EST.14 $\rightarrow$ EST.16 |

# **G** GPS

| -0           |                |
|--------------|----------------|
| vastuvõtja   | EST.21, EST.42 |
| vastuvõtmine |                |

#### н

| heli katkestus                    | EST.13                  |
|-----------------------------------|-------------------------|
| helistamine                       | EST.49                  |
| helitugevus                       | EST.13                  |
| helitugevus: kohandatud kiirusele | EST.13                  |
| huvipunkt                         | EST.26 – EST.27, EST.36 |

## indeks......EST.48

#### J juhtimine

| EST.31          |
|-----------------|
| EST.35          |
| EST.31 → EST.36 |
| EST.31 → EST.35 |
|                 |

## **K** kaart

| Kaall                        |                |
|------------------------------|----------------|
| digitaalne kaart             | EST.21         |
| näidud                       | EST.22, EST.36 |
| reguleerimine                | EST.36, EST.39 |
| skaala                       | EST.22         |
| kiirotsing                   | EST.17         |
| kommunikatsiooni helitugevus | EST.13         |
| kuulariliides                | EST.19         |
| kõne vastuvõtt               | EST.50         |
| kõnele vastamine             | EST.50         |
|                              |                |

#### L

| laineskaala           | EST.14 $\rightarrow$ EST.16 |
|-----------------------|-----------------------------|
| lemmiknumber          | EST.48                      |
| liiklusinfo           | EST.16                      |
| liikumine             | EST.10                      |
| liikumine kaardil     | EST.36                      |
| lisaallikas           | EST.17 $\rightarrow$ EST.19 |
| LIST/LISTE funktsioon | EST.14                      |

#### Μ

| MANU/MANUEL funktsioon |          | EST.14   |
|------------------------|----------|----------|
| mälupulk               | EST.54 - | → EST.57 |

### Ν

| numbri valimine | ES | T.48 | – ES | T.4 | 9 |
|-----------------|----|------|------|-----|---|
|-----------------|----|------|------|-----|---|

#### Ρ

## **ALFABEETILINE INDEKS (2/2)**

| POI               | .EST.26 - EST.27, EST.36    |
|-------------------|-----------------------------|
| PRESET funktsioon | EST.14 $\rightarrow$ EST.16 |

#### R

| IN                             |                                  |
|--------------------------------|----------------------------------|
| raadiojaama mällu salvestamine | EST.14 $\rightarrow$ EST.16      |
| RDS.                           | EST.5, EST.16                    |
| reguleerimine                  | EST.40 → EST.42, EST.52 - EST.53 |
| audio                          | EST.20                           |
| heli jaotus taga / ees         | EST.20                           |
| heli jaotus vasak / parem      | EST.20                           |
| navigatsioon                   | EST.40 $\rightarrow$ EST.42      |
| valgustase                     | EST.52                           |

### S

| seisuasend        | EST.10                           |
|-------------------|----------------------------------|
| sihtkoha kinnitus |                                  |
| sihtkoht          | EST.25 → EST.30, EST.37 – EST.38 |
| süsteem           |                                  |
| uuendamine        | EST.54 $\rightarrow$ EST.57      |

#### т

| teekond üksikasjalikult      | EST.31 → EST.35 |
|------------------------------|-----------------|
| telefoni desünkroniseerimine | EST.45          |
| telefoni sünkroniseerimine   | EST.44          |
| telefoni ühendamine          | EST.46          |
| teravad                      | EST.20          |
| toimishäired                 | EST.58 – EST.59 |

## TINGMÄRGID

| 3D/2D | ) funktsioon | EST.31 |
|-------|--------------|--------|
|-------|--------------|--------|

### U

EST.62

| USB        |        | EST.54   | $\rightarrow$ EST.57 |
|------------|--------|----------|----------------------|
| USB-liides | EST.18 | , EST.54 | $\rightarrow$ EST.57 |

| <b>W</b><br>WMA | EST.17          |
|-----------------|-----------------|
| Ü<br>ümbersõit  | EST.31 → EST.35 |

# Turinys

| Atsargumo priemonės                                 | LT.3  |
|-----------------------------------------------------|-------|
| Bendros pastabos                                    | LT.5  |
| Aprašymas                                           | LT.5  |
| Valdymo pultai                                      | LT.8  |
| ljungimas/lšjungimasL                               | T.10  |
| Veikimas ir naudojimas                              | _T.11 |
| Garsumas                                            | T.13  |
| Radijas/Išoriniai jrenginiai L                      | T.14  |
| Radijo klausymas                                    | T.14  |
| Išoriniai garso įrenginiaiL                         | T.17  |
| Garso nustatymasL                                   | T.20  |
| Navigacija                                          | T.21  |
| Návigacijos sistema.                                | T.21  |
| Žemėlapio skaitymasL                                | T.22  |
| Kelionės tikslo įvedimas                            | T.25  |
| Vairavimo nurodymaiL                                | T.31  |
| Žemėlapio nustatymaiL                               | T.36  |
| Pamėgtųjų tvarkymas                                 | T.37  |
| Navigacijos nustatymai                              | T.39  |
| Driving Eco <sup>2</sup> .                          | T.43  |
| Bluetooth aparatas                                  | T.44  |
| Bluetooth® aparato užregistravimas/išregistravimasL | T.44  |
| Bluetooth® aparatų prijuñgimas/atjungim̃as          | .T.46 |

| Telefonų knygelė                 | LT.48 |
|----------------------------------|-------|
| Skambinimas, skambučio priėmimas | LT.49 |
| Atbulinės eigos kamera           | LT.51 |
| Sistemos nustatymai              | LT.52 |
| Sistemos atnaujinimas.           | LT.54 |
| Veikimo sutrikimai               | LT.58 |

Visos teisės, įskaitant teises, susijusias su programine įranga, turiniu ir kitais automobilyje įdiegtais ir veikiančiais elementais, taip pat prekių ženklai ir matomi logotipai yra saugomi.

## ATSARGUMO PRIEMONĖS NAUDOJANT (1/2)

Būtina laikytis toliau nurodytų atsargumo priemonių naudojantis sistema, kad būtų išvengta materialinių nuostolių. Būtinai laikykitės šalyje, kurioje esate, galiojančių įstatymų.

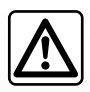

#### Atsargumo priemonės naudojantis daugialypės terpės sistema

- Naudokitės jungikliais (esančiais priekyje arba ant vairo) ir sekite informaciją ekrane tik kai tai leidžia eismo sąlygos.
- Nustatykite garso lygį taip, kad girdėtumėte aplinkos garsus.

#### Atsargumo priemonės naudojant navigacijos sistemą

- Navigacijos sistemos naudojimas jokiu būdu nesumažina vairuotojo atsakomybės vairuojant, negali sumažėti ir atidumas.
- Priklausomai nuo geografinių zonų, "kortelėje" esančiame žemėlapyje gali trūkti informacijos apie maršrutų pasikeitimus. Būkite atsargūs.
   Visais atvejais pirmenybę teikite kelių eismo taisyklėms ir kelio ženklams, o ne navigacijos sistemos informacijai.

#### Įrangos atsargumo priemonės

- Neardykite ir nekeiskite sistemos, kad nesugadintumėte įrangos ar nesukeltumėte gaisro.
- Įvykus gedimui ar prireikus išmontuoti sistemą, kreipkitės į gamintojo atstovą.
- Nekiškite jokių pašalinių daiktų į skaitlį.

#### Atsargumo priemonės naudojant telefoną

- Telefono naudojimą automobilyje reglamentuoja įstatymai. Tačiau, jie neleidžia naudoti telefono laisvų rankų sistemų bet kokiomis vairavimo sąlygomis ir situacijomis: kiekvienas vairuotojas privalo išlikti atidus ir budrus.
- Kalbėjimas telefonu vairuojant gali blaškyti dėmesį ir sukelti didelį pavojų bet kuriuo telefono naudojimo momentu (renkant numerį, kalbant, ieškant vardo telefonų knygelėje ir pan...).

## ATSARGUMO PRIEMONĖS NAUDOJANT (2/2)

Šiame vadove pateikiamas automobilio modelio aprašymas grindžiamas duomenimis, galiojusiais tuo metu, kai vadovas buvo rengiamas. Instrukcijoje aprašytos visos esamų modelių funkcijos. Ar šios funkcijos yra, priklauso nuo konkretaus modelio, parinkčių ir šalies, kurioje jis pirktas. Šiame vadove taip pat gali būti aprašytos funkcijos, kurios bus įdiegtos vėliau šiais metais. Atsižvelgiant į telefono aparato gamintoją ir modelį, kai kurios funkcijos gali būti iš dalies arba visiškai nesuderinamos su transporto priemonės daugialypės terpės sistema.

Be to, visoje instrukcijoje minimas "Patvirtintas prekybos atstovas" reiškia transporto priemonės gamintoją.

## APRAŠYMAS (1/3)

### Įvadas

Jūsų automobilio daugialypės terpės sistema siūlo šias funkcijas:

- radijas RDS;
- išorinių garso įrenginių valdymas;
- telefono laisvų rankų funkcija;
- navigacijos pagalba;
- automobilio statymo pagalba (atbulinio vaizdo kamera).

## Radijo funkcijos

Daugialypės terpės sistema suteikia galimybę klausytis FM (dažnio moduliacijos) ir AM (amplitudės moduliacijos) radijo stočių.

RDS sistema suteikia galimybę rodyti kai kurių stočių pavadinimus ir automatiškai klausytis FM radijo stočių transliuojamos informacijos:

- informacijos apie bendrąją kelių eismo būklę;
- informacinių pranešimų.
- skubių pranešimų.

## Išorinio garso įrenginio funkcija

Galite klausytis nešiojamo garso grotuvo per automobilio garso sistemą. Priklausomai nuo turimo prietaiso tipo, turite keletą galimybių prijungti nešiojamą grotuvą:

- 3,5 mm kištukine jungtimi;
- USB garso jungtimi;
- Bluetooth® jungtis.

Norėdami gauti daugiau informacijos apie tinkamus prijungti prietaisus, kreipkitės į gamintojo atstovą ar ieškokite informacijos gamintojo interneto svetainėje, jei šis ją turi.

## APRAŠYMAS (2/3)

## Telefono laisvų rankų funkcija

Telefono laisvų rankų sistema Bluetooth® siūlo šias funkcijas, kad jums nereiktų atlikti veiksmų su telefonu:

- skambinti / priimti / atmesti skambutį;
- perkelti kontaktų sąrašą iš telefono knygelės;
- peržiūrėti daugialypės terpės sistemoje išsaugotų skambučių istoriją;
- paskambinti pagalbos tarnyboms.

#### Telefonų ir sistemos suderinamumas

Kai kurie telefonai nėra suderinami su laisvų rankų sistema, nesuteikia galimybės pasinaudoti visomis jos funkcijomis arba neužtikrina tinkamos garso kokybės.

Norėdami gauti daugiau informacijos apie tinkamus prijungti telefonus, kreipkitės į gamintojo atstovą ar ieškokite informacijos gamintojo interneto svetainėje, jei šis ją turi.

### Navigacijos pagalbos funkcija

Navigacijos sistema automatiškai aptinka automobilio geografinę padėtį priimdama GPS signalus.

Naudodamasi kelių žemėlapiu, ji pasiūlo maršrutą iki jūsų pasirinkto kelionės tikslo.

Ji taip pat ekrane ir balso pranešimais pažingsniui nurodo, kuriuo keliu važiuoti.

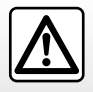

Telefono laisvų rankų sistemos paskirtis yra tik palengvinti naudojimąsi ryšiu ir mažinti pavojų juo naudojantis, tačiau, visiškai pašalinti pavojaus ji negali. Būtinai laikykitės šalyje, kurioje esate, galiojančių įstatymų.

## APRAŠYMAS (3/3)

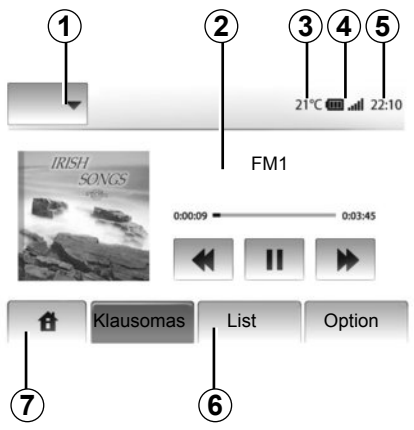

## Informacija

#### Meniu ekranas

1 Režimo pasirinkimo zona:

- rodyti pasirinktą režimą;
- kai liečiate režimo zoną, likusi zonos dalis persijungia į sąrašo režimą.

2 Turinio sritis.

rodo meniu skilties turinį ir jai priklausančią informaciją.

3 Lauko temperatūra.

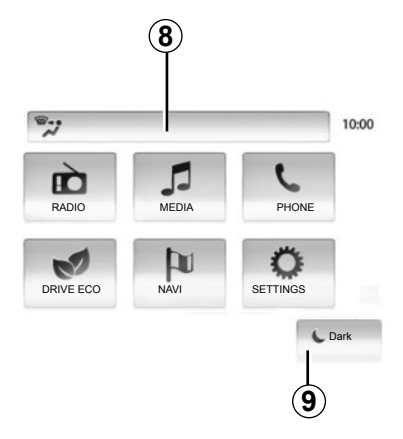

4 Telefono informacijos zona:

 jei telefonas prijungtas prie daugialypės terpės sistemos, bus rodoma ryšio stiprumo ir prijungto prietaiso baterijos įkrovimo informacija.

5 Laiko sritis.

6 Meniu zona:

- rodo žemesnijį režimo meniu;
- rodo pabrauktą esamą meniu.
- 7 Pradinio puslapio meniu

Mygtukas "Pradžia" arba "grįžti": šia funkcija galima grįžti į pradžios meniu arba ankstesnį langą.

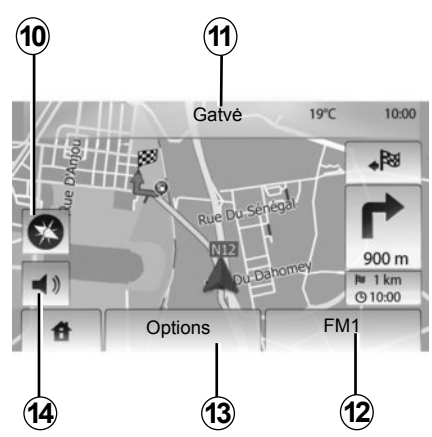

8 Kondicionieriaus informacija.

9 Ekrano budėjimas režimo įjungimas ar prieiga prie antrinio meniu.

### Navigacijos ekranas

10 Žemėlapio režimas (2D / 3D)

11 Artimiausios gatvės pavadinimas.

12 Esama garso sistemos informacija.

**13** Maršruto ir žemėlapio nustatymo parinktys.

14 Vairavimo nurodymai balsu ljungti / Išjungti.

## VALDYMO PRIETAISAI (1/2)

Veiksmus ekrane pasirinksite paspaudę norimą ekrano vietą.

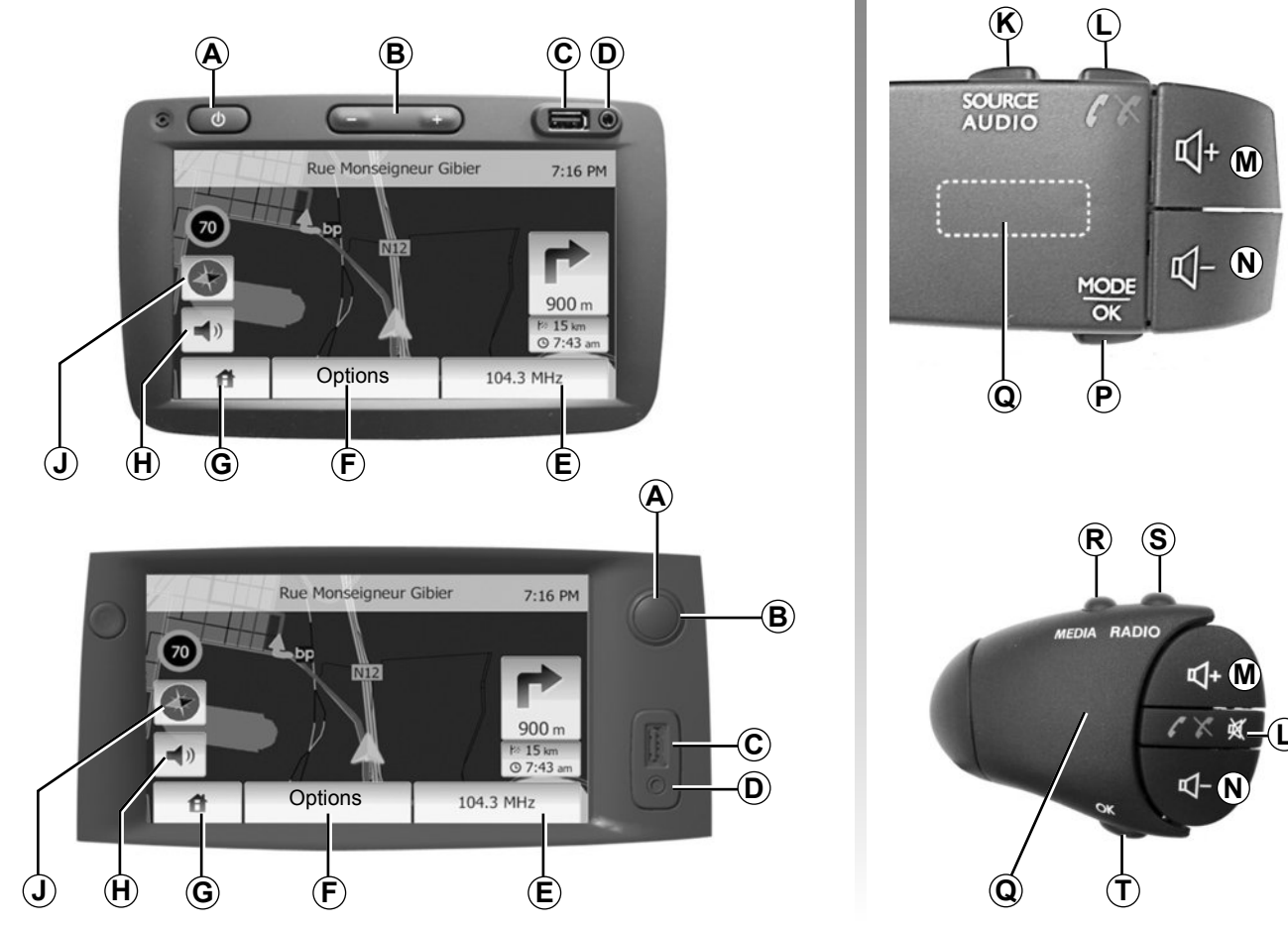

## VALDYMO PRIETAISAI (2/2)

|        | Funkcijos                                                                                                    |
|--------|----------------------------------------------------------------------------------------------------|
| A      | Trumpas paspaudimas: budėjimo rodinio įjungimas/išjungimas.                                                                                              |
| B, M/N | Garsumo nustatymas.                                                                                                    |
| с      | USB lizdas.                                                                                                    |
| D      | 3,5 mm Jack lizdas.                                                                                                    |
| E      | Atverti naudojamą medijos įrenginį (radiją, AUX).                                                                                                    |
| F      | Atverti meniu "Parinktys".                                                                                                    |
|        | Atverti meniu "Pradžia".                                                                                                    |
| G      | Telefonas arba išoriniai garso įrenginiai: užverti langą ir grįžti į navigacijos rodinį (einamąjį).                                                      |
| н      | ljungti/išjungti vairavimo nurodymus balsu.                                                                                                    |
| J      | Pakeisti žemėlapio rodymą (2D/3D)                                                                                                    |
| к      | <ul> <li>Pirmas paspaudimas: atverti naudojamo garso įrenginio funkcijas;</li> <li>kiti paspaudimai: pasirinkti garso įrenginį (radiją, AUX).</li> </ul> |
| L      | <ul> <li>Atsiliepti/baigti pokalbį;</li> <li>nutildyti/jjungti garsą.</li> </ul>                                                                         |
| M+N    | Garso nutildymas (jjungimas).                                                                                                    |
| Р      | Pakeisti radijo stoties pasirinkimo režimą ("Pagrindinis", "Sąrašas", "Iš anksto nustatytos")                                                            |
| Q      | Galinis ratukas:<br>– radijas: radijo stoties paieška;<br>– multimedija: garso kūrinio paieška.                                                          |
| R      | Pasirinkti iš galimų įrenginių (USB, AUX, "iPod®" ir "Bluetooth®").                                                                                      |
| S      | Pasirinkti radijo imtuvo režimą/rinktis AM arba FM.                                                                                                    |
| т      | Patvirtinti pasirinkimą.                                                                                                    |

## ĮJUNGIMAS/IŠJUNGIMAS

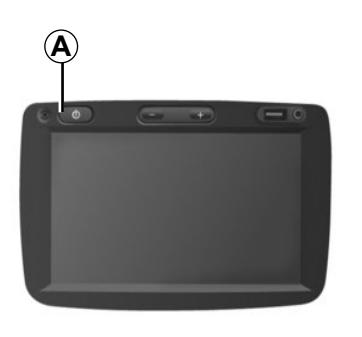

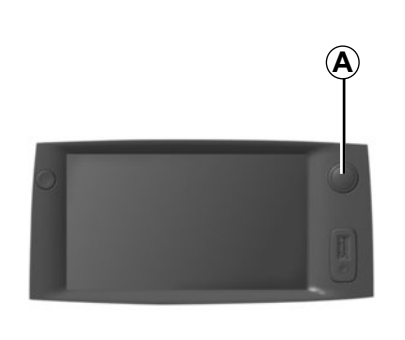

## ljungimas

Daugialypės terpės sistema automatiškai įsijungia įjungus degimą.

Kitais atvejais, norėdami įjungti daugialypės terpės sistemą, paspauskite mygtuką **A**.

lšjungę degimą galite naudoti sistemą 20 minučių.

Paspauskite **A**, kad ijungtumėte daugialypės terpės sistemą papildomam 20 minučių laikotarpiui.

## lšjungimas

lšjungus degimą sistema išsijungia automatiškai.

# 21:40

22°C

## Budėjimo ekranas

Budėjimo ekrano režimas suteikia galimybę išjungti informacijos ekraną.

ljungus šį režimą radijas ar navigacijos sistema neveikia.

Trumpai paspauskite mygtuką **A**, kad įjungtumėte / išjungtumėte budėjimo ekraną.

Bet koks **kitas** veiksmas vėl laikinai įjungs ekraną.

## **VEIKIMAS IR NAUDOJIMAS (1/2)**

### Jutiklinis ekranas

#### Trumpas paspaudimas:

- parinkties pasirinkimas;
- parinkties vykdymas (medijos ekrane).

Paspaudus mygtuką "pirmyn" pereinama į kitą eilutę.

#### Ilgas paspaudimas:

- elemento išsaugojimas (radijo ekrane);

llgu paspaudimu ant iš anksto nustatyto skaičiaus išsaugoma šiuo metu klausoma radijo stotis.

Greita peržiūra;

Ilgu peržiūros mygtukų "žemyn" paspaudimu įjungiama greita peržiūra (verčiami puslapiai).

Greitas vertimas pirmyn / atgal (medijos ekrane).

Ilgais greito vertimo pirmyn / atgal mygtuko paspaudimais atversite kitą, ar grįšite prie ankstesnio turinio.

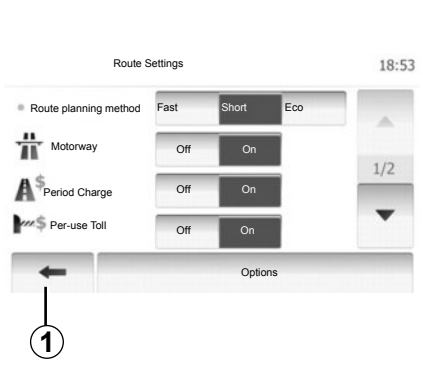

## Grįžimas į "Home" meniu

Paspaudus ir laikant **1**, kai ijungta sistema, ji grįžta tiesiai į meniu "Home".

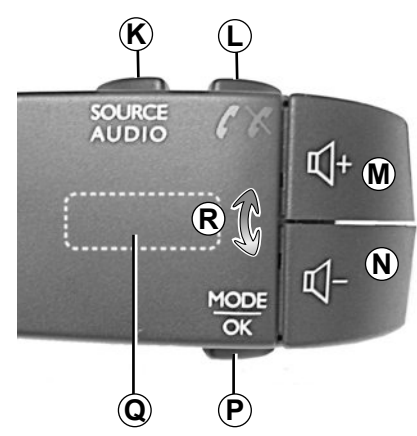

# Valdymo pulto prie vairo naudojimas

Norėdami pakeisti radijo stoties paieškos režimą, paspauskite mygtuką *P*.

Norėdami įjungti kitą stotį, pasukite galinį ratuką **Q** (judesys **R**).

Norėdami keisti šaltinį, paspauskite  $\boldsymbol{K}$  (AUX, AM, FM).

## VEIKIMAS IR NAUDOJIMAS (2/2)

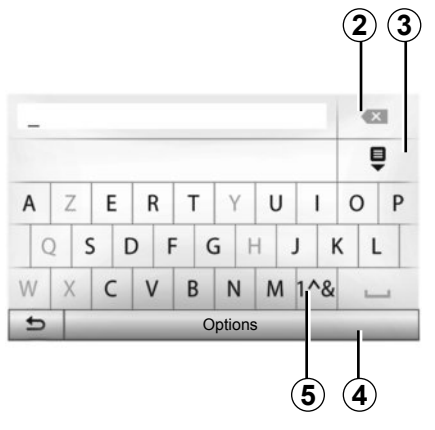

# Abėcėlinės klaviatūros naudojimas

Abėcėline klaviatūra įvesdami pavadinimus, kiekvieną raidę įveskite atitinkamu mygtuku.

Įvedant pavadinimą, sistema prigesina kai kurių raidžių švytėjimą, kad būtų lengviau įvesti. Pasirinkite **2**, jei norite pakeisti įvestas raides.

Pasirinkite **3**, kad peržiūrėtumėte rezultatų sąrašą.

Pasirinkite 4, kad pakeistumėte klaviatūros nustatymus.

Pasirinkite 5, jei norite naudoti skaičius ir simbolius.

## GARSUMAS

#### Garsumas

Nustatykite įvairių pranešimų išklausymo, garso įrenginių, skambučių ir telefono ryšio garsumą:

- sukant arba spaudžiant **B**;
- arba *M* / *N*.

Klausomos radijo stoties transliavimas pertraukiamas, kai gaunama informaciją apie eismą keliuose "TA", informaciniai arba įspėjamieji pranešimai.

### Nutildymas

Trumpai paspauskite L arba vienu metu paspauskite ant valdymo pulto prie vairo esančius mygtukus M ir N. Ekrane įsižiebia pranešimas "MUTE".

Vėl trumpai paspauskite mygtuką L ar kartu M ir N, kad vėl galėtumėte klausytis norimo šaltinio.

Ši funkcija automatiškai išjungiama, kai liečiami garso nustatymo mygtukai, transliuojamas informacinis pranešimas arba informacija apie eismą.

# Garsumo prisitaikymas priklausomai nuo greičio

Kai ši funkcija jjungta, garso ir navigacijos sistemos garsumas kinta priklausomai nuo automobilio greičio.

Jei norite įjungti ir nustatyti šią funkciją, žr. skyriaus "Radijo nustatymai" skirsnį "Garsumo prisitaikymas priklausomai nuo greičio".

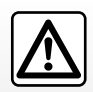

Nustatykite garso lygį taip, kad girdėtumėte aplinkos garsus.

## **RADIJO KLAUSYMAS (1/3)**

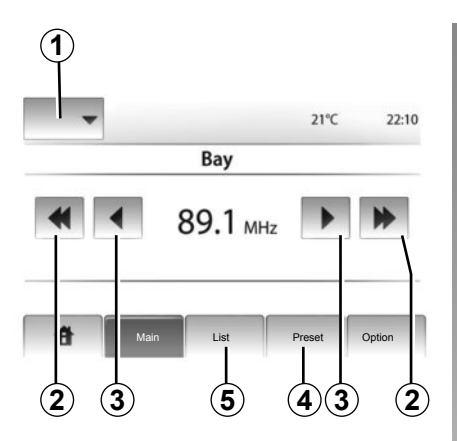

### Bangų ruožo pasirinkimas

#### Paspauskite 1.

Pasirinkite norimą bangų ruožą (AM arba FM), paspausdami ant jo.

## Stoties pasirinkimas

Yra įvairių būdų, kaip pasirinkti radijo stotį.

Pasirinkę bangų ruožą, pasirinkite režimą paspausdami **4** arba **5**.

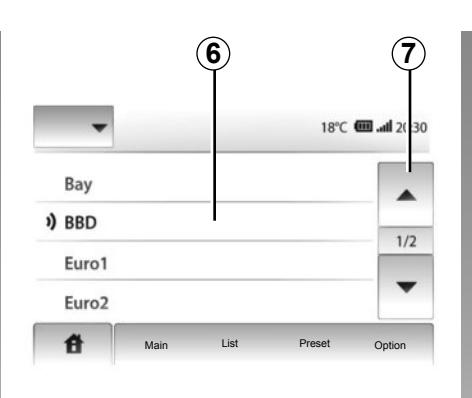

#### režimas "List"

Pasirinkite režimą "List", paspausdami 5. Šis veikimo režimas suteikia galimybę abėcėliniame sąraše lengvai surasti radijo stotį, kurios pavadinimą žinote (galima tik FM bangų ruože).

Galima peržiūrėti iki 50 radijo stočių.

Pasirinkite pageidaujamas radijo stotis paspaudę zoną **6**.

Paspauskite **7**, kad iš eilės peržiūrėtumėte stočių sąrašą.

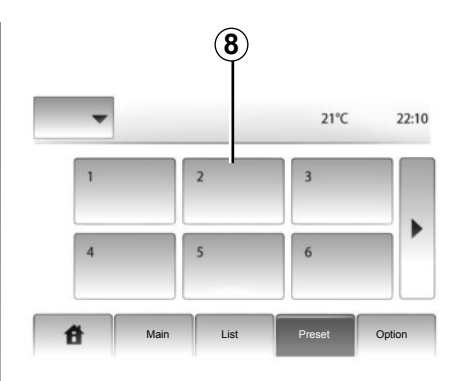

Radijo stočių, kurių dažnis nenaudoja RDS sistemos, pavadinimai ekrane nerodomi. Jos rodomos sąrašo gale ir rodomas tik jų dažnis.

#### režimas "Preset"

Pasirinkite režimą "Preset", paspausdami 4.

Šis režimas suteikia galimybę panorėjus pasirinkti iš anksto išsaugotas radijo stotis (žr. informaciją šio skyriaus skirsnyje "Radijo stoties išsaugojimas").

Paspauskite zoną **8**, kad pasirinktumėte išsaugotas radijo stotis.

## **RADIJO KLAUSYMAS (2/3)**

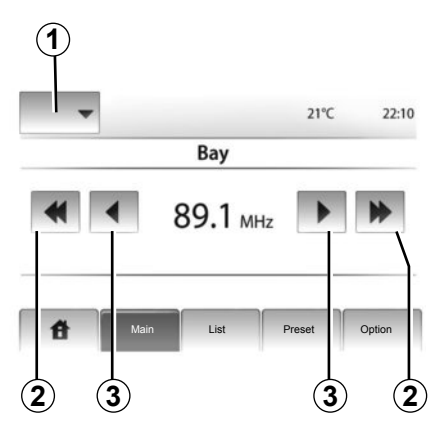

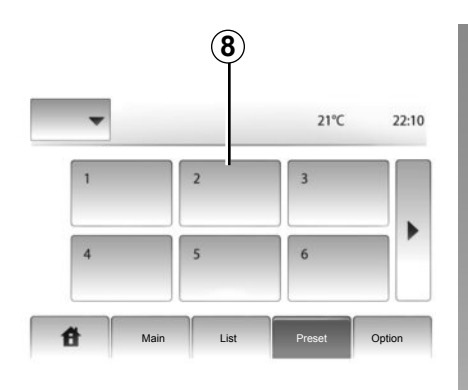

Norėdami įjungti automatinę radijo stočių paiešką, taip pat galite pasukti ratuką **Q** valdymo pulte prie vairo.

## Radijo stoties išsaugojimas

Naudodami anksčiau aprašytus būdus pasirinkite radijo stotį.

Palaikykite nuspaudę vieną iš zonos **8** mygtukų.

Galite išsaugoti iki 12 radijo stočių vienam bangų ruožui.

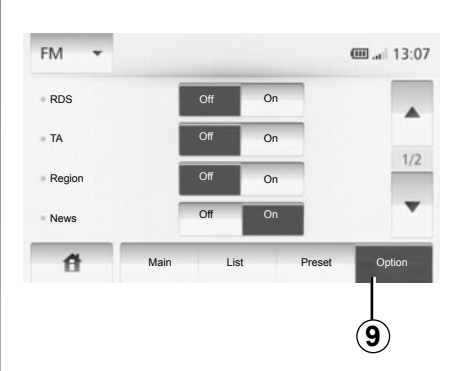

## Radijo nustatymai

Paspaudę **9** atverkite nustatymų meniu. Galite įjungti arba išjungti funkcijas, paspausdami "On" arba "Off" (atsižvelgiant į bangų ruožą, nuostatų meniu skiriasi).

Galimos funkcijos:

- "RDS";
- "TA";
- "Region";
- "News";
- "AM";
- "Update List".

## režimas "Main"

Šiuo režimu galima rankiniu būdu ieškoti radijo stočių pasirinkus tam tikrą bangų ruožą.

Kelis kartus spausdami **3**, ieškokite stoties bangos ilgyje.

Trumpai paspauskite **2**, kad ijungtumėte automatinę radijo stočių paiešką.

Jei reikia, kiekvieną kartą paieškai sustojus pakartokite operaciją.

## **RADIJO KLAUSYMAS (3/3)**

## "RDS";

Kai kurios FM radijo stotys transliuoja su leidžiama programa susijusią tekstinę informaciją (pvz., kūrinio pavadinimą).

Pastaba: tokią informaciją teikia tik kai kurios radijo stotys.

## "**TA**"

Kai ši funkcija įjungta, multimedijos sistema suteikia galimybę automatiškai išklausyti naujus pranešimus apie eismą keliuose, kuriuos transliuoja kai kurios FM radijo stotys.

**Pastaba.** Automatinis eismo informacijos transliavimas išjungiamas, kai multimedijos sistema perjungiama į AM bangų ruožą.

ljungę funkciją pasirinkite informacinę radijo stotį, tuomet, jei pageidaujate, pasirinkite kitą klausymo šaltinį.

Informacija apie eismą keliuose transliuojama automatiškai ir jai teikiama pirmenybė nepriklausomai nuo to, koks būtų pasirinktas klausymo šaltinis. Jei norite ijungti ar išjungti šią funkciją, žr. šio skyriaus skirsnį "Radijo nustatymai".

## "Region"

"FM" radijo stoties dažnis gali keistis priklausomai nuo geografinės buvimo vietos.

Jei keliaudami skirtingose vietovėse norite klausytis radijo stoties, ijunkite funkciją "Region", kad multimedijos sistema galėtų automatiškai sekti dažnio pasikeitimus. Praradus stotį, multimedijos sistema automatiškai ieško alternatyvios su panašiu turiniu.

**Pastaba:** Taip sekti galima tik kai kurias radijo stotis.

Blogos bangų priėmimo sąlygos kartais gali sukelti laikinus nemalonius dažnių pokyčius. Tokiu atveju išjunkite šia funkciją.

Jei norite įjungti ar išjungti šią funkciją, žr. šio skyriaus skirsnį "Radijo nustatymai".

### "News"

Kai ši funkcija ijungta, galima automatiškai klausytis naujienų, kai jas transliuoja tam tikros FM radijo stotys.

Jei po to pasirenkate kitus garso įrenginius, pasirinktos informacijos programos transliacija nutrauks kitų garso įrenginių veikimą.

Jei norite ijungti ar išjungti šią funkciją, žr. šio skyriaus skirsnį "Radijo nustatymai".

## "AM"

Galite įjungti arba išjungti AM bangų ruožą. Jei norite įjungti ar išjungti šią funkciją, žr. šio skyriaus skirsnį "Radijo nustatymai".

## "Sąrašo naujinimas"

Norėdami atnaujinti radijo stočių sąrašą ir įtraukti į jį naujausias stotis, paspauskite "Start" (tik FM bangų ruože).
# IŠORINIAI GARSO ĮRENGINIAI (1/3)

Multimedijos sistemoje yra dvi papildomos jungtys išoriniams garso įrenginiams (MP3 grotuvui, nešiojamajam grotuvui, USB atmintukui ir pan.) prijungti.

Norėdami sužinoti šių jungčių vietas, žr. skyrių "Valdymo prietaisai".

### Veikimo principai

#### Jungimas

Yra dviejų tipų jungtys:

- USB lizdas,
- 3,5 mm kištukinis lizdas.

Prijunkite savo nešiojamą grotuvai priklausomai nuo jo tipo.

Prijungus įrenginį prie USB ar kištukinio lizdo, sistema išorinį įrenginį aptinka automatiškai.

Pastaba: USB atmintinė turi būti formatuota FAT32 formatu, o jos talpa neturėtų būti didesnė nei 32Gb.

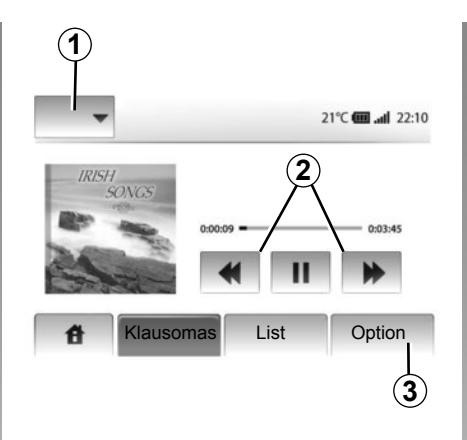

### Išorinio įrenginio pasirinkimas

Kai įjungtas navigacijos režimas ar klausotės radijo, pasirinkite savo išorinį garso įrenginį paspausdami mygtuką "Hjem" arba "MEDIA".

Multimedijos sistema pradeda leisti pastarąjį kartą leistą garso kūrinį.

**Pastaba.** Jei sistemai veikiant pakeisite išorinį garso įrenginį, multimedijos sistema automatiškai jo nesuras. Norėdami pakeisti išorinį garso įrenginį, paspauskite **1**. Bus parodytas galimų įrenginių sąrašas:

- USB: USB atmintukas, MP3 grotuvas, telefonas (priklauso nuo telefono) ir pan.;
- iPod®: įrenginys su integruotu "iPod®";
- BT: Bluetooth® aparatai;
- AUX: 3,5 mm kištukinis lizdas.

### Garso formatai

Išorinio garso įrenginio formatai gali būti MP3 ir WMA.

### Pagreitintas grojimas

Palaikykite nuspaudę **2**, kad grojimas būtų pagreitinamas arba būtų grojama atbulai. Grojimas tęsiamas atleidus mygtuką.

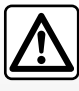

Junginėkite nešiojamą grotuvą, kai leidžia eismo sąlygos.

Kai vairuojate, nešiojamą grotuvą saugiai padėkite (staigiai stabdant jis gali nukristi).

# IŠORINIAI GARSO ĮRENGINIAI (2/3)

### « Repeat »

Ši funkcija yra pasiekiama režimu "BT" ir "USB" bei leidžia kartoti vieną ar visus kūrinius.

Paspauskite 3, paskui "Off", "Track" arba "All".

### "Grojimas atsitiktine tvarka"

Ši funkcija yra pasiekiama režimu "BT" ir "USB" bei leidžia paleisti visus kūrinius atsitiktine tvarka. Paspauskite **3**, paskui "Act." (suaktyvinti), "Off" arba "Folder" (aplankas).

# Išorinio įrenginio jungtis: USB, Bluetooth® jungtis

# Prijungimas: USB ir skaitmeninis nešiojamas grotuvas

Prijunkite nešiojamo grotuvo jungtį prie sistemos USB lizdo.

Prijungus skaitmeninį grotuvą prie USB lizdo, atsiveria meniu "USB".

**Pastaba.** Kai kurių skaitmeninių nešiojamųjų grotuvų gali nepavykti prijungti prie multimedijos sistemos.

### Įkrovimas per USB jungtį

Kai grotuvo USB jungtis prijungiama prie multimedijos sistemos USB lizdo, naudojamo grotuvo akumuliatorius įkraunamas arba išlaikomas jo įkrovos lygis.

**Pastaba:** kai kurie įrenginiai neįkrauna arba nepalaiko baterijos įkrovimo lygio, kai yra prijungti prie daugialypės terpės USB lizdo.

#### Jungimas: iPod®

Prijunkite "iPod®" jungtį prie multimedijos sistemos USB lizdo. Prijungus iPod® prie USB lizdo, atsiveria meniu "iPod".

### Naudojimas

Pasirinkite "iPod" iš išskleidžiamo sąrašo **1**, tuomet daugialypės terpės ekrane paspauskite pageidaujamą grojaraštį ar kūrinį.

Visus jūsų "iPod" garso kūrinius galite tiesiogiai pasirinkti daugialypės terpės sistemos ekrane.

|             |                                          |                     | <b>@ .al</b> 6:05 |
|-------------|------------------------------------------|---------------------|-------------------|
| USB<br>iPod | Muzika > Par<br>Naujausia<br>Swallowed.m | nėgtos dain<br>.mp3 | os >              |
| BT          | Now My.mp3                               |                     | 1/12              |
| AUX         | In Place.mp3                             |                     |                   |
| 借           | Main                                     | List                | Option            |

**Pastaba.** Prijungus "iPod", jo tiesiogiai valdyti nebegalima. Reikia naudoti mygtukus multimedijos sistemos priekiniame skydelyje.

**Pastaba:** Kai jungiate iPod® naudokite prie USB lizdo, naudokite tik iPod® skirtą iPod® laidą.

# IŠORINIAI GARSO ĮRENGINIAI (3/3)

#### Jungimas: Bluetooth®

Žr. skyrių "Bluetooth® palaikančių įrenginių prijungimas/atjungimas".

Prijungus "Bluetooth®" palaikantį įrenginį, išskleidžiamajame meniu **1** rodomas meniu "BT".

#### Naudojimas

Priklausomai nuo nešiojamojo grotuvo tipo, pasirinkite bylą (MP3 grotuvas, USB atmintinė) arba kūrinių sąrašą (nešiojamojo skaitmeninio grotuvo).

**Pastaba.** Prijungus nešiojamąjį skaitmeninį grotuvą, jo tiesiogiai valdyti nebegalima. Reikia naudoti mygtukus multimedijos sistemos priekiniame skydelyje.

| 4 1<br>USB ↓ | )          |                 | œ.,⊪ 13:07 |
|--------------|------------|-----------------|------------|
| ▲ M          | usic>>Favo | orite songs > 1 | The newest |
| ♪ Now I      | My.mp3     |                 | 1/2        |
| ♪ In Plac    | ce.mp3     |                 | •          |
| đ            | Main       | List            | Option     |

### Kūrinio pasirinkimas

Norėdami iš bylos pasirinkti garso turinį, paspauskite "List".

Kad grįžtumėte į ankstesnį bylos medžio lygį, paspauskite 4.

Pagal numatytuosius nustatymus, albumai išrūšiuot abėcėlės tvarka.

**Pastaba:** jei jungiate USB atmintinę, visos jos bylos yra tame pačiame meniu medžio lygyje.

Priklausomai nuo skaitmeninio grotuvo tipo, galite pasirinkti ir bylas, ir rinkmenas.

Pastaba: Kad lengviau rastumėte norimą muziką, naudokite USB jungtį.

### Išorinio įrenginio jungtis: 3,5 mm kištukinė jungtis

### Jungimas

Prijunkite nešiojamojo grotuvo kištukinę jungtį prie kištukinės jungties lizdo multimedijos sistemoje.

### Naudojimas

Multimedijos sistemos ekrane atlikėjų ir kūrinių pavadinimai nerodomi.

Pastaba. Multimedijos sistemoje kūrinio tiesiogiai pasirinkti negalima.

Norėdami pasirinkti kūrinį, turite tai padaryti nešiojamame grotuve, automobiliui stovint.

Paprastai analogine jungtimi (AUX) gaunamo garso kokybė prastesnė, nei skaitmeninio garso šaltinių (USB, Bluetooth®).

# **GARSO NUSTATYMAS**

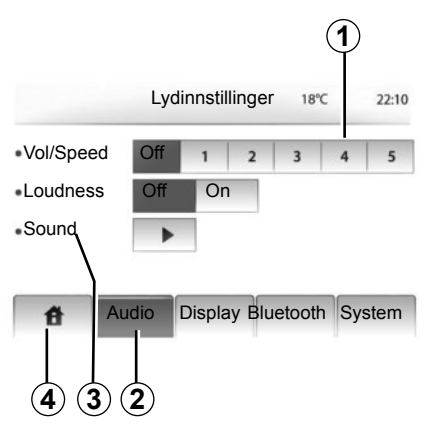

Atverkite nustatymų meniu paspausdami "Home" > "SETTINGS". Paspauskite **2**.

lšeiti iš nustatymų meniu galima spaudžiant **4**.

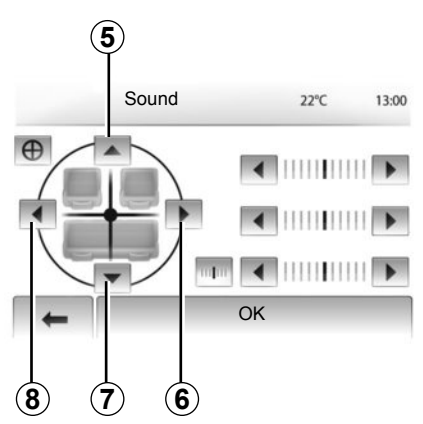

### Garsumo prisitaikymas priklausomai nuo greičio (Vol/ Speed)

Kai jūsų automobilio greitis didesnis, nei 40 km/h, garso sistemos garsumas padidinamas, lyginant su nustatytuoju garsumu.

Nustatykite garsumo / greičio santykį paspausdami zoną **1**.

# "Loudness" funkcija

Paspauskite "On" > "Off", kad jjungtumėte / išjungtumėte "loudness" funkciją.

### Garsas

Atverkite garso meniu paspausdami 3.

# Garso paskirstymas kairėje / dešinėje ir priekyje / užpakalyje

Paspauskite **6** arba **8**, kad nustatytumėte garso balansą kairėje / dešinėje.

Paspauskite **5** arba **7**, kad nustatytumėte garso balansą priekyje / užpakalyje.

Nustatę balansą paspauskite "OK".

### Tembras

Paspauskite kairiąją ar dešiniąją rodyklę, kad nustatytumėte tembrą.

Nustatę, paspauskite "OK".

# NAVIGACIJOS SISTEMA

### Navigacijos sistema

Navigacijos sistema nustato Jūsų padėtį ir nurodo, kur toliau važiuoti, vadovaudamasi šia informacija:

- iš GPS imtuvo;
- iš skaitmeninės kortelės.

### **GPS** imtuvas

Navigacijos sistema naudoja orbitoje aplink Žemė skriejančius GPS (Global Positioning System) palydovus.

GPS imtuvai priima signalus iš įvairių palydovų. Taip sistema gali nustatyti automobilio vietą.

**Pastaba:** po ilgos kelionės nevažiuojant automobiliu (pvz., keltu ar traukiniu) sistemai gali prireikti keleto minučių, kad imtų tinkamai veikti.

### Skaitmeninė kortelė

Skaitmeninėje kortelėje yra kelių žemėlapių ir sistemai reikalingų miestų planų informacija.

# USB atmintinė "Žemėlapis"

Norėdami įdiegti naujausią versiją, įdėkite USB atmintinę į prie interneto prijungtą kompiuterį. Žr. skyrių "Žemėlapio naujinimas".

**Pastaba:** USB atmintinė su sistema netiekiama.

Rekomenduojame naudoti pačią naujausią versiją.

## USB atmintinės prijungimas

Prijunkite USB atmintinę prie sistemos USB lizdo  $\boldsymbol{C}$ .

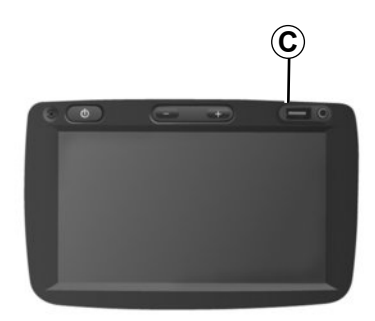

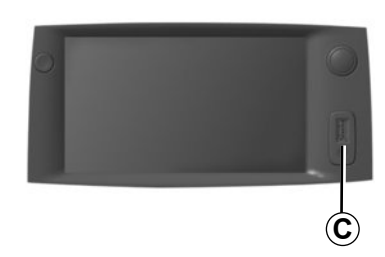

# ŽEMĖLAPIO SKAITYMAS 1/3)

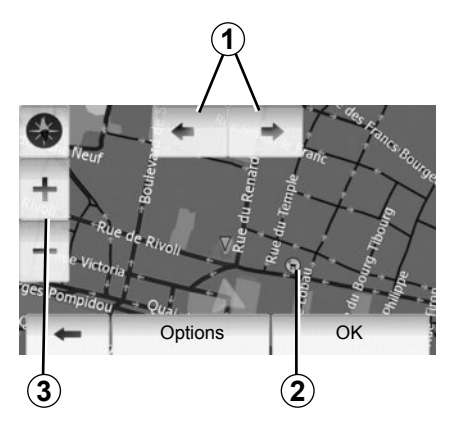

# Žemėlapio rodymas

Jei norite, kad aplink automobilio padėtį būtų rodomas žemėlapis, paspauskite "Home" > "Show map ".

Palieskite žemėlapio ekraną.

Norėdami persikelti į kitą navigacijos žemėlapio dalį, pastumkite jį ekrane norima kryptimi.

Paspauskite 3, kad pakeistumėte mastelį.

Pasukite žemėlapį paspausdami 1.

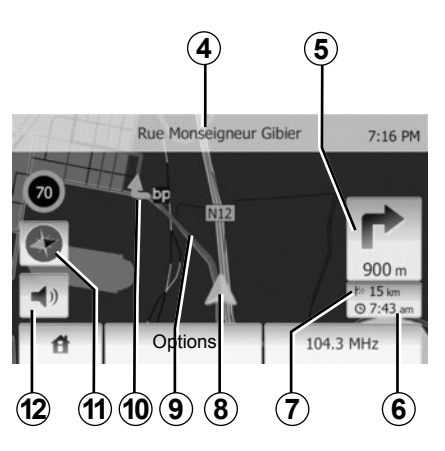

# Žemėlapio legenda

- 4 Artimiausio pagrindinio kelio pavadinimas arba informacija apie artimiausią kelio ženklą, jei jis yra.
- 5 Atstumas iki artimiausio krypties pasikeitimo ir krypties nuoroda.
- 6 Planuojamas atvykimo laikas.
- 7 Iki kelionės tikslo likęs atstumas.
- 8 Automobilio padėtis navigacijos žemėlapyje.
- 9 navigacijos sistemos apskaičiuotas maršrutas.

10 Rodo krypties pasikeitimą.

11 2D / 3D režimas.

12 ljungti / išjungti vairavimo nurodymus balsu.

# GPS padėtis

Ši funkcija suteikia galimybę sužinoti pasirinktos vietos geografinę padėtį (adresą / ilgumą / platumą).

Palieskite pageidaujamą vietą ekrane. Paspauskite "Options", tuomet "News", kad rastumėte tikslią pasirinktos vietos buvimo vietą.

# 2D / 3D režimas

Paspauskite **11**, kad galėtumėte keisti žemėlapio rodymą iš 2D vaizdo į 3 D ir atvirkščiai.

## Kartografiniai ženklai

Navigacijos sistema naudoja simbolius **2** lankytinoms vietoms (LV) žymėti. Žr. skyriaus "Žemėlapio nustatymai" skirsnį "Lankytinų vietų rodymas".

# ŽEMĖLAPIO SKAITYMAS (2/3)

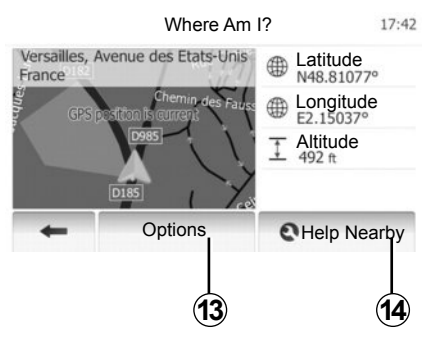

### Kur aš esu?

Ši funkcija suteikia galimybę patikrinti esamos padėties informaciją ir ieškoti artimiausių lankytinų vietų. Ši funkcija veikia, kai įjungtas GPS sistema.

Žemėlapio ekrane paspauskite "Options", tuomet "Where Am I?".

Šiame ekrane rodoma ši informacija:

- Platuma;
- Ilguma;
- Aukštis;
- Gatvė ir numeris;
- Esamos vietos adresas.

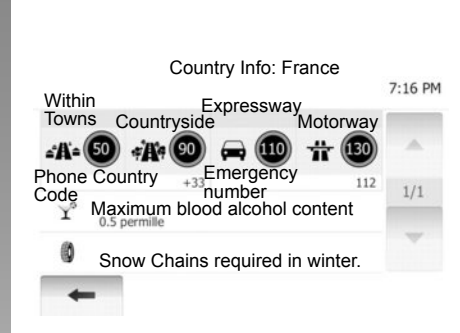

### Šalies informacija

Paspauskite 13, tuomet "Country Info".

Ši funkcija suteikia galimybę peržiūrėti šalies informaciją priklausomai nuo jūsų buvimo vietos.

Šiame ekrane rodoma ši informacija:

- Greičio apribojimai

Rodomi greičio apribojimai greitkeliuose. Rodomi mato vienetai priklauso nuo ijungtų regioninių nustatymų. Jei duomenų nėra, vietoje lentelės ar skaičiaus rodoma "--".

- Šalies telefono kodas;
- Pagalbos numeris;
- Šalyje galiojantys įstatymų reikalavimai ir apribojimai:
  - Maksimalus alkoholio kiekis kraujyje;
  - Būtina dėvėti apsauginę liemenę;
  - Būtina turėti gesintuvą;

 Būtina įjungti žibintus bet kuriuos paros metu;

Būtina turėti atsarginių lempučių;

 Būtina turėti pirmosios pagalbos vaistinėlę;

Būtina turėti trikampį avarinį ženklą;

 Motociklų vairuotojams būtina dėvėti šalmą;

Žiemą būtinos ratų grandinės;

Žiemą rekomenduojamos ratų grandinės;

Žiemą būtinos žieminės padangos;

 Žiemą rekomenduojamos žieminės padangos.

# ŽEMĖLAPIO SKAITYMAS (3/3)

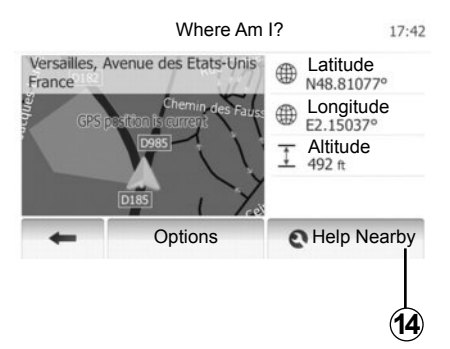

### Artimiausia pagalba

Ši funkcija suteikia galimybę surasti pagalbą arčiausiai jūsų buvimo vietos.

Paspauskite **14**, kad atvertumėte greitos paieškos langą.

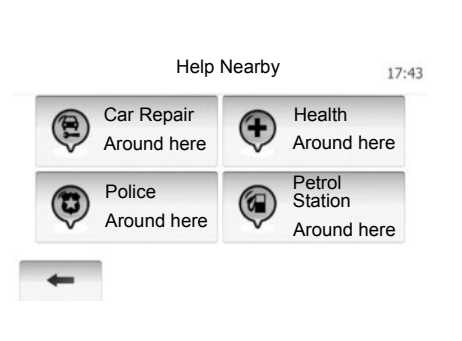

Šiame ekrane rodoma informacija:

- Automobilių remonto paslaugos;
- Medicinos ir skubios pagalbos paslaugos;
- Policijos komisariatai;
- Degalinės.

Jei šiame ekrane norite ieškoti kelionės tikslo, žr. skyrių "Kelionės tikslo įvedimas" ir skirsnio "Lankytinos vietos (LV) pasirinkimas" informaciją,

# **KELIONĖS TIKSLO ĮVEDIMAS (1/6)**

### Kelionės tikslo meniu

Paspauskite "Home" > "NAVI" > "Kelionės tikslas", kad ijungtumėte kelionės tikslo nustatymo meniu.

Kelionės tikslo nustatymo meniu siūlomi įvairūs būdai, kaip nurodyti kelionės tikslą; jūs galite:

- įvesti adresą (visą ar jo dalį);
- pasirinkti adresą iš "Lankytinų vietų (LV)";
- pasirinkti kelionės tikslą iš ankstesnių kelionių;
- pasirinkti adresą iš pamėgtų kelionės tikslų;
- pasirinkti kelionės tikslą žemėlapyje;
- pasirinkti platumą ir ilgumą.

## Adreso įvedimas

### Paspauskite 1

Šioje temoje galite įvesti visą adresą ar jo dalį: šalį, miestą, gatvę ir gatvės numerį.

**Pastaba:** tinka tik tie adresai, kuriuos sistema atpažįsta skaitmeniniame žemėlapyje.

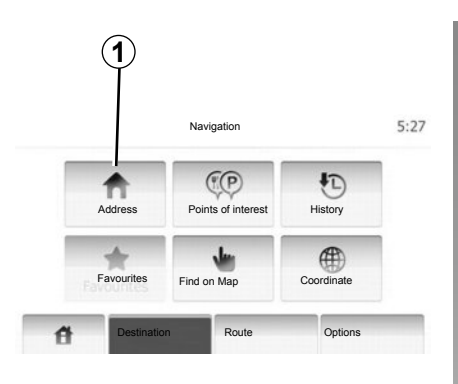

Naudodamiesi pirmą kartą:

- Paspauskite "Country".
- Paspauskite klaviatūros mygtuką, kad galėtumėte įvesti šalies pavadinimą. Įvedant pavadinimą, sistema prigesina kai kurių raidžių švytėjimą, kad būtų lengviau ivesti.

Jei paspausite **2**, sistema pasiūlys keletą šalių sąrašų. Pasirinkite pageidaujamą šalį iš pasiūlytų sąrašų.

 Tokius pat veiksmus atlikite su "Miestu
 / Priemiesčiu", "Street", "Intersecting Street" ir "Numeriu".

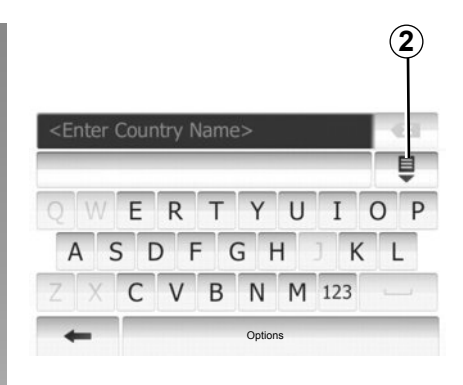

**Pastaba:** "Intersecting Street" ir "Numeris" ijungiami tik pasirinkus "Street".

**Pastaba:** įvedant gatvės pavadinimą nebūtina nurodyti jos tipo (gatvė, aveniu, bulvaras ir pan.).

**Pastaba:** sistema atmintyje išsaugo paskutiniuosius įrašytus adresus. Kai kelionės tikslą įvedėte nurodydami adresą, kitą kartą bus rodomas ankstesnis adresas.

# **KELIONĖS TIKSLO ĮVEDIMAS (2/6)**

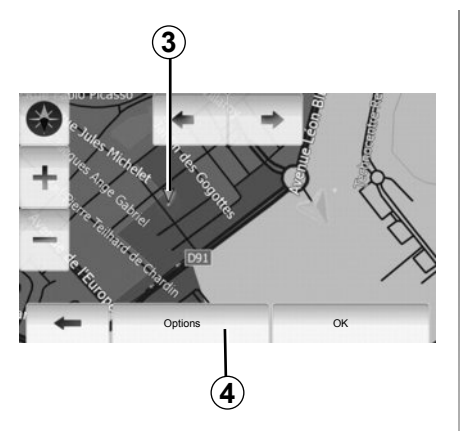

# Lankytinų vietų (LV) pasirinkimas

Jūs galite pasirinkti kelionės tikslą iš Lankytinų vietų.

Reikiamą vietą galite rasti keliais būdais:

- Naudodami greitosios paieškos funkciją, galite greitai surasti artimiausią vietą pagal jos pavadinimą.
- Naudodami išplėstinės paieškos funkciją, tik keletą kartų spustelėję ekraną, galite rasti dažniausiai ieškomų vietų tipus.
- Galite ieškoti vietos pagal kategoriją.

#### Greita paieška lankytinose vietose

Greitosios paieškos funkcija suteikia jums galimybę greitai surasti norimą vietą.

Norėdami ieškoti lankytinų vietų, paspauskite vietą žemėlapyje. Ekrane parodomas **3** taškas.

Paspauskite 4, tuomet "Points of interest around cursor", kad pamatytumėte lankytinų vietų sąrašą su jų pavadinimais ir atstumu nuo taško 3.

# Lankytinų vietų paieška pagal iš anksto nustatytas kategorijas

Paieškos pagal iš anksto nustatytas kategorijas suteikia jums galimybę greitai surasti dažniausiai pasirenkamų vietų tipus.

Paspauskite "Home" > "NAVI" > "Destination" > "Points of interest", kad atverstumėte iš anksto nustatytas kategorijas.

|               | Petrol Station     |  |
|---------------|--------------------|--|
|               | Around My Position |  |
|               | Parking            |  |
|               | Around My Position |  |
| Custom Search | Restaurant         |  |
|               | Around My Position |  |

# Kategorijos (degalinė / stovėjimo aikštelė / restoranas)

- Jei yra aktyvus maršrutas, "Petrol Station" ir "Restaurant" bus ieškoma visame maršrute, o "Parking" bus ieškoma aplink kelionės tikslą.
- Jei aktyvaus maršruto nėra (nepasirinktas kelionės tikslas), šių vietų bus ieškoma aplinkui dabartinę buvimo vietą.
- Jei dabartinė buvimo vieta neužfiksuota (nėra GPS signalo), šių vietų bus ieškoma aplink paskutiniąją žinomą buvimo vietą.

# **KELIONĖS TIKSLO ĮVEDIMAS (3/6)**

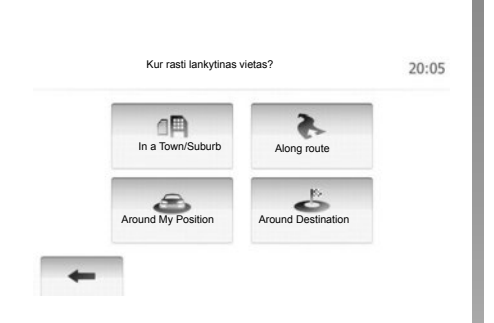

### Lankytinų vietų paieška pagal kategoriją

Lankytinų vietų galite ieškoti pagal jų kategorijas ir pakategores.

Paspauskite "Home" > "NAVI" > "Destination" > "Points of interest" > "Custom Search".

Pasirinkite zoną, aplink kurią norite ieškoti:

 Paspauskite "In a Town/Suburb", kad surastumėte vietą pasirinktame mieste / priemiestyje (rezultatų sąrašas pateikiamas rūšiuojant pagal atstumą nuo pasirinkto miesto centro).

- Paspauskite "Along route", kad paieška būtų vykdoma visame aktyviame maršrute, o ne aplink nustatytą vietą. Tai naudinga, kai norite nuvažiuoti kelio atkarpą mažiausiai nukrypdami nuo kelio, pavyzdžiui, jei ieškote artimiausių degalinių ar restoranų (rezultatų sąrašas pateikiamas rūšiuojant pagal reikalingo nukrypti nuo kelio atstumo ilgį).
- Paspauskite "Around My Position", kad atliktumėte paiešką aplink dabartinę buvimo vietą, o jei jos užfiksuoti neįmanoma, aplink paskutiniąją žinomą buvimo vietą (rezultatų sąrašas pateikiamas rūšiuojant pagal atstumą nuo tos vietos).
- Paspauskite "Around Destination", kad atliktumėte vietos paiešką aplink aktyvaus maršruto tikslą (rezultatų sąrašas pateikiamas rūšiuojant pagal atstumą nuo kelionės tikslo).

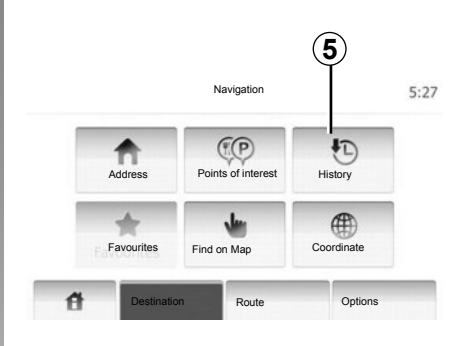

### Kelionės tikslo pasirinkimas iš ankstesnių kelionės tikslų sąrašo

Ši funkcija suteikia galimybę surasti jau anksčiau įvestą kelionės tikslą. Paspauskite 5.

# **KELIONĖS TIKSLO ĮVEDIMAS (4/6)**

# Adreso pasirinkimas iš pamėgtų kelionės tikslų

Kelionės tikslą galite rasti pamėgtų kelionės tikslų sąraše. Kad ši funkcija jums būtų kuo naudingesnė, patariame iš anksto išsaugoti dažnai lankomus kelionės tikslus.

Pirmiausia, išsaugokite pamėgtus kelionės tikslus atlikdami adreso paiešką. Žr. skyrių "Pamėgtų kelionės tikslų tvarkymas".

Paspauskite "Home" > "NAVI " > "Destination" > "Favourites", kad pamatytumėte pamėgtų kelionės tikslų sąrašą.

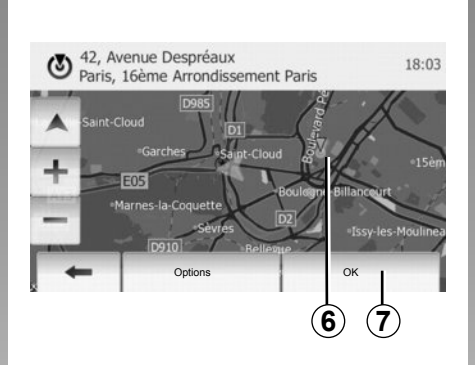

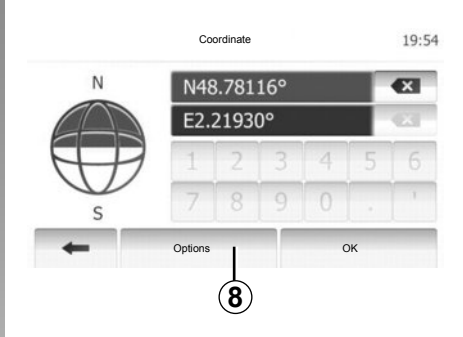

### Kelionės tikslo pasirinkimas žemėlapyje

Naudojant šią funkciją galima surasti kelionės tikslą peržiūrint žemėlapį.

Paspauskite "Home" > "NAVI " > "Destination" > "Find on Map", kad pasirinktumėte kelionės tikslą žemėlapyje.

Paspauskite žemėlapio vietą, kurią norite pasirinkti kelionės tikslu. Ekrane parodomas **6** taškas.

Paspauskite **7**, kad tašką **6** pasirinktumėte kelionės tikslu.

### Kelionės tikslo koordinačių įvedimas

Tai leidžia jums ieškoti kelionės tikslo įvedus jo koordinates.

Paspauskite "Home" > "NAVI " > "Destination" > "Coordinate".

Galite įvesti platumos ir ilgumos reikšmes šiais formatais: dešimtainiais laipsniais; dešimtainiais laipsniais ir minutėmis; arba dešimtainiais laipsniais, minutėmis ir sekundėmis.

Paspauskite **8**, tuomet UTM, kad įvestumėte koordinates UTM formatu.

# **KELIONĖS TIKSLO ĮVEDIMAS (5/6)**

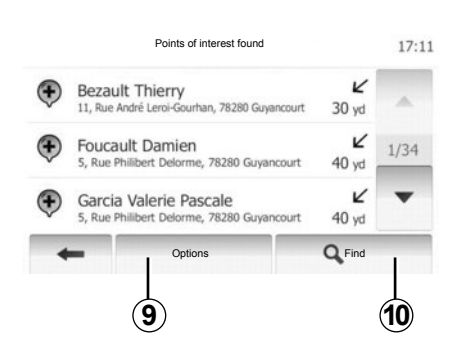

### Sąrašo rūšiavimas

Kelionės tikslo paieškos pagal lankytiną vietą rezultatus, naudojimo istoriją ir pamėgtuosius galima rūšiuoti pagal pavadinimą arba atstumą. Jei yra aktyvus maršrutas, rezultatus galima rūšiuoti pagal apylankas. Taip pat juos galite peržiūrėti žemėlapyje. Paspauskite **9**.

### Kelionės tikslo paieška pagal pavadinimą

Jei kelionės tikslą renkatės pagal lankytiną vietą, naudojimo istoriją arba pamėgtuosius, kelionės tikslo galite ieškoti sąraše pagal jo pavadinimą. Paspauskite **10** ir klaviatūroje surinkite pavadinimą.

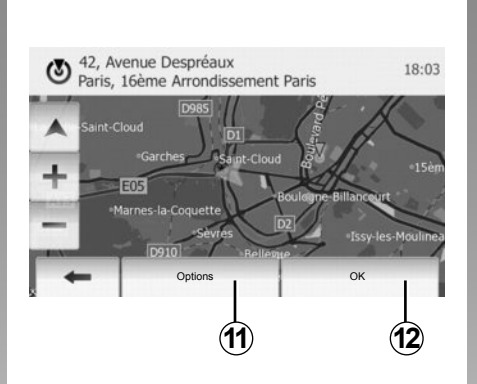

## Kelionės tikslo patvirtinimas

Parieš patvirtinant kelionės tikslą, galimi keli pasirinkimai:

- OK;
- Pridėti prie pamėgtų kelionės tikslų;
- Informacija;
- Grįžti į automobilį.

| 1, Rue de Foi tenay<br>Jamart |                     |
|-------------------------------|---------------------|
| Add to Favourites             |                     |
| 1 News                        |                     |
| Back to Car                   | as Ro               |
| Close                         |                     |
|                               | 1, Rue de Foi tenay |

### ок

- Jei nėra aktyvaus maršruto (nepasirinktas kelionės tikslas), paspauskite 12, kad šį kelionės tikslą patvirtintumėte kaip naują maršrutą.
- Jei aktyvus maršrutas yra, galite pasirinkti kelionės tikslą kaip naują maršrutą ar kelią. Paspauskite **12**, tuomet "New Route" arba "Waypoint".

#### Pridėti prie pamėgtų kelionės tikslų

Paspauskite **11**, tuomet **13**, kad įrašytumėte pasirinktą kelionės tikslą į pamėgtų kelionės tikslų sąrašą.

# KELIONĖS TIKSLO ĮVEDIMAS (6/6)

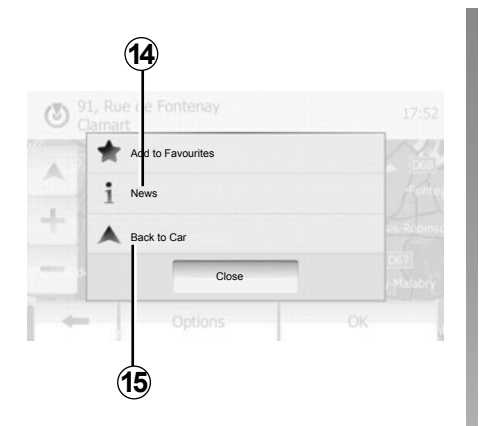

### Informacija

Šioje skiltyje galite peržiūrėti adresą, platumą, ilgumą bei telefono numerį (aktyvus tik tuomet, kai pasirinkta lankytina vieta). Paspauskite **14**.

### Grįžti į automobilį

Paspauskite **15**, kad grįžtumėte į dabartinę automobilio buvimo vietą.

# VAIRAVIMO NURODYMAI (1/5)

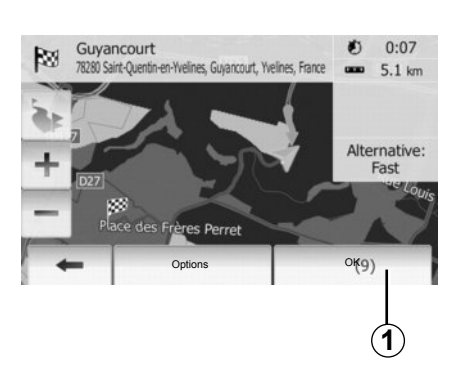

### Vairavimo nurodymų įjungimas

Paspauskite **1** arba įvedę kelionės tikslą palaukite 10 sekundžių. Nurodymai, kaip važiuoti, prasideda.

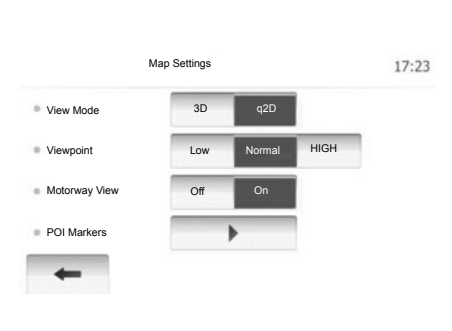

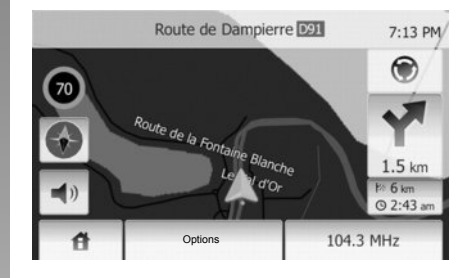

### Vairavimo nurodymų ekranai

Sistema siūlo keletą navigacijos žemėlapio parinkčių.

Norėdami pakeisti žemėlapio rodymą, paspauskite "Home" > "Options" > "Map Settings", tuomet "2D" arba "3D".

Žemėlapio rodymą galite pakeisti ir žemėlapyje paspaudę kompasą.

Galimos šios rodymo per visą ekraną parinktys:

- 2D;
- 3D.

### Viso ekrano režimas (2D arba 3D)

Šis režimas suteikia galimybę matyti navigacijos žemėlapį visame ekrane.

Informacija apie atvykimo laiką ir likusį iki kelionės tikslo kelią rodoma žemėlapio apačioje, dešinėje.

Artimiausio krypties pasikeitimo nuoroda rodoma žemėlapio dešinėje.

# VAIRAVIMO NURODYMAI (2/5)

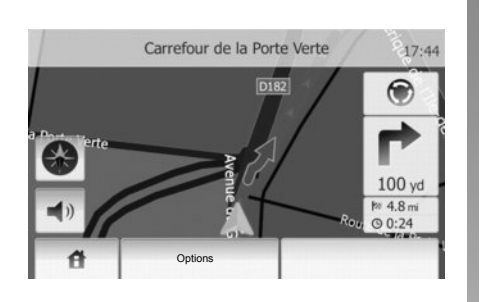

### Transporto mazgų žemėlapis

Kai ijungti vairavimo nurodymai, prieš kiekvieną krypties pasikeitimą sistema automatiškai padidina transporto mazgo mastelį.

Pravažiavus transporto mazgą sistema automatiškai grįžta prie įprastinio mastelio.

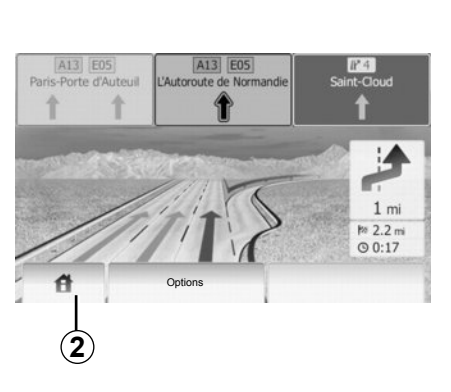

### Greitkelių susijungimai

Kai ijungti vairavimo nurodymai, prieš kiekvieną greitkelio išvažiavimą sistema parodo susijungimo 3D vaizdą.

**Pastaba:** kai kurių susijungimų atveju rodoma tik krypties rodyklė.

Pravažiavus susijungimą sistema grįžta į įprastinį rodymo režimą.

### Vairavimo nurodymų balsu kalbos keitimas

Norėdami pakeisti vairavimo nurodymų balsu kalbą, paspauskite **2**, tuomet "NAVI" > "Options" > "Voice Settings".

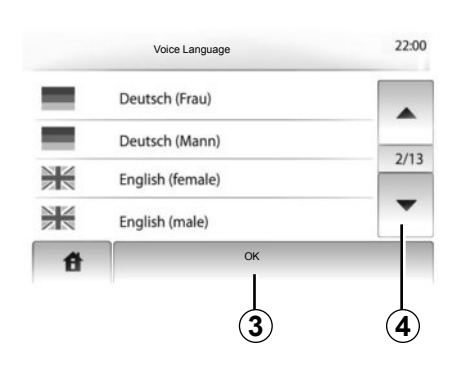

Spausdami **4** peržiūrėkite kalbų sąrašą. Paspauskite norimą kalbą, tuomet patvirtinkite paspausdami **3**.

# Radijo klausymas kai ijungti vairavimo nurodymai balsu

Jei klausotės radijo kai įjungti vairavimo nurodymai balsu, kiekvieną kartą, kai reikia keisti važiavimo kryptį, sistema išjungia radijo garsą.

Pravažiavus sankryžą sistema automatiškai ijungia radijo garsą.

# VAIRAVIMO NURODYMAI (3/5)

### Maršruto detalės

Ši funkcija suteikia galimybę peržiūrėti maršrutą.

[vedę kelionės tikslą, pasirinkite "Home" > "NAVI" > "Route".

Jums siūlomos šešios parinktys:

- « Edit Route »,
- « Avoidances »,
- « Overview »,
- « Cancel Route »,
- « Route Alternatives »,
- « Route ».

### Maršruto apžvalga

Norėdami pamatyti žemėlapį su naudojamo maršruto apžvalga paspauskite "Home" > "NAVI" > "Route" > "Overview ".

Rodoma tokia informacija:

- kelionės tikslo pavadinimas ir (arba) adresas;
- visa kelionės trukmė;
- visas maršruto ilgis;

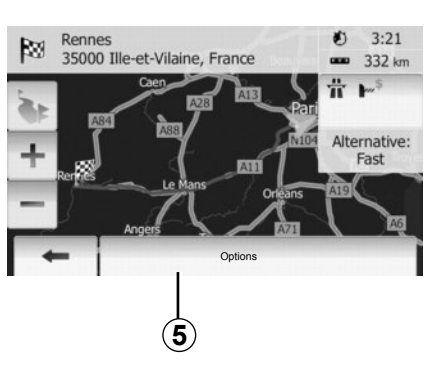

- ypatingos maršruto vietos ir atkarpos (pavyzdžiui, rinkliavos, mokami keliai, greitkeliai ir t.t.);
- alternatyvūs maršrutai (pavyzdžiui, Short, Fast, Economical).

Paspauskite **5**, kad būtų parodytos šios parinktys:

- alternatyvūs maršrutai;
- maršrutas;
- Maršruto nustatymai.

**Pastaba**: daugiau informacijos rasite kitame puslapyje.

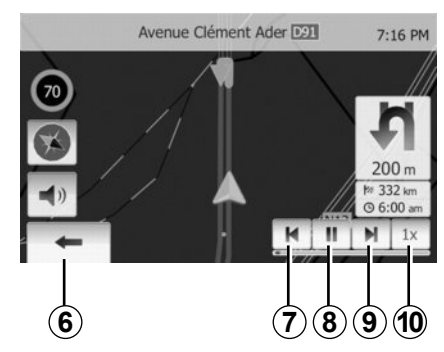

Navigacijos modeliavimas

Ši funkcija leidžia greitai peržvelgti pageidaujamą maršrutą.

Norėdami pradėti ar nuraukti modeliavimą paspauskite 8.

Spauskite **10**, jei norite padidinti modeliavimo greitį.

Pasirinkdami 6 galite bet kuriuo metu išjungti kelionės modeliavimą.

Grįžti prie ankstesnio manevro ar pereiti prie kito galite spausdami **7** arba **9**.

## VAIRAVIMO NURODYMAI (4/5)

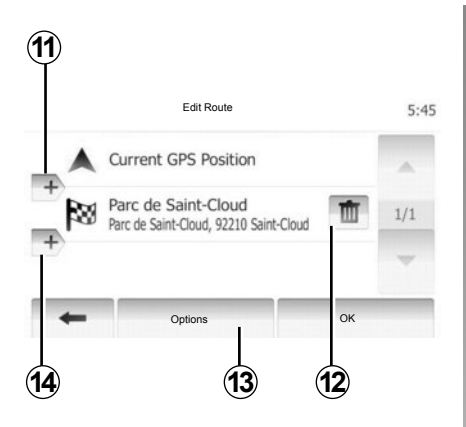

#### Etapai ir kelionės tikslas

Jei norite pakeist maršrutą keisdami etapų sąrašą, paspauskite "Home" > "Route" > "Edit Route ". Galite pridėti etapą, jį ištrinti, pertvarkyti sąrašą.

Paspauskite **11**, jei norite pridėti daugiau taškų, tuomet **14**, kad pridėtumėte naują kelionės tikslą. Yra keletas būdų kelionės tikslui nustatyti: žr. skyrių "Kelionės tikslo įvedimas".

Norėdami ištrinti kelionės tikslą, paspauskite **12**.

Paspauskite **13**, kad pertvarkytumėte sąrašą.

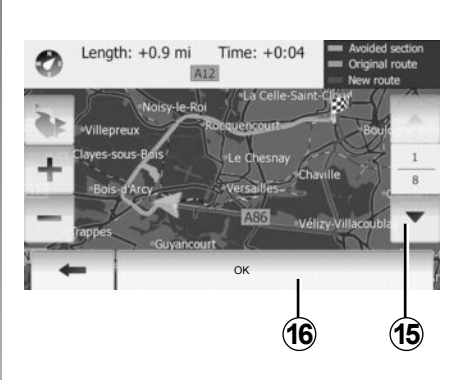

#### Apylankos

Paspauskite "Home" > "Route" > "Avoidances" kad įvestumėte apylanką. Priklausomai nuo pageidaujamos apylankos paspauskite atitinkamą sąrašo dalį.

Noredami pereiti prie kitos dalies, paspauskite **15**.

Patvirtinkite naują maršrutą paspausdami **16**.

#### Maršruto atšaukimas

Bet kuriuo metu galite sustabdyti vairavimo nurodymus.

Noredami atšaukti naudojamą maršrutą, paspauskite "Home" > "Route" > "Cancel Route".

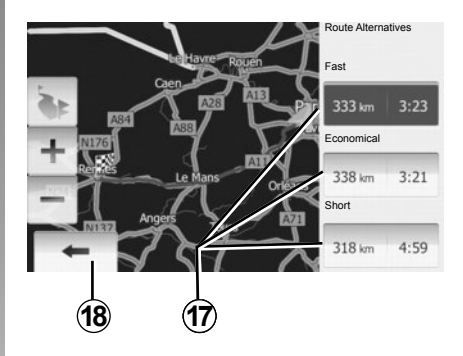

#### Alternatyvūs maršrutai

Ši skiltis suteikia galimybę keisti maršruto planavimo metodą.

Trys galimos laiko ir atstumo parinktys leis jums pakeisti maršruto planavimo metodą:

- Greitas;
- Ekonomiškas;
- Trumpas.

Žr. skyriaus "Navigacijos sistemos nustatymai" skirsnį "Maršruto nustatymai".

Paspauskite "Home" > "Route" > "Route Alternatives ", tuomet **17**.

Patvirtinkite naują maršrutą paspausdami **18**.

# VAIRAVIMO NURODYMAI (5/5)

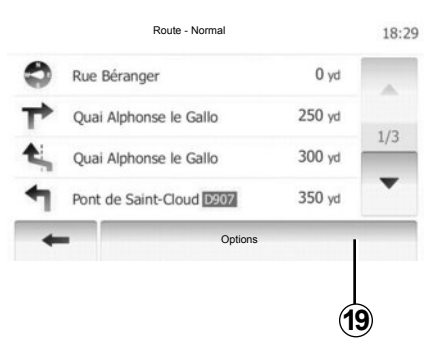

### "Route"

Šia funkcija galima matyti kelio išklotinę. Parodomos įvairios kelio detalės:

- krypties keitimo rodyklės;
- kelio numeris;
- atstumas iki išsišakojimo.

Paspauskite **19**, jei norite išrūšiuoti maršruto informaciją:

- pagal santrauką;

Rodomi tik pagrindiniai maršruto elementai (išvykimo vieta, kelias, kelionės tikslas) ir atitinkamas atstumas, likęs keliauti laikas bei atvykimo laikas.

pagal įprastinį aprašymą;

Rodomi visi manevrai ir kelio ženklų informacija, kelių numeriai, gatvių pavadinimai bei atstumas. Taip pat rodoma informacija ir įspėjimai: vairuotojo įvestų etapų pavadinimai, apribojimai (prieigos ir manevravimo), vartotojo pasirinktos nerodyti parinktys ir t.t.

pagal kelių sąrašą.

Maršruto informacija pagal kelių pavadinimus ir numerius. Taip pat rodomas kelių ilgis, vidutinė kryptis ir kelionės laikas. Naudojant šį režimą nerodomi kelionės elementai.

### "Map Settings"

Ši skiltis suteikia galimybę pasirinkti norimus maršruto nustatymus.

Žr. skyriaus "Navigacijos sistemos nustatymai" skirsnį "Maršruto nustatymai".

**Pastaba:** Maršruto nustatymas remiantis kelio tipu gali gerokai pakeisti pasiūlytą maršrutą.

# ŽEMĖLAPIO NUSTATYMAI

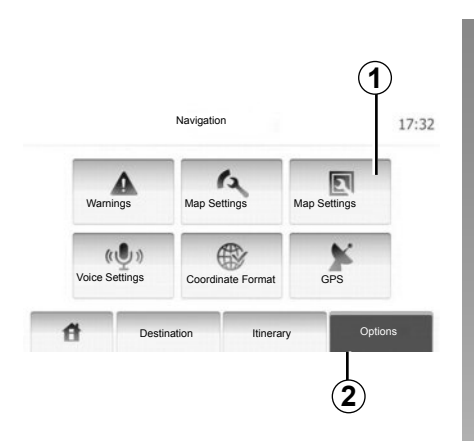

Paspauskite 2, tuomet 1, kad jjungtumėte žemėlapio nustatymų meniu.

# Rodymo režimo nustatymas

Ši funkcija suteikia galimybę keisti žemėlapio rodymą iš trimačio 3D vaizdo į 2D vaizdą iš viršaus į apačią.

Paspauskite "3D" arba "2D".

| View Mode     | 3D 2D      |      |  |
|---------------|------------|------|--|
| Viewpoint     | Low Normal | HIGH |  |
| Motorway View | Off On     |      |  |
| POI Markers   | •          |      |  |

## Perspektyvos nustatymas

Ši funkcija leidžia nustatyti vaizdo dydį ir pasvirimo kampą. Galimi trys lygiai.

Paspauskite "Low", "Normal" arba "HIGH".

# Greitkelio vaizdas

Ši funkcija leidžia įjungti / išjungti greitkelio vaizdą.

Paspauskite "On" arba "Off".

# Lankytinų vietų rodymas

Galite pasirinkti tam tikrų lankytinų vietų (matomų 100 masteliu) rodymą žemėlapyje.

Norėdami tiesiogiai įjungti šią funkciją, paspauskite **3**, kad žemėlapyje būtų parodytos lankytinos vietos:

- Apgyvendinimas
- Oro uostas
- Automobiliai
- Verslas
- Kavinė ar baras
- ...

Paspauskite "On" arba "Off", kad lankytinos vietos būtų parodytos arba paslėptos.

Įveskite lankytos vietos pavadinimą, kad atverstumėte pakategorių sąrašą.

**Pastaba:** Būdami šalyje, kurios žemėlapio neturite, galite išjungti navigacijos funkciją. Norėdami išjungti navigacijos funkciją, "System settings" paspauskite "Off".

# PAMĖGTŲJŲ TVARKYMAS (1/2)

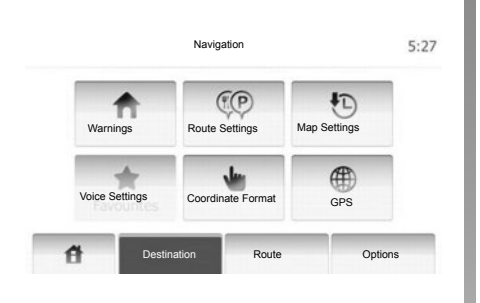

### Įrašo sukūrimas

Paspauskite "Home" > "Destination", kad atvertumėte kelionės tikslo meniu. Kelionės tikslą įvesti galite keletu būdu:

- Adresas: žr. skyriaus "Kelionės tikslo įvedimas" skirsnį "Adreso įvedimas".
- Lankytina vieta: žr. skyriaus "Kelionės tikslo įvedimas" skirsnį "Lankytinos vietos (LV) pasirinkimas".

- Adresas: žr. skyriaus "Kelionės tikslo įvedimas" skirsnį "Adreso įvedimas".
- Istorija: žr. skyriaus "Kelionės tikslo įvedimas" skirsnį "Kelionės tikslo pasirinkimas iš ankstesnių kelionės tikslų sąrašo".
- Rasti žemėlapyje: žr. skyriaus "Kelionės tikslo įvedimas" skirsnį "Kelionės tikslo pasirinkimas žemėlapyje".
- Koordinatės: žr. skyriaus "Kelionės tikslo įvedimas" skirsnį "Kelionės tikslo koordinačių įvedimas".

| 1 | Add to Favourites | K |
|---|-------------------|---|
| j | News              |   |
| 1 | Back to Car       |   |
| - | Close             |   |

Bet kuriuo atveju, patvirtinus adresą, sistema jį suranda žemėlapyje. Paspauskite "Options", tuomet "Add to Favourites", kad įtrauktumėte kelionės tikslą į pamėgtujų sąrašą.

Prieš įrašydami pamėgtą kelionės tikslą, naudodamiesi klaviatūra galite pakeisti jo pavadinimą.

# PAMĖGTŲJŲ TVARKYMAS (2/2)

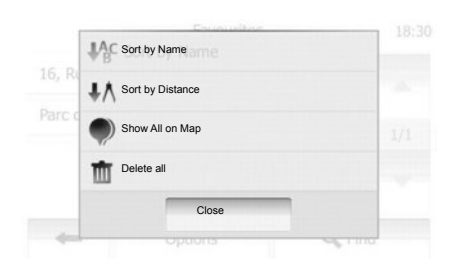

### Sąrašo rūšiavimas

Galite išrūšiuoti pamėgtų kelionės tikslų sąrašą pagal pavadinimą ar atstumą, arba parodyti visus juos žemėlapyje. Paspauskite "Options".

# Pamėgtųjų kelionės tikslų ištrynimas

Paspauskite pamėgtąjį kelionės tikslą, kurį norite ištrinti. Paspauskite "Options", "Delete favourite" ir patvirtinkite paspausdami "Delete". Norėdami ištrinti visus pamėgtuosius kelionės tikslus, paspauskite "Options", tuomet "Delete all". Patvirtinkite paspausdami "Delete all".

### Pamėgtojo kelionės tikslo paieška

Ši funkcija suteiks jums galimybę sąraše surasti pamėgtąjį kelionės tikslą pagal jo pavadinimą.

Paspauskite "Find" ir naudodami klaviatūrą įveskite pamėgtojo kelionės tikslo pavadinimą.

# **NAVIGACIJOS SISTEMOS NUSTATYMAI (1/4)**

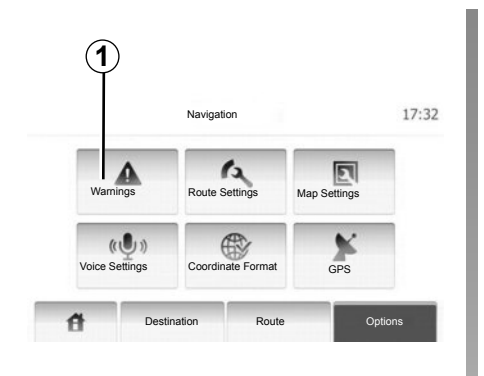

Meniu "Navigacijos sistemos nustatymai" suteikia galimybę keisti žemėlapio rodymą ar navigacijos parametrus.

### Įspėjimai

Ši skiltis suteikia galimybę nustatyti įspėjimus. Paspauskite **1**, kad ijungtumėte įspėjimų meniu.

| Warnings                           |     | 7:10 P |
|------------------------------------|-----|--------|
| Warn When Speeding                 | Off | On     |
| Visuomet matomas ribojamas greitis | Off | On     |
| Alert point warnings               | Off | On     |

### Įspėjimas viršijus greitį

Žemėlapiuose gali būti informacijos apie greičio apribojimus kelio atkarpose. Sistema gali jus įspėti, jei viršijate ribojamą greitį. Tokia informacija jūsų regione gali būti neteikiama arba ne visuose žemėlapio keliuose ji gali būti visiškai tiksli. Galimi šių tipų įspėjimai:

- Įspėjamasis garso signalas: viršiję ribojamą greitį išgirsite nežodinį įspėjimo signalą.
- Vaizdinis įspėjimo signalas: kai viršijate greitį, šiuo metu ribojamas greitis parodomas žemėlapyje.

Paspauskite "On" arba "Off", kad jungtumėte arba išjungtumėte įspėjimą.

#### Visuomet matomas ribojamas greitis

Galite pasirinkti, kad ribojamas greitis būtų rodomas visuomet. Galite įjungti arba išjungti šią funkciją šiame meniu.

#### Pavojaus taško įspėjimas

Kai vairuotojas kerta pavojaus tašką, ekrane įsižiebia įspėjamasis signalas. Galite įjungti arba išjungti šią funkciją šiame meniu.

## NAVIGACIJOS SISTEMOS NUSTATYMAI (2/4)

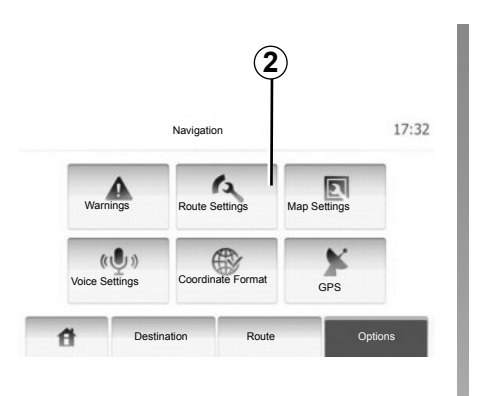

### Maršruto nustatymai

Ši funkcija suteikia galimybę nustatyti maršruto apskaičiavimo būdus.

Paspauskite 2, kad ijungtumėte maršruto nustatymų meniu.

#### Maršruto planavimo metodas

Sistema siūlo 3 pagrindinius maršruto apskaičiavimo kriterijus:

 Fast: nurodo greitą maršrutą, kur visais keliais galite važiuoti maksimaliu ar beveik maksimaliu ribojamu greičiu.

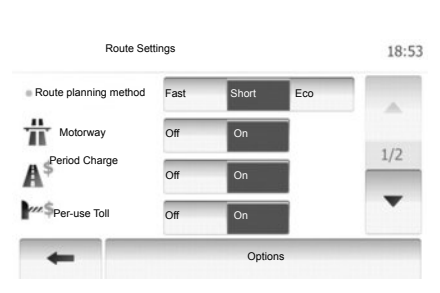

- Short: nurodo trumpiausią maršrutą, norint sutrumpinti atstumą, kurį reikia nuvažiuoti.
- Eco: tai kompromisas tarp greitojo ir trumpojo maršrutų. Jis suteikia galimybę sutaupyti šiek tiek kelio važiuojant kiek ilgiau. Apskaičiuotas maršrutas, greičiausiai, bus trumpesnis, nei greitojo maršruto atveju, bet važiuoti turėsite gerokai lėčiau.

#### Greitkelis

Jei vairuojate negreitą automobilį ar velkate kitą automobilį, jūs, galbūt, norėsite išvengti greitkelių.

#### Mokami keliai

Galima leisti arba neleisti įraukti kelius, kurių naudojimui tam tikram laikui reikia įsigyti specialų leidimą.

#### Rinkliavos

Galima leisti arba neleisti įtraukti kelius, už kurių naudojimą renkama rinkliava.

#### Keltai

Galima leisti arba neleisti įtraukti visų tipų keltus, laivus ir traukinius.

#### Neasfaltuoti keliai

Galima leisti arba neleisti įtraukti neasfaltuotus kelius.

# NAVIGACIJOS SISTEMOS NUSTATYMAI (3/4)

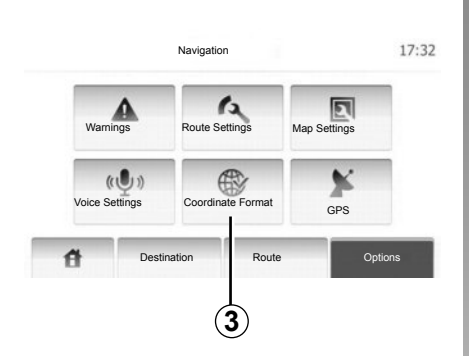

# Žemėlapio nustatymai

Žr. skyrių "Žemėlapio nustatymai".

### Balso nustatymai

Ši funkcija suteikia galimybę keisti vairavimo nurodymų balsu kalbą.

| Coordinate Format | 9:14 AM |
|-------------------|---------|
|                   |         |
| DD.DDDDD          |         |
| O DD MM.MMM       |         |
| O DD MM SS.S      |         |
|                   |         |

## Koordinačių formatas

Ši funkcija suteikia galimybę keisti koordinačių formatą.

Paspauskite 3, kad pakeistumėte koordinačių formatą.

Sistema leidžia pasirinkti iš 3 formato tipų.

# NAVIGACIJOS SISTEMOS NUSTATYMAI (4/4)

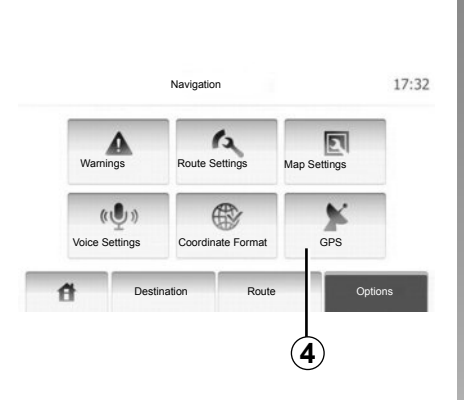

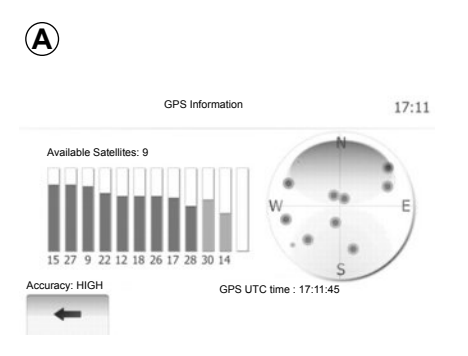

### GPS

Ši funkcija suteikia galimybę patikrinti GPS palydovų padėtį.

Paspauskite *4*, kad būtų parodyta GPS informacija (ekranas *A*).

# DRIVING ECO<sup>2</sup>

| Distance Du                              | ration       |      |           |
|------------------------------------------|--------------|------|-----------|
| Average fuel consumption                 | a            |      |           |
| Total fuel consumption                   | 9            |      |           |
| Average speed                            | GSI          | **** | The state |
| Atstumas, nuvažiuotas nevartojant degalu | Anticipation | **** | -10       |

### Atverti meniu Driving eco<sup>2</sup>

Pagrindiniame meniu paspauskite "Vehicle", tuomet "Driving eco<sup>2</sup>".

Meniu "Driving eco<sup>2"</sup> galite atverti šią informaciją:

- "Maršruto suvestinė";
- "Guideline".

### "Maršruto suvestinė"

Šiuo meniu galite peržiūrėti išsaugotus paskutiniojo maršruto duomenis:

- « Average fuel consumption »;
- « Total fuel consumption »;
- « Average speed »;
- atstumas, nuvažiuotas nevartojant degalų;
- vidutinis Eko vairavimo efektyvumas (zona A);
- Pavarų perjungimo indikatorius (zona B);
- poreikio stabdyti numatymas (C).

**Pastaba:** kai taikomoji programa ijungta, prietaisų skydelyje paspauskite mygtuką "Nustatyti iš naujo", kad ijungtumėte naują maršrutą.

### "Guideline"

Šis meniu įvertina jūsų vairavimo stilių ir suteikia jums tinkamiausių patarimų kaip optimizuoti degalų suvartojimą.

# BLUETOOTH® APARATŲ UŽREGISTRAVIMAS, IŠREGISTRAVIMAS (1/2)

### Bluetooth® jungimas

Patikrinkite, ar Bluetooth® prisijungimas yra "ON" (jjungtas). Tam paspauskite "Hjem" > "SETTINGS", pasirinkite "Bluetooth".

# "Bluetooth®" palaikančio telefono užregistravimas

Kad galėtumėte naudoti telefono laisvų rankų įrangą, užregistruokite "Bluetooth®" palaikantį telefoną automobilio multimedijos sistemoje. Įsitikinkite, ar telefono "Bluetooth®" ryšys įjungtas, ir nustatykite jo būseną "matomas".

Užregistravus, telefono laisvų rankų sistema galės atpažinti ir išsaugoti telefoną. Galima užregistruoti iki aštuonių telefonų, tačiau vienu metu gali būti prijungtas tik vienas telefonas.

Užregistravimo procedūrą galima atlikti naudojant multimedijos sistemą arba telefoną. Multimedijos sistema ir telefonas turi būti ijungti.

**Pastaba**. Užregistruojant joks kitas anksčiau užregistruotas telefonas neturi būti prijungtas prie laisvų rankų sistemos.

| Bluetooth-innstillinger       | 22°C | in. 💷 | 1:11   |
|-------------------------------|------|-------|--------|
| New Bluetooth Device List     |      |       |        |
| earch for Bluetooth Device    |      |       |        |
| external Device Authorization |      |       |        |
|                               | 0.5  |       |        |
| Audio Diselau                 | Blue | tooth | System |

Ekrane paspauskite "Search for Bluetooth Device" arba "External Device Authorization".

Atsižvelgiant į telefono gamintoją ir modelį, laisvų rankų funkcijos gali būti iš dalies arba visiškai nesuderintos su multimedijos sistema.

# Bluetooth® telefono užregistravimas naudojant multimedijos sistemą

Multimedijos sistemoje, pradžios rodinyje, paspauskite "SETTINGS" (nuostatos), paskui "Search for Bluetooth Device". Telefone atlikite veiksmus tokia tvarka:

- ljunkite Jūsų telefono Bluetooth® ryšį ir nustatykite jo būklę į "matomą".
- atlikitė netoliese esančių "Bluetooth®" palaikančių telefonų paiešką (žr. telefono naudojimo instrukciją);
- pasirinkite telefoną multimedijos sistemos rastų įrenginių sąraše;
- telefono klaviatūra surinkite "Bluetooth®" kodą, rodomą multimedijos sistemos ekrane, arba priimkite kodą, rodomą telefone (veikimas priklauso nuo telefono).

**Pastaba.** Kai kuriuose telefonuose "Bluetooth®" kodo įvesti nebūtina.

Telefonas automatiškai išsaugomas ir prijungiamas prie automobilio. Jei užregistruoti nepavyko, pakartokite anksčiau aprašytus veiksmus.

# BLUETOOTH® APARATŲ UŽREGISTRAVIMAS, IŠREGISTRAVIMAS (2/2)

#### Bluetooth® telefono aparato užregistravimas multimedijos sistemoje iš telefono

- ljunkite telefono "Bluetooth®" ryšį;
- multimedijos sistemoje paspauskite "External Device Authorization";
- telefone atlikite netoliese esančių "Bluetooth®" palaikančių įrenginių paiešką (žr. telefono naudojimo instrukciją);
- telefono ekrane rodomame saraše pasirinkite "MEDIA-NAV" (multimedijos sistemos pavadinimas).

**Pastaba.** Jei nėra prijungtų telefonų, paspauskite mygtuką *L* valdymo pulte prie vairo. Rodomos dvi parinktys:

- "Search for Bluetooth Device";
- "View Bluetooth Device List".

Telefonas automatiškai išsaugomas ir prijungiamas prie multimedijos sistemos. Jei užregistruoti nepavyko, pakartokite anksčiau aprašytus veiksmus.

Išsamesnės informacijos žr. telefono naudojimo instrukcijoje.

| 1                |               |             |        |        |        |
|------------------|---------------|-------------|--------|--------|--------|
| -                | Bluetooth-in  | nstillinger | 22°C   | en .al | 1:11   |
| View Bluetooth D | Device List   |             |        |        |        |
| Search for Bluet | ooth Device   |             |        |        |        |
| External Device  | Authorization |             |        |        |        |
|                  |               |             | 0.01   |        |        |
| đ                | Audio         | Display     | Bluete | ooth   | System |

# "Bluetooth®" palaikančio telefono išregistravimas

lšregistravus telefoną, jį galima pašalinti iš multimedijos sistemos atminties.

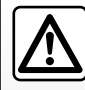

Telefono laisvų rankų sistemos paskirtis yra tik palengvinti naudojimąsi ryšiu ir mažinti pavojų juo naudojantis, tačiau, visiškai

pašalinti pavojaus ji negali Būtinai laikykitės šalyje, kurioje esate, galiojančių įstatymų. Paspauskite 1. Ties telefono, kurį norite pašalinti iš sąrašo, pavadinimu paspauskite šiukšlinės piktogramą. Patvirtinkite pasirinkdami "OK".

Taip pat iš sąrašo galima pašalinti visus įrenginius, paspaudžiant "Options", "Delete all", tada pasirenkant "OK", kad patvirtintumėte.

### Prisijungti nepavyksta

Jei prisijungti nepavyko, patikrinkite ar:

- telefonas įjungtas;
- telefonas nustatytas priimti multimedijos sistemos prašymą prisijungti automatiškai;
- telefono akumuliatoriaus įkrova neišsekusi;
- telefonas užregistruotas multimedijos sistemoje;
- "Bluetooth®" funkcija telefone ir multimedijos sistemoje suaktyvinta.

**Pastaba.** Jei ilgai naudojate laisvų rankų sistemą, telefono akumuliatoriaus įkrova išseks greičiau.

## BLUETOOTH®APARATŲ PRIJUNGIMAS, ATJUNGIMAS (1/2)

### Bluetooth® aparato prijungimas

Kad galėtumėte naudotis visomis telefono funkcijomis, jį reikia prijungti prie telefono laisvų rankų sistemos.

Jei aparatas iš anksto nebuvo užregistruotas telefono laisvų rankų sistemoje, jo prie sistemos prijungti nepavyks.

Žr. skyriaus "Telefono aparatų užregistravimas, išregistravimas" skirsnį "Telefono aparato užregistravimas".

**Pastaba.** Turi būti įjungtas telefono "Bluetooth®" ryšys ir nustatyta jo būsena "matomas".

### Automatinis prisijungimas

ljungus degimą, telefono laisvų rankų sistema ieško netoliese esančių užregistruotų telefonų.

**Pastaba.** Pirmenybė teikiama telefonui, kuris buvo prijungtas pastarąjį kartą.

leškoma tol, kol aptinkamas užregistruotas telefonas (paieška gali trukti iki penkių minučių).

#### Ypatumai:

- galima naudoti automatinį telefono ryšį, kai įjungtas uždegimas. Gali reikėti suaktyvinti automatinį "Bluetooth®" ryšį telefono laisvų rankų sistemoje. Kaip tai atlikti, žr. telefono naudojimo instrukcijoje;
- kai prijungiama iš naujo arba kai du užregistruoti telefonai yra laisvų rankų sistemos pasiekiamu atstumu, pirmenybė teikiama telefonui, kuris buvo prijungtas pastarąjį kartą, net jei šis telefonas nėra automobilyje, tačiau yra laisvų rankų sistemos pasiekiamu atstumu.

**Pastaba.** Jei prijungimo prie telefono laisvų rankų sistemos metu kalbate telefonu, telefonas automatiškai prijungiamas, o pokalbis tęsiamas per automobilio garsiakalbius.

# Prijungimas rankiniu būdu (prijungto telefono keitimas)

Pagrindiniame meniu atlikite šiuos veiksmus:

- paspauskite "Phone";
- paspauskite "View Bluetooth Device List".

Rodomas jau užregistruotų telefonų sąrašas.

 Pasirinkite telefono, kurį norite prijungti, pavadinimą, tada paspauskite "OK", kad patvirtintumėte pasirinkimą.

Jūsų telefonas prijungtas prie daugialypės terpės sistemos.

**Pastaba.** Jei telefonas jau prijungtas, pakeitus telefoną jau užregistruotų telefonų sąraše, esamas ryšys automatiškai pakeičiamas ryšiu su nauju pasirinktu telefonu.

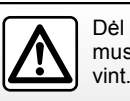

Dėl Jūsų saugumo šiuos veiksmus atlikite automobiliui stovint

# BLUETOOTH®APARATŲ PRIJUNGIMAS, ATJUNGIMAS (2/2)

# Prisijungti nepavyksta

Jei prisijungti nepavyko, patikrinkite ar:

- telefonas įjungtas ir matomas kitiems įrenginiams;
- telefono akumuliatoriaus įkrova neišsekusi;
- telefonas iš anksto užregistruotas telefono laisvų rankų sistemoje;
- "Bluetooth®" funkcija telefone ir multimedijos sistemoje suaktyvinta;
- telefonas nustatytas priimti multimedijos sistemos prašymą prisijungti automatiškai.

**Pastaba.** Jei ilgai naudosite telefono laisvų rankų sistemą, telefono akumuliatoriaus įkrova išseks greičiau.

# Telefono atjungimas

Jei norite atjungti telefoną, galite:

- išjungti "Bluetooth®" funkciją multimedijos sistemoje;
- išjungti "Bluetooth®" funkciją telefone;
- pašalinti užregistruotą telefoną, naudojant multimedijos sistemos telefono meniu.

Jei telefoną išjungsite, jis bus atjungtas.

Ekrane parodomas pranešimas, patvirtinantis, kad telefonas atjungtas.

**Pastaba.** Jei telefonas atjungiamas pokalbio metu, pokalbis automatiškai perkeliamas į telefoną.

Kaip išjungti "Bluetooth®" telefone, žr. telefono naudojimo instrukcijoje.

Kaip išregistruoti ir pašalinti "Bluetooth®" palaikantį telefoną, žr. skirsnyje "Bluetooth® palaikančio įrenginio išregistravimas", skyriuje "Bluetooth®" palaikančių įrenginių užregistravimas, išregistravimas".

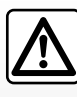

Telefono laisvų rankų sistemos paskirtis yra tik palengvinti naudojimąsi ryšiu ir mažinti pavojų juo naudojantis, tačiau, visiš-

kai pašalinti pavojaus ji negali. Jūs privalote laikytis šalies, kurioje gyvenate, įstatymų.

# TELEFONŲ KNYGELĖ

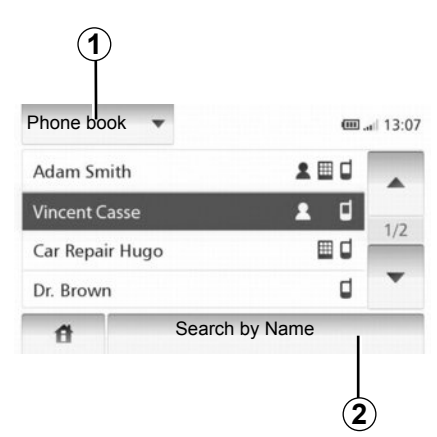

Paspauskite 1, kad iš eilės peržiūrėtumėte sąrašą, tuomet "Phone book", kad atvertumėte sistemos telefonų knygelę.

## Telefonų knygelės naudojimas

Galite naudoti telefono atmintyje išsaugotus telefonų knygelės numerius.

Sujungus automobilio sistemą ir jūsų Bluetooth® telefoną bevieliu Bluetooth® ryšiu, jūsų telefono knygelėje saugomi telefono numeriai automatiškai perkeliami į sistemos telefonų knygelę. **Pastaba:** prijungus kai kuriuos telefonus, sistema gali paprašyti patvirtinti leidimą perkelti telefono knygelės duomenis.

### Skambinimas telefono numeriu iš knygelės

Suradę knygelėje adresatą, kuriam norite skambinti, galite pasirinkti numerį ir paskambinti.

# Adresato paieška telefonų knygelėje abėcėlės tvarka

Jei sąraše yra daug adresatų, kad būtų patogiau ieškoti, pravartu juos išrūšiuoti abėcėlės tvarka.

Paspauskite **2**, tuomet naudodamiesi klaviatūra įveskite ieškomo adresato vardą.

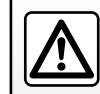

Rinkti telefono numerį ar ieškoti kontaktinių duomenų patariame sustojus.

# SKAMBINIMAS IR SKAMBUČIO PRIĖMIMAS (1/2)

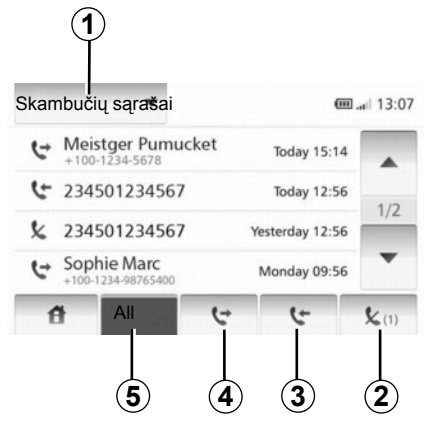

## Skambinimas pamėgtu numeriu

Parinktyje "Telefonų knygelė" peržiūrėkite punktą "Skambinti telefono numeriu iš knygelės".

# Skambinimas adresatui iš knygelės

Kai telefonas prijungtas, meniu "Phone device", paspauskite "Phone book".

Pasirinkite adresatą (ar atitinkamą numerį, jei adresatas turi keletą numerių), skambinama automatiškai, kai tik paspaudžiamas adresato numeris.

### Skambinimas numeriu iš skambučių sąrašo

Galite pasinaudoti telefono atmintyje išsaugotu skambučių sąrašu.

Sujungus įrenginį ir Jūsų Bluetooth® telefoną naudojant bevielę Bluetooth® technologiją, visi telefono numeriai iš Jūsų telefono aparato sąrašų "Visi skambučiai", "Rinkti skambučiai", "Priimti skambučiai" ir "Praleisti skambučiai" automatiškai bus perkelti į skambučių sąrašą.

Paspauskite 1, kad galėtumėte peržiūrėti sąrašą, tuomet paspauskite "Skambučių sąrašas".

Paspauskite **5**, kad atverstumėte visų skambučių sąrašą.

Paspauskite 4, kad atverstumėte rinktų numerių sąrašą.

Paspauskite **3**, kad atverstumėte gautų skambučių sąrašą.

Paspauskite **2**, kad atverstumėte praleistų skambučių sąrašą.

Kiekviename sąraše telefono numeriai rodomi nuo paties naujausio iki paties seniausio. Pasirinkite numerį, kuriuo norite skambinti.

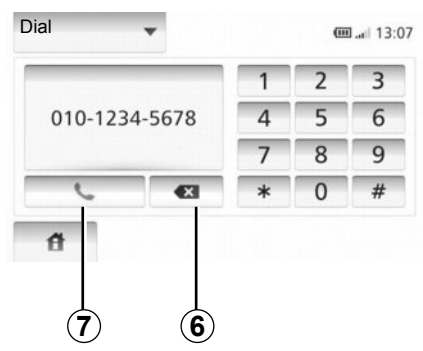

### Numerio surinkimas

Paspauskite 1, kad peržiūrėtumėte sąrašą, tuomet paspauskite "Dial" kad galėtumėte surinkti numerį.

Spausdami mygtukus su skaičiais surinkite numerį, tuomet paspauskite **7**.

Noredami ištaisyti klaidą, spauskite **6**. Ilgai nuspaudus **6** iškart bus ištinti visi surinkti skaičiai.

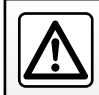

Rinkti telefono numerį ar ieškoti kontaktinių duomenų patariame sustojus.

# SKAMBINIMAS IR SKAMBUČIO PRIĖMIMAS (2/2)

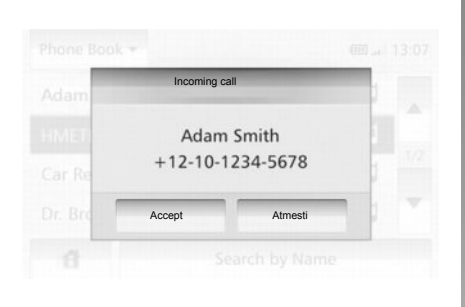

### Atsiliepti kai skambina

Kai jums skambina, rodomas įeinančio skambučio ekranas ir visa galima skambinančiojo informacija:

- skambinančiojo vardas (jei jo numeris įrašytas jūsų telefono knygelėje);
- skambinančiojo telefono numeris;
- "Nežinomas" (jei numeris nerodomas).

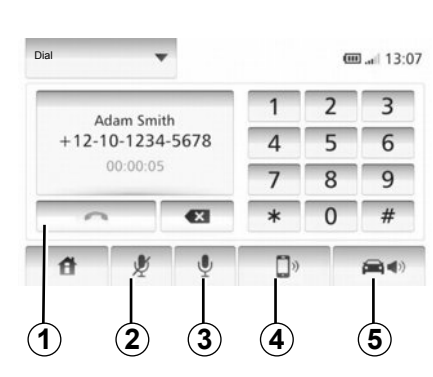

### Pokalbio metu

Pokalbio metu jūs galite:

- jjungti / išjungti mikrofoną, paspausdami 2 arba 3;
- baigti pokalbį, paspausdami 1;
- girdėti garsą per telefono garsiakalbį, paspausdami 4;
- girdėti garsą per automobilio garsiakalbius, paspausdami 5.

# ATBULINĖS EIGOS KAMERA

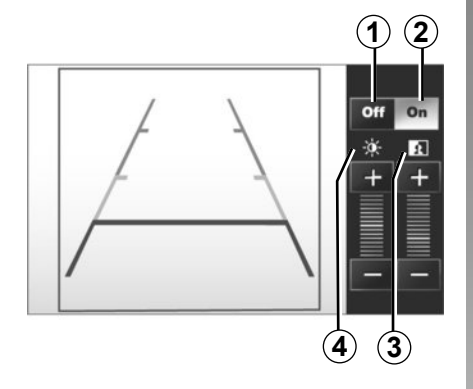

### Veikimas

ljungus atbulinės eigos pavarą (ir ne ilgiau kaip maždaug 5 sekundes kai ijungta kita pavara), prietaisų skydelyje pasirodo aplinkos vaizdas už automobilio kartu su kontūru ir kontrasto bei ryškumo nustatymais. Kai pasiekiama raudona zona, naudokitės buferio atvaizdu, kad tiksliai sustotumėte.

**Pastaba**: stebėkite, kad atbulinės eigos kamera nebūtų uždengta (nešvarumais, purvu, sniegu ir pan.).

#### Gabarito rodymo įjungimas, išjungimas

Galite įjungti arba išjungti gabarito rodymą paspausdami **1** arba **2**.

#### Nustatymai

Norėdami nustatyti kontrastą **3** ar ryškumą **4**, paspauskite "+" arba "-".

Ši funkcija yra papildoma pagalba. Todėl ji jokiu būdu negali sumažinti vairuotojo budrumo ir neatleidžia pastarojo nuo atsa-

komybės.

Vairuotojas visada turi būti itin atidus vairuodamas: Jis turi įsitikinti, ar nėra judančių kliūčių (pavyzdžiui, vaikų, gyvūnų, dviračių, vaikų vežimėlių ir pan.) arba žemų ar smulkių kliūčių (akmenų, labai plonų stulpelių ir pan.), kliudančių manevruoti. Ekrane rodomas apverstas atvaizdas.

Kontūras yra atvaizdas, projektuojamas ant plokščio paviršiaus; į šią informaciją reikia nekreipti dėmesio, kai ji persidengia su vertikaliu objektu arba objektu, pastatytu ant žemės.

Daiktai, kurie pasirodo prietaisų skydelio ekrane, gali būti iškraipyti.

Esant per ryškiam apšvietimui (sniegas, ryški saulė ir pan.), kameros vaizdas gali būti iškraipytas.

Jei bagažinė atidaryta arba netinkamai uždaryta, parodomas pranešimas "OTWARTYBAGAZNIK" ir neberodomas kameros vaizdas.

# nio vaizdo kamerą žr. vairuotojo vadove.

Pastaba: Daugiau informacijos apie atbuli-

# SISTEMOS NUSTATYMAI (1/2)

|                                                 | INNST       | 22°C    | en al | 1:11   |
|-------------------------------------------------|-------------|---------|-------|--------|
| <ul> <li>Display</li> <li>Brightness</li> </ul> | Low         | AVERAG  | HIGH  |        |
| <ul> <li>Map Mode</li> </ul>                    | Auto        | Day     | Night |        |
| <ul> <li>AC Info</li> </ul>                     | Off         | On      |       |        |
| <ul> <li>Map Mode</li> <li>AC Info</li> </ul>   | Off         | On      | Night |        |
| đ /                                             | Audio Displ | ay Blue | tooth | Systen |

Norėdami keisti sistemos parametrus:

- Palieskite "Hjem", "INNST";
- paspauskite ekrano apačioje esantį meniu;
- pasirinkite skiltį.

## Ekrano nustatymas

### Ekrano apšvietimo ryškumas

Galite reguliuoti ekrano apšvietimo ryškumą.

Ekrano apšvietimo ryškumą nustatykite ties "Low", "Mid" (vidutinis) arba "High".

|              | Syst  | em settings |           | 11°C 13:07 |
|--------------|-------|-------------|-----------|------------|
| Language     |       |             |           |            |
| Clock/Units  |       |             |           | 1/2        |
| Factory Sett | ings  |             |           | 172        |
| Navigation   |       | ON          | OFF       | -          |
| đ            | Audio | Display     | Bluetooth | System     |

### « Map Mode »

Kad dieną ar naktį geriau matytumėte žemėlapio ekraną, galite keisti žemėlapio spalvų kombinacijas.

- "Auto": GPS sistema rodo žemėlapio ekraną. Iš dieninio rodymo režimo į naktinį rodymą perjungiama automatiškai, ijungus žibintus.
- "Day": žemėlapio ekranas visada rodomas ryškesnėmis spalvomis.
- "Night": žemėlapio ekranas rodomas tamsesnėmis spalvomis.

### « AC Info »

Ši funkcija suteikia galimybę jjungti / išjungti kondicionieriaus informacijos rodymą kai keičiate nustatymus.

### Sistemos nustatymai

#### « Language »

Ši funkcija suteikia galimybę pakeisti sistemoje naudojamą kalbą ir vairavimo nurodymų balsu kalbą.
### SISTEMOS NUSTATYMAI (2/2)

#### « Hour »

Ši funkcija suteikia galimybę pasirinkti "12H" ir "24H" laiko formatus.

**Pastaba:** laiką automatiškai nustato GPS sistema. Tokiu atveju, kad būtų nustatytas šalies, kurioje esate, laikas, būtina turėti tos šalies žemėlapį.

Kad nustatytumėte laiką rankiniu būdu, paspauskite "Clock/Units", tuomet pasirinkite "Time Setting".

#### « Units »

Ši funkcija suteikia galimybę nustatyti navigacijos sistemoje rodomą atstumo vienetą. Galite pasirinkti iš "km" ir "mls".

#### « Factory Settings »

Ši funkcija suteikia galimybę iš naujo nustatyti numatytuosius nustatymus.

- "All": visi nustatymai iš naujo pakeičiami numatytaisiais.
- "Phone device": iš naujo nustatomi visi su telefonu susiję nustatymai.
- "Navigation": iš naujo nustatomi visi su navigacija susiję nustatymai.
- "Audio-Media-Radio-System": iš naujo nustatomi visi su garsu, multimedijos prietaisais ir radiju susiję nustatymai.

#### « Navigation »

Ši funkcija leidžia įjungti ar išjungti sistemos navigacijos prietaisą.

#### « System Version »

Ši funkcija suteikia galimybę patikrinti sistemos versiją.

### Garso nustatymas

Žr. skyrių "Garso nustatymas".

### « Bluetooth Settings »

Žr. skyrių "Bluetooth® aparatų užregistravimas / išregistravimas".

### SISTEMOS NAUJINIMAS (1/4)

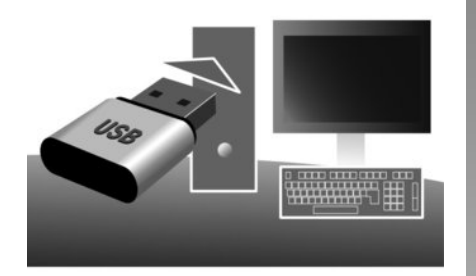

# Naudodami USB atmintinę ir prie interneto prijungtą kompiuterį, jūs galite:

- atnaujinti žemėlapių informaciją;,
- atnaujinti multimedijos sistemą;
- įsigyti naujų žemėlapių;
- naujinti "Lankytinų vietų" turinį.

### **Programos diegimas**

Įdiekite Naviextras Toolbox savo kompiuteryje tik keletu paspaudimų. Toolbox pasisiųsti iš gamintojo svetainės.

Parsisiuntus iš interneto svetainės http:// renault.naviextras.com įdiegimo rinkmeną, tereikia ją spragtelėti du kartus ir pradėti įdiegimą.

Sekite ekrane rodomas instrukcijas.

### Interneto paskyros sukūrimas

Norėdami prisijungti, spragtelėkite piktogramą "Not logged in" viršutinėje puslapio dalyje esančioje įrankių juostoje arba mygtuką "Prisijungti" pagrindiniame Toolbox ekrane. Jei nesate užsiregistravę žiniatinklio svetainėje Naviextras.com, galite lengvai tai padaryti Toolbox paspaudę prisijungimo puslapio mygtuką "Register".

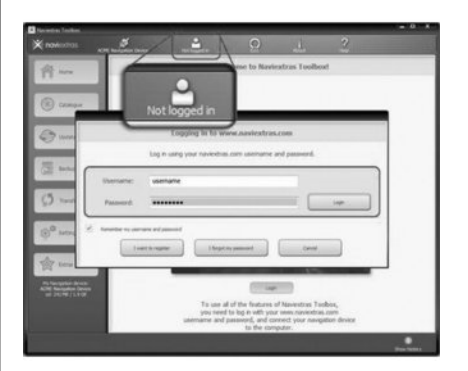

#### Kortelės aktyvinimo garantija

Įsigiję naują automobilį, 90 dienų galite nemokamai naujinti žemėlapius. Praėjus šiam laikotarpiui už naujinimus reikia mokėti.

Informacija, pateikta instrukcijoje, nėra įpareigojanti.

Kai kuriose šalyse parsisiųsti ir ijungti rizikos zonų parinktį gali būti neteisėta ir laikoma teisės pažeidimu.

### SISTEMOS NAUJINIMAS (2/4)

#### Sistemos užregistravimas su Toolbox

Norėdami užregistruoti multimedijos sistemą savo vartotojo profilyje, pirmiausia turite prijungti tuščią USB atmintinę prie multimedijos sistemos.

**Pastaba.** Kaip prijungti USB atmintuką, žr. skirsnyje "USB atmintuko prijungimas", sky-riuje "Navigacijos sistema".

**Pastaba.** USB atmintukas su multimedijos sistema nepateikiamas.

**Pastaba.** Naudojamas USB atmintukas turi būti suženklintas pagal FAT32 sistemą ir būti ne mažesnės nei 4GB bei ne didesnės nei 32GB talpos.

| 03 PI | 8:03 | ation | Navig  |   |
|-------|------|-------|--------|---|
|       |      |       | Update |   |
|       |      | ose   | C      | 4 |
|       |      | ose   | C      | 4 |

# Sistemos užregistravimas USB atmintinėje

Kai USB atmintinė prijungta prie multimedijos sistemos USB lizdo, turite pasirinkti "NAVI" > "Options" > "Kartoppdateringer" > "Options" > "Update" antrajame puslapyje.

**Pastaba:** norėdami registruoti sistemą USB atmintinėje, užveskite automobilį ir neišjunkite variklio, kol duomenys įkeliami.

Atnaujinimo procedūra pradedama automatiškai. Kol vykdoma naujinimo procedūra, nenaudokite jokių multimedijos sistemos funkcijų.

Kai naujinimas baigtas, multimedijos sistema paleidžiama iš naujo su visomis atnaujintomis funkcijomis.

Tuomet prijunkite USB atmintinę prie savo kompiuterio (jis turi būti prijungtas prie interneto). Kai prijungiate sistemą ir Toolbox suranda ją aptarnaujamų sistemų sąraše, viršutinėje Toolbox lango dalyje parodomas sistemos (ar programinės įrangos) pavadinimas.

Jei laikėtės nurodymų, sėkmingai prijungėte USB atmintuką ir prisijungėte, tai reiškia, kad multimedijos sistema jau užregistruota jūsų naudotojo profilyje.

### SISTEMOS NAUJINIMAS (3/4)

# Atnaujinimų parsisiuntimas į USB atmintinę

Jei įsigijote nemokamą ar mokamą turinį, paspauskite atnaujinimų mygtuką Toolbox kairėje pusėje esančioje meniu juostoje.

Atnaujinimų mygtukas atveria langą su visais galimais atnaujinimais, tokiais kaip:

- jūsų įsigyti, bet dar neįdiegti elementai (atnaujinimai ar papildomos programos);
- nemokami naujiniai ar papildomos programos, kurias prie įdiegimo rinkmenos pridėjote iš katalogo;
- sistemos atnaujinimai (jei galima naujausia sistemos versija);
- bei ypatingieji nemokami atnaujinimai.

Visi galimi atnaujinimai rodomi kiekvienam regionui sąrašo pavidalu arba ant žemėlapio.

Pagal numatytuosius nustatymus, įdiegimui pasirinkti visi visų regionų elementai. Jei šį kartą norite praleisti kurį nors regioną, nuo atitinamos eilutės nuimkite žymėjimo varnelę. Peržiūrėję lentelę paspauskite apatinėje ekrano dalyje esantį mygtuką "Įdiegti" ir pradėkite įdiegimą.

Toolbox pradės pasirinktų naujinių parsisiuntimą ir įdiegimą. Palaukite, kol gausite pranešimą, jog operacija baigta.

Toolbox praneš, jei pasirinkti elementai viršys maksimalią daugialypės terpės sistemos talpą. Tokiu atveju galite pasirinkti elementus, kuriuos norite įdiegti arba pašalinti iš sistemos, kad neviršytumėte maksimalios informacijos apimties.

Nei jei elementus iš sistemos ištrinsite, jie vis tiek liks jūsų nuosavybė ir vėliau galėsite juos vėl įdiegti. Kol vykdomas naujinimas, neatjunkite USB atmintuko nuo multimedijos sistemos ir neišjunkite jos.

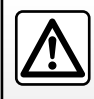

Kai kuriose šalyse parsisiųsti ir ijungti apie greičio kameras perspėjančią funkciją gali būti neteisėta ir laikoma teisės pa-

žeidimu.

### SISTEMOS NAUJINIMAS (4/4)

### Sistemos ir žemėlapių naujinimas

#### Naujinių parsisiuntimas į automobilį

Kai parsisiuntimas baigtas, USB atmintinę galite atjungti nuo kompiuterio. Prijunkite USB atmintinę prie automobilio daugialypės terpės sistemos USB jungties.

**Pastaba:** norėdami atnaujinti žemėlapius, užveskite automobilį ir neišjunkite variklio, kol duomenys įkeliami.

Kai multimedijos sistema įjungiama, ji automatiškai atpažįsta USB atmintuke esančius naujinius ir pasiūlo atnaujinti sistemą arba žemėlapių informaciją pagal USB atmintuke rastus naujinius. Neišjunkite multimedijos sistemos, kol diegiami sistemos naujiniai.

**Pastaba:** parsislusti ir įdiegti sistemos naujinius galima tik tuomet, kai egzistuoja naujausia jų versija.

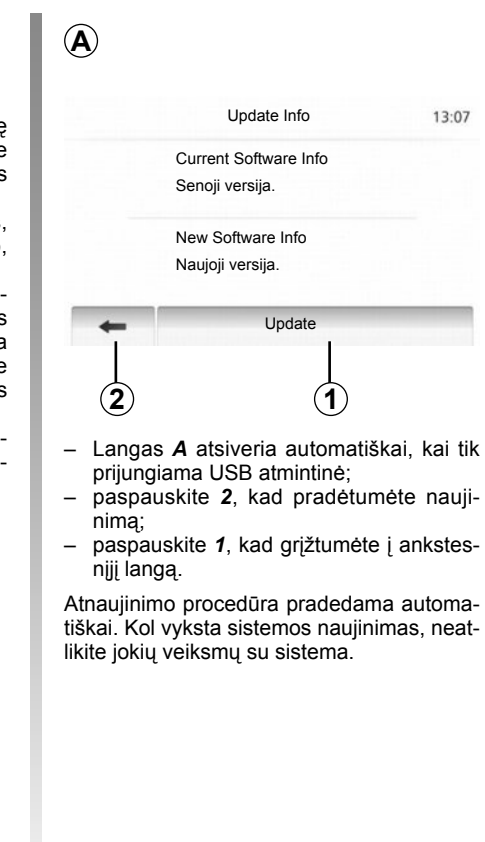

Kai naujinimas baigtas, multimedijos sistema paleidžiama iš naujo su visomis atnaujintomis funkcijomis.

#### Licencija

Norėdami gauti šio produkto išeities kodus GPL, LGPL, MPL ir kitas atvirų kodų licencijas, apsilankykite interneto svetainėje http:// opensource.lge.com.

Be išeities kodų, parsisiunčiamai medžiagai galioja visos atitinkamų licencijų sąlygos, garantijos išimtys ir autorių teisės.

Nusiuntus prašymą elektroniniu paštu opensource@lge.com, LG Electronics jums taip pat pateikia atvirus kodus CD-ROM laikmenoje už tam tikrą, platinimo (žiniasklaidos, siuntimo ir tvarkymo) išlaidas padengiantį, mokestį.

Šis pasiūlymas galioja tris mėnesius nuo gaminio įsigijimo dienos.

Atliekant naujinimo procedūrą multimedijos sistema gali būti automatiškai paleista iš naujo. Palaukite, kol įsižiebs radijo informacijos langas. Jei naujinimo procedūra bus netikėtai nutraukta, pradėkite ją nuo pradžių.

### VEIKIMO SUTRIKIMAI (1/2)

| Sistema                                                                                  |                                                                   |                                                                         |
|------------------------------------------------------------------------------------------|-------------------------------------------------------------------|-------------------------------------------------------------------------|
| Aprašymas                                                                                | Priežastys                                                        | Sprendimai                                                              |
| Néra jokio vaizdo.                                                                       | Ekranas ijungtas budėjimo režimu.                                 | Patikrinkite, ar ekranas neijungtas budėjimo režimu.                    |
|                                                                                          | Sistema sustabdyta                                                | Temperatūra automobilio viduje yra pernelyg<br>žema ar pernelyg aukšta. |
| Nesigirdi jokio garso.                                                                   | Nustatytas minimalus garsumo lygis ar ijungta nutildymo funkcija. | Nustatykite didesnį garsumą ar išjunkite nutil-<br>dymo funkciją.       |
| lš garsiakalbių (kairiojo, dešiniojo priekinių ar<br>užpakalinių) nesklinda joks garsas. | Nustatymai balance arba fader yra neteisingi.                     | Teisingai nustatykite balance arba fader<br>garsą.                      |

| Navigacija                                                    |                                                                                                    |                                                                                                    |
|---------------------------------------------------------------|----------------------------------------------------------------------------------------------------|----------------------------------------------------------------------------------------------------|
| Aprašymas                                                     | Priežastys                                                                                                    | Sprendimai                                                                                                    |
| Nesigirdi jokio garso.                                        | Nustatytas minimalus meniu "NAVI" garsumo<br>lygis ar ijungta nutildymo funkcija.                               | Nustatykite didesnį garsumą (meniu "NAVI"<br>punktas "Options") ar išjunkite nutildymo funk-<br>ciją.<br>GPS režime garsumą galima nustatyti nusta-<br>tant vairavimo nurodymų balsą. |
| Automobilio padėtis žemėlapyje neatitinka jo tikros padėties. | Netinkamai nustatoma automobilio padėtis<br>dėl GPS priėmimo.                                                   | Pakeiskite automobilio vietą, kol signalas<br>GPS bus tinkamas.                                                                                                    |
| Ekrane rodoma informacija neatitinka tikro-<br>vės.           | Sistemos versija pasenusi.                                                                                      | Pasirūpinkite įdiegti naujausią sistemos ver-<br>siją.                                                                                                    |
| Kai kurios meniu temos nepasiekiamos.                         | Priklausomai nuo šiuo metų įjungtos ir naudo-<br>jamos sistemos, kai kuriomis skiltimis naudo-<br>tis negalima. |                                                                                                    |

### VEIKIMO SUTRIKIMAI (2/2)

| Navigacija                                                               |                                                                                                 |                                                                                    |
|--------------------------------------------------------------------------|-------------------------------------------------------------------------------------------------|------------------------------------------------------------------------------------|
| Aprašymas                                                                | Priežastys                                                                                      | Sprendimai                                                                         |
| Nurodymai balsu neteikiami.                                              | Navigacijos sistema neatsižvelgia į transporto<br>mazgą.<br>Vairavimo nurodymai balsu išjungti. | Padidinkite garsumą.<br>Patikrinkite, ar vairavimo nurodymai balsu yra<br>ijungti. |
| Vairavimo nurodymai neatitinka tikrovės.                                 | Vairavimo nurodymai balsu gali skirtis priklau-<br>somai nuo aplinkos.                          | Vairuokite priklausomai nuo esamų sąlygų.                                          |
| Siūlomas maršrutas prasideda ar baigiasi ne<br>ten, kur Jūs pasirinkote. | Sistema neatpažįsta kelionės tikslo.                                                            | Įveskite kelią, esantį netoli norimo kelionės<br>tikslo.                           |

| Telefonas                           |                                                                                                    |                                                                                                    |
|-------------------------------------|----------------------------------------------------------------------------------------------------|----------------------------------------------------------------------------------------------------|
| Aprašymas                           | Priežastys                                                                                                    | Sprendimai                                                                                                    |
| Nesigirdi jokio garso ir skambučio. | Mobilusis telefonas nejjungtas ar neprijungtas<br>prie sistemos.<br>Nustatytas minimalus garsumo lygis ar ijungta<br>nutildymo funkcija. | Patikrinkite, ar mobilusis telefonas ijungtas<br>arba prijungtas prie sistemos.<br>Nustatykite didesnį garsumą ar išjunkite nutil-<br>dymo funkciją. |
| Negalima paskambinti.               | Mobilusis telefonas nejjungtas ar neprijungtas<br>prie sistemos.<br>Užrakinta telefono klaviatūra.                                       | Patikrinkite, ar mobilusis telefonas įjungtas<br>arba prijungtas prie sistemos.<br>Atrakinkite telefono klaviatūrą.                                  |

LT.60

# ABĖCĖLINĖ RODYKLĖ (1/2)

| Α               |                           |
|-----------------|---------------------------|
| adreso rinkimas | LT.25                     |
| adresų knygelė  | LT.28, LT.37 – LT.38      |
| apylanka        | LT.31 $\rightarrow$ LT.35 |
| ARTIST          | LT.18                     |
| AUX             | LT.17 $\rightarrow$ LT.19 |
|                 |                           |

### в

| BALANCE          | LT.20                     |
|------------------|---------------------------|
| bangu diapazonas | LT.14 $\rightarrow$ LT.16 |
| BAŠŠ             | LT.20                     |
| Bluetooth®       | LT.44, LT.46, LT.48       |

### D

| detalus maršrutas | LT.31 → | LT.35 |
|-------------------|---------|-------|
|-------------------|---------|-------|

### Е

| eiga                   | LT.10                     |
|------------------------|---------------------------|
| eismo informacija      | LT.16                     |
| ekranas                |                           |
| navigacijos ekranas    | LT.31 $\rightarrow$ LT.36 |
| navigacijos parametrai | LT.31 $\rightarrow$ LT.35 |
| nustatymai             | LT.36                     |
| žadintuvas             | LT.10                     |

### F

| •       |     |
|---------|-----|
| FADERLT | :20 |

### G

| garso nutrūkimas      | LT.13        |
|-----------------------|--------------|
| garsumas              | LT.13        |
| garsumas pagal greiti | LT.13        |
| GPS                   |              |
| imtuvas               | LT.21, LT.42 |
| greita paieška        | LT.17        |
|                       |              |

### Κ

| krypties patvirtinimas | LT.29 – LT.30                |
|------------------------|------------------------------|
| kryptis                | LT.25 → LT.30, LT.37 – LT.38 |

| L        |       |
|----------|-------|
| laikas   | LT.52 |
| rodmenys | LT.52 |
| lizdas   | LT.19 |

### М

| mėgstamiausias numerisL | T.48 |
|-------------------------|------|
|-------------------------|------|

#### Ν

| nešiojamasis garso grotuvas "Bluetoot | h®"                          |
|---------------------------------------|------------------------------|
| išgrupuoti                            | LT.18                        |
| sugrupuoti                            | LT.18                        |
| numerio rinkimas                      | LT.48 – LT.49                |
| nustatymai                            | LT.40 → LT.42, LT.52 – LT.53 |
| garso                                 | LT.20                        |
| garso sklaida dešinėje/kairėje        | LT.20                        |
| garso sklaida priekyje/užpakalyje     | LT.20                        |
| navigacija                            | LT.40 $\rightarrow$ LT.42    |
| šviesumas                             | LT.52                        |

#### Ρ

| pagalbinis šaltinis | LT.17 $\rightarrow$ LT.19 |
|---------------------|---------------------------|
| parametrai          | LT.20                     |
| POI                 | LT.26 – LT.27, LT.36      |

#### R

| radijo dažniai FM / LW / MW | LT.14 $\rightarrow$ LT.16         |
|-----------------------------|-----------------------------------|
| radijo stoties įsiminimas   | $\dots$ LT.14 $\rightarrow$ LT.16 |
| ragelio pakėlimas           | LT.50                             |
| RDS                         | LT.5, LT.16                       |
| režimas 3D/2D               | LT.31                             |
| režimas LIST/LISTE          | LT.14                             |
| režimas MANU/MANUEL         | LT.14                             |
| režimas PRESET              | $\dots$ LT.14 $\rightarrow$ LT.16 |
| ryšio garsumas              | LT.13                             |
| ryšys "Bluetooth"           | LT.46                             |
|                             |                                   |

### s

## ABĖCĖLINĖ RODYKLĖ (tęsinys)

#### sistema

| Sistema             |                           |
|---------------------|---------------------------|
| atnaujinimas        | LT.54 $\rightarrow$ LT.57 |
| skambinimas         | LT.49                     |
| skambučio priėmimas | LT.50                     |
| stereo              | LT.20                     |
| sustabdymas.        | LT.10                     |
| svarbus taškas      | LT.26 – LT.27, LT.36      |
|                     | ,                         |

### т

| telefono atstatymas  | LT.45 |
|----------------------|-------|
| telefono prijungimas | LT.46 |
| telefono suderinimas | LT.44 |

### U

| USB         | LT.54 → LT.57             |
|-------------|---------------------------|
| USB jungtis | LT.18, LT.54 → LT.57      |
| USB raktas  | LT.54 $\rightarrow$ LT.57 |

#### ۷

| valdymas                     |               |
|------------------------------|---------------|
| balsu                        | LT.31 → LT.35 |
| išjungimas                   | LT.35         |
| jjungimas                    | LT.31         |
| žemėlapis                    | LT.31 → LT.36 |
| veikimo sutrikimas           | LT.58 – LT.59 |
| vietos pakeitimas žemėlapyje | LT.36         |

### W

| WMALT.1 | 7 |
|---------|---|
|---------|---|

### **Ž** že

| emėlapis               |              |
|------------------------|--------------|
| mastelis               | LT.22        |
| nustatymai             | LT.36, LT.39 |
| rodmenys               | LT.22, LT.36 |
| skaitmeninis žemėlapis | LT.21        |
|                        |              |

RENAULT S.A.S. SOCIÉTÉ PAR ACTIONS SIMPLIFIÉE AU CAPITAL DE 533 941 113 € - 13-15, QUAI LE GALLO 92100 BOULOGNE-BILLANCOURT R.C.S. NANTERRE 780 129 987 — SIRET 780 129 987 03591 - TÉL. : 0810 40 50 60 NX 1023-10